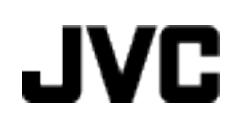

# **VIDEOKAMERA**

# GZ-MG750BE Detaljert brukerhåndbok

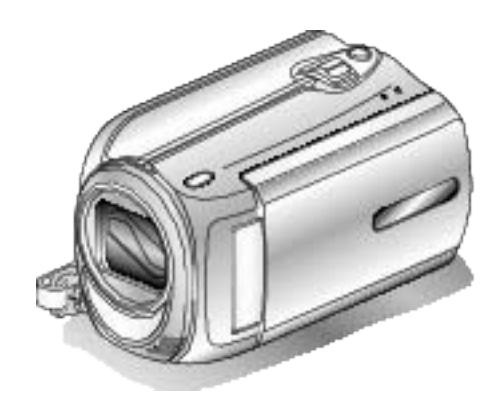

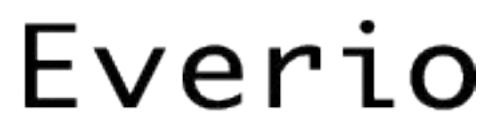

LYT2150-018A

## Contents

| Veiledning for begynnere | 4 |
|--------------------------|---|
| Ladning                  | 4 |
| Opptak                   | 4 |
| Avspilling               | 4 |
| Tips om filmopptak       | 4 |
|                          |   |

## Nyttige opptaksteknikker

| Ferie/jul       | . 5 |
|-----------------|-----|
| Bryllup         | . 6 |
| Reiser          | . 7 |
| Fornøyelsespark | . 9 |

## Komme igang

| . 11 |
|------|
| . 12 |
| . 13 |
| . 13 |
| . 13 |
| . 14 |
| . 14 |
| . 15 |
| . 16 |
| . 16 |
| . 16 |
| . 17 |
| . 17 |
| . 17 |
| . 17 |
| . 18 |
| . 18 |
| . 19 |
|      |

## Opptak

| Videoopptak i automodus                             | 19 |
|-----------------------------------------------------|----|
| Zooming                                             | 21 |
| Ta stillbilder under videoopptak                    | 21 |
| Redusere kamerarystelser                            | 22 |
| Sjekke bildeopptak øyeblikkelig                     | 22 |
| Ta stillbilder i automodus                          | 22 |
| Zooming                                             | 24 |
| Sjekke bildeopptak øyeblikkelig                     | 24 |
| Manuelt opptak                                      | 24 |
| Scenevalg                                           | 25 |
| Justere fokus manuelt                               | 26 |
| Justere lysstyrken                                  | 27 |
| Innstilling av lukkerhastighet                      | 27 |
| Stille inn hvitbalansen                             | 28 |
| Stille inn kompensering av bakgrunnslys             | 28 |
| Stille inn måleområde                               | 29 |
| Opptak med effekter                                 | 29 |
| Ta nærbilder                                        | 30 |
| Registrere filer mot hendeles før opptaket          | 30 |
| Ta opp video i YouTube-fomat                        | 31 |
| Ta opp video i iTunes-fomat                         | 32 |
| Opptak i intervaller (INTERVALLOPPTAK)              | 32 |
| Automatisk opptak med bevegelsessensor (AUTOOPPTAK) |    |
|                                                     | 34 |
| Resterende opptakstid/Batteristrøm                  | 35 |

## Avspilling

| Avspilling av video                                | 37 |
|----------------------------------------------------|----|
| Sjekke innholdet i videoer raskt                   | 38 |
| Avspilling av video med defekt styringsinformasjon | 38 |
| Avspilling av stillbilder                          | 39 |
| Avspilling av lysbildefremvisning                  | 39 |
| Søke på bestemt video/stillbilde                   | 40 |
|                                                    |    |

| Gruppesøk                                  | 40 |
|--------------------------------------------|----|
| Datosøk                                    | 40 |
| Hendelse- og datosøk                       | 41 |
| Koble til og vise på TV                    | 41 |
| Spille av spillelister                     | 42 |
| Avspille en DVD opprettet på denne enheten | 43 |

## Redigering

| Slette uønskede filer                     | 44 |
|-------------------------------------------|----|
| Slette filen som vises                    | 44 |
| Slette valgte filer                       | 45 |
| Slette alle filer                         | 46 |
| Beskytte filer                            | 46 |
| Beskytte filen som vises                  | 46 |
| Beskytte valgte filer                     | 47 |
| Beskytte alle filer                       | 48 |
| Oppheve beskyttelsen for alle filer       | 49 |
| Endre videoers hendelsesregistrering      | 49 |
| Endre hendelsen for filen som vises       | 49 |
| Endre hendelse for valgte filer           | 50 |
| Ta stillbilder i video under avspilling   | 51 |
| Ta opp en ønsket del av en video          | 52 |
| Ta opp video for opplasting til YouTube   | 53 |
| Klargjøre video for overføring til iTunes | 55 |
| Opprette spillelister med videoopptak     | 56 |
| Opprette spillelister med valgte filer    | 56 |
| Opprette spillelister etter gruppe        | 57 |
| Opprette spillelister etter dato          | 58 |
| Opprette spillelister etter hendelse      | 59 |
| Redigere spillelister                     | 60 |
| Slette spillelister                       | 61 |
| Legge tittelskjermer til spillelister     | 62 |
| Opprette en spilleliste med tittel        | 62 |

## Kopiering

| Kopiere filer til kort                                    | 63 |
|-----------------------------------------------------------|----|
| Kopiere alle filer                                        | 63 |
| Kopiere valgte filer                                      | 64 |
| Flytte filer                                              | 65 |
| Flytte alle filer                                         | 65 |
| Flytte valgte filer                                       | 66 |
| Opprette plater med en DVD-brenner                        | 67 |
| Klargiøre en DVD-brenner (CU-VD50)                        | 67 |
| Klargiøre en DVD-brenner (CU-VD3)                         | 68 |
| Kopiere alle filer                                        | 68 |
| Kopiere filer etter dato                                  | 69 |
| Kopiere filer etter hendelser                             | 70 |
| Kopiere valgte spillelister                               | 71 |
| Kopiere valgte filer                                      | 72 |
| Opprette flere plater                                     | 73 |
| Dubbe filer til en DVD-opptaker eller videospiller        | 74 |
| Kopiere til Windows PC                                    | 75 |
|                                                           | 76 |
| Installere medfølgende programvare                        | 76 |
| Ta sikkerhetskopi av alle filer                           | 77 |
| Organisere filer                                          | 78 |
| Ta opp video på plater                                    | 79 |
| JVC-Programvarelisensavtale                               | 80 |
| Sikkerhetskopiere filer uten å bruke den medfølgende pro- |    |
| gramvaren                                                 | 81 |
| Liste over filer og mapper                                | 81 |
| Kopiere til Mac-datamaskin                                | 82 |

## Menyinnstillinger

| Bruke menyen        | 84 |
|---------------------|----|
| Opptaksmeny (video) | 85 |
| LYS                 | 86 |
| REGISTRER HENDELSE  | 86 |
| VIDEOKVALITET       | 86 |
| ZOOM                | 87 |

| INTERVALLOPPTAK 88<br>AUTOOPPTAK 88<br>VELG BIDEFORHOLD 88<br>VINDKUTT 88<br>Opptaksmeny (stillbilde) 89<br>LYS 90<br>SELVUTLØSER 90<br>LUKKERMODUS 91<br>HUDEKVALTET 91<br>FORSTERKNING OPP 92<br>AUTOOPPTAK 92<br>AUTOOPPTAK 92<br>AUTOOPPTAK 92<br>Heny for manuell instilling 93<br>SCENEVALG 93<br>FOKUS 93<br>LVSETYRKEJUSTERING 93<br>LUKKERHASTIGHET 93<br>HVITBALANSE 93<br>KOMPENSERING FOR BAKGRUNNSLYS 93<br>MÅLEOMRÅDE/TYPE 93<br>EFFEKT 93<br>FELEMAKRO 93<br>Avspillingsmeny (video) 94<br>SLETT 95<br>BILDETITTEL 95<br>BILDETITTEL 95<br>BILDETITTEL 95<br>REDIGER SPILLELISTE 95<br>REDIGER SPILLELISTE 95<br>REDIGER SPILLELISTE 95<br>REDIGER SPILLELISTE 95<br>REDIGER SPILLELISTE 95<br>REDIGER 94<br>AVSPILLELISTE 95<br>REDIGER 94<br>SLETT 97<br>SØK DATO 77<br>SØK DATO 77<br>SØK DAT | FORSTERKNING OPP                  | 87  |
|----------------------------------------------------------------------------------------------------|-----------------------------------|-----|
| AUTOOPPTAK         88           VELG BILDEFORHOLD         88           VINDKUTT         88           Opptaksmeny (stillbilde)         89           LYS         90           SELVUTLØSER         90           LUKKERMODUS         91           BILDEKVALITET         91           FORSTERKNING OPP         92           AUTOOPPTAK         92           Meny for manuell innstilling         93           SCENEVALG         93           LYSSTYRKEJUSTERING         93           LYKERHASTIGHET         93           MALEOMRÅDE/TYPE         93           MALEOMRÅDE/TYPE         93           MALEOMRÅDE/TYPE         93           FFFEKT         93           MALEOMRÅDE/TYPE         93           BILDETITTEL         95           SØK         95           SUELL AV SPILLELISTE         95           SPILL AV SPILLELISTE         95           SPILL AV SPILLELISTE         95           SØK DATO         97           SETT         97           SØK DATO         97           SETT         97           SUSKING PÅ SKJERM         98           <                                                                                                    | INTERVALLOPPTAK                   | 88  |
| VELG BILDEFORHOLD         88           VINDKUTT         88           Opptaksmeny (stillbide)         89           LYS         90           SELVUTLØSER         90           UKKERMODUS         91           BILDEKVALITET         91           FORSTERKNING OPP         92           AUTOOPPTAK         92           Meny for manuell innstilling         93           SCENEVALG         93           FOKUS         93           LYSSTYRKEJUSTERING         93           LVKERHASTIGHET         93           KOMPENSERING FOR BAKGRUNNSLYS         93           MÅLEOMRÅDE/TYPE         93           EFFEKT         93           TELEMAKRO         93           Avspillingsmeny (video)         94           SLETT         95           SØK         95           SPILL AV SPILLELISTE         95           SPILL AV SPILLELISTE         95           SVINING PÅ SKJERM         96           Avspillingsmeny (stillbide)         97           SØK DATO         97           SØK DATO         97           SØK DATO         97           BEIGER         97                                                                                                    | AUTOOPPTAK                        | 88  |
| VINDKUTT88Opptaksmeny (stillbilde)89LYS90SELVUTLØSER90UKKERMODUS91BILDEKVALITET91FORSTERKNING OPP92AUTOOPPTAK92Meny for manuell instilling93SCENEVALG93FOKUS93LYSSTYRKEJUSTERING93LYSSTYRKEJUSTERING93KOMPENSERING FOR BAKGRUNNSLYS93MÅLEOMRÅDE/TYPE93EFFEKT93TELEMAKRO93Avspillingsmeny (video)94SLETT95SØK95SØK95SØK95SØK95SØK95SØK95SØK95SØK95SØK95SØK95SØK95SØK95SØK95SØK95SØLL AV SPILLELISTE95SPILL AV SPILLELISTE95SPILL AV SPILLELISTE97SLETT97SØL DATO97REDIGER97SVINING PÅ SKJERM98Meny for displayinstilling99SPRÅK99LYSSTYRKE, SKJERM100SKJERMENS BAKGRUNNSBELYSNING102FUNKSJONSLYD103OPPTAKSMAPP103OPPTAKSMAPP103OPPTAKSMAPP103OPPTAKSMEDIUM FOR VIDEO107OPPTAKSMEDIUM FOR VIDEO107OPPTAKSM                                                                                                    | VELG BILDEFORHOLD                 | 88  |
| Opptaksmeny (stillbilde)         89           LYS         90           SELVUTLØSER         90           LUKKERMODUS         91           BILDEKVALITET         91           FORSTERKNING OPP         92           AUTOOPPTAK         92           Meny for manuell innstilling         93           SCENEVALG         93           LYSSTYRKEJUSTERING         93           LYSSTYRKEJUSTERING         93           LVKERHASTIGHET         93           KOMPENSERING FOR BAKGRUNNSLYS         93           MÅLEOMRÅDE/TYPE         93           EFFEKT         93           FELEMAKRO         93           Avspillingsmeny (video)         94           SLETT         95           SØK         95           SPILL AV SPILLELISTE         95           SPILL AV SPILLELISTE         95           REDIGER         97           SLUK DATO         97           SLET         97           SØK DATO         97           REDIGER         95           VISNING PÅ SKJERM         96           VISNING PÅ SKJERM         98           VISNING PÅ SKJERM         98                                                                                                    | VINDKUTT                          | 88  |
| LYS90SELVUTLØSER90LUKKERMODUS91BILDEKVALITET91FORSTERKNING OPP92AUTOOPPTAK93SCENEVALG93FOKUS93LYSSTYRKEJUSTERING93LYSSTYRKEJUSTERING93LVKERHASTIGHET93HVITBALANSE93MÅLEOMRÅDE/TYPE93MÅLEOMRÅDE/TYPE93EFFEKT93TELEMAKRO94SLETT95BILDETITTEL95SØK95SPILL AV SPILLELISTE95REDIGER SPILLELISTE95REDIGER SPILLELISTE95REDIGER SPILLELISTE95REDIGER97SØK DATO97REDIGER97SØK DATO97REDIGER97SØK DATO97REDIGER91KINING PÅ SKJERM98Meny for displayinnstilling99SPRÅK99DATOVISNINGSSTIL99DATOVISNINGSSTIL99LYSSTYRKE, SKJERM100Meny for displayinnstillinger101DEMOMODUS102AUTOMATISK AVSLÅING102AUTOMATISK AVSLÅING102FABRIKKINNSTILLING103OPPTAKSMADP103HURTIG OMSTART104SYNKENDE OPPDAGELSE104OPPTAKSMEDIUM FOR VIDEO107OPPTAKSMEDIUM FOR VIDEO107OPPTAKSMEDIUM FOR VIDEO107OPPTAKSMEDIUM FOR R                                                                                                    | Opptaksmeny (stillbilde)          | 89  |
| SELVUTLØSER90LUKKERMODUS91BILDEKVALITET91FORSTERKNING OPP92AUTOOPPTAK92Meny for manuell innstilling93SCENEVALG93FOKUS93LUKKERHASTIGHET93LUKKERHASTIGHET93HVITBALANSE93KOMPENSERING FOR BAKGRUNNSLYS93MÅLEOMRÅDE/TYPE93EFFEKT93TELEMAKRO93Avspillingsmeny (video)94SLETT95SØK95SPILL AV SPILLELISTE95SPILL AV SPILLELISTE95SPILL AV MPG-FIL95REDIGER SPILLELISTE95SPILL AV MPG-FIL95REDIGER SULLELISTE95SPILL AV MPG-FIL97SØK DATO97REDIGER97REFKTER I LYSBILDEFREMVISNING98VISNING PÅ SKJERM98Meny for displayinnstilling99SYSTYRKE, SKJERM100SKJERMENS BAKGRUNNSBELYSNING102AUTOMATISK AVSLÅING102FABRIKKINNSTILLING103OPPTAKSMAPP103OPPTAKSMAPP103OPPTAKSMEDIUM FOR VIDEO107OPPTAKSMEDIUM FOR VIDEO107OPPTAKSMEDIUM FOR VIDEO107OPPTAKSMEDIUM FOR VIDEO107OPPTAKSMEDIUM FOR VIDEO107OPPTAKSMEDIUM FOR VIDEO107OPPTAKSMEDIUM FOR VIDEO107OPPTAKSMEDIUM FOR VIDEO107OPPTAK                                                                                                    | LYS                               | 90  |
| LUKKERMODUS 91<br>BILDEKVALITET 91<br>FORSTERKNING OPP 92<br>AUTOOPPTAK 92<br>Meny for manuell innstilling 93<br>SCENEVALG 93<br>FOKUS 93<br>LYSSTYRKEJUSTERING 93<br>LVKKERHASTIGHET 93<br>HVITBALANSE 93<br>KOMPENSERING FOR BAKGRUNNSLYS 93<br>MÅLEOMRÅDE/TYPE 93<br>EFFEKT 93<br>TELEMAKRO 94<br>SLETT 95<br>BILDETITTEL 95<br>BILDETITTEL 95<br>SPILL AV SPILLELISTE 95<br>SPILL AV SPILLELISTE 95<br>SPILL AV SPILLELISTE 95<br>SPILL AV MPG-FIL 95<br>REDIGER 95<br>VISNING PÅ SKJERM 96<br>Avspillingsmeny (stillbilde) 97<br>SLETT 97<br>SLETT 97<br>SLETT 97<br>BILDER 97<br>SLETT 97<br>SLETT 97<br>SLETT 97<br>SØK DATO 97<br>SLETT 97<br>SLETT 97<br>SLETT 97<br>SLETT 97<br>SLETT 97<br>SLETT 97<br>SLETT 97<br>SLETT 97<br>SLETT 97<br>SLETT 97<br>SLETT 97<br>SLETT 97<br>SLETT 97<br>SLETT 97<br>SLETT 97<br>SLETT 97<br>SLETT 97<br>SLETT 97<br>SLETT 97<br>SLETT 97<br>SLETT 97<br>SLETT 105<br>SFÅK 99<br>DATOVISNING PÅ SKJERM 98<br>Meny for displayinnstilling 99<br>SPRÅK 99<br>DATOVISNING PÅ SKJERM 100<br>SKJERMENS BAKGRUNNSBELYSNING 100<br>KLOKKEJUSTERING 102<br>AUTOMATISK AVSLÅING 102<br>AUTOMATISK AVSLÅING 102<br>FUNKSJONSLYD 103<br>OPPTAKSKNAPP 103<br>HURTIG OMSTART 104<br>SYNKENDE OPPDAGELSE 104<br>OPPTAKSMEDIUM FOR BILDER 107<br>FORMAT HDD 108<br>FORMATER SD-KORT 108<br>SLETTE DATA PÅ HDD 109                                                                                                    | SELVUTLØSER                       | 90  |
| BILDEKVALITET       91         FORSTERKNING OPP       92         AUTOOPPTAK       92         Meny for manuell innstilling       93         SCENEVALG       93         FOKUS       93         LYSSTYRKEJUSTERING       93         LVKERHASTIGHET       93         HVITBALANSE       93         KOMPENSERING FOR BAKGRUNNSLYS       93         MÅLEOMRÅDE/TYPE       93         EFFEKT       93         TELEMAKRO       93         Avspillingsmeny (video)       94         SLETT       95         SOK       95         SPILL AV SPILLELISTE       95         SPILL AV SPILLELISTE       95         SPILL AV SPILLELISTE       95         SPILL AV MPG-FIL       95         SOK DATO       97         SØK DATO       97         SØK DATO       97         SØK DATO       97         SØK DATO       97         SØK DATO       97         SØK DATO       97         SØK DATO       97         SØK DATO       97         SØK DATO       97         SØK DATO       98                                                                                                    | LUKKERMODUS                       | 91  |
| FORSTERKNING OPP92AUTOOPPTAK92Meny for manuell innstilling93SCENEVALG93FOKUS93LUSSTYRKEJUSTERING93LUKKERHASTIGHET93HVITBALANSE93KOMPENSERING FOR BAKGRUNNSLYS93MÅLEOMRÅDE/TYPE93EFFEKT93EFFEKT95BILDETITTEL95SØK95SPILL AV SPILLELISTE95SPILL AV SPILLELISTE95REDIGER SPILLELISTE95REDIGER SPILLELISTE95REDIGER SPILLELISTE95REDIGER SKLERM96Avspillingsmeny (stillbilde)97SØK DATO97REDIGER97SØK DATO97REDIGER97SØK DATO97REDIGER99DATOVISNINGSSTIL99DATOVISNINGSSTIL99LYSSTYRKE, SKJERM100SKJERMENS BAKGRUNNSBELYSNING102AUTOMATISK AVSLÅING102FUNKSJONSLYD103OPPTAKSKNAPP103OPPTAKSKNAPP103HURTIG OMSTART104SYNKENDE OPPDAGELSE104OPPTAKSMEDIUM FOR VIDEO107OPPTAKSMEDIUM FOR VIDEO107OPPTAKSMEDIUM FOR VIDEO107OPPTAKSMEDIUM FOR BILDER107FORMAT HDD108FORMATER SD-KORT108SLETTE DATA PÅ HDD109                                                                                                    | BILDEKVALITET                     | 91  |
| AUTOOPPTAK92Meny for manuell innstilling93SCENEVALG93FOKUS93LYSSTYRKEJUSTERING93LUKKERHASTIGHET93LUKKERHASTIGHET93MALEOMRÅDE/TYPE93EFFEKT93TELEMAKRO93Avspillingsmeny (video)94SLETT95SØK95SPILL AV SPILLELISTE95SØK95SPILL AV SPILLELISTE95SPILL AV SPILLELISTE95SPILL AV SPILLELISTE95SUSNING PÅ SKJERM96Avspillingsmeny (stillbilde)97SLETT97SØK DATO97REDIGER97REDIGER97SUSNING PÅ SKJERM98VISNING PÅ SKJERM98Meny for displayinnstilling99SYSTYRKE, SKJERM99DATOVISNINGSSTIL99LYSSTYRKE, SKJERM100KJERMENS BAKGRUNNSBELYSNING102AUTOMATISK AVSLÅING102FUNKSJONSLYD103OPPTAKSKNAPP103HURTIG OMSTART104SYNKENDE OPPDAGELSE104OPPTAKSMEDIUM FOR BILDER107OPPTAKSMEDIUM FOR VIDEO107OPPTAKSMEDIUM FOR VIDEO107OPPTAKSMEDIUM FOR VIDEO107OPPTAKSMEDIUM FOR BILDER107FORMAT HDD108FORMATER SD-KORT108SLETTE DATA PÅ HDD109                                                                                                    | FORSTERKNING OPP                  | 92  |
| Meny for manuell innstilling         93           SCENEVALG         93           FOKUS         93           LYSSTYRKEJUSTERING         93           LUKKERHASTIGHET         93           HVITBALANSE         93           KOMPENSERING FOR BAKGRUNNSLYS         93           MÅLEOMRÅDE/TYPE         93           EFFEKT         93           TELEMAKRO         93           Avspillingsmeny (video)         94           SLETT         95           BILDETITTEL         95           SOK         95           SPILL AV SPILLELISTE         95           SPILL AV MPG-FIL         95           SPILL AV MPG-FIL         95           SPILL AV MPG-FIL         95           SVISNING PÅ SKJERM         96           Avspillingsmeny (stillbilde)         97           SLETT         97           SLETT         98           VISNING PÅ SKJERM         98           VISNING PÅ SKJERM         99           SPRÅK         99           SPRÅK         99           SPRÅK         99           LATO         97           REDIGER         99 <td< td=""><td>AUTOOPPTAK</td><td>92</td></td<>                                                                                                    | AUTOOPPTAK                        | 92  |
| SĆENEVALG93FOKUS93LYSSTYRKEJUSTERING93LYSSTYRKEJUSTERING93LUKKERHASTIGHET93HVITBALANSE93KOMPENSERING FOR BAKGRUNNSLYS93MÅLEOMRÅDE/TYPE93EFFEKT93TELEMAKRO93Avspillingsmeny (video)94SLETT95SOK95SPILL AV SPILLELISTE95SOK95SPILL AV SPILLELISTE95SPILL AV MPG-FIL95REDIGER95VISNING PÅ SKJERM96Avspillingsmeny (stillbilde)97SLETT97SLETT97SLETT98Mony for displayinstilling99DATOVISNING PÅ SKJERM98Meny for displayinstilling99DATOVISNINGSSTIL99LYSSTYRKE, SKJERM100KLOKKEJUSTERING102FUNKSJONSLYD103OPPTAKSKNAPP103HURTIG OMSTART104SYNKENDE OPPDAGELSE104OPPTAKSMAPI105FABRIKKINNSTILLING106VISNING PÅ TV106VISNING PÅ TV106VISNING PÅ TV106VISNING PÅ TV106VISNING PÅ TV106VISNING PÅ TV106KLOKKEJUSTERING102FABRIKKINNSTILLING105FABRIKKINNSTILLING106VISNING PÅ TV106VISNING PÅ TV106VISNING PÅ TV1                                                                                                    | Meny for manuell innstilling      | 93  |
| FOKUS       93         LYSSTYRKEJUSTERING       93         LUKKERHASTIGHET       93         KOMPENSERING FOR BAKGRUNNSLYS       93         MÅLEOMRÅDE/TYPE       93         EFFEKT       93         TELEMAKRO       93         Avspillingsmeny (video)       94         SLETT       95         BILDETITTEL       95         SØK       95         SPILL AV SPILLELISTE       95         SPILL AV SPILLELISTE       95         SPILL AV MPG-FIL       95         REDIGER SPILLELISTE       95         SPILL AV MPG-FIL       95         REDIGER       95         SLETT       97         SZK DATO       97         SLETT       97         SZK DATO       97         REDIGER       97         SLETT       97         SZK DATO       97         REDIGER       97         SLETT       98         VISNING PÅ SKJERM       98         Meny for displayinnstilling       99         DATOVISNINGSSTIL       99         DATOVISNINGSSTIL       99         DATOVISNINGSSTIL       99                                                                                                    | SCENEVALG                         | 93  |
| LYSSTYRKEJUSTERING                                                                                                    | FOKUS                             | 93  |
| LUKKERHASTIGHET       93         HVITBALANSE       93         KOMPENSERING FOR BAKGRUNNSLYS       93         MÅLEOMRÅDE/TYPE       93         EFFEKT       93         TELEMAKRO       93         Avspillingsmeny (video)       94         SLETT       95         BILDETITTEL       95         SØK       95         SPILL AV SPILLELISTE       95         SPILL AV MPG-FIL       95         REDIGER       95         VISNING PÅ SKJERM       96         Avspillingsmeny (stillbilde)       97         SLETT       97         SØK DATO       97         SØK DATO       97         SØK DATO       97         SØK DATO       97         SØK DATO       97         SØK DATO       97         SØK DATO       91         LYSSTINING PÅ SKJERM       98         VISNING PÅ SKJERM       99         SPRÅK       99         SPRÅK       99         SPRÅK       99         LYSSTYRKE, SKJERM       100         SKJERMENS BAKGRUNNSBELYSNING       100         KLOKKEJUSTERING       100                                                                                                    | LYSSTYRKEJUSTERING                | 93  |
| HVITBALANSE93KOMPENSERING FOR BAKGRUNNSLYS93MÅLEOMRÅDE/TYPE93EFFEKT93TELEMAKRO93Avspillingsmeny (video)94SLETT95BILDETITTEL95SØK95SPILL AV SPILLELISTE95REDIGER SPILLELISTE95REDIGER SPILLELISTE95REDIGER SPILLELISTE95REDIGER97SLETT97SØK DATO97SUETT97SØK DATO97SUETT97SØK DATO97SUETT99PREDIGER97EFFEKTER I LYSBILDEFREMVISNING98VISNING PÅ SKJERM99SRÅK99DATOVISNINGSSTIL99LYSSTYRKE, SKJERM100SKJERMENS BAKGRUNNSBELYSNING100KLJERMENS BAKGRUNNSBELYSNING100KLJERMENS BAKGRUNNSBELYSNING100KLJERMENS BAKGRUNNSBELYSNING100Meny for grunninstillinger101DEMOMODUS102AUTOMATISK AVSLÅING102FABRIKKINNSTILLING103OPPTAKSKNAPP103OPPTAKSKNAPP103Meny for mediainstilling106VISNING PÅ TV106VIDEOUTGANG107OPPTAKSMEDIUM FOR VIDEO107OPPTAKSMEDIUM FOR VIDEO107OPPTAKSMEDIUM FOR VIDEO107OPPTAKSMEDIUM FOR VIDEO107OPPTAKSMEDIUM FOR VIDEO108FOR                                                                                                    | LUKKERHASTIGHET                   | 93  |
| KOMPENSERING FOR BAKGRUNNSLYS93MÅLEOMRÅDE/TYPE93EFFEKT93TELEMAKRO93Avspillingsmeny (video)94SLETT95BILDETITTEL95SØK95SPILL AV SPILLELISTE95REDIGER SPILLELISTE95REDIGER SPILLELISTE95REDIGER97SLETT97SØK DATO97REDIGER97SUETT97SØK DATO97REDIGER97SPRÅK99DATOVISNING PÅ SKJERM98Meny for displayinnstilling99SPRÅK99DATOVISNINGSSTIL99LYSSTYRKE, SKJERM100KLOKKEJUSTERING100Meny for grunninnstillinger101DEMOMODUS102AUTOMATISK AVSLÅING102AUTOMATISK AVSLÅING103HURTIG OMSTART104SYNKENDE OPPDAGELSE104OPPTAKSKNAPP103HURTIG OMSTART106VISNING PÅ TV106VIDEOUTGANG107OPPTAKSMEDIUM FOR VIDEO107OPPTAKSMEDIUM FOR VIDEO107FORMAT HDD108FORMATER SD-KORT108SLETTE DATA PÅ HDD109                                                                                                    | HVITBALANSE                       | 93  |
| MÅLEOMRÅDE/TYPE93EFFEKT93TELEMAKRO93Avspillingsmeny (video)94SLETT95BILDETITTEL95SØK95SPILL AV SPILLELISTE95REDIGER SPILLELISTE95SPILL AV MPG-FIL95REDIGER95VISNING PÅ SKJERM96Avspillingsmeny (stillbilde)97SLETT97SØK DATO97SØK DATO97SEDIGER99VISNING PÅ SKJERM98VISNING PÅ SKJERM98Meny for displayinnstilling99SPRÅK99DATOVISNINGSSTIL99LYSSTYRKE, SKJERM100KJERMENS BAKGRUNNSBELYSNING102KUNKSJONSLYD103OPPTAKSKNAPP103HURTIG OMSTART104SYNKENDE OPPDAGELSE104OPPTAKSMAPP105Meny for tilkoblingsinnstilling106VISNING PÅ TV106VIDEOUTGANG107OPPTAKSMEDIUM FOR VIDEO107OPPTAKSMEDIUM FOR BILDER107FORMAT HDD108FORMATER SD-KORT108SLETTE DATA PÅ HDD109                                                                                                    | KOMPENSERING FOR BAKGRUNNSLYS     | 93  |
| EFFEKT93TELEMAKRO93Avspillingsmeny (video)94SLETT95BILDETITTEL95SØK95SPILL AV SPILLELISTE95REDIGER SPILLELISTE95REDIGER95VISNING PÅ SKJERM96Avspillingsmeny (stillbilde)97SLETT97SØK DATO97REDIGER97EFFEKTER I LYSBILDEFREMVISNING98VISNING PÅ SKJERM98Meny for displayinnstilling99SPRÅK99DATOVISNINGSSTIL99LYSSTYRKE, SKJERM100SKJERMENS BAKGRUNNSBELYSNING100KLOKKEJUSTERING100Meny for grunninstillinger101DEMOMODUS102AUTOMATISK AVSLÅING102AUTOMATISK AVSLÅING103OPPTAKSKNAPP103HURTIG OMSTART104SYNKENDE OPPDAGELSE104OPPTAKSMAGN106VISNING PÅ TV106VIDEOUTGANG107OPPTAKSMEDIUM FOR VIDEO107OPPTAKSMEDIUM FOR BILDER107FORMAT HDD108FORMATER SD-KORT108SLETTE DATA PÅ HDD109                                                                                                    | MÅLEOMRÅDE/TYPE                   | 93  |
| TELEMAKRO93Avspillingsmeny (video)94SLETT95BILDETITTEL95SØK95SPILL AV SPILLELISTE95REDIGER SPILLELISTE95REDIGER95VISNING PÅ SKJERM96Avspillingsmeny (stillbilde)97SLETT97SØK DATO97REDIGER97EFFEKTER I LYSBILDEFREMVISNING98VISNING PÅ SKJERM98Meny for displayinnstilling99SPRÅK99DATOVISNINGSSTIL99LYSSTYRKE, SKJERM100SKJERMENS BAKGRUNNSBELYSNING100KLJERMENS BAKGRUNNSBELYSNING102FUNKSJONSLYD103OPPTAKSKNAPP103HURTIG OMSTART104SYNKENDE OPPDAGELSE104OPPTAKSKNAPP105FABRIKKINNSTILLING105Meny for tilkoblingsinnstilling106VISNING PÅ TV106VISNING PÅ TV106SOM HURTIG OMSTART104SYNKENDE OPPDAGELSE104OPPTAKSMEDIUM FOR VIDEO107OPPTAKSMEDIUM FOR VIDEO107OPPTAKSMEDIUM FOR VIDEO107OPPTAKSMEDIUM FOR VIDEO107OPPTAKSMEDIUM FOR VIDEO107OPPTAKSMEDIUM FOR VIDEO107OPPTAKSMEDIUM FOR VIDEO107OPPTAKSMEDIUM FOR VIDEO107OPPTAKSMEDIUM FOR VIDEO107OPPTAKSMEDIUM FOR VIDEO107OPPTAKSMEDIUM FOR VIDEO107 <t< td=""><td>EFFEKT</td><td>93</td></t<>                                                                                                    | EFFEKT                            | 93  |
| Avspillingsmeny (video)       94         SLETT       95         BILDETITTEL       95         SØK       95         SPILL AV SPILLELISTE       95         SPILL AV MPG-FIL       95         REDIGER SPILLELISTE       95         SVISNING PÅ SKJERM       96         Avspillingsmeny (stillbilde)       97         SLETT       97         SØK DATO       97         REDIGER       97         SFFEKTER I LYSBILDEFREMVISNING       98         VISNING PÅ SKJERM       98         VISNING PÅ SKJERM       99         SPRÅK       99         SPRÅK       99         DATOVISNINGSSTIL       99         LYSSTYRKE, SKJERM       100         SKJERMENS BAKGRUNNSBELYSNING       100         KLJERMENS BAKGRUNNSBELYSNING       100         Meny for grunninnstillinger       101         DEMOMODUS       102         AUTOMATISK AVSLÅING       102         FUNKSJONSLYD       103         OPPTAKSKNAPP       103         HURTIG OMSTART       104         SYNKENDE OPPDAGELSE       104         OPPDATER       105         Meny for tilkoblingsi                                                                                                    | TELEMAKRO                         | 93  |
| SLETT95BILDETITTEL95SØK95SPILL AV SPILLELISTE95REDIGER SPILLELISTE95SPILL AV MPG-FIL95REDIGER95VISNING PÅ SKJERM96Avspillingsmeny (stillbilde)97SLETT97SØK DATO97REDIGER97SLETT97SØK DATO97REDIGER97EFFEKTER I LYSBILDEFREMVISNING98VISNING PÅ SKJERM98Meny for displayinnstilling99SPRÅK99DATOVISNINGSSTIL99LYSSTYRKE, SKJERM100KLOKKEJUSTERING100KLOKKEJUSTERING100Meny for grunninstillinger101DEMOMODUS102AUTOMATISK AVSLÅING102FUNKSJONSLYD103OPPTAKSKNAPP103HURTIG OMSTART104SYNKENDE OPPDAGELSE104OPPDATER105FABRIKKINNSTILLING105Meny for tilkoblingsinnstilling106VISNING PÅ TV106VIDEOUTGANG107OPPTAKSMEDIUM FOR VIDEO107OPPTAKSMEDIUM FOR BILDER107FORMAT HDD108FORMATER SD-KORT108SLETTE DATA PÅ HDD109                                                                                                    | Avspillingsmeny (video)           | 94  |
| BILDETITTEL95SØK95SPILL AV SPILLELISTE95REDIGER SPILLELISTE95REDIGER95VISNING PÅ SKJERM96Avspillingsmeny (stillbilde)97SLETT97SØK DATO97REDIGER97SUETT97SØK DATO97REDIGER97EFFEKTER I LYSBILDEFREMVISNING98VISNING PÅ SKJERM98Meny for displayinstilling99SPRÅK99DATOVISNINGSSTIL99LYSSTYRKE, SKJERM100SKJERMENS BAKGRUNNSBELYSNING100KLOKKEJUSTERING100Meny for grunninstillinger101DEMOMODUS102AUTOMATISK AVSLÅING102FUNKSJONSLYD103HURTIG OMSTART104SYNKENDE OPPDAGELSE104OPPTAKSKNAPP105FABRIKKINNSTILLING106VISNING PÅ TV106VIDEOUTGANG107OPPTAKSMEDIUM FOR VIDEO107OPPTAKSMEDIUM FOR BILDER107FORMAT HDD108FORMATER SD-KORT108SLETTE DATA PÅ HDD109                                                                                                    | SLETT                             | 95  |
| SØK95SPILL AV SPILLELISTE95REDIGER SPILLELISTE95SPILL AV MPG-FIL95REDIGER95VISNING PÅ SKJERM96Avspillingsmeny (stillbilde)97SLETT97SØK DATO97REDIGER97EFFEKTER I LYSBILDEFREMVISNING98VISNING PÅ SKJERM98Meny for displayinnstilling99SPRÅK99DATOVISNINGSSTIL99LYSSTYRKE, SKJERM100SKJERMENS BAKGRUNNSBELYSNING100KLOKKEJUSTERING100Meny for grunninstillinger101DEMOMODUS102AUTOMATISK AVSLÅING102FUNKSJONSLYD103OPPTAKSKNAPP103HURTIG OMSTART104SYNKENDE OPPDAGELSE104OPPDATER105FABRIKKINNSTILLING106VISNING PÅ TV106VIDEOUTGANG107OPPTAKSMEDIUM FOR VIDEO107OPPTAKSMEDIUM FOR VIDEO107OPPTAKSMEDIUM FOR BILDER107FORMAT HDD108SLETTE DATA PÅ HDD109                                                                                                    | BILDETITTEL                       | 95  |
| SPILL AV SPILLELISTE95REDIGER SPILLELISTE95SPILL AV MPG-FIL95REDIGER95VISNING PÅ SKJERM96Avspillingsmeny (stillbilde)97SLETT97SØK DATO97REDIGER97EFFEKTER I LYSBILDEFREMVISNING98VISNING PÅ SKJERM98Meny for displayinnstilling99SPRÅK99DATOVISNINGSSTIL99LYSSTYRKE, SKJERM100KLOKKEJUSTERING100KLOKKEJUSTERING100Meny for grunninstillinger101DEMOMODUS102AUTOMATISK AVSLÅING102FUNKSJONSLYD103OPPTAKSKNAPP103HURTIG OMSTART104SYNKENDE OPPDAGELSE104OPPDATER105FABRIKKINNSTILLING105Meny for mediainnstilling107OPPTAKSMEDIUM FOR VIDEO107OPPTAKSMEDIUM FOR VIDEO107OPPTAKSMEDIUM FOR BILDER107FORMAT HDD108SLETTE DATA PÅ HDD109                                                                                                    | SØK                               | 95  |
| REDIGER SPILLELISTE95SPILL AV MPG-FIL95REDIGER95VISNING PÅ SKJERM96Avspillingsmeny (stillbilde)97SLETT97SØK DATO97REDIGER97EFFEKTER I LYSBILDEFREMVISNING98VISNING PÅ SKJERM98Meny for displayinnstilling99SPRÅK99DATOVISNINGSSTIL99LYSSTYRKE, SKJERM100KLOKKEJUSTERING100KLOKKEJUSTERING100AUTOMATISK AVSLÅING102FUNKSJONSLYD103OPPTAKSKNAPP103HURTIG OMSTART104SYNKENDE OPPDAGELSE104OPPDATER105FABRIKKINNSTILLING106VISNING PÅ TV106VIDEOUTGANG107OPPTAKSMEDIUM FOR VIDEO107OPPTAKSMEDIUM FOR VIDEO107OPPTAKSMEDIUM FOR BILDER107OPPTAKSMEDIUM FOR BILDER107OPPTAKSMEDIUM FOR BILDER107SIETTE DATA PÅ HDD108SLETTE DATA PÅ HDD109                                                                                                    | SPILL AV SPILLELISTE              | 95  |
| SPILL AV MPG-FIL95REDIGER95VISNING PÅ SKJERM96Avspillingsmeny (stillbilde)97SLETT97SØK DATO97REDIGER97EFFEKTER I LYSBILDEFREMVISNING98VISNING PÅ SKJERM98Meny for displayinnstilling99SPRÅK99DATOVISNINGSSTIL99LYSSTYRKE, SKJERM100SKJERMENS BAKGRUNNSBELYSNING100KLOKKEJUSTERING100Meny for grunninnstillinger101DEMOMODUS102AUTOMATISK AVSLÅING102FUNKSJONSLYD103OPPTAKSKNAPP103HURTIG OMSTART104SYNKENDE OPPDAGELSE104OPPDATER105FABRIKKINNSTILLING105Meny for tilkoblingsinnstilling106VISNING PÅ TV106VIDEOUTGANG107OPPTAKSMEDIUM FOR VIDEO107OPPTAKSMEDIUM FOR BILDER107FORMAT HDD108FORMATER SD-KORT108SLETTE DATA PÅ HDD109                                                                                                    | REDIGER SPILLELISTE               | 95  |
| REDIGER95VISNING PÅ SKJERM96Avspillingsmeny (stillbilde)97SLETT97SØK DATO97REDIGER97EFFEKTER I LYSBILDEFREMVISNING98VISNING PÅ SKJERM98Meny for displayinnstilling99DATOVISNINGSSTIL99LYSSTYRKE, SKJERM100SKJERMENS BAKGRUNNSBELYSNING100KLOKKEJUSTERING100Meny for grunninnstillinger101DEMOMODUS102AUTOMATISK AVSLÅING102FUNKSJONSLYD103OPPTAKSKNAPP103HURTIG OMSTART104SYNKENDE OPPDAGELSE104OPPDATER105FABRIKKINNSTILLING105Meny for mediainnstilling106VISNING PÅ TV106VIDEOUTGANG107OPPTAKSMEDIUM FOR VIDEO107OPPTAKSMEDIUM FOR BILDER107FORMAT HDD108FORMATER SD-KORT108SLETTE DATA PÅ HDD109                                                                                                    | SPILL AV MPG-FIL                  | 95  |
| VISNING PÅ SKJERM96Avspillingsmeny (stillbilde)97SLETT97SØK DATO97REDIGER97EFFEKTER I LYSBILDEFREMVISNING98VISNING PÅ SKJERM98Meny for displayinnstilling99SPRÅK99DATOVISNINGSSTIL99LYSSTYRKE, SKJERM100KLOKKEJUSTERING100KLOKKEJUSTERING100Meny for grunninnstillinger101DEMOMODUS102AUTOMATISK AVSLÅING102FUNKSJONSLYD103OPPTAKSKNAPP103HURTIG OMSTART104SYNKENDE OPPDAGELSE104OPPDATER105FABRIKKINNSTILLING105Meny for tilkoblingsinnstilling106VISNING PÅ TV106VIDEOUTGANG107OPPTAKSMEDIUM FOR VIDEO107OPPTAKSMEDIUM FOR VIDEO107OPPTAKSMEDIUM FOR BILDER107FORMAT HDD108FORMATER SD-KORT108SLETTE DATA PÅ HDD109                                                                                                    | REDIGER                           | 95  |
| Avspillingsmeny (stillbilde)97SLETT97SØK DATO97REDIGER97EFFEKTER I LYSBILDEFREMVISNING98VISNING PÅ SKJERM98Meny for displayinnstilling99SPRÅK99DATOVISNINGSSTIL99LYSSTYRKE, SKJERM100KLOKKEJUSTERING100KLOKKEJUSTERING100Meny for grunninstillinger101DEMOMODUS102AUTOMATISK AVSLÅING102FUNKSJONSLYD103OPPTAKSKNAPP103HURTIG OMSTART104SYNKENDE OPPDAGELSE104OPPDATER105FABRIKKINNSTILLING105Meny for tilkoblingsinnstilling106VIDEOUTGANG107OPPTAKSMEDIUM FOR VIDEO107OPPTAKSMEDIUM FOR VIDEO107OPPTAKSMEDIUM FOR BILDER107FORMAT HDD108FORMATER SD-KORT108SLETTE DATA PÅ HDD109                                                                                                    | VISNING PÅ SKJERM                 | 96  |
| SLETT97SØK DATO97REDIGER97EFFEKTER I LYSBILDEFREMVISNING98VISNING PÅ SKJERM98Meny for displayinnstilling99SPRÅK99DATOVISNINGSSTIL99LYSSTYRKE, SKJERM100SKJERMENS BAKGRUNNSBELYSNING100KLOKKEJUSTERING100Meny for grunninnstillinger101DEMOMODUS102AUTOMATISK AVSLÅING102FUNKSJONSLYD103OPPTAKSKNAPP103HURTIG OMSTART104SYNKENDE OPPDAGELSE104OPPDATER105FABRIKKINNSTILLING105Meny for tilkoblingsinnstilling106VISNING PÅ TV106VIDEOUTGANG107OPPTAKSMEDIUM FOR VIDEO107OPPTAKSMEDIUM FOR VIDEO107OPPTAKSMEDIUM FOR BILDER107FORMAT HDD108FORMATER SD-KORT108SLETTE DATA PÅ HDD109                                                                                                    | Avspillingsmeny (stillbilde)      | 97  |
| SØK DATO97REDIGER97EFFEKTER I LYSBILDEFREMVISNING98VISNING PÅ SKJERM98Meny for displayinnstilling99SPRÅK99DATOVISNINGSSTIL99LYSSTYRKE, SKJERM100SKJERMENS BAKGRUNNSBELYSNING100KLOKKEJUSTERING100Meny for grunninnstillinger101DEMOMODUS102AUTOMATISK AVSLÅING102FUNKSJONSLYD103OPPTAKSKNAPP103HURTIG OMSTART104SYNKENDE OPPDAGELSE104OPPDATER105FABRIKKINNSTILLING105Meny for tilkoblingsinnstilling106VISNING PÅ TV106VIDEOUTGANG107OPPTAKSMEDIUM FOR VIDEO107OPPTAKSMEDIUM FOR VIDEO107OPPTAKSMEDIUM FOR BILDER107FORMAT HDD108FORMATER SD-KORT108SLETTE DATA PÅ HDD109                                                                                                    | SLETT                             | 97  |
| REDIGER97EFFEKTER I LYSBILDEFREMVISNING98VISNING PÅ SKJERM98Meny for displayinnstilling99SPRÅK99DATOVISNINGSSTIL99LYSSTYRKE, SKJERM100SKJERMENS BAKGRUNNSBELYSNING100KLOKKEJUSTERING100Meny for grunninnstillinger101DEMOMODUS102AUTOMATISK AVSLÅING102FUNKSJONSLYD103OPPTAKSKNAPP103HURTIG OMSTART104OPPDATER105FABRIKKINNSTILLING105Meny for tilkoblingsinnstilling106VIDEOUTGANG107OPPTAKSMEDIUM FOR VIDEO107OPPTAKSMEDIUM FOR VIDEO107OPPTAKSMEDIUM FOR BILDER107FORMAT HDD108FORMATER SD-KORT108SLETTE DATA PÅ HDD109                                                                                                    | SØK DATO                          | 97  |
| EFFEKTER I LYSBILDEFREMVISNING98VISNING PÅ SKJERM98Meny for displayinnstilling99SPRÅK99DATOVISNINGSSTIL99LYSSTYRKE, SKJERM100SKJERMENS BAKGRUNNSBELYSNING100KLOKKEJUSTERING100Meny for grunninnstillinger101DEMOMODUS102AUTOMATISK AVSLÅING102FUNKSJONSLYD103OPPTAKSKNAPP103HURTIG OMSTART104SYNKENDE OPPDAGELSE104OPPDATER105FABRIKKINNSTILLING105Meny for tilkoblingsinnstilling106VIDEOUTGANG107OPPTAKSMEDIUM FOR VIDEO107OPPTAKSMEDIUM FOR SILDER107FORMAT HDD108FORMAT HDD108SLETTE DATA PÅ HDD109                                                                                                    | REDIGER                           | 97  |
| VISNING PÅ SKJERM98Meny for displayinnstilling99SPRÅK99DATOVISNINGSSTIL99LYSSTYRKE, SKJERM100SKJERMENS BAKGRUNNSBELYSNING100KLOKKEJUSTERING100Meny for grunninnstillinger101DEMOMODUS102AUTOMATISK AVSLÅING102FUNKSJONSLYD103OPPTAKSKNAPP103HURTIG OMSTART104SYNKENDE OPPDAGELSE104OPPDATER105FABRIKKINNSTILLING105Meny for tilkoblingsinnstilling106VIDEOUTGANG107OPPTAKSMEDIUM FOR VIDEO107OPPTAKSMEDIUM FOR BILDER107FORMAT HDD108FORMATER SD-KORT108SLETTE DATA PÅ HDD109                                                                                                    | EFFEKTER I LYSBILDEFREMVISNING    | 98  |
| Meny for displayinnstilling99SPRÅK99DATOVISNINGSSTIL99LYSSTYRKE, SKJERM100SKJERMENS BAKGRUNNSBELYSNING100KLOKKEJUSTERING100Meny for grunninnstillinger101DEMOMODUS102AUTOMATISK AVSLÅING102FUNKSJONSLYD103OPPTAKSKNAPP103HURTIG OMSTART104SYNKENDE OPPDAGELSE104OPPDATER105FABRIKKINNSTILLING105Meny for tilkoblingsinnstilling106VIDEOUTGANG106Meny for mediainnstilling107OPPTAKSMEDIUM FOR VIDEO107OPPTAKSMEDIUM FOR BILDER107FORMAT HDD108FORMATER SD-KORT108SLETTE DATA PÅ HDD109                                                                                                    | VISNING PÅ SKJERM                 | 98  |
| SPRÅK99DATOVISNINGSSTIL99LYSSTYRKE, SKJERM100SKJERMENS BAKGRUNNSBELYSNING100KLOKKEJUSTERING100Meny for grunninnstillinger101DEMOMODUS102AUTOMATISK AVSLÅING102FUNKSJONSLYD103OPPTAKSKNAPP103HURTIG OMSTART104SYNKENDE OPPDAGELSE104OPPDATER105FABRIKKINNSTILLING105Meny for tilkoblingsinnstilling106VIDEOUTGANG106Meny for mediainnstilling107OPPTAKSMEDIUM FOR VIDEO107OPPTAKSMEDIUM FOR BILDER107FORMAT HDD108FORMATER SD-KORT108SLETTE DATA PÅ HDD109                                                                                                    | Meny for displayinnstilling       | 99  |
| DATOVISNINGSSTIL 99<br>LYSSTYRKE, SKJERM 100<br>SKJERMENS BAKGRUNNSBELYSNING 100<br>KLOKKEJUSTERING 100<br>Meny for grunninnstillinger 101<br>DEMOMODUS 102<br>AUTOMATISK AVSLÅING 102<br>FUNKSJONSLYD 103<br>OPPTAKSKNAPP 103<br>HURTIG OMSTART 104<br>SYNKENDE OPPDAGELSE 104<br>OPPDATER 105<br>FABRIKKINNSTILLING 105<br>Meny for tilkoblingsinnstilling 106<br>VISNING PÅ TV 106<br>VIDEOUTGANG 106<br>Meny for mediainnstilling 107<br>OPPTAKSMEDIUM FOR VIDEO 107<br>OPPTAKSMEDIUM FOR BILDER 107<br>FORMAT HDD 108<br>FORMATER SD-KORT 108<br>SLETTE DATA PÅ HDD 109                                                                                                    | SPRÅK                             | 99  |
| LYSSTYRKE, SKJERM100SKJERMENS BAKGRUNNSBELYSNING100KLOKKEJUSTERING100Meny for grunninnstillinger101DEMOMODUS102AUTOMATISK AVSLÅING102FUNKSJONSLYD103OPPTAKSKNAPP103HURTIG OMSTART104SYNKENDE OPPDAGELSE104OPPDATER105FABRIKKINNSTILLING105Meny for tilkoblingsinnstilling106VIDEOUTGANG106Meny for mediainnstilling107OPPTAKSMEDIUM FOR VIDEO107OPPTAKSMEDIUM FOR BILDER107FORMAT HDD108FORMATER SD-KORT108SLETTE DATA PÅ HDD109                                                                                                    | DATOVISNINGSSTIL                  | 99  |
| SKJERMENS BAKGRUNNSBELYSNING100KLOKKEJUSTERING100Meny for grunninnstillinger101DEMOMODUS102AUTOMATISK AVSLÅING102FUNKSJONSLYD103OPPTAKSKNAPP103HURTIG OMSTART104SYNKENDE OPPDAGELSE104OPPDATER105FABRIKKINNSTILLING105Meny for tilkoblingsinnstilling106VIDEOUTGANG106Meny for mediainnstilling107OPPTAKSMEDIUM FOR VIDEO107OPPTAKSMEDIUM FOR BILDER107FORMAT HDD108FORMATER SD-KORT108SLETTE DATA PÅ HDD109                                                                                                    | LYSSTYRKE, SKJERM 1               | 00  |
| KLOKKEJUSTERING100Meny for grunninnstillinger101DEMOMODUS102AUTOMATISK AVSLÅING102FUNKSJONSLYD103OPPTAKSKNAPP103HURTIG OMSTART104SYNKENDE OPPDAGELSE104OPPDATER105FABRIKKINNSTILLING105Meny for tilkoblingsinnstilling106VIDEOUTGANG106Meny for mediainnstilling107OPPTAKSMEDIUM FOR VIDEO107OPPTAKSMEDIUM FOR BILDER107FORMAT HDD108FORMATER SD-KORT108SLETTE DATA PÅ HDD109                                                                                                    | SKJERMENS BAKGRUNNSBELYSNING 1    | 00  |
| Meny for grunninnstillinger101DEMOMODUS102AUTOMATISK AVSLÅING102FUNKSJONSLYD103OPPTAKSKNAPP103HURTIG OMSTART104SYNKENDE OPPDAGELSE104OPPDATER105FABRIKKINNSTILLING105Meny for tilkoblingsinnstilling106VISNING PÅ TV106VIDEOUTGANG106Meny for mediainnstilling107OPPTAKSMEDIUM FOR VIDEO107OPPTAKSMEDIUM FOR BILDER107FORMAT HDD108FORMATER SD-KORT108SLETTE DATA PÅ HDD109                                                                                                    | KLOKKEJUSTERING 1                 | 00  |
| DEMOMODUS102AUTOMATISK AVSLÅING102FUNKSJONSLYD103OPPTAKSKNAPP103HURTIG OMSTART104SYNKENDE OPPDAGELSE104OPPDATER105FABRIKKINNSTILLING105Meny for tilkoblingsinnstilling106VISNING PÅ TV106VIDEOUTGANG106Meny for mediainnstilling107OPPTAKSMEDIUM FOR VIDEO107OPPTAKSMEDIUM FOR BILDER107FORMAT HDD108FORMATER SD-KORT108SLETTE DATA PÅ HDD109                                                                                                    | Meny for grunninnstillinger 1     | 01  |
| AUTOMATISK AVSLAING102FUNKSJONSLYD103OPPTAKSKNAPP103HURTIG OMSTART104SYNKENDE OPPDAGELSE104OPPDATER105FABRIKKINNSTILLING105Meny for tilkoblingsinnstilling106VISNING PÅ TV106VIDEOUTGANG106Meny for mediainnstilling107OPPTAKSMEDIUM FOR VIDEO107OPPTAKSMEDIUM FOR BILDER107FORMAT HDD108FORMATER SD-KORT108SLETTE DATA PÅ HDD109                                                                                                    | DEMOMODUS 1                       | 02  |
| FUNKSJONSLYD103OPPTAKSKNAPP103HURTIG OMSTART104SYNKENDE OPPDAGELSE104OPPDATER105FABRIKKINNSTILLING105Meny for tilkoblingsinnstilling106VISNING PÅ TV106VIDEOUTGANG106Meny for mediainnstilling107OPPTAKSMEDIUM FOR VIDEO107OPPTAKSMEDIUM FOR BILDER107FORMAT HDD108FORMATER SD-KORT108SLETTE DATA PÅ HDD109                                                                                                    | AUTOMATISK AVSLÅING 1             | 02  |
| OPPTAKSKNAPP103HURTIG OMSTART104SYNKENDE OPPDAGELSE104OPPDATER105FABRIKKINNSTILLING105Meny for tilkoblingsinnstilling106VISNING PÅ TV106VIDEOUTGANG106Meny for mediainnstilling107OPPTAKSMEDIUM FOR VIDEO107OPPTAKSMEDIUM FOR BILDER107FORMAT HDD108FORMATER SD-KORT108SLETTE DATA PÅ HDD109                                                                                                    | FUNKSJONSLYD 1                    | 03  |
| HURTIG OMSTART104SYNKENDE OPPDAGELSE104OPPDATER105FABRIKKINNSTILLING105Meny for tilkoblingsinnstilling106VISNING PÅ TV106VIDEOUTGANG106Meny for mediainnstilling107OPPTAKSMEDIUM FOR VIDEO107OPPTAKSMEDIUM FOR BILDER107FORMAT HDD108FORMATER SD-KORT108SLETTE DATA PÅ HDD109                                                                                                    | OPPTAKSKNAPP 1                    | 03  |
| SYNKENDE OPPDAGELSE104OPPDATER105FABRIKKINNSTILLING105Meny for tilkoblingsinnstilling106VISNING PÅ TV106VIDEOUTGANG106Meny for mediainnstilling107OPPTAKSMEDIUM FOR VIDEO107OPPTAKSMEDIUM FOR BILDER107FORMAT HDD108FORMATER SD-KORT108SLETTE DATA PÅ HDD109                                                                                                    | HURTIG OMSTART 1                  | 04  |
| OPPDATER105FABRIKKINNSTILLING105Meny for tilkoblingsinnstilling106VISNING PÅ TV106VIDEOUTGANG106Meny for mediainnstilling107OPPTAKSMEDIUM FOR VIDEO107OPPTAKSMEDIUM FOR BILDER107FORMAT HDD108FORMATER SD-KORT108SLETTE DATA PÅ HDD109                                                                                                    | SYNKENDE OPPDAGELSE 1             | 04  |
| FABRIKKINNSTILLING105Meny for tilkoblingsinnstilling106VISNING PÅ TV106VIDEOUTGANG106Meny for mediainnstilling107OPPTAKSMEDIUM FOR VIDEO107OPPTAKSMEDIUM FOR BILDER107FORMAT HDD108FORMATER SD-KORT108SLETTE DATA PÅ HDD109                                                                                                    | OPPDATER 1                        | 05  |
| Meny for tilkoblingsinnstilling106VISNING PÅ TV106VIDEOUTGANG106Meny for mediainnstilling107OPPTAKSMEDIUM FOR VIDEO107OPPTAKSMEDIUM FOR BILDER107FORMAT HDD108FORMATER SD-KORT108SLETTE DATA PÅ HDD109                                                                                                    | FABRIKKINNSTILLING 1              | 05  |
| VISNING PA TV                                                                                                    | Meny for tilkoblingsinnstilling 1 | 06  |
| VIDEOUTGANG106Meny for mediainnstilling107OPPTAKSMEDIUM FOR VIDEO107OPPTAKSMEDIUM FOR BILDER107FORMAT HDD108FORMATER SD-KORT108SLETTE DATA PÅ HDD109                                                                                                    | VISNING PA IV 1                   | 06  |
| Meny for mediainnstilling107OPPTAKSMEDIUM FOR VIDEO107OPPTAKSMEDIUM FOR BILDER107FORMAT HDD108FORMATER SD-KORT108SLETTE DATA PÅ HDD109                                                                                                    | VIDEOUTGANG 1                     | 06  |
| OPPTAKSMEDIUM FOR VIDEO107OPPTAKSMEDIUM FOR BILDER107FORMAT HDD108FORMATER SD-KORT108SLETTE DATA PÅ HDD109                                                                                                    | Meny for mediainnstilling         | 107 |
| OPPTAKSMEDIUM FOR BILDER                                                                                                    | OPPTAKSMEDIUM FOR VIDEO 1         | 107 |
| FORMAT HDD                                                                                                    | OPPTAKSMEDIUM FOR BILDER 1        | 107 |
| FORMATER SD-KORT                                                                                                    |                                   | 801 |
| SLETTE DATA PA HUD 109                                                                                                    |                                   | 801 |
|                                                                                                    | OLETTE DATA PA HUD 1              | 109 |

## Navn på deler

| Front      | 110 |
|------------|-----|
| Bakside    | 110 |
| Bunn       | 111 |
| Interiør   | 111 |
| LCD-skjerm | 112 |

## Indikasjoner på LCD-skjermen

| Vanlige opptaksindikasjoner |  | 11 | 13 | 3 |
|-----------------------------|--|----|----|---|
|-----------------------------|--|----|----|---|

| Videoopptak               | 113 |
|---------------------------|-----|
| Stillbildeopptak          | 114 |
| Avspilling av video       | 114 |
| Avspilling av stillbilder | 115 |

## Feilsøking

| Spesifikasjoner      |     |
|----------------------|-----|
| Vedlikehold          | 121 |
| Feilmelding?         | 120 |
| Andre problemer      | 119 |
| Skierm/bilde         |     |
| PC                   |     |
| Rediaering/kopiering |     |
| Avspilling           |     |
| Kort                 |     |
| Opptak               | 116 |
| Batteripakke         |     |

## Ladning

 Se bruksinstruksjoner som du finner i animasjonen på den Detaljert brukerhåndbok.

## Opptak

• Se bruksinstruksjoner som du finner i animasjonen på den Detaljert brukerhåndbok.

## Avspilling

 Se bruksinstruksjoner som du finner i animasjonen på den Detaljert brukerhåndbok.

## Tips om filmopptak

## Grunnleggende måte å holde videokameraet på

~ Opptak av stabile bilder ~

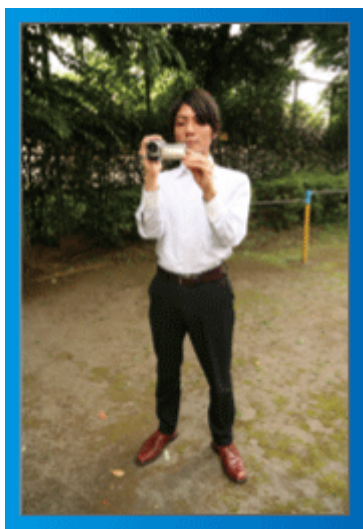

Dette er standard metode for filming når du står oppreist. Lær deg å mestre denne grunnleggende teknikken for å få stabile bilder.

#### Forberedelser]

- ① Stå med føttene fra hverandre, i skulderbreddes avstand.
- ② Hold albuen på høyre arm, som holder videokameraet, tett inntil deg.
- ③ Hold LCD-skjermen med venstre hånd og juster vinkelen etter behov.

#### Strekke frem hendene for å filme ~ Opptak fra høy vinkel ~

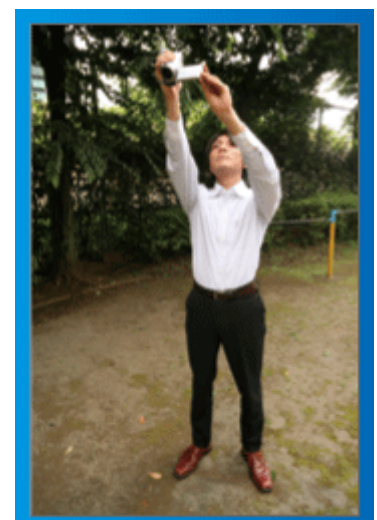

Strekk ut armen din hvis motivet skjules bak en menneskemengde.

#### [Forberedelser]

- 1 Stå med føttene fra hverandre, i skulderbreddes avstand.
- (2) Strekk ut høyre hånd og hold videokameraet over hodet.
- ③ Hold LCD-skjermen med venstre hånd og juster vinkelen etter behov.

#### ADVARSEL:-

- Bruk kun denne opptaksmåten som en siste mulighet da det er vanskelig å få stabile bilder.
- Sett på vidvinkel så mye som mulig da bildet vil kunne bli utsatt for kamerarystelse.
- Ta hensyn. Ikke sjener andre mennesker rundt deg.

#### Sitte på huk og filme på øyenivå

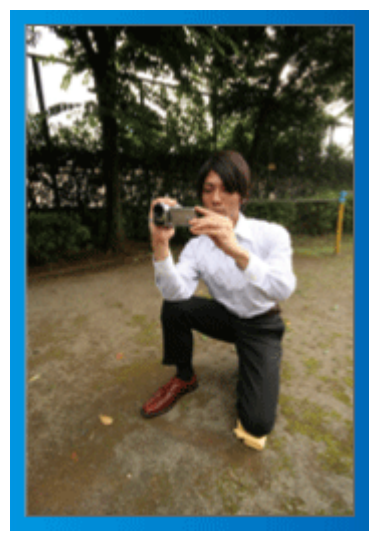

Det er vanlig å ta opptak i knestående stilling ved opptak av små barn. Ved å ta opptak på øyenivå med barnet, kan du klart fange opp alle hans ansiktsuttrykk.

#### [Forberedelser]

- ① Stå på venstre kne med høyre fot foran deg.
- ② Plasser albuen på høyre arm, som holder videokameraet, på høyre kne.
- ③ Hold LCD-skjermen med venstre hånd og juster vinkelen etter behov.

#### Panorere

- Se bruksinstruksjoner som du finner i animasjonen på den Detaljert brukerhåndbok.
- Bruk denne metoden til å ta opptak av en vidvinkelvisning.

#### [Forberedelser]

Ta opptak ved å vri kroppen din i stedet for å bevege armene dine mens du holder grunnstillingen for å holde et videokamera, som oppgitt ovenfor.

- 1 Stå vendt i retning av hvor rotasjonen vil stanse.
- 2 Vri overkroppen i retningen hvor opptaket skal starte.
- ③ Trykk på startknappen og gjør opptak i 2 sekunder, vri deretter sakte kroppen slik at du vender fremover.

Gjør et annet opptak på 2 sekunder mens du vender fremover, trykk så på stoppknappen.

(90-gradersrotasjonen bør ta omtrent 5 sekunder for å gi inntrykk av en langsom bevegelse.)

## Ferie/jul

Filme familiens julefeiring!

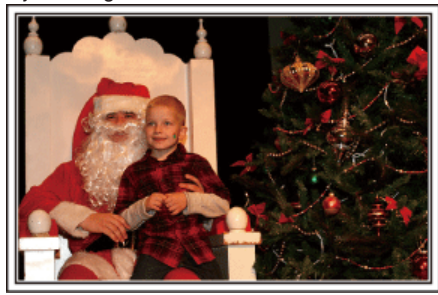

Photo by 101st CAB, Wings of Destiny Creative Commons Attribution-No Derivative Works 3.0

#### Pynte treet og forberede middagen

Pyntingen av treet og middagsforberedelsen er deler av gleden ved å feire jul. Pass på at du gjør opptak av disse lykkelige familiestundene!

#### Pynte treet

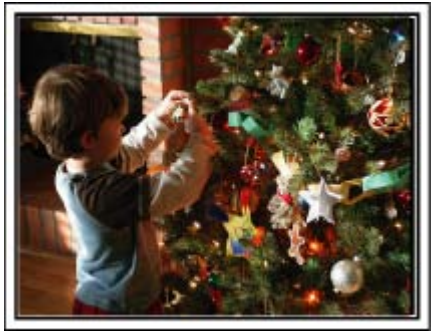

Juletreet er det aller viktigste elementet for å skape julestemning. Scenen der alle familiemedlemmene pynter treet med fargerik julepynt er simplelthen full av full av glede.

#### Forberedelse av middagen

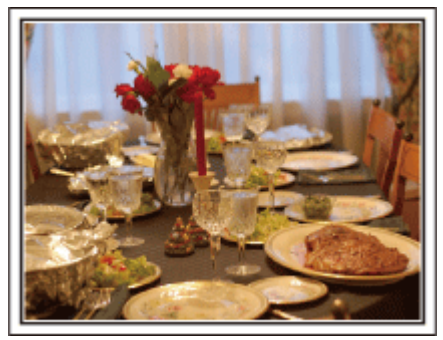

Photo by Manicosity

Creative Commons Attribution-No Derivative Works 3.0

Ta opp scenene mens alle hjelper til med å forberede kveldens fest. Du kan filme moren som lager mat, barna som hjelper til og, selvfølgelig, det å bake en kake!

#### Opptak av julefesten

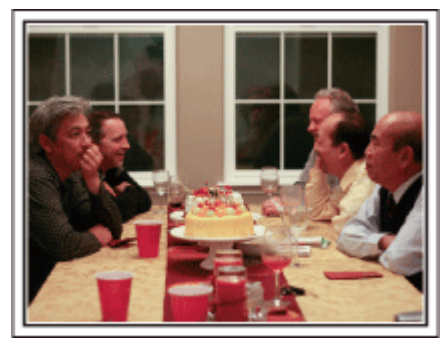

#### Photo by InnerSpirit

<u>Creative Commons Attribution-No Derivative Works 3.0</u> Etter alle forberedelser kommer selve julefesten.

Du må ikke bare ta opptak av scenen med å blåse ut lysene, men også smilene til familien som er omgitt av god mat eller til og med faren som er lett beruset av champagne!

#### **Finne presangene**

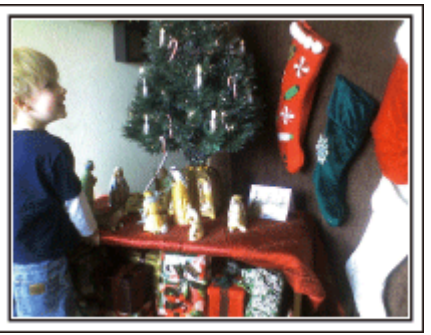

For barna er gavene om kvelden det viktigste med julen. Gledesuttrykkene deres ved å få gaver er opptaksmuligheter som ikke må forspilles. Gjør deg klar til å ta opp før barna våkner!

## **Bryllup**

Lag en fantastisk bryllupsvideo for de nygifte!

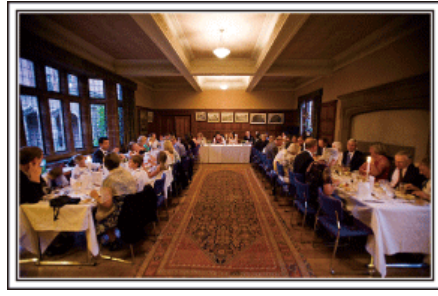

#### Planlegging før bryllupet

Før dagen for bryllupsmottakelsen er det viktig å drøfte med brud og brudgom de forskjellige detaljene slik som seremonirekkefølgen og om det skal være underholdningsprogram eller bytte av klær. Ved å forstå hva brud og brudgom foretrekker, vil du kunne gjøre mer riktige opptak.

#### Finne rette vinkel for å ta opp både brud og brudgom

Komponer bildet med gjestene i forgrunnen og bruden og brudgommen i bakgrunnen

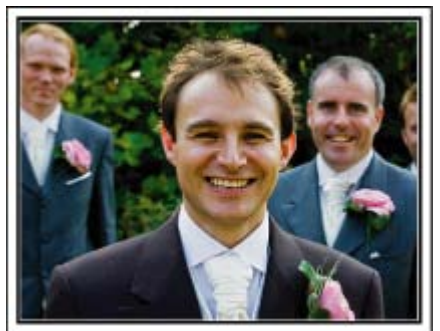

Hovedpersonene i et bryllup er selvfølgelig bruden og brudgommen. Få tydelig opptak av uttrykkene deres under skålene, talene, underholdningsprogrammene og andre scener.

En annen anbefaling er å fange gjestenes ansikter og så panorere mot brudgommen. Bildekomposisjoner som inneholder mengder av gjester mangler moro, derfor må du ta hensyn til opptaksvinkelen og formatet.

#### Opptak av gjestenes uttrykk og kommentarer

#### Ta opptaket fra øyenivå til brystnivå

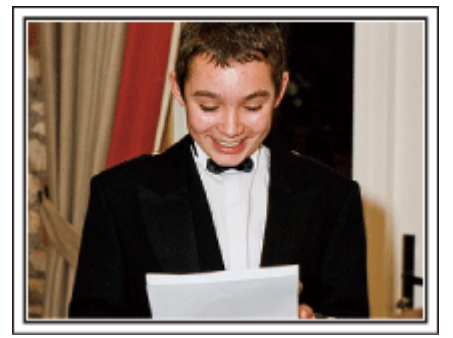

Du kan ta opp kommentarer fra gjestene ved å gå rundt og be alle si noen ord inn i kameraet til brudeparet.

Dette kan du gjøre i gjestenes venterom, når brudeparet skiffter klær eller under underholdning.

#### Nærbilde av brudens ansikt under takketalen

Høydepunktet på festen er brudens og brudgommens takketaler og presentasjon av blomster. Brudens rørende ord og foreldrenes gledestårer er scener du ikke må gå glipp av.

Start ved å zoome inn på brudens ansikt. Når bruden får tårer i øynene, fortsetter du opptaket en liten stund til. Deretter zoomer du langsomt ut til vidvinkel for å få med foreldrene som er rørt over talen.

## Avansert bruk med to videokameraer

#### <Videokamera 1> Ta nærbilder av bruden og brudgommen hele tiden

#### Videokamera 2> Ta samtidig opptak av gratulasjonshilsener fra venner

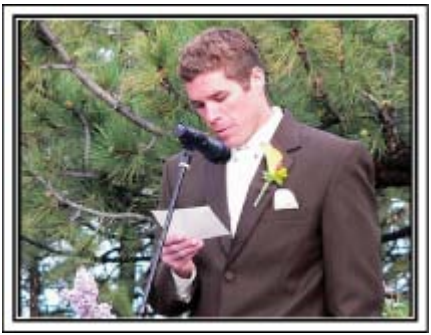

Hvis du senere skal gjøre videoredigering, bør du ta opp med to videokameraer slik at du kan skape ulike scener. Du kan spørre en nær venn som har et videokamera hjemme.

Sett det lånte videokameraet på et trebent stativ for å fokusere og ta nærbilder av brud og brudgom. På denne måten kan det andre videokameraet flyttes rundt for å ta opp andre scener, som gjør det mulig å lage en interessant video med varierende scener laget med redigering og kompilering.

Da de fleste mennesker i dag har et digitalt kamera, selv om du ikke kan finne et ekstra videokamera, er innføring av stillbilder i videoen på forskjellige steder også en god måte å tilføre variasjon. Det er verdt et forsøk!

## Reiser

Film alle gode opplevelser på inn- og utenlandsreisene!

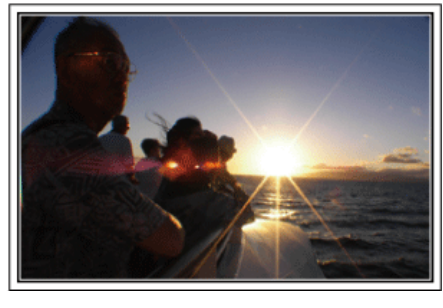

#### Ta med nødvendig utstyr

Hva som bør være med på reisen avhenger av reisens formål og selve reisemålet.

For reiser til utlandet må du spesielt tenke over hva du må ha med deg med tanke på de lokale forholdene.

Her er noen forslag.

#### Videokamera

Tenk på hvor mange timers opptak du vil gjøre hver dag. Påse at du har med deg nok opptaksmedium, spesielt for lange utenlandsreiser. Hvis du tar opptak på SD-kort, må du klargjøre tilstrekkelig antall kort inkludert noen for sikkerhetskopi.

#### Batteripakke

Ha en batteripakke med kapasitet på det doble av den planlagte opptakstiden. Hvis du f.eks. planlegger å ta opp 2 timer hver dag, bør du ha en batteripakke med kapasitet på 4 timer (faktisk opptakstid).

For en dagstur kan du klargjøre et batteri med liten kapasitet, men for en lengre tur må du klargjøre flere batterier med høy kapasitet.

#### Vekselstrømsadapter

JVC AC-adapter støtter spenninger fra 100 V til 240 V og kan derfor brukes hvor som helst i verden.

Ta med deg adapteren hvis du skal på en reise av lang varighet. Lad batteripakken når du sover slik at du kan ta opptak med fullt batteri neste dag.

#### Støpseladapters S.17)

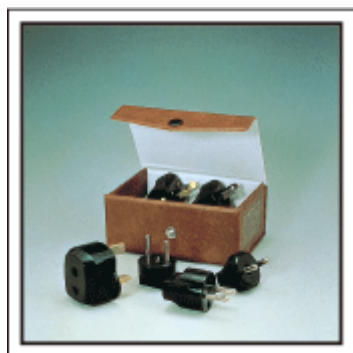

Ulike land har ulike støpsler og stikkontakter. Pass på å kontrollere formen på støpslet på forhånd, og ta med deg en passende støpseladapter.

#### Batterilader

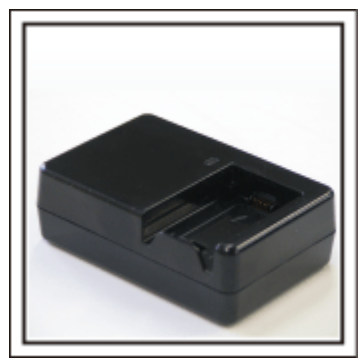

Du kan ikke gjøre opptak så lenge vekselstrømsadapteren er koblet til videokameraet for å lade opp batteriet.

Du kan ta med deg en ekstra batterilader for å lade batteripakker hvis du planlegger å bruke videokameraet til å ta opp om kvelden. Du kan også lade flere batteripakker ved å bruke både batteriladeren og videokameraet samtidig.

#### Trebent stativ

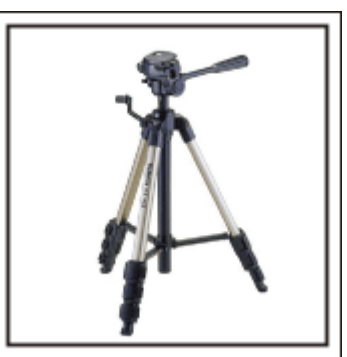

Et trebent stativ er viktig for å kunne ta opp stabile bilder. Velg et passende trebent stativ for ditt reiseformål og -stil, f.eks. et kompakt stativ som kan stå på et bord eller et på minst 1 meter.

#### Ta opptak av spenningen før avreise

Det kan komme litt brått å starte reisevideoen din plutselig på bestemmelsesstedet.

Ta opp alle forberedelsene før avreise hvis det er en familietur, eller tidspunktet når alle er samlet på møteplassen hvis du reiser med vennene dine.

For oversjøiske reiser kan du ta et opptak av skilt og skjermer på flyplassen av flyet du skal reise med som kan være nyttig å referere til i fremtiden.

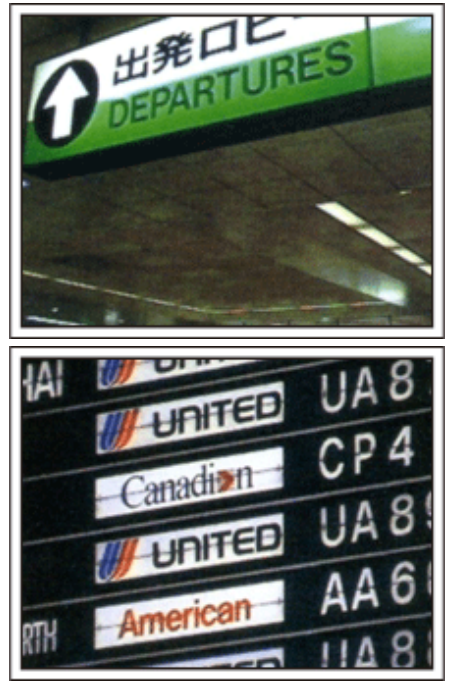

## Bruk panorering på interessante steder

Turiststeder med vakkert landskap eller historiske steder er steder som du ganske sikkert ønsker å ta opptak av. For å ta bilde av en praktfullt landskap som ikke passer inn i et enkelt

bilde, kan du prøve panoreringsteknikken.

Se "Tips om filmopptak" som du finner på denne nettsiden om hvordan du effektivt bruker panorering.

Dessuten kan det være at du også vil ta et bilde av skiltene eller monumentene som ofte finnes på turiststedene.

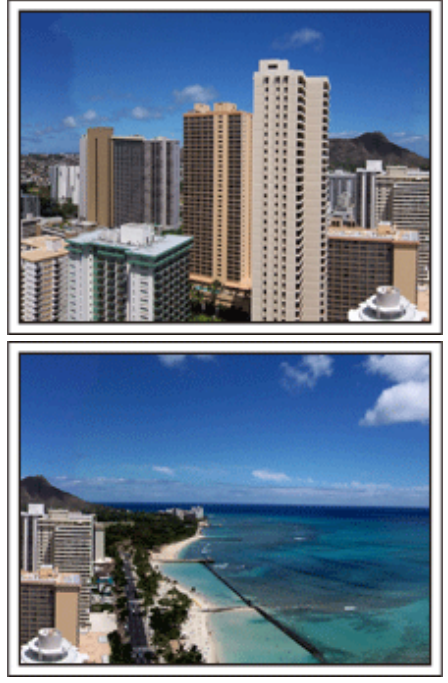

#### Som viser at alle har det hyggelig

Hvis du tar videoopptak, er det ganske kjedelig kun å ta opptak av landskapet eller historiske steder.

Snakk om inntrykkene dine når du tar opptak av en attraksjon som tar pusten fra deg slik at det kan bli en interessant scene å se på senere.

## Fornøyelsespark

Ta flere bilder av familiens smilende ansikter!

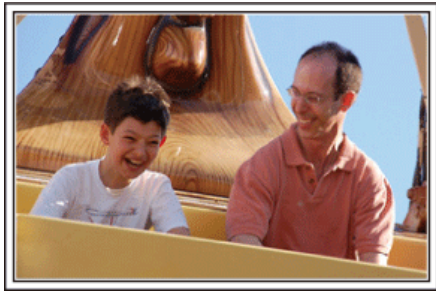

#### Ta video eller stillbilder i henhold til attraksjonen

Du kan velge å ta opp video hele tiden. Men du vil kanskje også gjerne ha noen stillbilder.

Følgende avsnitt forklarer situasjonene der det passer å ta video eller stillbilder.

#### Situasjoner som egner seg til videoopptak

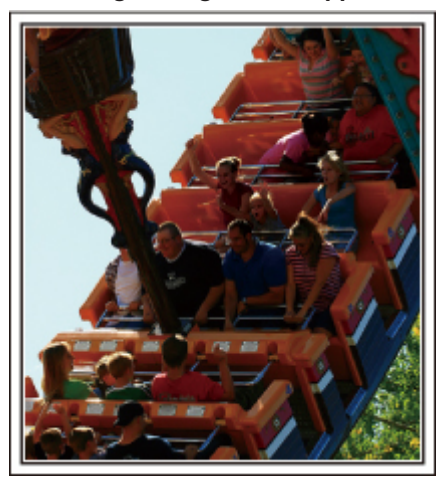

Situasjoner med kroppsbevegelse egner seg til videoopptak. Dette inkluderer situasjoner der ansiktsuttrykk endres raskt eller der det høres glade eller overraskede stemmer.

\* Noen fornøyelsesparker tillater ikke passasjerene å gjøre filmopptak.
 Vær sikker på at du har sjekket på forhånd.

[Eksempler]

• Karusell, go-kart, kaffekopp osv.

#### Situasjoner som egner seg til stillbilder (fotografier)

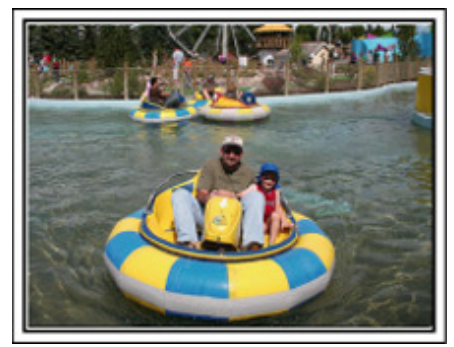

Situasjoner der motivet beveger seg svært lite egner seg til stillbilder. Prøv å ta stillbildene fra en vinkel som gjør at omgivelsene kan sees tydelig.

[Eksempler]

• Karusell, pariserhjul og andre leker.

#### Provoser frem respons ved å rope

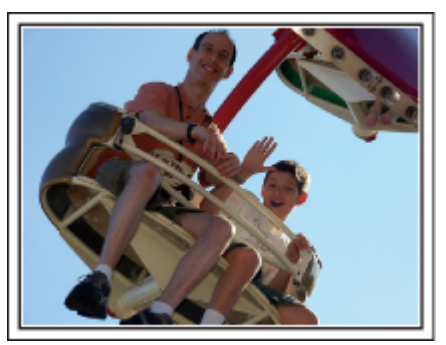

Videoer uten vinking eller smil og latter er ikke bare kjedelige når du ser dem senere, men gjør at kapasiteten til videokamaraets lydopptaksfunksjonen er bortkastet.

Under opptaket bør du provosere frem reaksjoner ved å vinke med hendene eller rope "Er det gøy?" eller lignende.

#### Fange det beste øyeblikket i en video som et stillbilde

Vi tar ofte bilder akkurat når en person blunker. For å redusere slike tabber kan du bruke funksjonen til å fange stillbilder fra videoer. Da videoer faktisk er kontinuerlige opptak av 60 stillbilder i minuttet, kan du bruke denne funksjonen til å velge det beste øyeblikket og lagre det som et stillbilde.

"Ta stillbilder i video under avspilling" (ISS S.51)

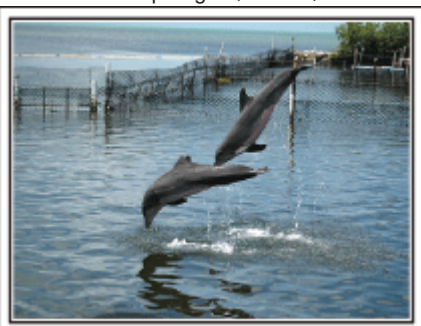

Photo by justthatgoodguyjim

<u>Creative Commons Attribution-No Derivative Works 3.0</u> Videoavspilling pågår

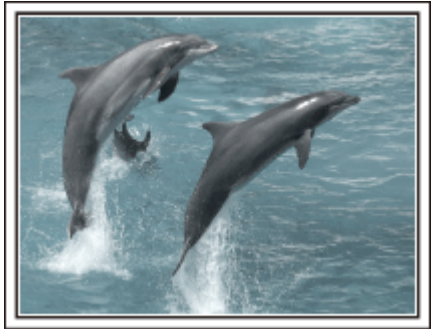

Photo by talkrhubarb <u>Creative Commons Attribution-No Derivative Works 3.0</u> Tar et stillbilde

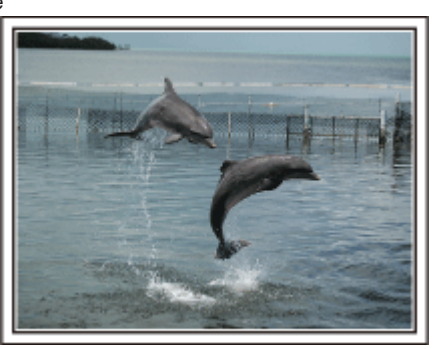

Photo by justthatgoodguyjim <u>Creative Commons Attribution-No Derivative Works 3.0</u> Videoavspilling pågår

## Avansert bruk med kompensering av bakgrunnslys

Det er nyttig å bruk kompensering av bakgrunnslys når motivets ansikt er i bakgrunnslys eller når ansiktsuttrykket ikke ses klart. Øk lysstyrken på hele bildet ved å stille inn "BACKLIGHT COMP." hvis ansiktene er for mørke. Selv ansiktsuttrykk i skygger kan fanges klart og tydelig.

"Innstillingsdetaljer" (I S.28)

Uten kompensering for bakgrunnslys>

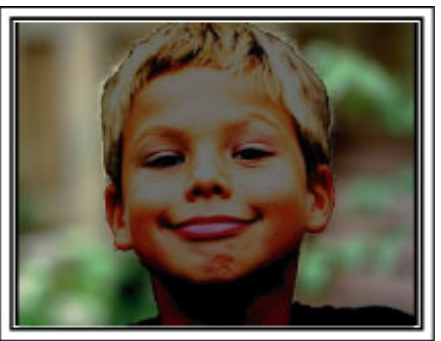

<Med kompensering for bakgrunnslys>

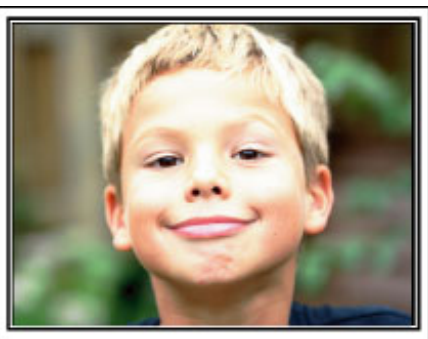

| Verifiser tilbehøret                           |                                                                                                    |
|------------------------------------------------|----------------------------------------------------------------------------------------------------|
| Hvis noe av dette mangler eller er defekt, bør | du kontakte din JVC-forhandler eller nærmeste JVC servicesenter.                                                                                                    |
| Illustrasjon                                   | Beskrivelse         Vekselstrømsadapter         AP-V30E         Kobles til denne enheten for å lade batteripakken.         Den kan også brukes ved opptak eller avspilling av videoer innendørs. |
|                                                | Batteripakke<br>BN-VG107E<br>• Festes til denne enheten for å forsyne strøm.                                                                                                    |
|                                                | AV-kabel<br>• Kobler denne enheten til et TV-apparat for å spille av bildeopptak på TV.                                                                                                    |
|                                                | USB-kabel<br>(Type A - Minitype B)<br>• Kobler denne enheten til en PC.                                                                                                    |
| $\bigcirc$                                     | CD-ROM <ul> <li>Til å installere den medfølgende programvaren "Everio MediaBrowser" på en PC.</li> </ul>                                                                                         |
|                                                | Grunnleggende brukerhåndbok<br>• Leses nøye og oppbevares på et sikkert sted der du lett kan nå den ved behov.                                                                                   |

NB!:-

microSD-kort selges separat. "Typer av egnede microSD-kort" ( S.14) Når du bruker vekselstrømsadapteren utenlands bør du bruke en alminnelig overgangsplugg for landet eller regionen du besøker. "Lade batteripakken i utlandet" ( S.17)

## Lade batteripakken

Lad opp batteripakken umiddelbart etter kjøpet og deretter hver gang batterinivået er lavt.

Batteripakken er ikke ladet når produktet kjøpes.

1 Feste batteripakken.

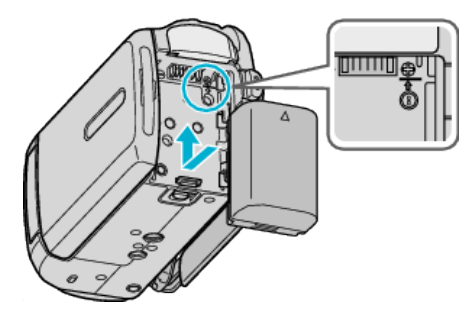

- Tilpass toppen på batteriet med denne enheten og skyv inn til batteriet klikker på plass.
- 2 Koble vekselstrømsadapteren til likestrømskontakten.

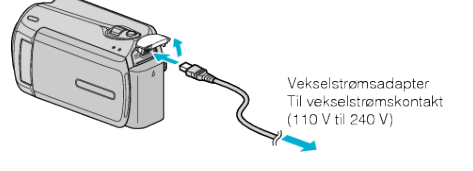

3 Sett i stikkontakten.

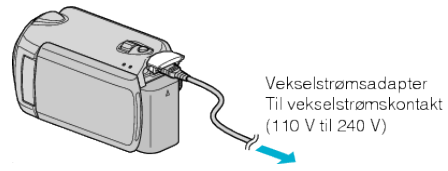

• Ladelampen blinker når ladning pågår. Den slukkes når ladingen er ferdig.

#### ADVARSEL:

Husk å bruke JVC batteripakker.

- Hvis du bruker andre batteripakker enn JVC-batteripakker, kan ikke sikkerhet og yteevne garanteres.
- Ladetid: Omtrent 1 t 50 min (ved bruk av batteripakken som fulgte med produktet)

Oppladingstiden gjelder når enheten brukes ved 25 °C.

Hvis batteripakken lades utenfor temperaturnivå på 10 °C til 35 °C, kan ladingen ta lengre tid eller det kan hende at lading ikke starter. Tid for opptak og avspilling kan forkortes ved bruk under lav temperatur.

Oppladbare batterier : -

 Når du bruker et batteri i lave temperaturer (10 °C eller mindre), kan brukstiden bli kortere og batteriet vil kanskje ikke virke som det skal. Når du bruker denne enheten utendørs om vinteren, bør du varme opp batteriet (f.eks. ved å ha det i lommen) før du setter det på videokameraet.

(Ikke ta direkte på en varm batteripakke.)

- Ikke utsett batteriet for overdreven varme, som fra direkte sollys eller åpne ild.
- Etter fjerning av batteriet, lagre det på et tørt sted mellom 15 °C og 25 °C.
- Hvis en batteripakke ikke skal brukes på lengre tid, bør du bruke det helt opp og ta det av denne enheten for å hindre at det forringes.

NB!:

 Du kan koble denne enheten til vekselstrømsdapteren hvis du skal gjøre lange opptak innendørs. (Batteriladning starter når LCD-skjermen lukkes.)

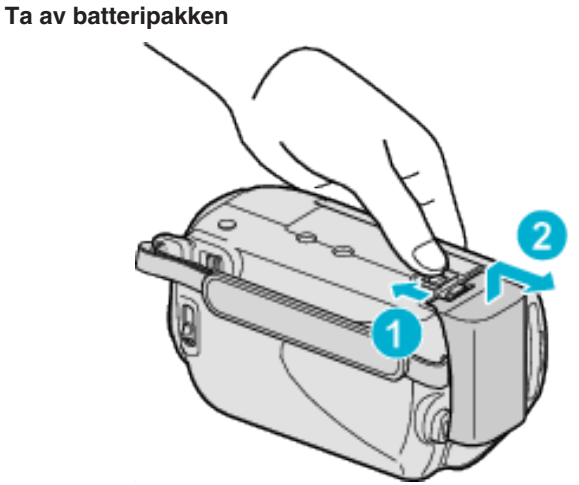

Skyv på batteriutløseren for å ta batteriet av denne enheten.

#### Omtrentlig batteriladetid

| Batteripakke             | Ladetid    |
|--------------------------|------------|
| BN-VG107E<br>(Medfølger) | 1 t 50 min |
| BN-VG114E                | 2 t 30 min |
| BN-VG121E                | 3 t 30 min |

 Når batteriets levetid er nådd, vil opptakstiden bli kortere selv om batteripakken er fulladet.

(Skift ut batteripakken med en ny.)

\* Oppladingstiden gjelder når enheten brukes ved 25 °C.

Hvis batteripakken lades utenfor temperaturnivå på 10 °C til 35 °C, kan ladingen ta lengre tid eller det kan hende at lading ikke starter. Tid for opptak og avspilling kan forkortes ved bruk under lav temperatur. "Omtrentlig opptakstid (ved bruk av batteri)" (🖙 S.19)

## Grepjustering

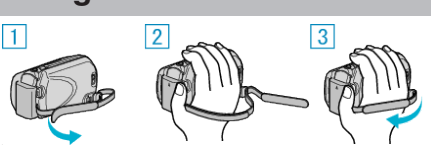

- 1) Vend gripereimen.
- 2 Juster lengden på gripereimen.
- ③ Fest gripereimen.

#### **ADVARSEL:**

- · Sørg for at gripereimen er korrekt festet.
- Hvis gripereimen er løs, kan denne enheten mistes og forårsake skader.

#### Bruke bæreremmen

Når du bruker håndstroppen, bør du legge den rundt håndleddet.

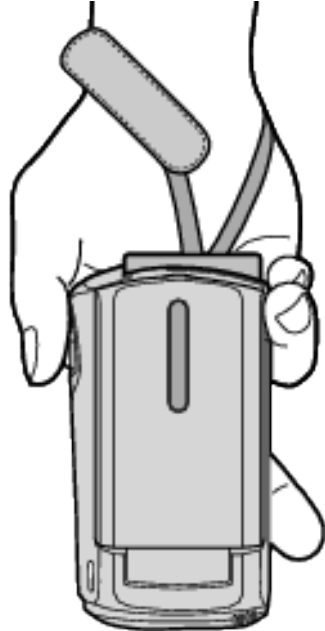

#### Fjerne stroppen

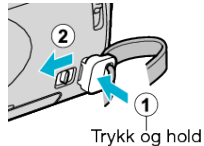

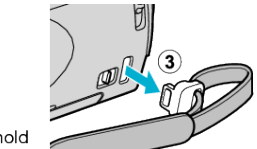

• Trykk inn ①, trekk i ② og fjern stroppen.

#### Feste stroppen

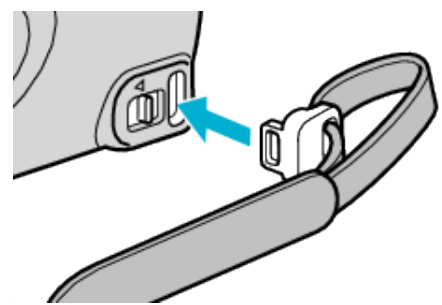

• Skyv med et fast grep til den klikker på plass.

## Sette inn et microSD-kort

Når et alminnelig microSD-kort er innsatt, kan opptak fortsatt gjøres på kortet når den resterende opptakstiden på harddisken (HDD) går ut. "Typer av egnede microSD-kort" (I S.14) "Omtrentlig tid for videoopptak" (I S.36)

1 Trykk strømknappen i mer enn 2 sekunder for å skru av enheten.

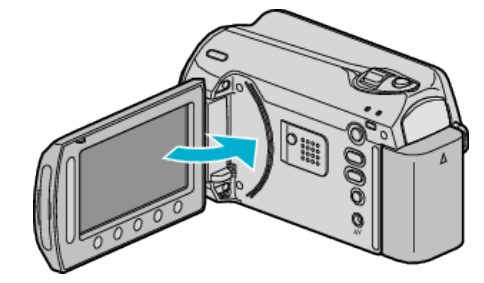

2 Åpne dekslet over kortsporet.

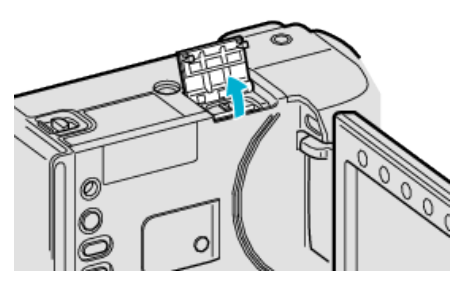

3 Sett inn et microSD-kort.

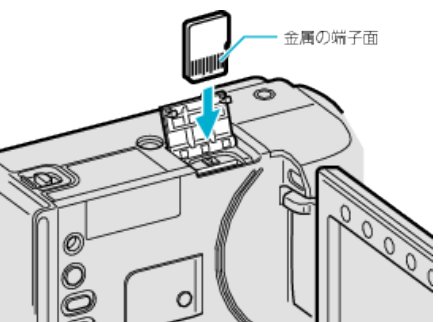

• Stikk det inn med kontaktområdet i metall pekende utover.

#### Advarsel

- Pass på at du ikke setter kort i feil vei.
- Dette kan skade denne enheten og kortet.
- Slå av strømmen av denne enheten før et kort settes inn eller tas ut.
- Ikke berør metallkontaktene når du setter i kortet.

#### NB!:

• For å ta opp til kortet må du først justere mediainnstillinger. Når det ikke finnes noe kort, stiller du media til "HDD" for opptak. "OPPTAKSMEDIUM FOR VIDEO" (IN S.107) "OPPTAKSMEDIUM FOR BILDER" (IN S.107)

• For å bruke kort som har vært brukt på andre apparater, må du først formatere kortet ved å velge "FORMAT SD CARD" fra medianinnstillinger.

"FORMATER SD-KORT" (I S.108)

#### Fjerne kortet

Trykk kortet innover, og trekk det deretter rett ut.

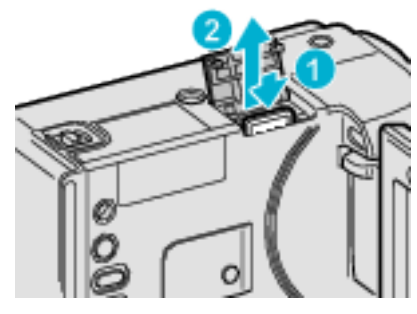

#### Typer av egnede microSD-kort

Følgende microSD-kort kan brukes med denne enheten. Bruken har blitt testet med microSD-kort fra følgende produsenter.

- Panasonic
- TOSHIBA
- SanDisk
- ATP

#### microSDHC-kort

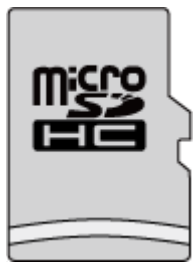

• Bruk et klasse 4 eller høyere kompatibelt microSDHC-kort (4 GB til 8 GB) for opptak av video.

#### microSD-kort

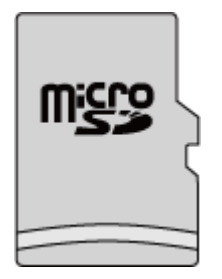

• Denne enheten har støtte for 256 MB til 2 GB microSD-kort.

#### NB!:

- Bruk av andre typer microSD-kort (inkludert microSDHC-kort) enn de som er spesifisert ovenfor kan resultere i mislykkede opptak eller tap av data.
- Klasse 4 og klasse 6 garanteres å ha en minimum overføringshastighet på hhv. 4 MB/s og 6 MB/s ved lesing eller skriving av data.

## Klokkeinnstilling

"SET DATE/TIME!"-skjermbildet vises når du slår på denne enheten første gangen etter kjøpet, hvis den ikke har blitt brukt på lang tid eller hvis klokken ennå ikke er stilt. Still klokken før du gjør opptak.

1 Åpne LCD-skjermen.

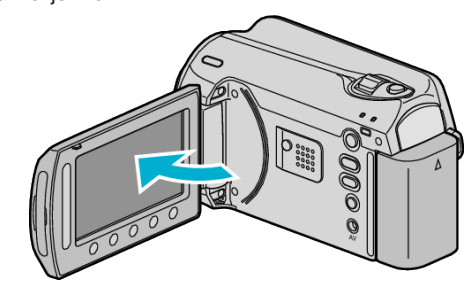

- Denne enheten slås på.
- Når LCD-skjermen lukkes, slås denne enheten av.
- 2 Velg "YES" og trykk på ®.

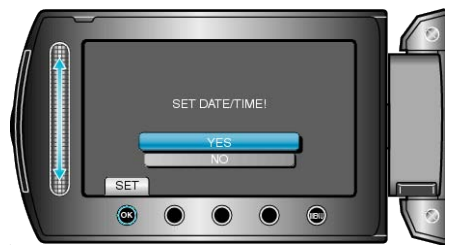

3 Still inn dato og klokkeslett.

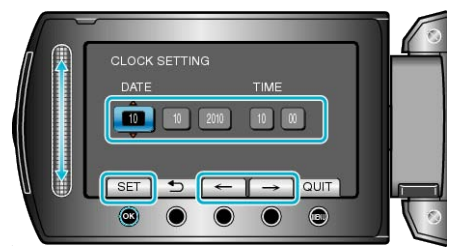

- Bruk sensoren til å justere år, måned, dag, time og minutt i rekkefølge.
- Trykk på funksjonstastene "←" / "→" for å flytte markøren.
- Etter innstilling av dato og klokkeslett, trykk på .....
- 4 Velg området hvor du bor og trykk på @.

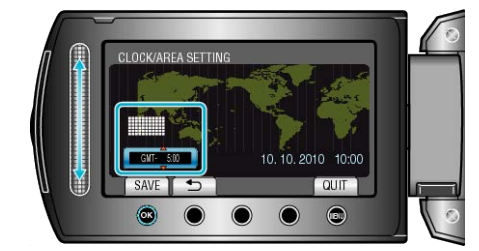

- Navnet på byen og tidsforskjellen vises.
- Ta på 🐵 etter at fargen for valgt region endres.

#### NB!:-

- Klokken kan stilles tilbake igjen senere.
- "Tilbakestilling av klokken" (ISS S.15)
- Når du bruker denne enheten i andre land, kan du stille inn lokal tid for opptakene.
- "Stille klokken til lokal tid på reise" (I S.18)
- "SET DATE/TIME!" vises hvis du skrur på denne enheten etter at den ikke har blitt brukt over lengre tid. Lad denne enheten i mer enn 24 timer før innstilling av klokken.
- "Lade batteripakken" (ISS S.12)
- Du kan slå klokkevisningen på eller av i avspillingsmodus.
- "VISNING PÅ SKJERM" (IS S.96)
- Trykk på sensoren og knappene rundt skjermen med fingrene.
- Sensoren og knappene fungerer ikke hvis du trykker på dem med neglene eller med hansker på.
- Visningene på skjermen fungerer ikke selv om du trykker på dem.

#### Tilbakestilling av klokken

Still inn klokkeslett med "CLOCK ADJUST" fra menyen.

1 Trykk på 🗐 for å vise menyen.

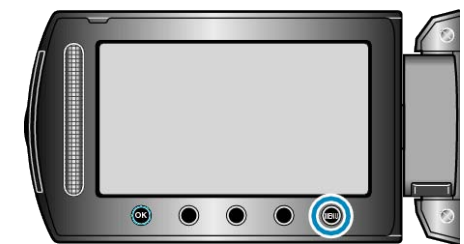

2 Velg "CLOCK ADJUST" og trykk på 🛞

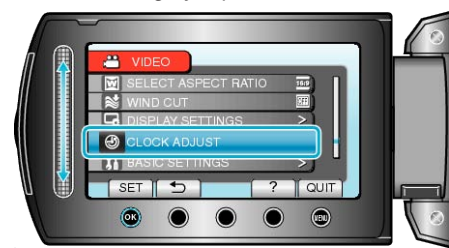

#### 3 Velg "CLOCK SETTING" og trykk på .

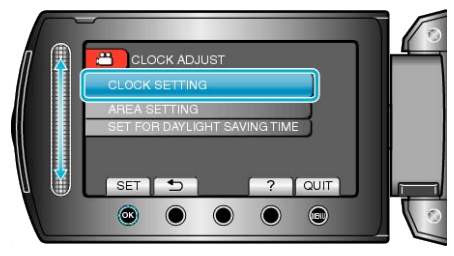

4 Still inn dato og klokkeslett.

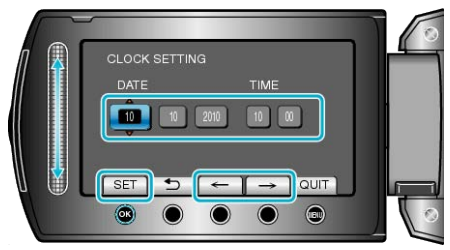

- Bruk sensoren til å justere år, måned, dag, time og minutt i rekkefølge.
- Trykk på funksjonstastene "—" / "—" for å flytte markøren.
- Etter innstilling av dato og klokkeslett, trykk på ®.
- 5 Velg området hvor du bor og trykk på 🙉

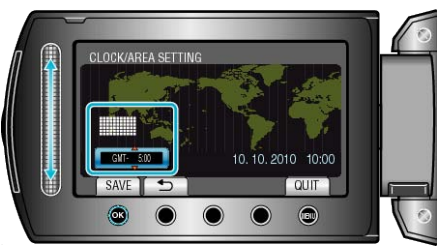

- Navnet på byen og tidsforskjellen vises.
- Ta på ® etter at fargen for valgt region endres.

## Endre skjermspråket

Språket på skjermen kan endres.

## 1 Trykk på 📾 for å vise menyen.

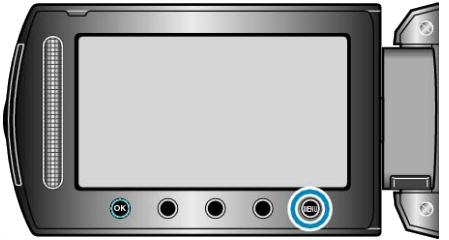

#### 2 Velg "DISPLAY SETTINGS" og trykk på .

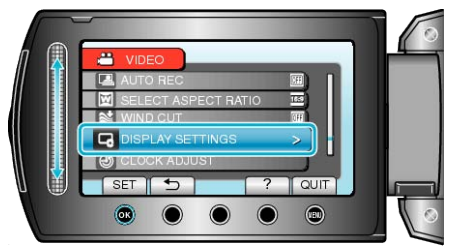

#### 3 Velg "LANGUAGE" og trykk på .

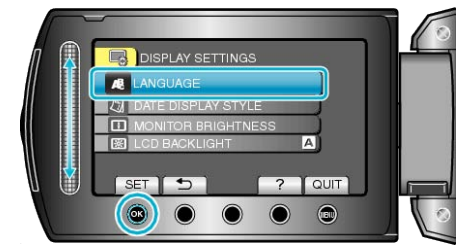

4 Velg ønsket språk og trykk på <sup>⊛</sup>.

## Bruk av funksjonsknapper

Funksjonene til funksjonsknappene kan vises på skjermen, avhengig av funksjonen som er i bruk.

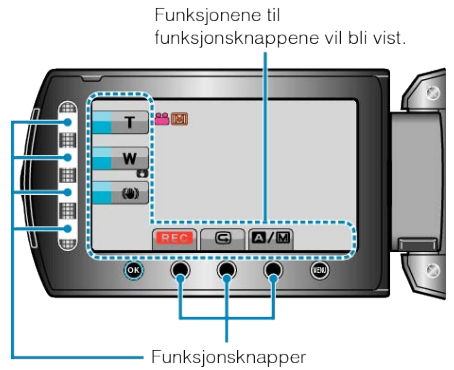

- Trykk lett på sensoren og knappene rundt skjermen med fingrene. NB!:-
- "Trykk" betyr et lett trykk på funksjonsknappene.
- Sensoren og knappene fungerer ikke hvis du trykker på dem med neglene eller med hansker på.
- Visningene på skjermen fungerer ikke selv om du trykker på dem.

## Bruk av sensoren

Stryk fingertuppen langs sensoren for jevnere styring. Mens sensoren trykkes på, beveges markøren automatisk. Fininnstillinger slik som å flytte markøren en for for en, kan utføres ved å trykke på sensoren.

Stryk fingertuppen langs sensoren for jevnere styring.

Mens sensoren trykkes på, beveges markøren automatisk. Fininnstillinger slik som å flytte markøren en for for en, kan utføres ved å trykke på sensoren.

 Se bruksinstruksjoner som du finner i animasjonen på den Detaljert brukerhåndbok.

#### NB!:

- Sensoren og knappene fungerer ikke hvis du trykker på dem med neglene eller med hansker på.
- Visningene på skjermen fungerer ikke selv om du trykker på dem.

## Slik holder du denne enheten

Når du holder denne enheten, bør du holde albuene inn til sidene for at kameraet ikke skal ryste.

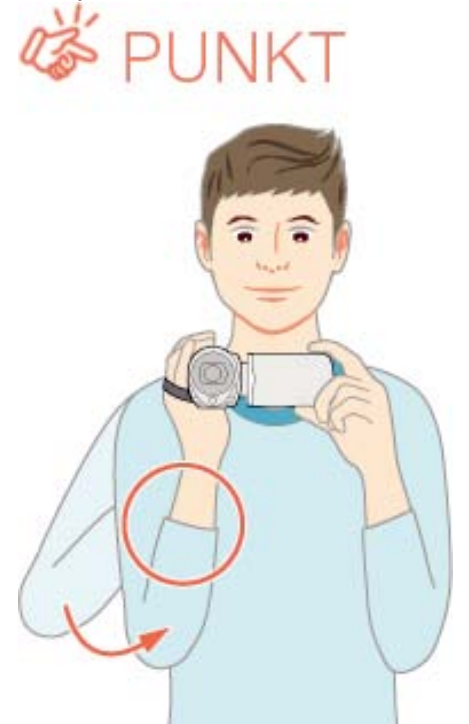

#### ADVARSEL:

- Vær forsiktig så du ikke mister denne enheten under transport.
- De voksen bør være ekstra oppmerksomme når denne enheten brukes av barna.

#### NB!:

 Hvis det er for mye kamerarystelse, kan du bruke den digitale bildestabilisatoren.

"Redusere kamerarystelser" (ISS S.22)

## Montering av trebent stativ

Dette videokameraet kan monteres på et trebent stativ. Dette er praktisk for å hindre kamerarystelser og for opptak fra samme posisjon.

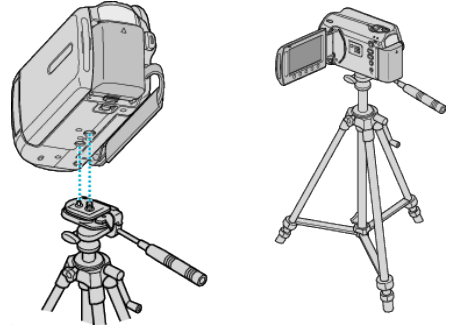

 For å være sikker på at denne enheten ikke skal falle av, må du sjekke stativets skruehuller og posisjoneringshullene på denne enheten før du monterer det og skru skruene godt til.

#### ADVARSEL:

 For å unngå skader som kan oppstå hvis denne enheten faller ned, må du lese instruksjonshåndboken som følger med stativet og påse at det er godt festet.

#### NB!:

- Vi anbefaler bruk av et trebent stativ ved opptak under forhold som vil kunne gi kamerarystelser (som på mørke steder eller ved zooming helt til telefotos ende).
- Still "DIS" på 🕅 (AV) når du bruker et trebent stativ ved filming.

"Redusere kamerarystelser" (🖙 S.22)

## Bruk av videokameraet i utlandet

Ulike land og regioner har ulike støpsler og stikkontakter. For å kunne lade batteripakken må du ha en adapterplugg som passer i stikkontakten.

"Lade batteripakken i utlandet" (I S.17)

Endre dato og klokkeslett ved å velge reisemålet ditt i "AREA SETTING" av "CLOCK ADJUST".

"Stille klokken til lokal tid på reise" (🖙 S.18)

Når "ON" velges i "SET FOR DAYLIGHT SAVING TIME" av "CLOCK AD-JUST", stilles klokken 1 time frem.

"Innstilling av sommertid" (ISS S.18)

#### Lade batteripakken i utlandet

Ulike land og regioner har ulike støpsler og stikkontakter.

For å kunne lade batteripakken må du ha en adapterplugg som passer i stikkontakten.

| A                        | В                  | В    | F                | С           |          | 0               |
|--------------------------|--------------------|------|------------------|-------------|----------|-----------------|
|                          | •••                | _    | -                |             |          | $\bigcirc$      |
| North America            | Europe             |      | C                | )ceania     | Mi       | ddle East       |
| United States            | A Iceland          | C    | <u>Australia</u> | 0           | srael    | C               |
| Canada                   | A Ireland          | С    | <u>Guam</u>      | A           | Iran     | C               |
| Mexico                   | A United Kingdom   | B.BF | Tahiti           | C           | Kuwait   | B.C             |
| Acia                     | Italy              | C    | Tonga            | 0           | Jordan   | B.BF            |
| Asia                     | Austria            | C    | New Zea          | and O       |          | 1. f i          |
| India B.C.E              | 3F Netherlands     | C    | EIJ              | 0           |          | Amea            |
| Indonesia                | C Canary Islands   | C    |                  | Latin       | Algeria  | A.B.BF.C        |
| Singapore B.E            | <u>F</u> Greece    | C    |                  |             | Egypt    | B.BF.C          |
| <u>Sri Lanka B.C.F</u>   | <u>Switzerland</u> | С    | Argentina        | <u> </u>    | Guínea   | C               |
| Thailand A.BF            | .C Sweden          | С    | <u>Colombia</u>  | A           | Kenya    | <u>B.C</u>      |
| South Korea A            | .C Spain           | A.C  | Jamaica          | A           | Zambia   | <u>B.BF</u>     |
| China A.B.BF.C           | O Denmark          | C    | Chile            | B.C         | Tanzania | B.BF            |
| Japan                    | A Germany          | С    | Haiti            | A           | Republic | of South Africa |
| Nepal                    | C Norway           | C    | Panama           | A           |          | B.C.BF          |
| <u>Pakistan B</u>        | <u>C</u> Hungary   | С    | Bahamas          | A           | Mozambio | que C           |
| Bangladesh               | C Finland          | C    | <u>Puerto Ri</u> | <u>A 00</u> | Morocco  | C               |
| Philippines A.BF         | O France           | С    | Brazil           | A.C         |          |                 |
| <u>Vietnam</u> A         | .C Belgium         | С    | Venezuel         | a A         |          |                 |
| Hong Kong Special        | Poland             | B.C  | Peru             | A.C.        |          |                 |
| Administrative Region B. | BF Portugal        | B.C  |                  |             |          |                 |
| Macau Special            | Romania            | С    |                  |             |          |                 |
| Administrative Region B  | <u>.C</u>          |      |                  |             |          |                 |

Malaysia B.BF.C

## Stille klokken til lokal tid på reise

Endre dato og klokkeslett ved å velge reisemålet ditt i "AREA SETTING" av "CLOCK ADJUST".

Gjenopprett regional innstilling etter at du kommer hjem fra reisen.

1 Trykk på 📾 for å vise menyen.

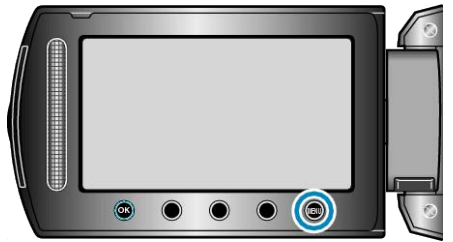

## 2 Velg "CLOCK ADJUST" og trykk på ⊛.

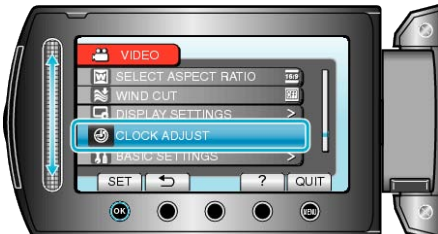

## 3 Velg "AREA SETTING" og trykk på ⊛.

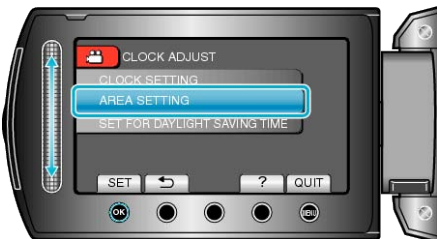

4 Velg regionen du reiser til og trykk på 🛞.

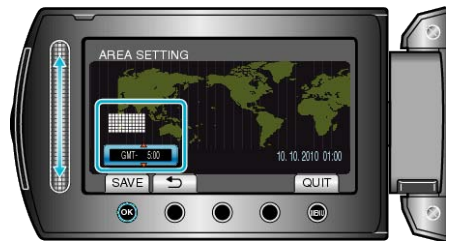

- Navnet på byen og tidsforskjellen vises.
- NB!:-----
- Innstilling "AREA SETTING" endrer klokkeslettet slik at det tas hensyn til tidsdifferansen.

Når du kommer hjem, velger du regionen som opprinnelig ble innstilt for å gjenopprette originale klokkeinnstillinger.

## Innstilling av sommertid

Når "ON" velges i "SET FOR DAYLIGHT SAVING TIME" av "CLOCK AD-JUST", stilles klokken 1 time frem.

1 Trykk på 📾 for å vise menyen.

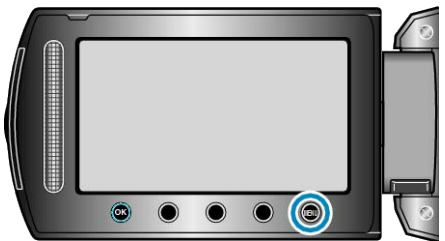

2 Velg "CLOCK ADJUST" og trykk på 🛞

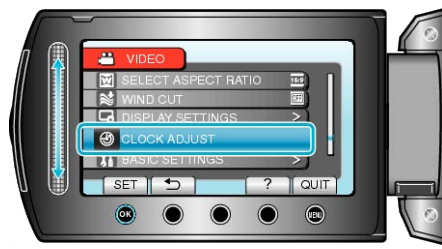

3 Velg "SET FOR DAYLIGHT SAVING TIME" og trykk på 🛞.

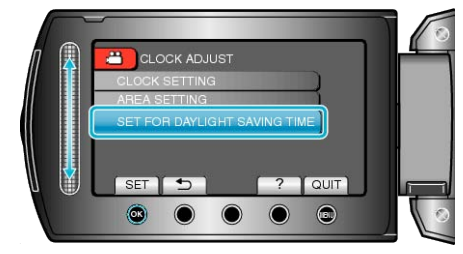

4 Still inn sommertid og trykk på @.

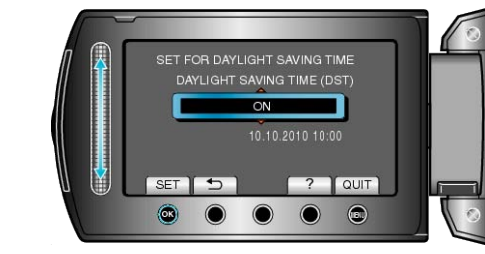

NB!:-

 Hva er sommertid? Sommertid er når klokken stilles 1 time frem under en bestemt periode om sommeren.

Dette brukes i hovedsak i vestlige land.

Gjenopprett sommertid etter at du kommer hjem fra reisen.

## Ekstra tilbehør

#### Du kan ta opp over lengre tid hvis du har en ekstra batteripakke.

| Produktnavn                                               | Beskrivelse                                                                                                    |
|-----------------------------------------------------------|----------------------------------------------------------------------------------------------------|
| Batteripakke<br>• BN-VG107E<br>• BN-VG114E<br>• BN-VG121E | <ul> <li>Gir lengre opptakstid enn batteripakken som<br/>leveres sammen med denne enheten. Den<br/>kan også brukes som en ekstra batteripakke.</li> </ul>                   |
| Batterilader<br>• AA-VG1                                  | <ul> <li>Gjør at du kan lade batteripakken uten å bruke<br/>denne enheten.</li> </ul>                                                                                       |
| DVD-skriver<br>• CU-VD3                                   | <ul> <li>Aktiverer de opptatte bildene på denne enhet-<br/>en til å bli kopiert på en DVD uten å bruke PC.</li> </ul>                                                       |
| DVD-skriver<br>• CU-VD50                                  | • Oppretter DVD-er og fungerer som en ekstern<br>DVD-stasjon hvis den er koblet til en PC. I till-<br>egg kan opprettede DVD-er avspilles ved å<br>koble CU-VD50 til en TV. |

- NB!:-
- Se katalogen for mer informasjon.

 BN-VG107E er den samme bateripakken som følger med denne enheten.

| Batteripakke             | Faktisk opptak-<br>stid | Kontinuerlig opp-<br>takstid |
|--------------------------|-------------------------|------------------------------|
| BN-VG107E<br>(Medfølger) | 40 min                  | 1 t 10 min                   |
| BN-VG114E                | 1 t 25 min              | 2 t 30 min                   |
| BN-VG121E                | 2 t 5 min               | 3 t 50 min                   |

#### Omtrentlig opptakstid (ved bruk av batteri)

• Verdiene ovenfor gjelder når "LIGHT" er satt til "OFF" og "LCD BACK-LIGHT" til "STANDARD".

• Eksakt opptakstid kan være kortere hvis zooming brukes eller hvis opptaket stoppes gjentatte ganger.

(Det anbefales å klargjøre batteripakken for tre ganger forventet opptakstid.)

• Når batteriets levetid er nådd, vil opptakstiden bli kortere selv om batteripakken er fulladet.

(Skift ut batteripakken med en ny.)

## Videoopptak i automodus

Du kan gjøre opptak uten å bekymre deg for innstillingsdetaljene ved å bruke automodus.

1 Åpne linsedekselet.

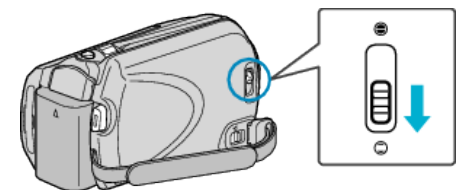

2 Åpne LCD-skjermen og velg videomodus.

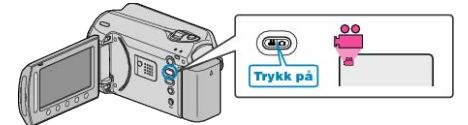

- Ikonet for videomodus vises.
- **3** Kontroller om opptaksmodus er Auto.

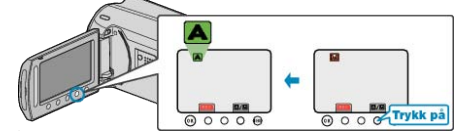

- Hvis modus er Manuell, trykker du på knappen //M. Modusen veksler mellom Auto og Manuell ved hvert trykk.
- 4 Starte opptak.

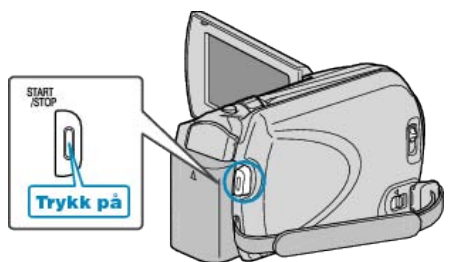

• Trykk igjen for å stoppe.

#### Indikasjoner under videoopptak

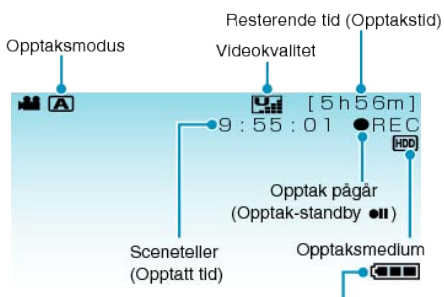

Batteriindikator

| Skjermikon                     | Beskrivelse                                                                                                    |  |  |
|--------------------------------|----------------------------------------------------------------------------------------------------|--|--|
| Opptaksmodus                   | Trykk på ▲∕M for å veksle opptaksmo-<br>dus mellom ▲ (Auto) og M (Manuell).                                                                                                    |  |  |
| Videokvalitet                  | Viser ikonet til innstillingen "VIDEO<br>QUALITY" som ble valgt på opptaks-<br>menyen.<br>"VIDEOKVALITET" (IST S.86)                                                           |  |  |
| Resterende tid<br>(Opptakstid) | Viser resterende tid for videoopptak.                                                                                                    |  |  |
| Opptak pågår                   | Vises når videoopptaket pågår.                                                                                                    |  |  |
| Opptak-standby                 | Vises når videoopptaket er pauset.                                                                                                    |  |  |
| Sceneteller<br>(Opptatt tid)   | Viser forløpt tid så langt for videofilmen som tas opp.                                                                                                    |  |  |
| Opptaksmedium                  | Viser ikonet for mediet der videoer la-<br>gres.<br>Opptaksmedium kan endres.<br>"OPPTAKSMEDIUM FOR VIDEO" (IST<br>S.107)                                                      |  |  |
| Batteriindikator               | Viser omtrentlig resterende batterikapasi-<br>tet.<br>Detaljer om batteristrøm kan vises ved å<br>trykke på knappen INFO.<br>"Resterende opptakstid/Batteristrøm" (<br>I S.35) |  |  |

#### Funksjonsknapper for videoopptak

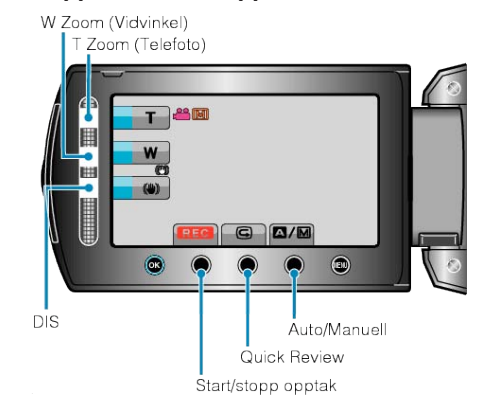

| Funksjonsknapp     | Beskrivelse                                                                                                    |
|--------------------|----------------------------------------------------------------------------------------------------|
| T/W Zoom           | Gir de samme funksjonene som zoom-<br>spaken utfører.<br>Dette kan minimere rystelsene som ofte<br>forekommer når vanlig zoom brukes.<br>"Zooming" (I S.21) |
| DIS                | Reduksjon av kamerarystelse.<br>"Redusere kamerarystelser" (🖙<br>S.22)                                                                                      |
| Start/stopp opptak | Fungerer som knappen START/STOP.<br>"OPPTAKSKNAPP" (IS S.103)                                                                                               |
| Hastig Anmelde     | Viser aller siste videoopptak.<br>"Sjekke bildeopptak øyeblikkelig (Quick<br>Review)" (IS S.22)                                                             |
| Auto/Manuell       | Veksler opptaksmodus mellom Auto og Manuell.                                                                                                    |

#### NB!:-

• Sensorens funksjonsknapp kan ikke brukes når LCD-skjermen vendes.

• Zoom vises når sensoren berøres.

#### Nyttige innstillinger for opptak

• Bildestørrelsen for opptaket kan veksles mellom 16:9 og 4:3.

"VELG BILDEFORHOLD" (IN S.88)

 Videoer finnes lett under avspilling ved å kategorisere den under opptaket.

"Registrere filer mot hendeles før opptaket" (ISS S.30)

- Når "QUICK RESTART" settes til "ON", slås denne enheten på øyeblikkelig hvis du åpner LCD-skjermen innen 5 minutter etter at strømmen slås av ved å lukke skjermen.
- "HURTIG OMSTART" (IS S.104)
- Når "AUTO POWER OFF" settes til "ON", slår denne enheten seg av automatisk for å spare strøm når det ikke brukes på 5 minutter. (kun ved bruk av batteripakke)
- "AUTOMATISK AVSLÅING" (🖙 S.102)

#### ADVARSEL:-

- Ikke utsett lisnen for direkte sollys.
- Ikke bruk denne enheten i regn, snø eller på steder med mye fuktighet som f.eks. et baderom.
- Ikke bruk denne enheten på steder der det er mye fuktighet eller støv, heller ikke på steder der det utsettes direkte for damp eller røyk.
- Tilgangslampen tennes når videoopptaket pågår. Ikke fjern batteripakken, vekselstrømsadapteren eller SD-kortet når lampen lyser.
- Lag en sikkerhetskopi av viktige opptatte data Det anbefales å kopiere dine viktige data på en DVD eller annet opptaksmedium for lagring. JVC tar intet ansvar for tapte data.

#### NB!:

- Før opptak av en viktig scene, anbefaler vi at du gjør et prøveopptak.
- Sjekk den resterende opptakstiden i mediet før du starter opptak. Hvis det ikke er nok plass, flytt (kopier) data til en PC eller disk.
- Ikke glem å lage kopier etter opptak!
- Opptaket stopper automatisk ettersom det er spesifisert at det ikke kan fortsette i over 12 sammenhengende timer. (Det kan ta tid før opptak kan starte igjen.)
- Ved lange opptak deles filen i to eller flere filer hvis størrelsen overskrider 4 GB.
- Du kan koble denne enheten til vekselstrømsdapteren hvis du skal gjøre lange opptak innendørs.

#### Zooming

Opptaksvisningen kan justeres med zoom.

- Bruk W-enden (vidvinkelenden) for å ta opp i et bredere visningsfelt.
- Bruk T-enden (telefotoenden) til å forstørre subjektet for opptak.

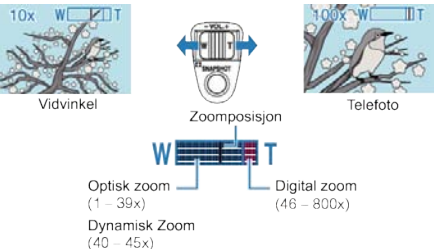

• Du kan også bruke sensoren T/W zoom for å zoome.

#### NB!:-

- Du kan utvide zoomeområdet uten å redusere bildekvaliteten ved bruk av dynamisk zoom.
- Når digital zoom brukes, bli bildet kornete fordi det forstørres digitalt.
- Zoomeområdet kan endres.
- "ZOOM" (🖙 S.87)

#### Ta stillbilder under videoopptak

Du kan ta stillbilder ved å trykke på SNAPSHOT i videomodus (under standby eller opptak).

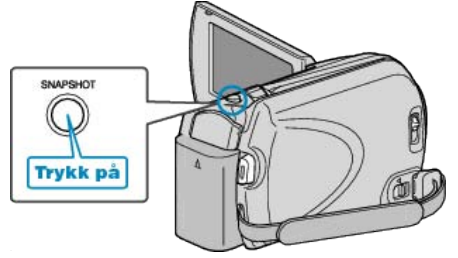

• "PHOTO" lyser opp skjermen når et stillbilde tas.

РНОТО

 Stillbilder som tas under videoopptak lagres på destinasjonen som stilles inn i mediainnstillinger.

"OPPTAKSMEDIUM FOR BILDER" (I S.107)

#### NB!:-

- Størrelsen på stillbilder som tas i videomodus varierer med innstillingen av "SELECT ASPECT RATIO".
   "16:9": 640x360
  - "16:9" : 640×36 "4:3" : 640×480

"VELG BILDEFORHOLD" (IN S.88)

- Bildekvaliteten varierer med innstillingen av "IMAGE QUALITY".
- "Endre bildekvalitet for stillbilder" (I S.91)
- Når det brukes en effekt (svart/hvitt, sepia) på en video, vil samme effekten gjelde for stillbildene.

"EFFEKT" (🖙 S.93)

#### Redusere kamerarystelser

Når bildestabilisatoren er slått på, kan kamerarystelse under opptak reduseres effektivt.

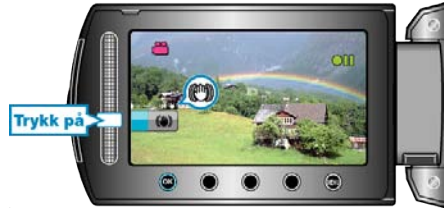

• Innstillingen av DIS veksler ved hvert trykk.

| Skjerm                                      | Innstilling                                                                                                    |
|---------------------------------------------|----------------------------------------------------------------------------------------------------|
| (Bildestabilisator<br>1)                    | Aktiverer bildestabilisator.                                                                                                  |
| <ul><li>(Bildestabilisator<br/>2)</li></ul> | Reduserer mer effektivt kameraristing ved<br>opptak av lyse scener på vidvinkelenden.<br>* Kun på vidvinkelenden (omtrent 5x) |
| 🕲 (AV)                                      | Deaktiverer bildestabilisator.                                                                                                |

NB!:-

- Det anbefales å slå av denne modusen når du bruker trebent stativ og tar opp et motiv med liten bevegelse.
- Det kan hende at fullstendig stabilisering ikke er mulig hvis kamerarystelse er overdreven.
- Denne innstillingen gjelder kun videoopptaket.

#### Sjekke bildeopptak øyeblikkelig

Du kan sjekke de siste bildene som ble tatt mens du tar opp video. (Quick Review)

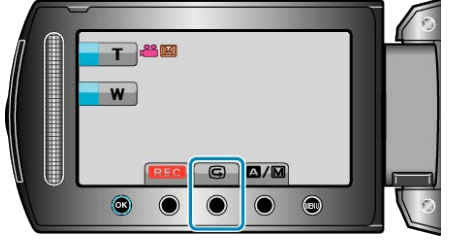

#### NB!:-

- Du kan også slette bildet etter å ha sjekket det.
- Quick Review kan ikke lenger hente opp siste bilde som ble tatt når strømmen slås av.

Bruk avspillingsmodus til å sjekke bildet i dette tilfellet. • stillbilde

"Sjekke bildeopptak øyeblikkelig (stillbilde)" (I S.24)

## Ta stillbilder i automodus

Du kan gjøre opptak uten å bekymre deg for innstillingsdetaljene ved å bruke automodus.

1 Åpne linsedekselet.

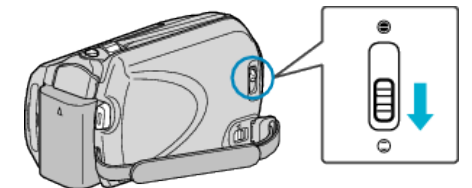

2 Åpne LCD-skjermen og velg stillbildemodus.

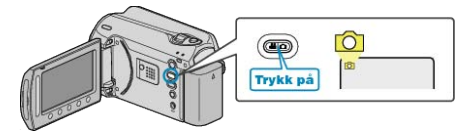

- Ikonet for stillbildemodus vises.
- 3 Kontroller om opptaksmodus er Auto.

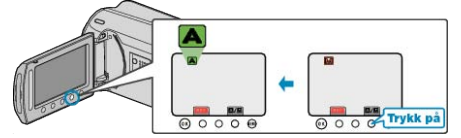

- Hvis modus er Manuell, trykker du på knappen A/M.
   Modusen veksler mellom Auto og Manuell ved hvert trykk.
- 4 Fokuser på motivet.

Fokuser på motivet.

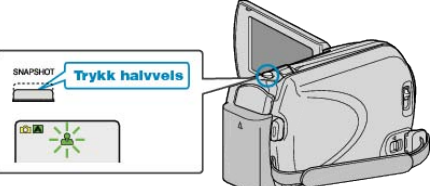

- Når du fokuserer vil fokusikonet lyse grønt.
- 5 Ta et stillbilde.

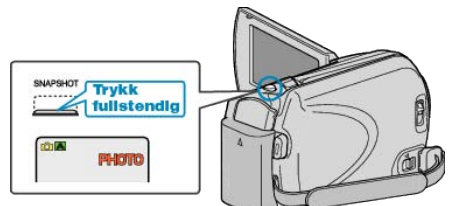

• PHOTO lyser opp skjermen når et stillbilde tas.

#### Indikasjoner når stillbildet tas

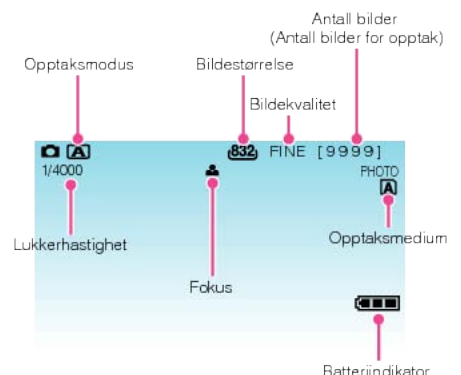

| Skjermikon                                     | Beskrivelse                                                                                                    |
|------------------------------------------------|----------------------------------------------------------------------------------------------------|
| Opptaksmodus                                   | Trykk på ᠕M for å veksle opptaksmodus mel-<br>Iom ▲ (Auto) og M (Manuell).                                                                                                 |
| Bildestørrelse                                 | Viser ikonet for bildestørrelse.<br>• Innstilt bildestørrelse kan ikke endres.                                                                                             |
| Bildekvalitet                                  | Viser ikonet til innstillingen "IMAGE QUALITY"<br>som ble valgt på opptaksmenyen.<br>"BILDEKVALITET" (I S S.91)                                                            |
| Antall bilder<br>(Antall bilder for<br>opptak) | Viser antall stillbilder som fremdeles kan tas.                                                                                                    |
| Lukkerhastighet                                | Viser lukkerhastigheten.                                                                                                    |
| Fokus                                          | Lyser grønt når det fokuseres.                                                                                                    |
| Opptak pågår                                   | Vises når et stillbilde tas.                                                                                                    |
| Opptaksmedium                                  | Viser ikonet for mediet der stillbildene lagres.<br>Opptaksmedium kan endres.<br>"OPPTAKSMEDIUM FOR BILDER" (ISS<br>S.107)                                                 |
| Batteriindikator                               | Viser omtrentlig resterende batterikapasitet.<br>Detaljer om batteristrøm kan vises ved å trykke<br>på knappen INFO ひ.<br>"Resterende opptakstid/Batteristrøm" (☞<br>S.35) |

#### Funksjonsknapper for stillbildeopptak

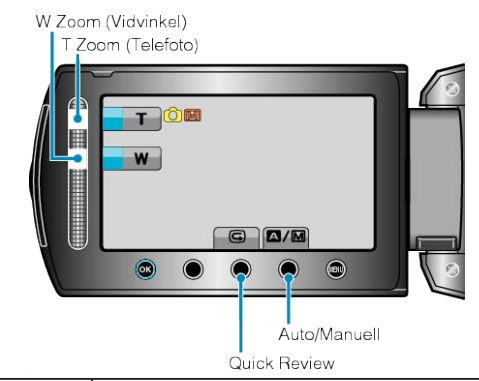

| Funksjonsknapp | Beskrivelse                                                                      |
|----------------|----------------------------------------------------------------------------------|
| T/W Zoom       | Fungerer som zoom-spak.<br>"Zooming" (🖙 S.24)                                    |
| Hastig Anmelde | Viser de aller siste stillbildene.<br>"Sjekke bildeopptak øyeblikkelig" (🖙 S.24) |
| Auto/Manuell   | Veksler opptaksmodus mellom Auto og Manuell.                                     |
| NB!:           |                                                                                  |

- Sensorens funksjonsknapp kan ikke brukes når LCD-skjermen vendes.
- Zoom vises når sensoren berøres.

#### Nyttige innstillinger for opptak

 Når "QUICK RESTART" settes til "ON", slås denne enheten på øyeblikkelig hvis du åpner LCD-skjermen innen 5 minutter etter at strømmen slås av ved å lukke skjermen.

"HURTIG OMSTART" (I S.104)

 Når "AUTO POWER OFF" settes til "ON", slår denne enheten seg av automatisk for å spare strøm når det ikke brukes på 5 minutter. (kun ved bruk av batteripakke)

"AUTOMATISK AVSLÅING" (🖙 S.102)

#### ADVARSEL:-

- Ikke utsett lisnen for direkte sollys.
- Ikke bruk denne enheten i regn, snø eller på steder med mye fuktighet som f.eks. et baderom.
- Ikke bruk denne enheten på steder der det er mye fuktighet eller støv, heller ikke på steder der det utsettes direkte for damp eller røyk.
- Tilgangslampen tennes når stillbildeopptak pågår. Ikke fjern batteripakken, vekselstrømsadapteren eller SD-kortet når lampen lyser.

#### NB!:-

- Før opptak av en viktig scene, anbefaler vi at du gjør et prøveopptak.
- DIS virker ikke når du tar stillbilder.

#### Zooming

- Opptaksvinkelen kan justeres med zoom.
- Bruk W-enden (vidvinkelenden) for å ta opp i et bredere visningsfelt.
- Bruk T-enden (telefotoenden) til å forstørre subjektet for opptak.

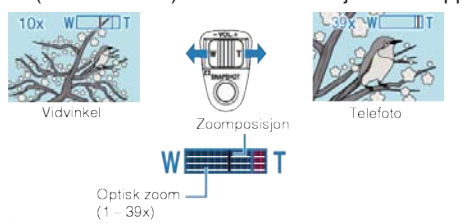

• Du kan også bruke sensoren T/W zoom for å zoome.

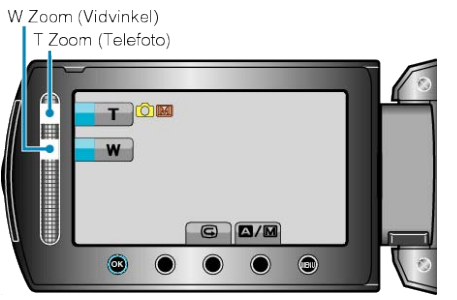

#### NB!:-

Digital zoom er ikke tilgjengelig i stillbilde opptaksmodus.

#### Sjekke bildeopptak øyeblikkelig

Du kan sjekke de siste bildene som ble tatt mens du tar opp video. (Quick Review)

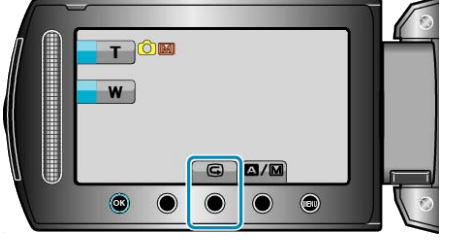

#### NB!:-

- Du kan også slette bildet etter å ha sjekket det.
- Quick Review kan ikke lenger hente opp siste bilde som ble tatt når strømmen slås av.
- Bruk avspillingsmodus til å sjekke bildet i dette tilfellet.
- Video

"Sjekke bildeopptak øyeblikkelig (Video)" (ISS S.22)

## Manuelt opptak

Du kan justere innstillinger som lysstyrke og lukkerhastighet ved å bruke manuell modus.

Manuelt opptak kan stilles inn både for video- og stillbildemodus.

1 Velg modus for videofilm eller stillbilde.

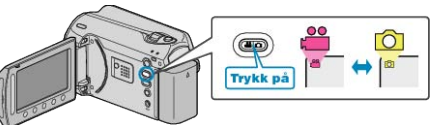

- Ikonet for video eller stillbildemodus vises.
- 2 Velg manuell opptaksmodus.

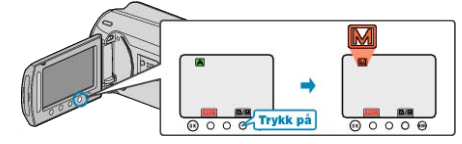

- Modusen veksler mellom Auto og Manuell ved hvert trykk.
- 3 Starte opptak.

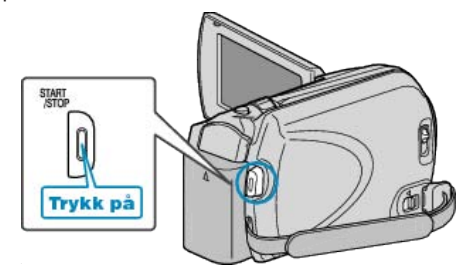

- Trykk igjen for å stoppe.
   NB!:
- De manuelle innstillingene vises kun i manuell modus.

#### Meny for manuelt opptak

#### De følgende elementene kan innstilles.

| Navn                        | Beskrivelse                                                                                                    |  |  |
|-----------------------------|----------------------------------------------------------------------------------------------------|--|--|
| SCENE SE-                   | • Du kan lett gjøre opptak som passer til forholdene.                                                                                                    |  |  |
| LECT                        | "Scenevalg" (🖙 S.25)                                                                                                    |  |  |
| FOCUS                       | <ul> <li>Bruk manuell fokus hvis motivet ikke fokuseres automatisk.</li> <li>"Justere fokus manuelt" (INF S.26)</li> </ul>                                                      |  |  |
| BRIGHT-<br>NESS AD-<br>JUST | <ul> <li>Skjermens generelle lysstyrke kan justeres.</li> <li>Bruk dette når du tar opp på et mørkt eller veldig lyst sted.</li> <li>"Justere lysstyrken" (INF S.27)</li> </ul> |  |  |
| SHUTTER                     | <ul> <li>Lukkerhastigheten kan justeres.</li> <li>Bruk dette når du tar opp et motiv i rask bevegelse</li></ul>                                                                 |  |  |
| SPEED                       | eller for å fremheve motivets bevegelse. <li>"Innstilling av lukkerhastighet" (I S.27)</li>                                                                                     |  |  |
| WHITE BAL-                  | <ul> <li>Skjermens generelle farge kan justeres.</li> <li>Bruk dette når fargen på skjermen er forkjellig fra</li></ul>                                                         |  |  |
| ANCE                        | den faktiske fargen. <li>"Stille inn hvitbalansen" (IST S.28)</li>                                                                                                    |  |  |
| BACKLIGHT                   | <ul> <li>Korrigerer bildet når motivet er mørkt på grunn av</li></ul>                                                                                                    |  |  |
| COMP.                       | bakgrunnslyset. <li>Bruk dette når du tar opp i motlys.</li> <li>"Stille inn kompensering av bakgrunnslys" (IST</li> <li>S.28)</li>                                             |  |  |
| METERING                    | <ul> <li>Lysstyrken på et bestemt område stilles inn som</li></ul>                                                                                                    |  |  |
| AREA/TYPE                   | standard. <li>"Stille inn måleområde" (</li>                                                                                                    |  |  |
| EFFECT                      | <ul> <li>Dui kan ta bilder som ser ut som gamle fotografier<br/>eller svart-hvitt-filmer.</li> <li>"Opptak med effekter" (IN S.29)</li> </ul>                                   |  |  |
| TELE MAC-<br>RO             | <ul> <li>Bruk dette til å ta et nærbilde (makro) av motivet.</li> <li>"Ta nærbilder" (🖙 S.30)</li> </ul>                                                                        |  |  |

#### Scenevalg

Vanlige scener som ofte oppstår kan tas opp med de best egnede innstillingene.

1 Trykk på 🗐 for å vise menyen.

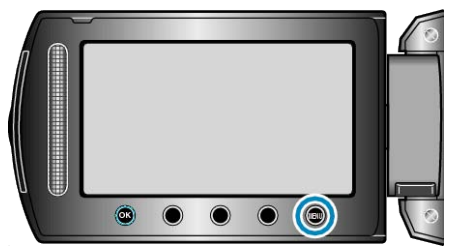

2 Velg "MANUAL SETTING" og trykk på 🛞.

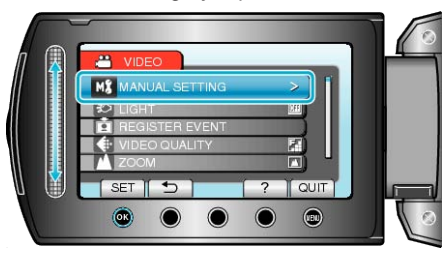

3 Velg "SCENE SELECT" og trykk på 👀.

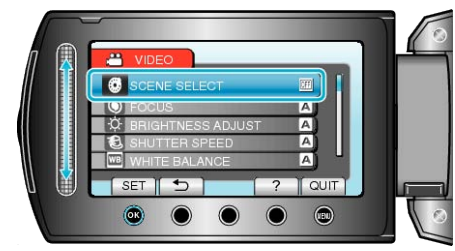

4 Velg scene og trykk på 🖲.

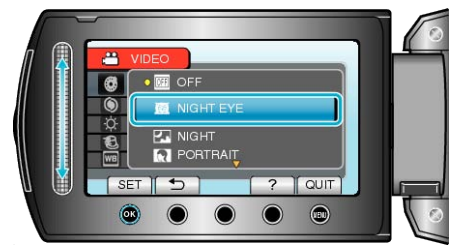

• Etter innstilling, trykk på 🗐.

## Opptak

| * Bildet er bare en utskrift. |                                                                                                    |  |  |
|-------------------------------|----------------------------------------------------------------------------------------------------|--|--|
| Innstil-<br>ling              | Effekt                                                                                                    |  |  |
| NIGHT<br>EYE                  | Øker forsterkning og gjør scenen automatisk lysere når<br>omgivelsene er mørke.<br>Bruk et trebent stativ for å unngå kamerarystelser.<br>OFF ON                                                                                                    |  |  |
| NIGHT                         | Tar opp nattscener på naturlig måte.<br>OFF ON                                                                                                    |  |  |
| POR-<br>TRAIT                 | Gjør bakgrunnen uklar slik at personer i bildet fremheves.<br>OFF ON<br>OFF                                                                                                    |  |  |
| SPORTS                        | Fanger motiver i rask bevegelse i hvert enkelt bilde.<br>OFF ON<br>Final Content of the second second se |  |  |
| SNOW                          | Hindrer at motivet virker for mørkt ved opptak av snøscen-<br>er i sollys.<br>OFF ON                                                                                                    |  |  |
| SPOT-<br>LIGHT                | Hindrer menneskemotiver fra å skinne for mye under ly-<br>set.<br>OFF ON                                                                                                    |  |  |

#### Justere fokus manuelt

Bruk dette når fokus ikke er tydelig i "AUTO" eller når du ønsker manuell fokusering.

1 Trykk på 📾 for å vise menyen.

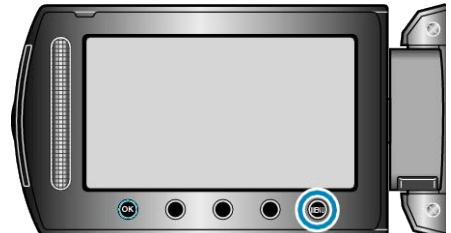

2 Velg "MANUAL SETTING" og trykk på 🛞.

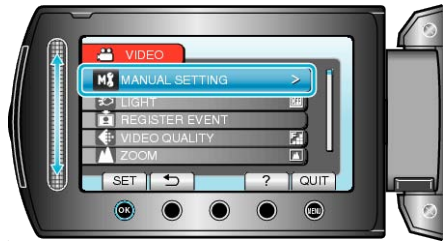

3 Velg "FOCUS" og trykk på ⊛.

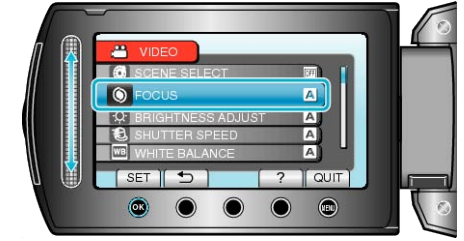

4 Velg "MANUAL" og trykk på ⊛.

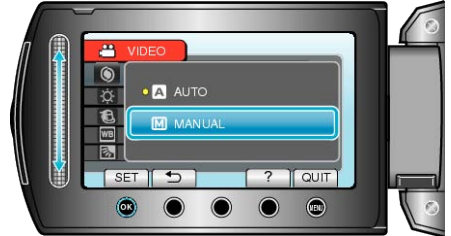

5 Juster fokus med sensoren.

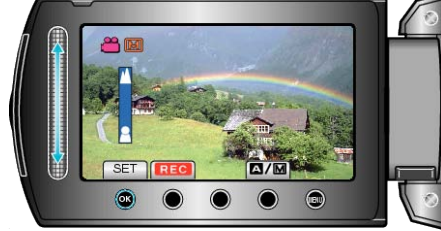

- Stryk oppover for å fokusere på et fjernt motiv.
- Stryk nedover for å fokusere på et nært motiv.
- 6 Trykk på ® for å bekrefte.

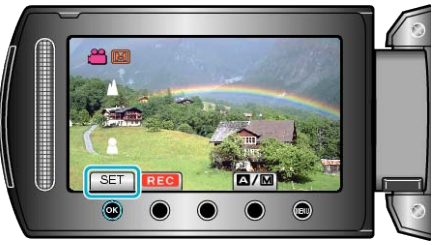

#### NB!:-

• Et motiv som fokuseres på med telefotoenden (T) vil forbli i fokus når du zoomer ut til vidvinkelenden (W).

#### Justere lysstyrken

Du kan justere lysstyrken til ditt foretrukne nivå.

1 Trykk på 📾 for å vise menyen.

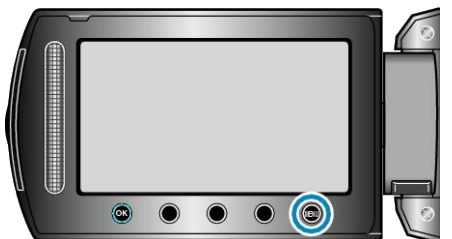

2 Velg "MANUAL SETTING" og trykk på ®.

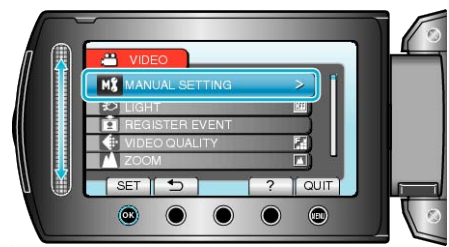

3 Velg "BRIGHTNESS ADJUST" og trykk på .

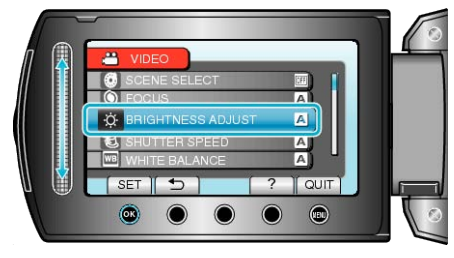

4 Velg "MANUAL" og trykk på ⊛.

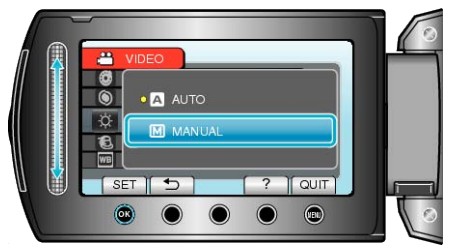

**5** Velg lysstyrkeverdi med sensoren.

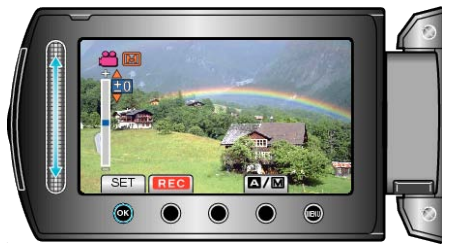

- Kompenseringsområde under videoopptak: -6 til +6
- Kompenseringsområde under stillbildeopptak: -2,0 til +2,0
- Skyv oppover for å øke lysstyrken.
- Skyv nedover for å redusere lysstyrken.
- **6** Trykk på <sup>⊛</sup> for å bekrefte.

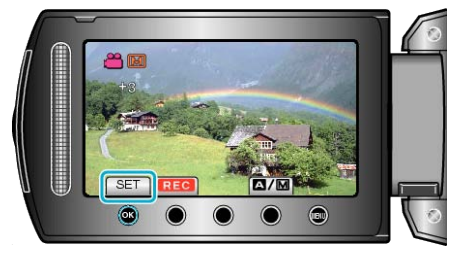

• Innstillingene kan gjøres separat for video og stillbilder.

#### Innstilling av lukkerhastighet

Du kan stille lukkerhastigheten slik at den passer til motivtypen.

1 Trykk på 📾 for å vise menyen.

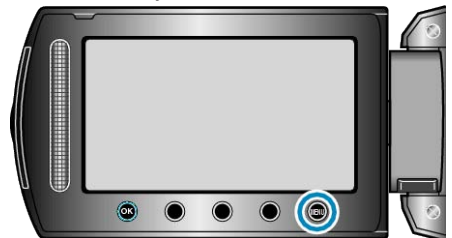

2 Velg "MANUAL SETTING" og trykk på 🛞

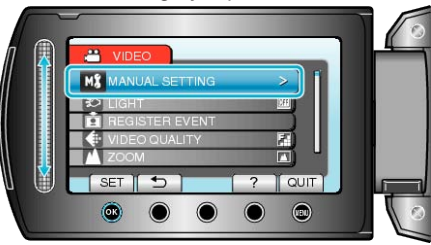

3 Velg "SHUTTER SPEED" og trykk på .

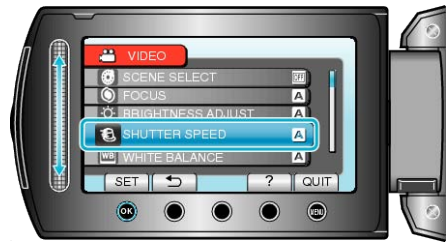

4 Velg "MANUAL" og trykk på 🛞

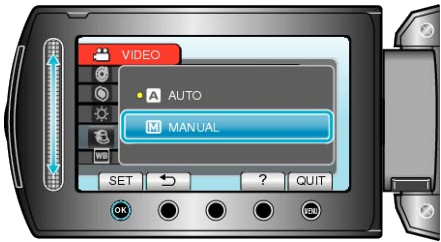

5 Velg lukkerhastighet med sensoren.

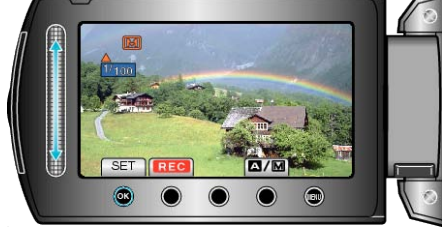

- Stiller lukkerhastigheten mellom 1/2 og 1/4000.
- (Opp til 1/1000 for stillbilde.)
  Skyv oppover for å øke lukkerhastigheten.
- Skyv oppover for å redusere lukkerhastigheten.
- 6 Trykk på 
  <sup>™</sup> for å bekrefte.

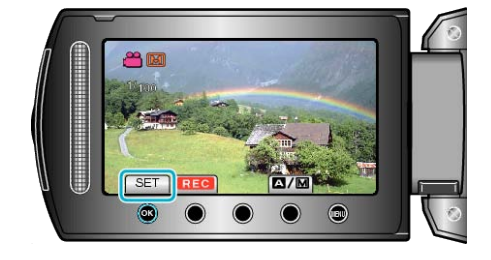

- NB!:-
- Innstillingene kan gjøres separat for video og stillbilder.

## Stille inn hvitbalansen

Du kan stille fargetonen etter lyskilden.

1 Trykk på 🗐 for å vise menyen.

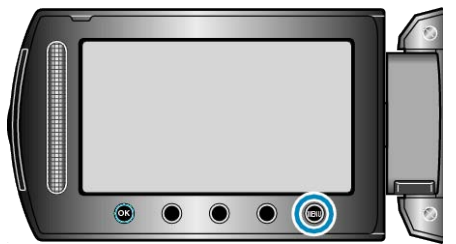

2 Velg "MANUAL SETTING" og trykk på 🛞.

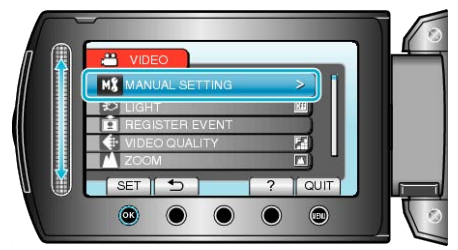

3 Velg "WHITE BALANCE" og trykk på .

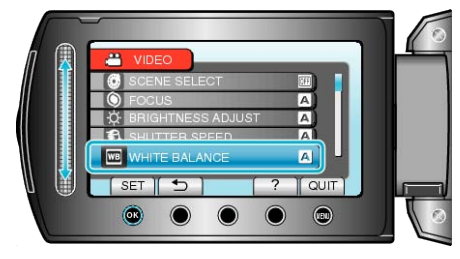

4 Velg hvitbalanseinnstillingen og trykk på 🙉.

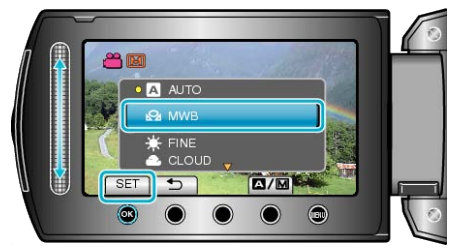

| Innstilling | Detaljer                                                                    |
|-------------|-----------------------------------------------------------------------------|
| AUTO        | Justerer automatisk til naturlige farger.                                   |
| MWB         | Bruk dette hvis du ikke har fått løst problemet med una-<br>turlige farger. |
| FINE        | Bruk dette når du tar opp utendørs i solskinn.                              |
| CLOUD       | Bruk dette når du tar opp en overskyet dag eller i skyg-<br>gen.            |
| HALOGEN     | Bruk dette når du tar opp under belysning som en video-<br>lampe.           |

## Bruke MWB

- 1 Hold et ark med vanlig hvitt papir foran linsen slik at papiret fyller skjermen.
- 2 Velg "MWB" og fortsett å trykke på ®.
- Markøren blinker.
- 3 Slipp ® etter at menyen forsvinner.

#### Stille inn kompensering av bakgrunnslys

Du kan korrigere bildet når motivet er mørkt på grunn av bakgrunnslyset.

1 Trykk på 📾 for å vise menyen.

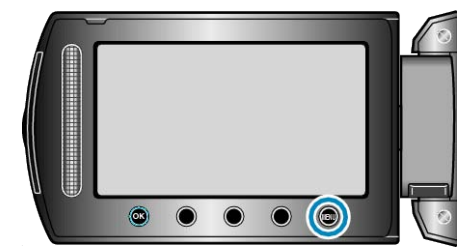

2 Velg "MANUAL SETTING" og trykk på 🛞.

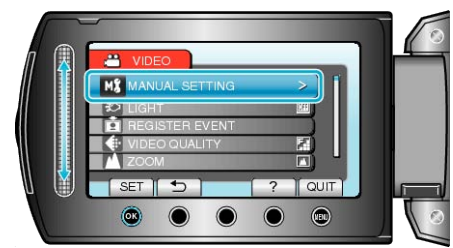

3 Velg "BACKLIGHT COMP." og trykk på 🛞.

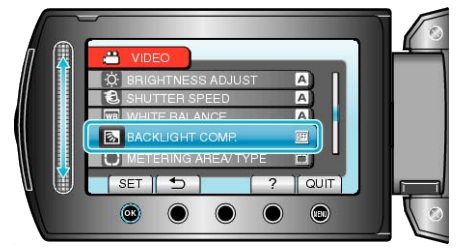

4 Velg "ON" og trykk på ⊛.

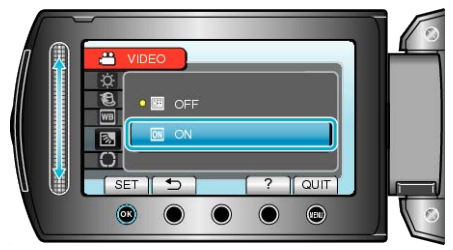

## Stille inn måleområde

Lysstyrken på et bestemt område kan stilles inn som standard.

1 Trykk på 📾 for å vise menyen.

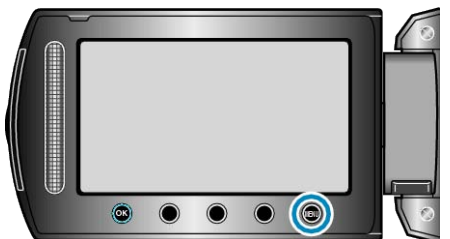

2 Velg "MANUAL SETTING" og trykk på 🛞.

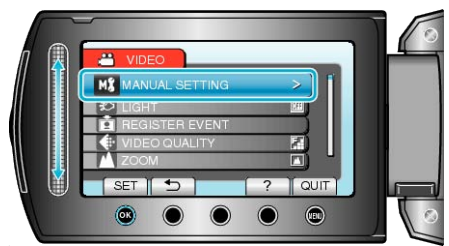

3 Velg "METERING AREA/TYPE" og trykk på 🛞.

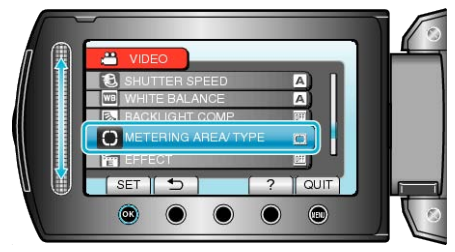

4 Velg "SPOT" og trykk på ⊛.

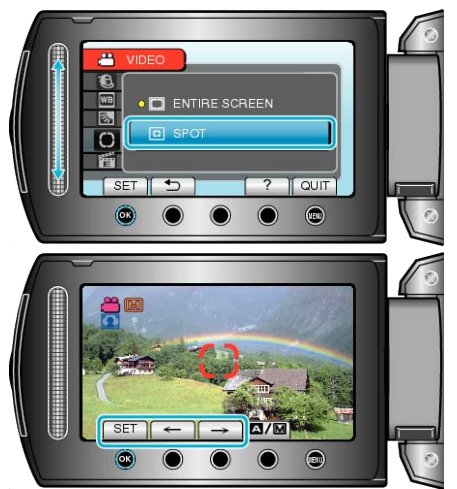

 Når "SPOT" er valgt, velger du posisjonen til punktrammen ved å trykke på funksjonsknappene "←"/"→".
 Etter valget trykker du på <sup>®</sup> for å bekrefte.

## Opptak med effekter

Kun kan legge flere effekter på videoen og stillbildene for å skape en annen atmosfære enn vanlige opptak.

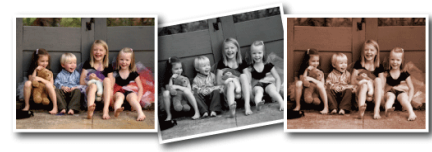

- \* Bildet er bare en utskrift.
- 1 Trykk på 🗐 for å vise menyen.

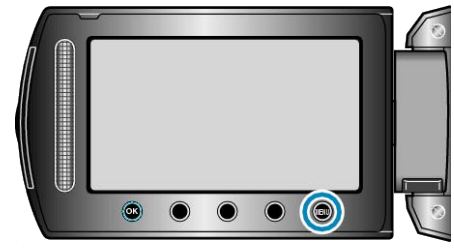

2 Velg "MANUAL SETTING" og trykk på 🛞.

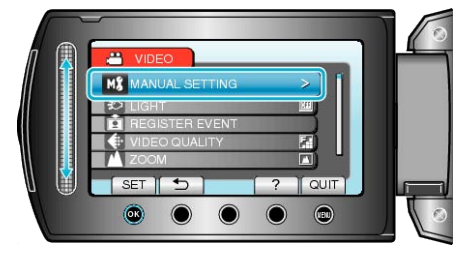

3 Velg "EFFECT" og trykk på .

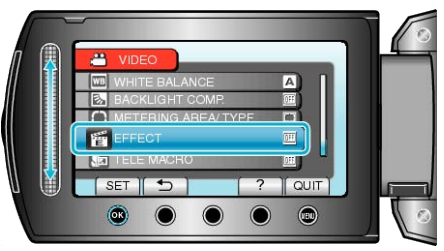

4 Velg effektinnstillingen og trykk .

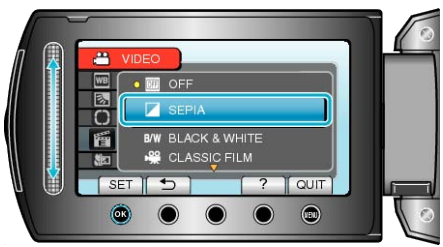

| Innstilling      | Detaljer                                                                                                    |
|------------------|----------------------------------------------------------------------------------------------------|
| OFF              | Ingen effekt.                                                                                                    |
| SEPIA            | Gir bildene en brunlig nyanse som gamle fotografier.                                                                                           |
| BLACK &<br>WHITE | Tar opp i sort/hvitt som på gamle TV-bilder.                                                                                                   |
| CLASSIC<br>FILM  | <ul><li>Hopper over bilder og gir filmen en effekt som en gammel film.</li><li>Dette kan kun stilles inn i videomodus.</li></ul>               |
| STROBE           | <ul><li>Gjør at videoen ser ut som en serie med stillbilder ved å hoppe over rammer.</li><li>Dette kan kun stilles inn i videomodus.</li></ul> |
| NB!:             |                                                                                                    |

• Innstillingene kan gjøres separat for video og stillbilder.

#### Ta nærbilder

Du kan ta nærbilder av et motiv ved bruk av telemakrofunksjonen.

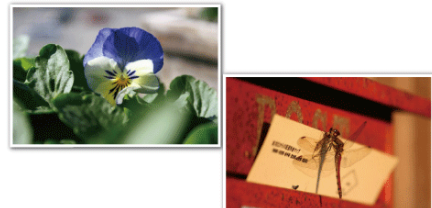

- \* Bildet er bare en utskrift.
- 1 Trykk på 📾 for å vise menyen.

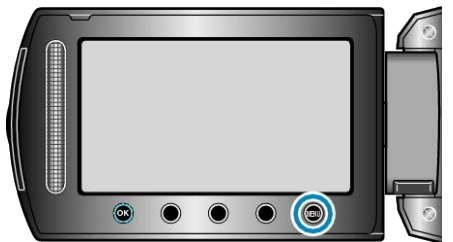

2 Velg "MANUAL SETTING" og trykk på ⊛.

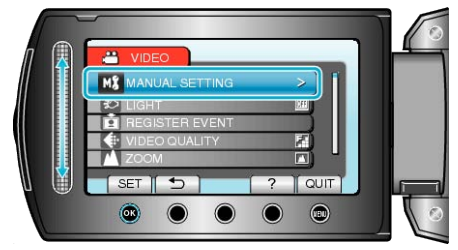

3 Velg "TELE MACRO" og trykk på ⊛.

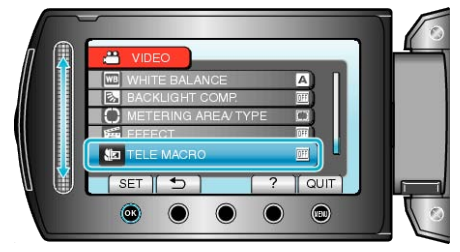

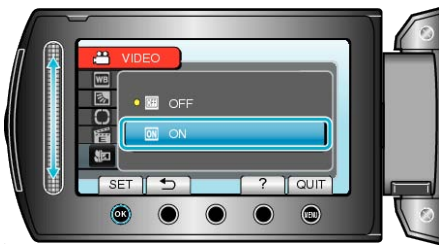

| Innstilling | Detaljer                                                                                                    |
|-------------|----------------------------------------------------------------------------------------------------|
| OFF         | Gjør det mulig å ta nærbilder ned til 1 m med telefotoen-<br>den (T).<br>Gjør det mulig å ta nærbilder ned til 5 cm med vidvinke-<br>lenden (W).   |
| ON          | Gjør det mulig å ta nærbilder ned til 50 cm med telefo-<br>toenden (T).<br>Gjør det mulig å ta nærbilder ned til 5 cm med vidvinke-<br>lenden (W). |
|             |                                                                                                    |

#### ADVARSEL:-

• For å gå tilbake til normalt opptak, sett TELE MACRO til "OFF".

## Registrere filer mot hendeles før opptaket

Videoer finnes lett under avspilling ved å kategorisere den under opptaket.

1 Velg videomodus.

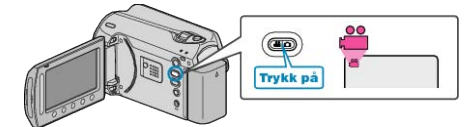

**2** Trykk på 📾 for å vise menyen.

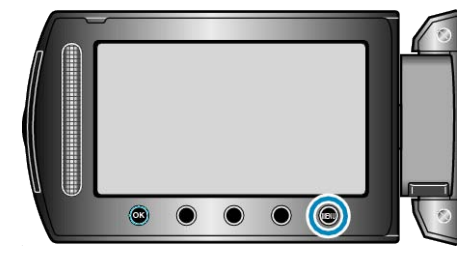

3 Velg "REGISTER EVENT" og trykk på 🛞

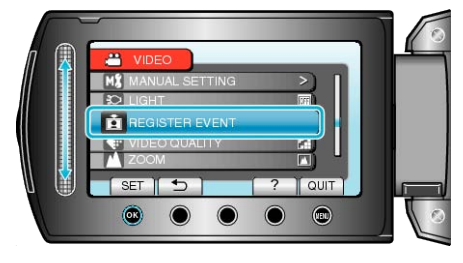

4 Velg ønsket hendelsestype og trykk på ®.

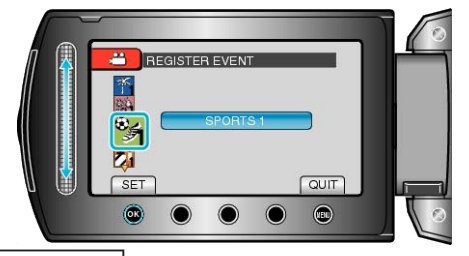

| Hendelsestype   |
|-----------------|
| VACATION        |
| HOLIDAY         |
| SPORTS          |
| ANNIVERSARY     |
| CONGRATULATIONS |
| BABY            |
| SON             |
| DAUGHTER        |
| BIRTHDAY        |
| GRADUATION      |
| Et 11           |

 Et ikon vises på skjermen og videoen tas opp under den valgte hendelsen.

(Videoer vil fortsette å bli lagt under samme hendelse til du endrer dette.)

#### NB!:

- For å avbryte hendelsesregistrering, trykk på "CANCEL" i trinn 4.
- Den registrerte hendelsen kan endres igjen senere.

"Endre hendelsen for filen som vises" (I S.49) "Endre hendelse for valgte filer" (I S.50)

## Ta opp video i YouTube-fomat

Du kan lett dele dine glade minner med familie og venner ved å laste opp video på videonettsiden YouTube.

Med opptak i opplastningsformat tar du video som kan lastes opp til You-Tube (maks 10 minutter) direkte.

#### NB!:-

For mer informasjon om YouTube, kan du besøke følgende nettside. http://www.youtube.com/

1 Velg videomodus.

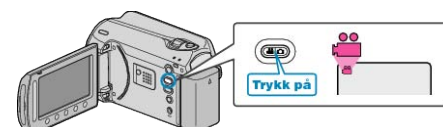

- Ikonet for videomodus vises.
- 2 Trykk på knappen UPLOAD/EXPORT for å vise UPLOAD SETTINGS/ EXPORT SETTINGS-menyen.

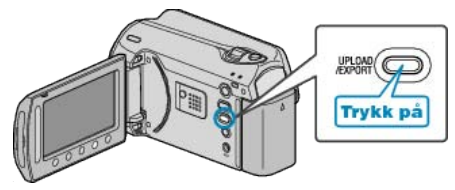

3 Velg "UPLOAD SHOOTING" og trykk på knappen .

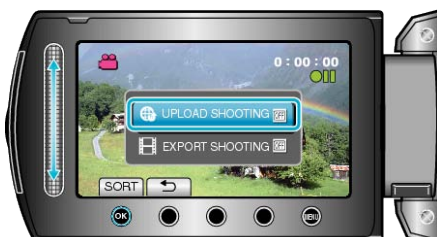

- Modus veksler mellom ON og OFF ved hvert trykk.
- For å kansellere denne innstillingen, setter du "OFF".
- Etter innstilling, trykk på knappen 5.
- 4 Starte opptak.

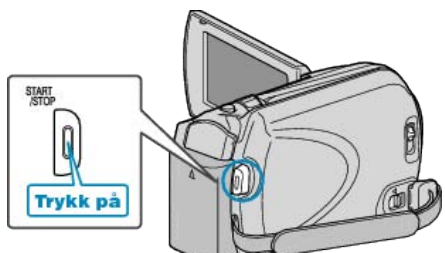

- Trykk igjen for å stoppe.
- Maks opptakslengde for en video i opplastingsmodus er 10 minutter. Opptaket stopper automatisk etter 10 minutter.
- NB!:
- Opptak for opplasting kan kun være på inntil 10 minutter, som er grensen til YouTube.
- Med denne enheten kan du ikke endre videoer til formatet for opptak. Du henvises til "Laste opp video" nedenfor for en forklaring på hvordan du laster opp opptakene.
- Ikonet for opptak for opplasting forsvinnner når opptaket stopper.
   For å ta opp en ny video i opplastingsmodus, må du stille dette inn igjen.

#### Laste opp video

Du kan laste opp videoene dine til YouTube med bruk av den medfølgende programvaren "Everio MediaBrowser". Installer programvaren på PC-en din og koble denne enheten til PC-en.

• Se hjelpefilen for detaljer om hvordan du bruker programvaren.

"Installere medfølgende programvare" (ISS S.76) "Koble kameraet til PC" (ISS S.75)

#### Problemer med å laste opp video

- Sjekk at du har en konto hos YouTube.
   (Du må ha en YouTube-konto for å laste opp filer til YouTube.)
- Se "Q&A", "Siste informasjon", "Informasjon om nedlasting" osv. i "Klikk for siste produktinfo" i hjelpefilen som følger med "Everio Media-Browser"-programvaren.

## Ta opp video i iTunes-fomat

Ved å ta opp med EKSPORT-innstilling på, kan du overføre video til Apple's programvare "iTunes" hvis denne enheten er koblet til en PC. "LIB." vises når du tar opp video i iTunes-format. Bruk den medfølgende programvaren til å overføre videoer. "Installere medfølgende programvare" (🖙 S.76)

#### NB!:

For mer informasjon om iTunes og iPod, kan du besøke følgende nettside.

#### http://www.apple.com/itunes/

1 Velg videomodus.

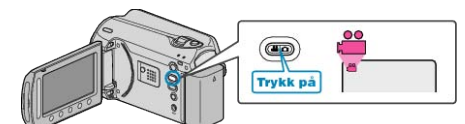

- Ikonet for videomodus vises.
- 2 Trykk på knappen UPLOAD/EXPORT for å vise UPLOAD SETTINGS/ EXPORT SETTINGS-menyen.

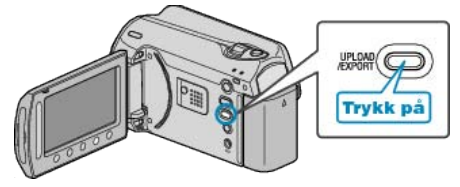

3 Velg "EXPORT SHOOTING" og trykk på knappen ®.

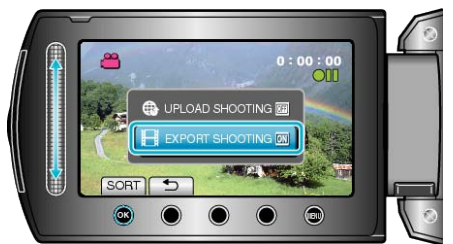

- Modus veksler mellom ON og OFF ved hvert trykk.
- For å kansellere denne innstillingen, setter du "OFF".
- Etter innstilling, trykk på knappen <sup>←</sup>.
- 4 Starte opptak.

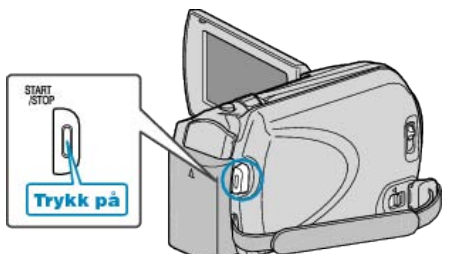

• Trykk igjen for å stoppe.

#### Overføre videoopptak til iPod

Du kan eksportere videoene dine til iTunes med bruk av den medfølgende programvaren "Everio MediaBrowser". Installer programvaren på PC-en din og koble denne enheten til PC-en.

- Se hjelpefilen for detaljer om hvordan du bruker programvaren.
- For detaljer om overføring av filer til iPod, kan du se hjelpefilen til iTunes.

"Installere medfølgende programvare" (I S.76) "Kopiere alle filer" (I S.77)

#### Problemer med eksport av filer til iTunes

 Se "Q&A", "Siste informasjon", "Informasjon om nedlasting" osv. i "Klikk for siste produktinfo" i hjelpefilen som følger med "Everio Media-Browser"-programvaren.

## **Opptak i intervaller (INTERVALLOPPTAK)**

Denne funksjonen aktiverer endringene på en scene som skjer langsomt over en lang periode til å vises i løpet av et kort tidsrom ved å ta bilder av det med visse intervall.

Dette er nyttig ved observasjon, f.eks. av en blomsterknopp som åpner seg.

1 Velg videomodus.

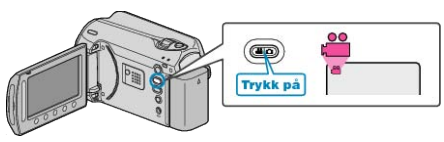

2 Trykk på 📾 for å vise menyen.

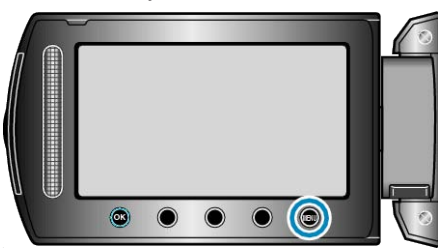

3 Velg "TIME-LAPSE RECORDING" og trykk på ®.

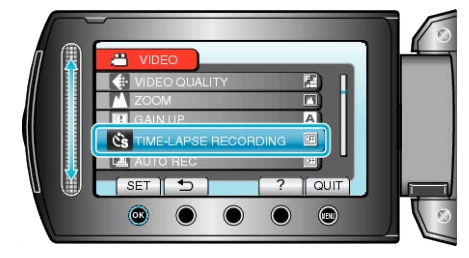

4 Velg et opptaksintervall (1 til 80 skeunder) og trykk på 🛞

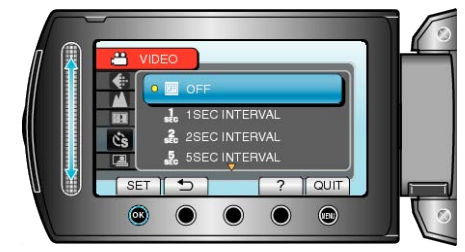

- Jo flere sekunder, desto lenger opptaksintervall.
- 5 Starte opptak.

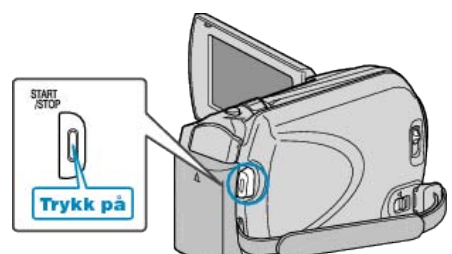

- Det tas et bilde med valgt intervall.
- Når opptaksintervallet er satt til "20 SEC INTERVAL" eller høyere, slår denne enheten over på strømsparing mellom opptakene. Ved neste opptakstidspunkt slås strømsparingsmodus av og opptak starter automatisk.
- Trykk på knappen START/STOP igjen for å stoppe opptaket.

#### Indikasjoner under intervallopptak

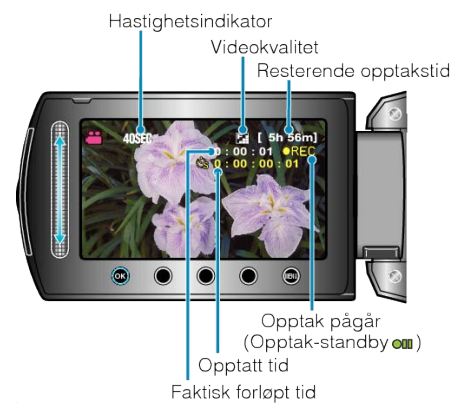

| Skjerm                | Beskrivelse                                                                    |
|-----------------------|--------------------------------------------------------------------------------|
| Hastighetsindikator   | Viser det innstilte opptaksintervallet.                                        |
| Videokvalitet         | Viser ikonet for innstilt videokvalitet.                                       |
| Resterende opptakstid | Resterende opptakstid med aktuelt valg av videokvalitet.                       |
| Opptak pågår          | Vises når videoopptaket pågår.<br>I strømsparingsmodus blinker lampen.         |
| Opptak-standby        | Vises når videoopptaket er pauset.                                             |
| Faktisk forløpt tid   | Viser faltisk forløpt tid etter at opptaket starter.                           |
| Opptatt tid           | Viser faktisk lengde på videoopptaket.<br>Opptakstiden øker med antall bilder. |

#### Innstilling av intervall

Jo flere sekunder, desto lenger opptaksintervall.

| Innstilling | Detaljer                                      |  |  |
|-------------|-----------------------------------------------|--|--|
| OFF         | Deaktiverer funksjonen.                       |  |  |
| 1 SEC IN-   | Tar et bilde med intervaller på 1 sekund.     |  |  |
| TERVAL      | Videoopptak avspilles 30 ganger hurtigere.    |  |  |
| 2 SEC IN-   | Tar et bilde med intervaller på 2 sekund.     |  |  |
| TERVAL      | Videoopptak avspilles 60 ganger hurtigere.    |  |  |
| 5 SEC IN-   | Tar et bilde med intervaller på 5 sekund.     |  |  |
| TERVAL      | Videoopptak avspilles 150 ganger hurtigere.   |  |  |
| 10 SEC IN-  | Tar et bilde med intervaller på 10 sekund.    |  |  |
| TERVAL      | Videoopptak avspilles 300 ganger hurtigere.   |  |  |
| 20 SEC IN-  | Tar et bilde med intervaller på 20 sekund.    |  |  |
| TERVAL      | Videoopptak avspilles 600 ganger hurtigere.   |  |  |
| 40 SEC IN-  | Tar et bilde med intervaller på 40 sekund.    |  |  |
| TERVAL      | Videoopptak avspilles 1 200 ganger hurtigere. |  |  |
| 80 SEC IN-  | Tar et bilde med intervaller på 80 sekund.    |  |  |
| TERVAL      | Videoopptak avspilles 2 400 ganger hurtigere. |  |  |

#### **ADVARSEL:-**

- Du kan ikke ta opp lyd med intervallopptak.
- Zooming, samtidig stillbildefotografering og DIS er ikke tilgjengelig under intervallopptak.
- Hvis opptak stoppes med opptakstid mindre enn "0:00:00:17", lagres ikke videoen.

#### NB!:

- Innstillingen av intervallopptak lagres selv når strømmen slås av. Når du slår kameraet på igjen, vises "TIDSINTERVALL" på skjermen.
- Opptak stopper automatisk 99 timer etter det har startet.
- Bruk et trebent stativ og vekselstrømadapter for intervallopptak med lange intervaller.

Det anbefales også å fiksere fokus og hvitbalansen manuelt.

"Montering av trebent stativ" (I S.17)

"Justere fokus manuelt" (🖙 S.26) "Stille inn hvitbalansen" (🖙 S.28)

# Automatisk opptak med bevegelsessensor (AUTOOPPTAK)

Denne funksjonen aktiverer enheten til å ta opp automatisk ved å føle endringene i motivet's bevegelse (lysstyrke) innenfor den røde rammen som vises på LCD-skjermen. (AUTOOPPTAK) Dette kan brukes både i video- og stillbildemodus.

**1** Velg modus for videofilm eller stillbilde.

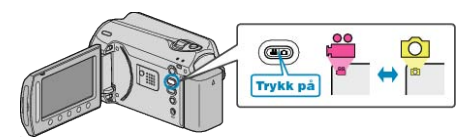

- 2 Sette sammen bildet i samsvar med motivet.
- Justere opptaksvinkelen med zoom osv.
   Zoombetjening vil ikke være tilgjengelig straks AUTO REC starter.
- 3 Trykk på 🗐 for å vise menyen.

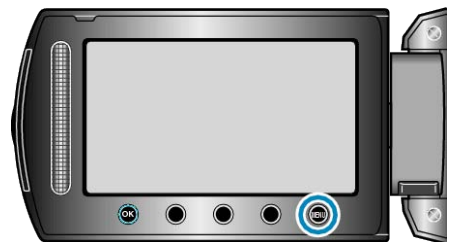

#### 4 Velg "AUTO REC" og trykk på 🛞.

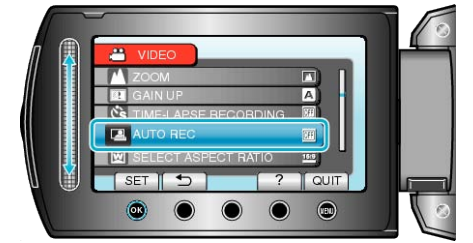

5 Velg "ON" og trykk på 🛞.

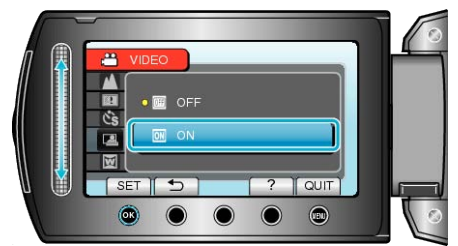

**6** Opptak starter automatisk hvis motivet beveger seg innenfor den røde rammen.

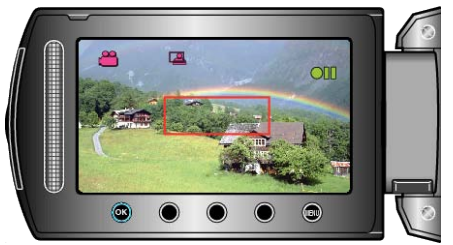

- En rød ramme vises i 2 sekunder etter at menyskjermbildet forsvinner.
- For videoopptak fortsetter opptaket mens det fremdeles er bevegelser i motivet (endring i lysstyrke) innenfor den røde rammen. Hvis det ikke er flere bevegelser i motivet (endring i lysstyrke) innenfor den røde rammen, vil opptaket stoppe innen 5 sekunder.
- Du stopper videoopptaket manuelt ved å trykke på START/STOPknappen. Men siden AUTOOPPTAK-innstillingen forblir på PÅ selv etter at videoopptaket er stoppet, starter opptak igjen hvis bevegelser i motivet (endring i lysstyrke) registreres innenfor den røde rammen. For å avbryte AUTOOPPTAK, still den til "OFF".

#### ADVARSEL:-

- Den eneste manuelle opptaksinnstillingen er "TELE MACRO". Resten stilles alle til "AUTO".
- Digital zoom, DIS, selvutløser og kontinuerlig opptak er ikke tilgjengelig etter AUTOOPPTAK er innstilt.
- AUTO REC kan ikke brukes sammen med TIME-LAPSE RECORD-ING. Hvis begge er innstilt, får TIME-LAPSE RECORDING prioritet.
- "VIDEO QUALITY" og "SELECT ASPECT RATIO" kan ikke endres etter at AUTOOPPTAK er valgt. Innstille dem før valg av AUTOOPPTAK.
- Den automatiske strømutkoblings- og strømsparingsmodus er ikke tilgjengelig etter at AUTOOPPTAK er innstilt.

#### NB!:

- Opptaket stopper når det ikke finnes endringer på 5 sekunder under videoopptak.
- Opptak starter kanskje ikke hvis bevegelsene til motivet innenfor den røde rammen er for hurtig eller endringene i lysstyrken er for liten.
- Opptak kan starte på grunn av endringer i lysstyrke selv om det ikke er noen bevegelse innenfor den røde rammen.
- Opptak kan ikke starte mens du zoomer.

## Resterende opptakstid/Batteristrøm

Du kan sjekke resterende opptakstid på den interne HDD-en og SD-kortet, og også gjenværende batteritid.

1 Trykk på **U**-knappen.

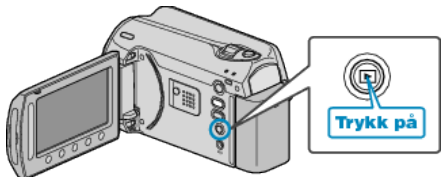

**2** Vise resterende opptakstid.

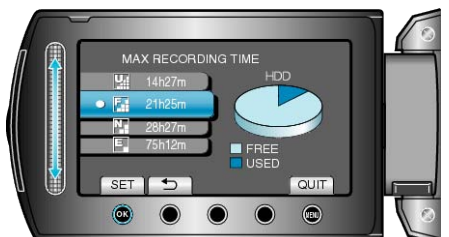

- Resterende opptakstid vises kun i videoopptaksmodus.
- Trykk på knappen 🖞 for å vise resterende opptakstid for alle opptaksmedia.
- Når resterende opptakstid vises, kan du trykke på "BATTERI-IKONET" for å vise gjenværende batterikapasitet.
- 3 Vise gjenværende batterikapasitet.

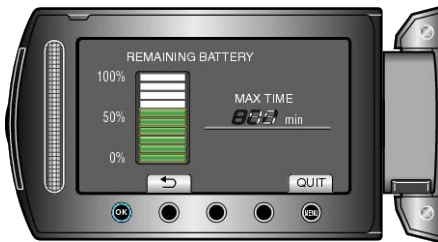

- For å gå ut av visningen, trykker du på 也-knappen eller 🗐.
- Den gjenværende batteristrømmen vises ikke når strømadapteren er tilkoblet.

#### NB!:-

 Du kan endre videokvalitet fra skjermbildet for resterende opptakstid. Velg videokvalitet med sensoren og trykk på <sup>(K)</sup>.

## Omtrentlig tid for videoopptak

| Kvalitet   | HDD<br>(80 GB) | microSDHC-kort<br>4 GB | microSDHC-kort<br>8 GB |  |
|------------|----------------|------------------------|------------------------|--|
| ULTRA FINE | 19 t           | 56 min                 | 1 t 50 min             |  |
| FINE       | 28 t 20 min    | 1 t 20 min             | 2 t 50 min             |  |
| NORMAL     | 37 t 40 min    | 1 t 45 min             | 3 t 45 min             |  |
| ECONOMY    | 100 t          | 4 t 55 min             | 10 t                   |  |

• Eksakt opptakstid kan være kortere avhengig av opptaksmiljøet.

#### Omtrentlig antall stillbilder (Enhet: Antall opptak)

| Bildestørrelse | Kvalitet | microSD-kort 512<br>MB | microSD-kort 1 GB | microSD-kort 2 GB | microSDHC-kort 4<br>GB |
|----------------|----------|------------------------|-------------------|-------------------|------------------------|
| 832x624 (4:3)  | FINE     | 1 960                  | 3 970             | 7 600             | 9 999                  |
| 832x624 (4:3)  | STANDARD | 2 940                  | 5 950             | 9 999             | 9 999                  |
| 640x480 (4:3)  | FINE     | 2 940                  | 5 950             | 9 999             | 9 999                  |
| 640x480 (4:3)  | STANDARD | 4 210                  | 8 510             | 9 999             | 9 999                  |
| 640x360 (16:9) | FINE     | 3 680                  | 7 440             | 9999              | 9999                   |
| 640x360 (16:9) | STANDARD | 4 910                  | 9 930             | 9999              | 9999                   |

• Opp til 9 999 stillbilder kan lagres på HDD- og microSD-kortene med kapasitet 8 GB (uten hensyn til bildestørrelse og kvalitet).

#### Omtrentlig opptakstid (ved bruk av batteri)

| Batteripakke             | Faktisk opptakstid | Kontinuerlig opptakstid |
|--------------------------|--------------------|-------------------------|
| BN-VG107E<br>(Medfølger) | 40 min             | 1 t 10 min              |
| BN-VG114E                | 1 t 25 min         | 2 t 30 min              |
| BN-VG121E                | 2 t 5 min          | 3 t 50 min              |

• Verdiene ovenfor gjelder når "LIGHT" er satt til "OFF" og "LCD BACKLIGHT" til "STANDARD".

• Eksakt opptakstid kan være kortere hvis zooming brukes eller hvis opptaket stoppes gjentatte ganger. (Det anbefales å klargjøre batteripakken for tre ganger forventet opptakstid.)
# Avspilling av video

Du kan velge og spille av videofilmer fra en indeksskjerm (viser miniatyrbilder).

Innholdet av valgt destinasjon i "REC MEDIA FOR VIDEO" vises på indeksskjermen.

"OPPTAKSMEDIUM FOR VIDEO" (I S.107)

1 Velg avspillingsmodus.

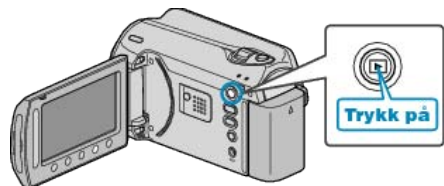

2 Velg videomodus.

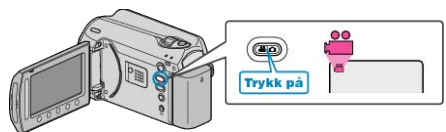

3 Velg ønsket video og trykk på 🐵

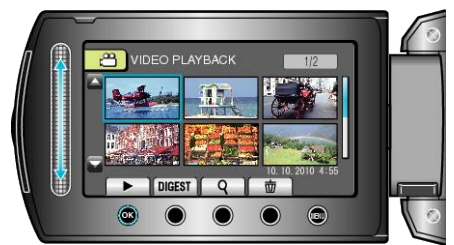

• Trykk på 📕 for å stoppe avspillingen.

## Funksjonsknapper for videoavspilling

<Ved visning på indeksskjerm>

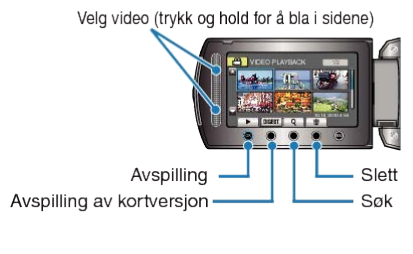

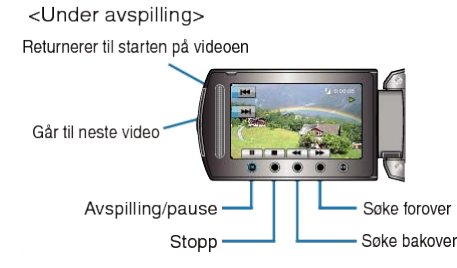

### Ved visning på indeksskjerm

| Skjerm | Beskrivelse                                                                              |
|--------|------------------------------------------------------------------------------------------|
|        | Starter avspilling av valgt fil.                                                         |
| DIGEST | Du kan spille av en kortversjon av videoopptakene.                                       |
| ٩      | Du kan søke på en bestemt fil etter opptaksdato eller<br>registrert kategori (hendelse). |
| Ó      | Sletter valgt fil.                                                                       |
| ▲/▼    | Trykk og hold for å bla i sidene på indeksskjermen.                                      |

## Under videoavspilling

| Skjerm   | Beskrivelse                                      |
|----------|--------------------------------------------------|
| ▶/       | Avspilling/pause                                 |
|          | Stopp (går tilbake til vising av miniatyrbilder) |
|          | Går videre til neste video                       |
| <b>H</b> | Går tilbake til starten av en scene              |
| •        | Søke forover                                     |
|          | Søke bakover                                     |
| ►        | Forover i sakte kino                             |
| <b></b>  | Bakover i sakte kino                             |
| NB!:     |                                                  |

- Trykk på sensoren og knappene rundt skjermen med fingrene.
- Sensoren og knappene fungerer ikke hvis du trykker på dem med neglene eller med hansker på.
- Visningene på skjermen fungerer ikke selv om du trykker på dem.
- Du kan søke på en bestemt fil etter opptaksdato eller registrert kategori (hendelse).

Dette er praktisk når du søker på et stort antall filer.

"Gruppesøk" (🖙 S.40)

"Datosøk" (🖙 S.40) "Hendelse- og datosøk" (🖙 S.41)

## ADVARSEL:-

• Lag en sikkerhetskopi av viktige opptatte data Det anbefales å kopiere dine viktige data på en DVD eller annet opptaksmedium for lagring. JVC tar intet ansvar for tapte data.

## Sjekke opptaksdato og annen informasjon

#### Trykk på 🖒.

Du kan vise opptaksdato og varighet for valgt fil.

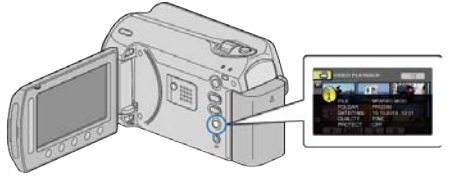

### Øke/redusere antallet som skal vises på indeksskjermen.

Bruk zoomspaken når indeksskjermen vises (miniatyrbilder) til å endre antall filer på skjermen i følgende rekkefølge: 6 filer  $\rightarrow$  20 filer  $\rightarrow$  3 filer.

Informasjon om filene vises også hvis du velger 3 filer.

## Sjekke innholdet i videoer raskt

Du kan spille av en kortversjon av videoopptakene (forkortet avspilling). Dette er nyttig hvis du raskt vil sjekke innholdet i videoer.

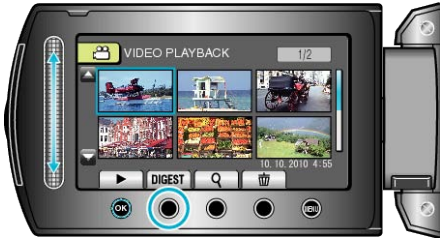

• For å starte avspilling i kortform, trykk på KORTFORM-knappen.

## Funksjonsknapper for forkortet avspilling

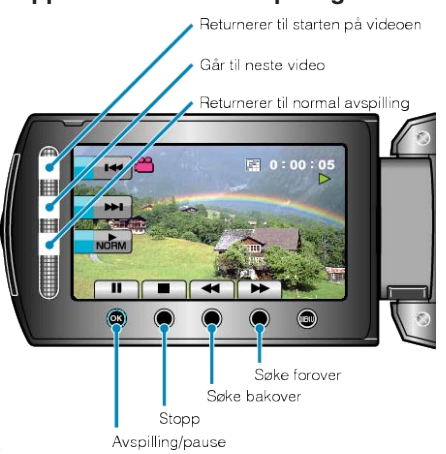

| Skjerm     | Beskrivelse                                      |  |
|------------|--------------------------------------------------|--|
| ▶/         | Avspilling/pause                                 |  |
|            | Stopp (går tilbake til vising av miniatyrbilder) |  |
|            | Returnerer til normal avspilling.                |  |
|            | Går videre til neste video                       |  |
|            | Går tilbake til starten av en scene              |  |
| ••         | Søke forover                                     |  |
| ◀◀         | Søke bakover                                     |  |
|            | Forover i sakte kino                             |  |
| <b>⊲</b> I | Bakover i sakte kino                             |  |
|            |                                                  |  |

## Avspilling av video med defekt styringsinformasjon

Spiller av videoer med defekt styringsinformasjon.

1 Velg avspillingsmodus.

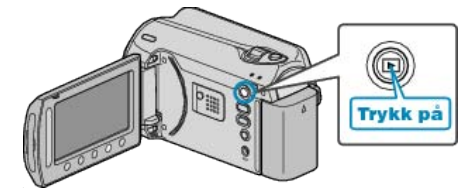

2 Velg videomodus.

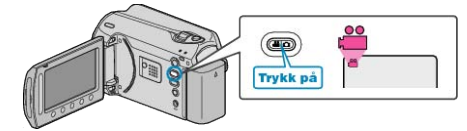

**3** Trykk på 📾 for å vise menyen.

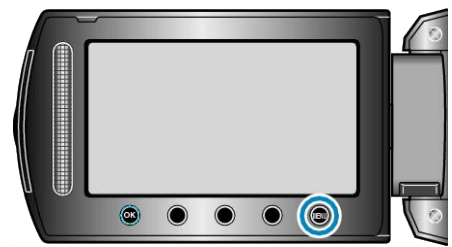

4 Velg "PLAYBACK MPG FILE" og trykk på 🛞.

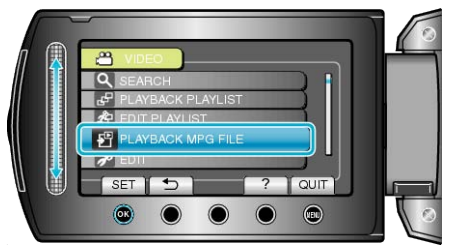

5 Velg ønsket video og trykk på 🛞.

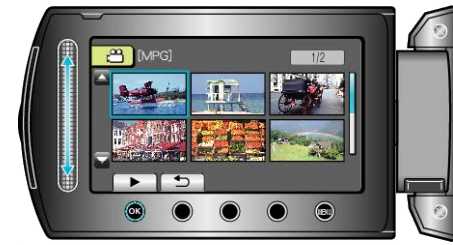

"Funksjonsknapper for videoavspilling" (ISS S.37)

# Avspilling av stillbilder

Du kan velge og spille av stillbilder fra en indeksskjerm (viser miniatyrbilder).

Innholdet av valgt destinasjon i "REC MEDIA FOR IMAGE" vises på indeksskjermen.

"OPPTAKSMEDIUM FOR BILDER" (ISS S.107)

1 Velg avspillingsmodus.

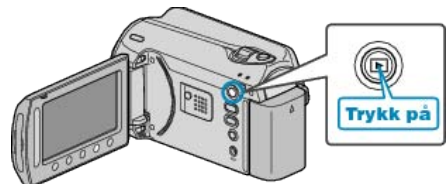

2 Velg stillbildemodus.

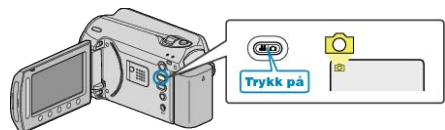

3 Velg et stillbilde og trykk på 🛞 for å starte avspilling.

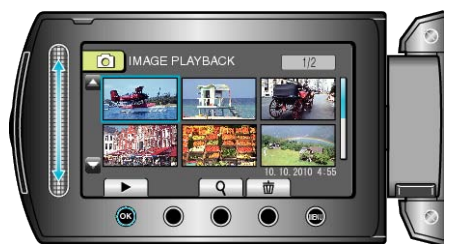

• Trykk på 📕 for å stoppe avspillingen.

## Funksjonsknapper for avspilling av stillbilder

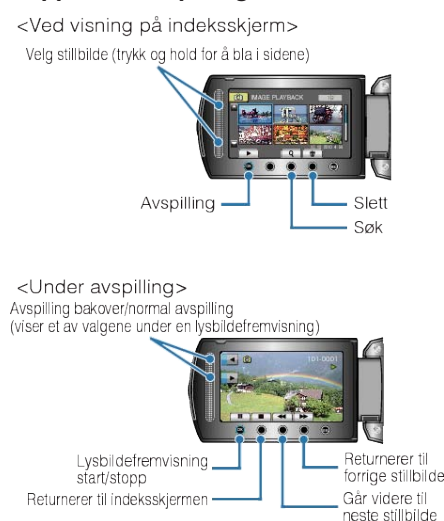

### Ved visning på indeksskjerm

| Skjerm | Beskrivelse                                         |
|--------|-----------------------------------------------------|
|        | Starter avspilling av valgt fil.                    |
| ٩      | Du kan søke på en bestemt fil etter opptaksdato.    |
| Ó      | Sletter valgt fil.                                  |
| ▲/▼    | Trykk og hold for å bla i sidene på indeksskjermen. |

### Under avspilling av stillbilder

| Skjerm   | Beskrivelse                                                           |
|----------|-----------------------------------------------------------------------|
| ▶/       | Start/stopp lysbildefremvisning                                       |
|          | Stopp (går tilbake til vising av miniatyrbilder)                      |
| ►        | Går videre til neste stillbilde                                       |
| <b>H</b> | Går tilbake til forrige stillbilde                                    |
| •        | Spiller av en lysbildefremvisning i motsatt rekkefølge.               |
| •        | Spiller av en lysbildefremvisning i normal, stigende re-<br>kkefølge. |

NB!:-

- Trykk på sensoren og knappene rundt skjermen med fingrene.
- Sensoren og knappene fungerer ikke hvis du trykker på dem med neglene eller med hansker på.
- Visningene på skjermen fungerer ikke selv om du trykker på dem.
- Du kan søke på en bestemt fil etter opptaksdato. Dette er praktisk når du søker på et stort antall filer.

"Datosøk" (🖙 S.40)

### Sjekke opptaksdato og annen informasjon

#### Trykk på 🖒.

Du kan vise opptaksdato og varighet for valgt fil.

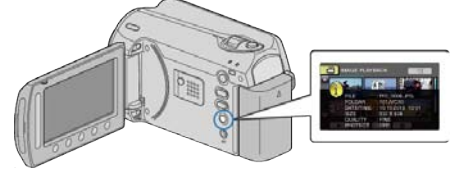

### Øke/redusere antallet som skal vises på indeksskjermen.

Bruk zoomspaken når indeksskjermen vises (miniatyrbilder) til å endre antall filer på skjermen i følgende rekkefølge: 6 filer  $\rightarrow$  20 filer  $\rightarrow$  3 filer.

• Informasjon om filene vises også hvis du velger 3 filer.

### Avspilling av lysbildefremvisning

Stillbilder kan spilles av som en lysbildefremvisning. Start lysbildefremvisningen ved å trykke på @-knappen under avspilling

av stillbilder.

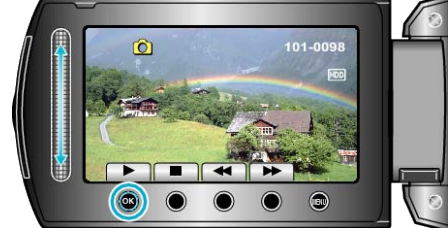

"Funksjonsknapper for avspilling av stillbilder" (🖙 S.39) NB!:

• Det kan legges effekter til overgangene i lysbildefremvisningen. "EFFEKTER I LYSBILDEFREMVISNING" (INST S.98)

# Søke på bestemt video/stillbilde

Når det finnes et stort antall videoopptak og stillbilder, er det vanskelig å finne en ønsket fil fra indeksskjermen.

Bruk søkefunksjonen til å finne filen du ønsker.

- For videoer kan du søke på "GROUP", "SEARCH DATE" eller "SEARCH EVENT".
- For stillbilder kan du søke på "SEARCH DATE".

"Søk på grupper med lignende opptaksdatoer" (I S S.40) "Søke på opptaksdatoer" (I S S.40) "Søke på hendelser og opptaksdatoer" (I S.41)

### Gruppesøk

Du kan søke på og spille av videoer som automatisk grupperes etter lignende opptaksdatoer.

- Innholdet i lagringsdestinasjonen som velges i "REC MEDIA FOR VID-EO" blir søkt.
- 1 Vis søkefunksjonen.

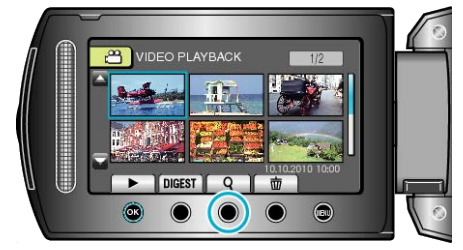

- Du kan også vise søkemenyen ved å velge "SEARCH" på avspillingsmenyen.
- 2 Velg "GROUP" og trykk på 👀.

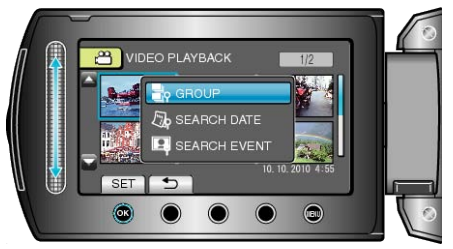

3 Velg fra indeksskjermen (miniatyrbilder) og trykk på ⊛ for å starte avspillingen.

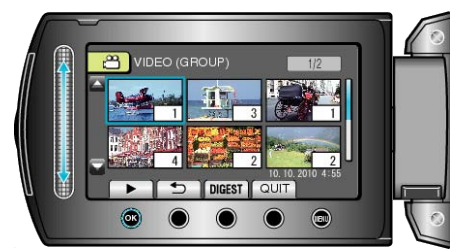

- Videoen begynner å spilles av.
- Trykk på 📕 for å stoppe avspillingen.
- NB!:
- Trykk på "DIGEST" for å avspille noen få sekunder fra hver video, som gjør det mulig for deg å sjekke innholdet i mange videoer på kort tid.
- Grupper opprettes automatisk i henhold til opptaksdatoer.
- Gruppen kan endres når opptaket fortsetter.

### Datosøk

Du kan søke på og spille av videoer eller stillbilder i henhold til opptaksdatoer.

- Innholdet i lagringsdestinasjonen som velges i "REC MEDIA FOR VID-EO" eller "REC MEDIA FOR IMAGE" blir søkt.
- Stillbilder kan kun søkes etter "SEARCH DATE".
- 1 Vis søkefunksjonen.

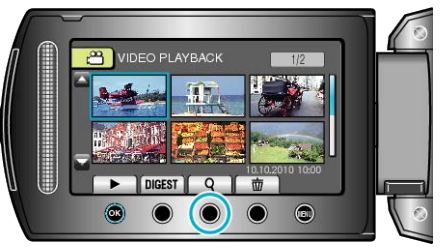

- Du kan også vise søkemenyen ved å velge "SEARCH" på avspillingsmenyen. For stillbilder velger du "SEARCH DATE" på menyen.
- Søket kan utføres både i video- og stillbildemodus.
   \* Bildet viser videomodus.
- 2 Velg "SEARCH DATE" og trykk på 🛞.

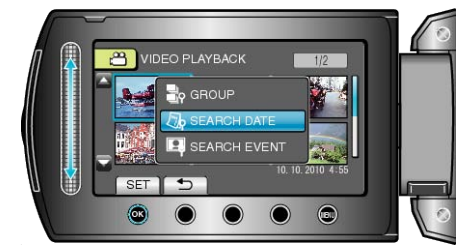

3 Velg en opptaksdato og trykk på ®.

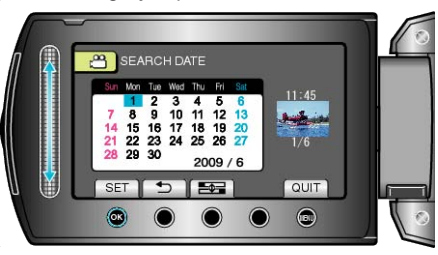

4 Velg ønsket video eller stillbilde og trykk på 🐵 for å starte avspillingen.

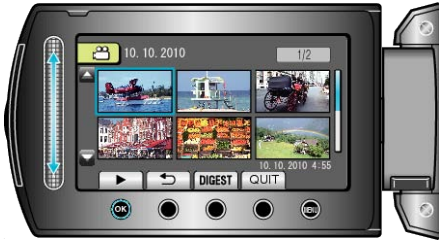

- Du kan velge videoer i videomodus og stillbilder i stillbildemodus.
- Kun videoer som er tatt opp på valgt dato blir vist.

Slette filer under en valgt dato : Velg "DELETE" fra avspillingsmenyen for å slette uønskede filer. "Slette uønskede filer" (INF S.95)

### Hendelse- og datosøk

Du kan søke på og spille av videoer i henhold til hendelser og opptaksdatoer.

- Innholdet i lagringsdestinasjonen som velges i "REC MEDIA FOR VID-EO" blir søkt.
- Hendelser som ikke er registrert vil ikke vises.
- "Registrere filer mot hendelser" (ISS S.86)
- 1 Vis søkefunksjonen.

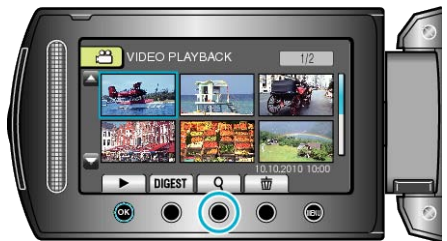

- Velg Søk på menyen for å vise søkemenyen.
- 2 Velg "SEARCH EVENT" og trykk på ®.

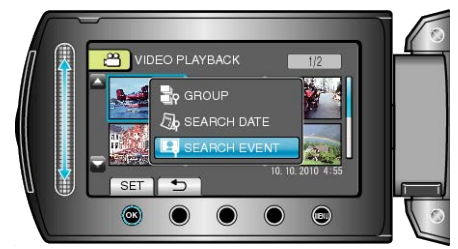

**3** Velg ønsket hendelsestype og trykk på 🛞.

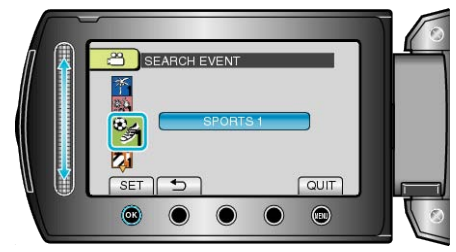

4 Velg en opptaksdato og trykk på 👀.

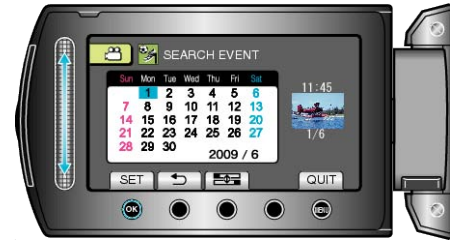

- Kun videoer som er tatt opp på valgt dato blir vist.
- 5 Velg ønsket fil og trykk på ® for å starte avspilling.

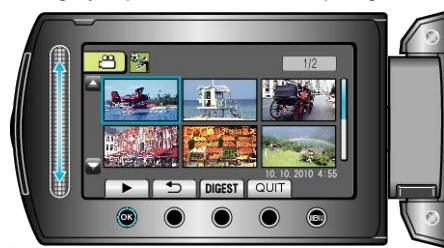

"Slette uønskede filer" (🖙 S.95)

# Koble til og vise på TV

Ved å koble den medfølgende AV-kabelen til videokontakten, kan video spilles av på en TV-skjerm.

- Se også brukerveiledningen for TV-en.
- 1 Koble til en TV.

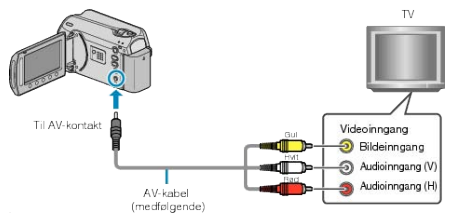

- Trykk og hold strømknappen i 2 sekunder eller mer for å slå av strømmen.
- 2 Koble vekselstrømsdapateren til denne enheten.

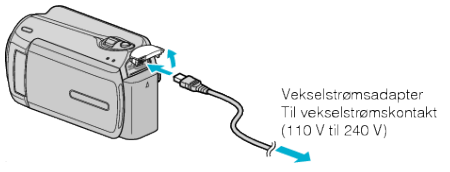

**3** Trykk på knappen for ekstern inngang på TV-en for å slå inngangen over på denne enheten via den tilkoblede kontakten.

| Ekstern inngang |
|-----------------|
|                 |

4 Spill av en fil.

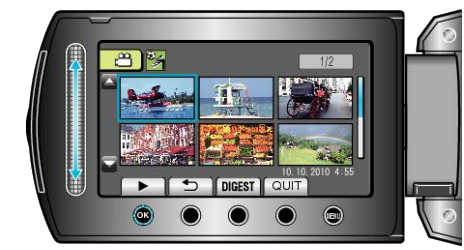

"Avspilling av video" (🖙 S.37) "Avspilling av stillbilder" (🖙 S.39)

NB!:-

• For å spille av og vise dato/klokke, setter du "DISPLAY ON TV" i menyen for tilkobling til "ON". Sett "ON-SCREEN DISPLAY" i avspillingsmenyen til "DISPLAY ALL" eller "DISPLAY DATE ONLY".

"VISNING PÅ TV" (ISS S.106) "VISNING PÅ SKJERM" (ISS S.96)

 Hvis du har spørsmål om tilkobling til TV, bør du kontakte din TV-produsent.

# Unaturlige visninger på TV

| Problem                                   | Handling                                                                                                    |
|-------------------------------------------|----------------------------------------------------------------------------------------------------|
| Bildene vises ikke kor-<br>rekt på TV-en. | <ul><li>Koble fra kabelen og koble til igjen.</li><li>Slå denne enheten av og på igjen.</li></ul>                                                           |
| Bildene vises vertikalt på<br>TV-en.      | <ul> <li>Sett "VIDEO OUTPUT" i menyen for tilko-<br/>blinginnstillinger til "4:3".</li> <li>"Innstilling av "VIDEOUTGANG"" (INF)</li> <li>S.106)</li> </ul> |
| Bildene vises horisontalt<br>på TV-en.    | Juster TV-skjermen deretter.                                                                                                    |

# Spille av spillelister

Spille av spillelister du har opprettet.

1 Velg avspillingsmodus.

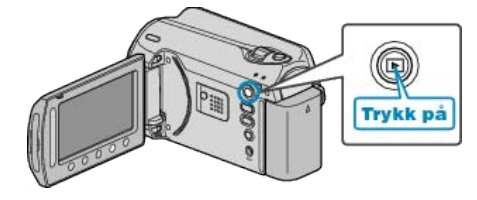

2 Velg videomodus.

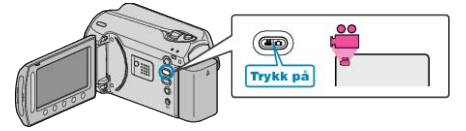

3 Trykk på 📾 for å vise menyen.

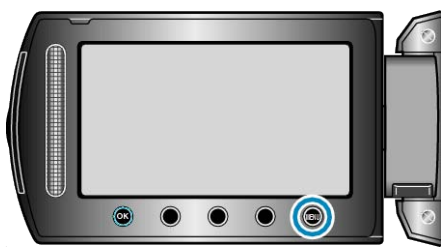

4 Velg "PLAYBACK PLAYLIST" og trykk på ®.

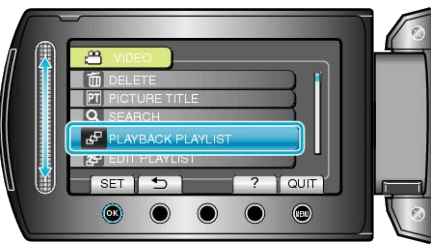

5 Velg ønsket spilleliste og trykk på ® for å starte avspilling.

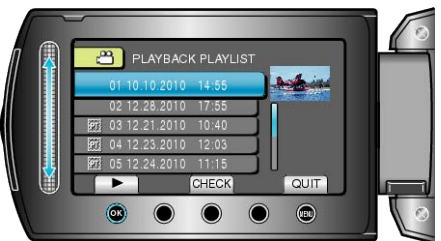

"Funksjonsknapper for videoavspilling" (
S.37)

- Trykk på "CHECK" for å sjekke innholdet i den valgte spillelisten.
- For å gå ut av avspilling, trykker du på 🗐.

Opprette spillelister : -"Opprette spillelister med videoopptak" (ISS S.56) "Legge tittelskjermer til spillelister" (ISS S.62)

# Avspille en DVD opprettet på denne enheten

Opprettede DVD-er som bruker sikkerhetskopifunksjonen på denne enheten kan avspilles på TV som bruker en alternativ DVD-brenner med avspillingsfunksjon (CU-VD50) eller en vanlig DVD-spiller. De kan også spilles av på denne enheten ved å koble til den ekstra DVD-brenneren med avspillingsfunksjon (CU-VD50).

| Avspillingsenhet                                                            | Illustrasjon |
|-----------------------------------------------------------------------------|--------------|
| DVD-brenner med avspillings-<br>funksjon (CU-VD50)                          |              |
| DVD-brenner eller DVD-opp-<br>taker som støtter standarden<br>for DVD-video | *            |

### Avspilling med en DVD-brenner

1 Lukk LCD-skjermen og koble til.

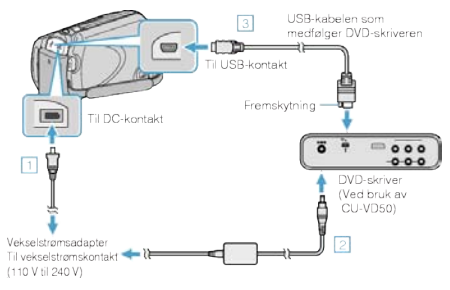

- ① Koble vekselstrømsdapateren til denne enheten.
- (2) Koble vekselstrømsadapteren til DVD-brenneren.
- 3 Koble USB-kabelen som medfølger DVD-brenneren.
- Koble denne enheten til TV-en for å se på TV.

"Koble til og vise på TV" (🖙 S.41)

2 Laste en DVD som er opprettet på denne enheten inn i DVD-brenneren.

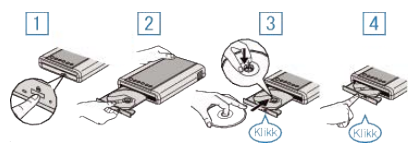

- $\underbrace{\bigcirc}_{-}$  Trykk på strømknappen for å slå på strømmen.
- ② Trykk på eject-knappen for å åpne plateskuffen.
- ③ Trekk helt ut skuffen og legg korrekt i en ny plate.
  ④ Skyv skuffen inn til den klikker på plass.
- 3 Åpne LCD-skjermen.

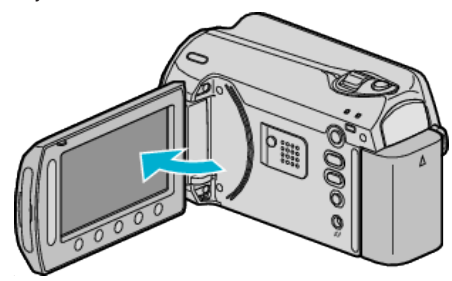

• CREATE DVD-menyen vises.

4 Velg "PLAYBACK" og trykk på 🛞

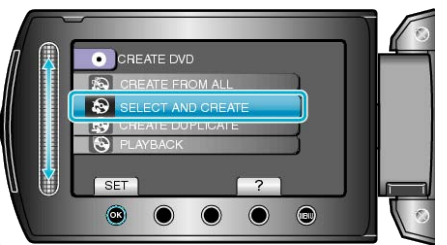

• Avspilling starter.

"Funksjonsknapper for videoavspilling" (ISS S.37)

### ADVARSEL:

- Påse å slå av strømmen ved kobling av enhetene. Hvis ikke kan det oppstå elektriske støt eller feilfunksjoner.
- NB!:----
- Kun DVD-er som er opprettet på denne enheten, kan spilles av.
- Kapitler vises ikke på menyen.

### Avspilling av kortversjon

Du kan se kontinuerlig noen få sekunder fra hver video på platen ved å avspille den opprettede platen på en spiller og velge "DIGEST PLAY-BACK" fra toppmenyen. Bruk dette til å kontrollere innholdet på videoene eller for å lete etter den ønskede scenen.

 For å gå tilbake til avspilling, trykk på toppmenyknappen på fjernkontrollen til spilleren og velg "TO NORMAL PLAYBACK".

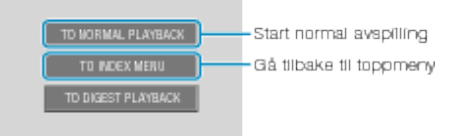

# Slette uønskede filer

Slett uønskede videoer og stillbilder når du går tom for plass i opptaksmediet.

Kapasiteten til opptaksmediet kan gjenopprettes ved å slette filer. "Slette filen som vises" (III S.44) "Slette valgte filer" (IIII S.45) "Slette alle filer" (IIII S.46)

## NB!:-

- Slettede filer kan ikke gjenopprettes.
- Når filer i en spilleliste slettes, endres spillelisten.
- Filer som er beskyttet kan ikke slettes. Opphev beskyttelsen før du sletter filen.
- "Beskytte filer" (I S.46)
- Påse å ta sikkerhetskopi av viktige filer på PC.
- "Ta sikkerhetskopi av alle filer" (ISS S.77)

### Slette filen som vises

Sletter filen som vises i øyeblikket.

#### ADVARSEL:-

- Slettede filer kan ikke gjenopprettes.
- 1 Velg avspillingsmodus.

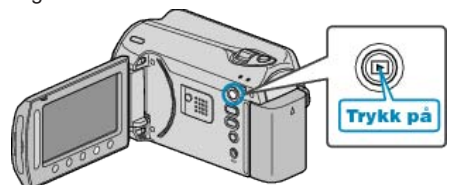

2 Velg modus for videofilm eller stillbilde.

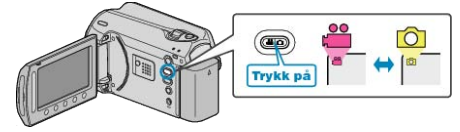

3 Trykk på 画 for å vise menyen.

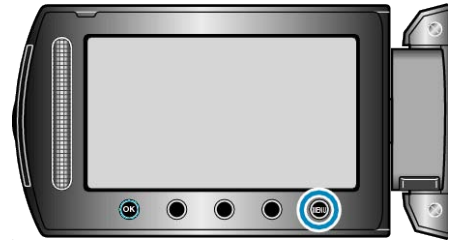

4 Velg "DELETE" og trykk på 👀.

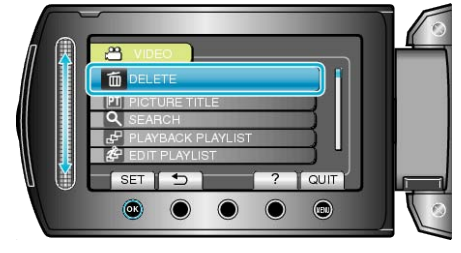

### 5 Velg "CURRENT" og trykk på ⊛.

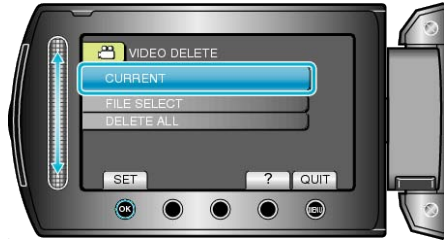

6 Sjekk at det er filen du vil slette, velg "YES" og trykk på @.

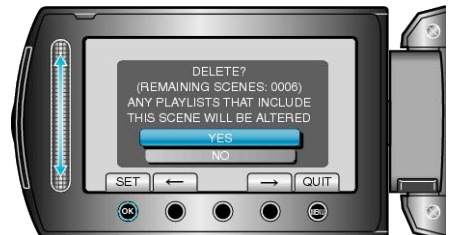

- Filen som skal slettes vises på denne skjermen.
- Trykk på funksjonstastene "←" / "→" for å velge forrige eller neste fil.
- Etter sletting trykker du på .

NB!:-

- Når filer i en spilleliste slettes, endres spillelisten.
- Filer som er beskyttet kan ikke slettes. Opphev beskyttelsen før du sletter filen.

"Beskytte filer" (INP S.46)

Slette valgte filer

Sletter valgte filer.

### ADVARSEL:-

- Slettede filer kan ikke gjenopprettes.
- 1 Velg avspillingsmodus.

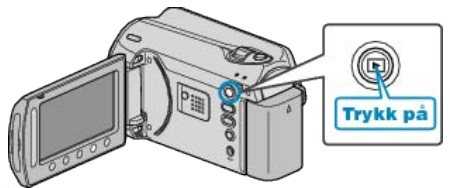

2 Velg modus for videofilm eller stillbilde.

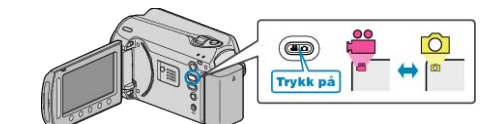

**3** Trykk på 📾 for å vise menyen.

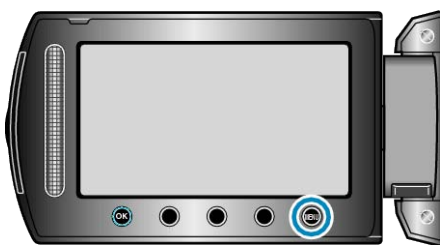

**4** Velg "DELETE" og trykk på ⊛.

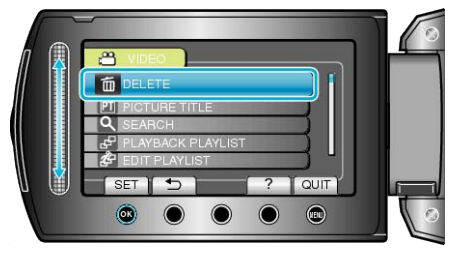

5 Velg "FILE SELECT" og trykk på ®.

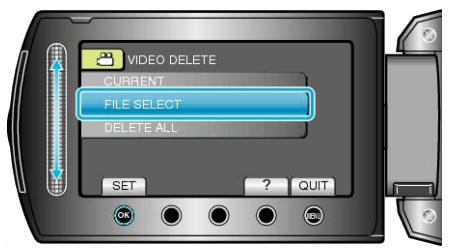

6 Velg ønsket fil og trykk på 🛞.

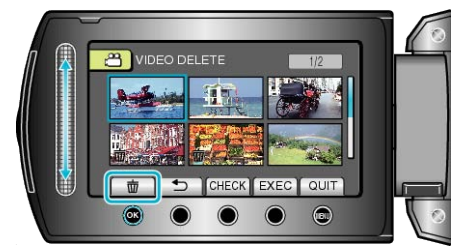

- Trykk på "CHECK" for å sjekke valgt fil.

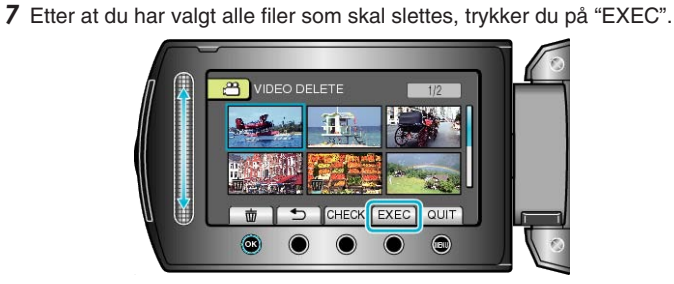

8 Velg "YES" og trykk på ⊛.

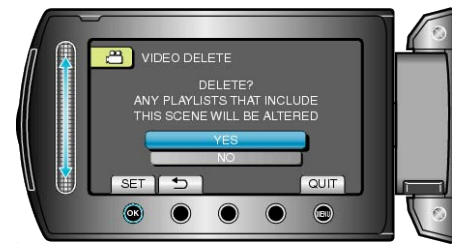

- Etter sletting trykker du på 6%.
- NB!:-----
- Når filer i en spilleliste slettes, endres spillelisten.
- Filer som er beskyttet kan ikke slettes. Opphev beskyttelsen før du sletter filen.

"Beskytte filer" (I S.46)

### Slette alle filer

Sletter alle filer.

#### ADVARSEL:

• Slettede filer kan ikke gjenopprettes.

**1** Velg avspillingsmodus.

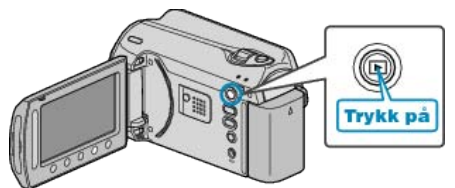

2 Velg modus for videofilm eller stillbilde.

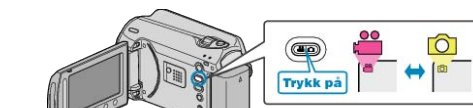

**3** Trykk på 🗐 for å vise menyen.

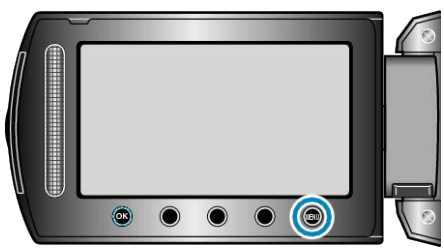

4 Velg "DELETE" og trykk på ⊛.

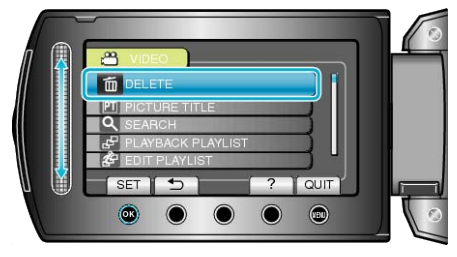

5 Velg "DELETE ALL" og trykk på ⊛.

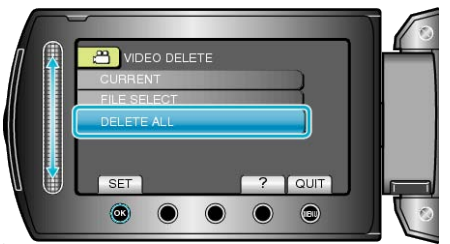

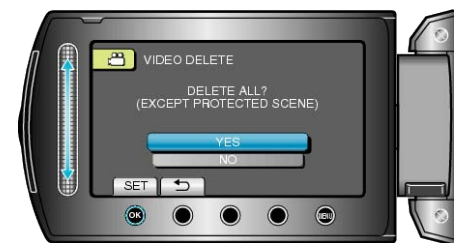

Etter sletting trykker du på <sup>®</sup>.

## NB!:-

- Når filer i en spilleliste slettes, endres spillelisten.
- Filer som er beskyttet kan ikke slettes.
- Opphev beskyttelsen før du sletter filen.

"Beskytte filer" (I S.46)

# **Beskytte filer**

Unngå at viktige videoer/stillbilder blir slettet ved et uhell ved å beskytte dem. "Beskytte filen som vises" (ISS S.46)

"Beskytte valgte filer" (IS S.47) "Beskytte alle filer" (IS S.48) "Oppheve beskyttelsen for alle filer" (IS S.49)

#### ADVARSEL:-

• Når opptaksmediet formateres, vil selv beskyttede filer bli slettet.

### Beskytte filen som vises

Beskytter eller opphever beskyttelsen for filen som nå vises.

1 Velg avspillingsmodus.

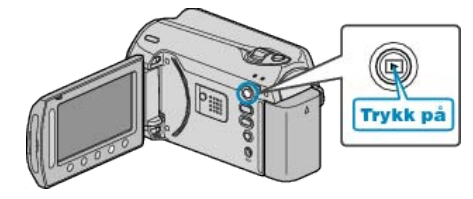

2 Velg modus for videofilm eller stillbilde.

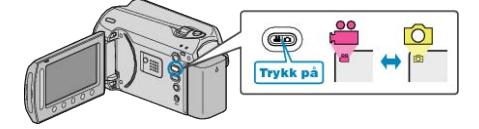

**3** Trykk på 📾 for å vise menyen.

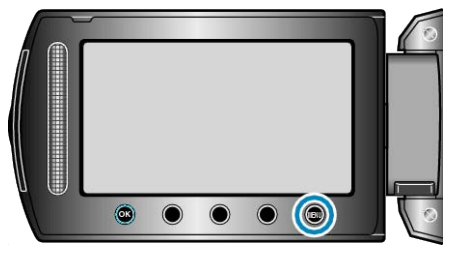

4 Velg "EDIT" og trykk på ⊛.

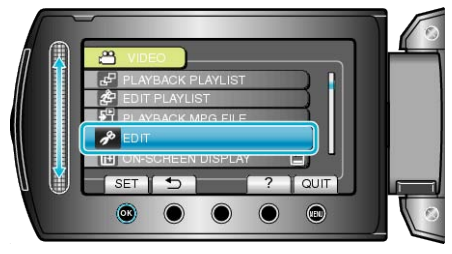

5 Velg "PROTECT/CANCEL" og trykk på .

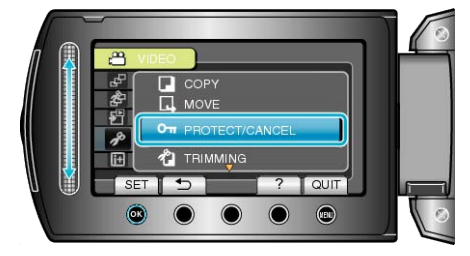

6 Velg "CURRENT" og trykk på ⊛.

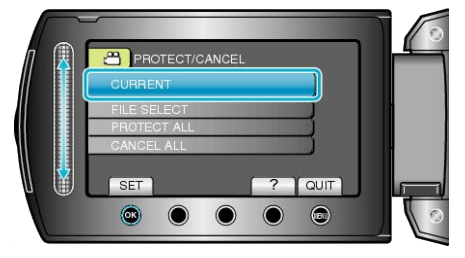

7 Sjekk at det er filen du vil beskytte, velg "YES" og trykk på @.

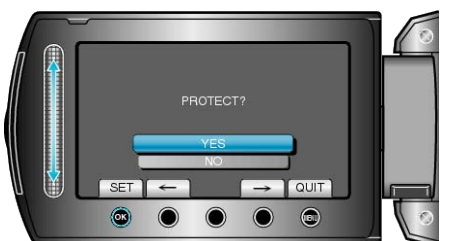

- Filen som skal beskyttes vises på denne skjermen.
- Trykk på funksjonstastene "←" / "→" for å velge forrige eller neste fil.
- Etter innstilling, trykk på ®.
- For å gå ut av skjermen, trykker du på 🗐.

## Beskytte valgte filer

Beskytter eller opphever beskyttelsen for valgte filer. 1 Velg avspillingsmodus.

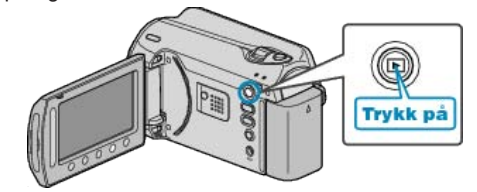

2 Velg modus for videofilm eller stillbilde.

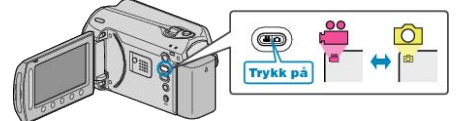

3 Trykk på 🗐 for å vise menyen.

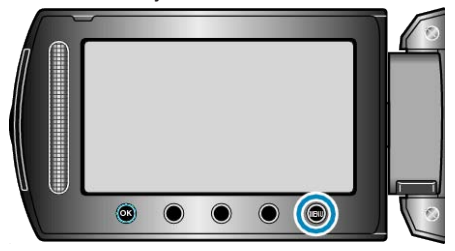

4 Velg "EDIT" og trykk på 🔍

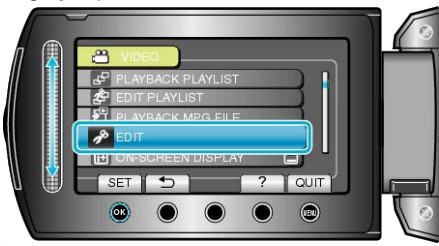

5 Velg "PROTECT/CANCEL" og trykk på ®.

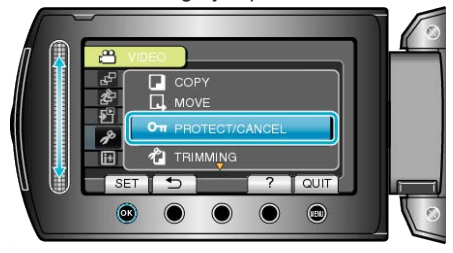

6 Velg "FILE SELECT" og trykk på 👀.

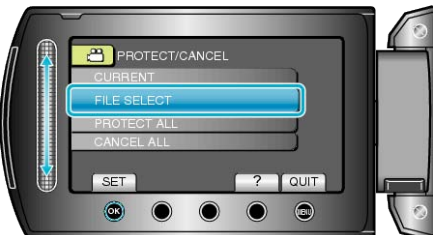

7 Velg ønsket fil og trykk på 👀.

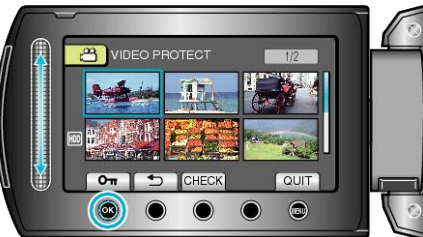

- Et beskyttelsesmerke vises på valgt fil.
- For å fjerne beskyttelsesmerket, trykker du på 🛞 igjen.
- Trykk på "CHECK" for å sjekke valgt fil.

## Redigering

8 Etter å ha valgt filene som skal beskyttes eller avbeskyttes, trykker du på .

## Beskytte alle filer

Beskytter alle filer.

1 Velg avspillingsmodus.

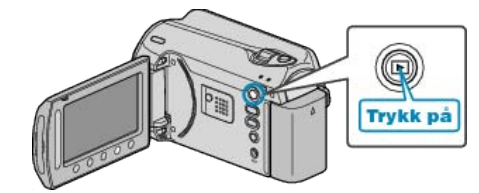

2 Velg modus for videofilm eller stillbilde.

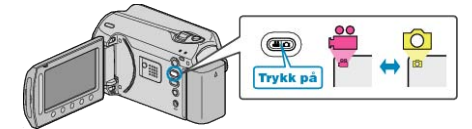

**3** Trykk på 📾 for å vise menyen.

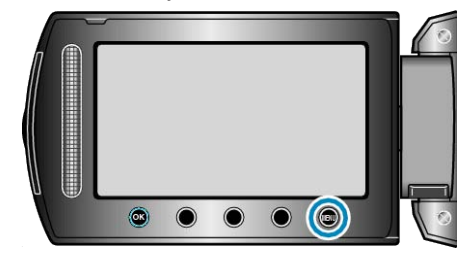

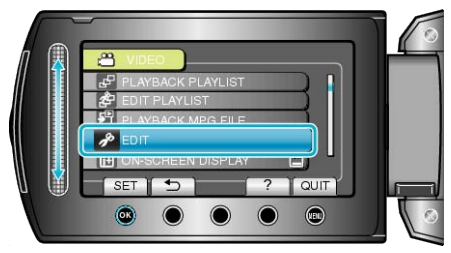

5 Velg "PROTECT/CANCEL" og trykk på 🛞.

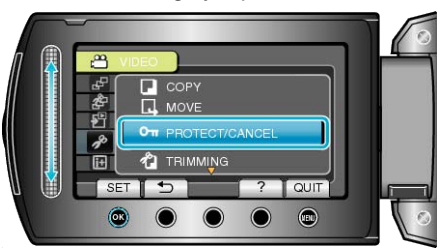

6 Velg "PROTECT ALL" og trykk på 🛞.

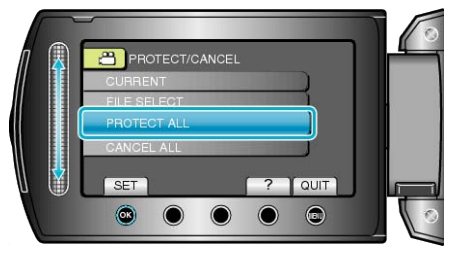

7 Velg "YES" og trykk på 🖲.

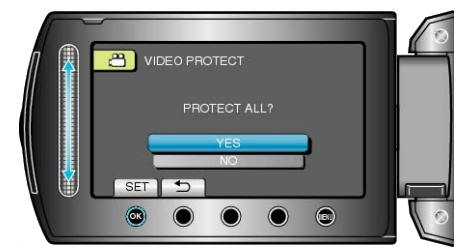

• Etter innstilling, trykk på @.

## Oppheve beskyttelsen for alle filer

Opphever beskyttelsen for alle filer.

1 Velg avspillingsmodus.

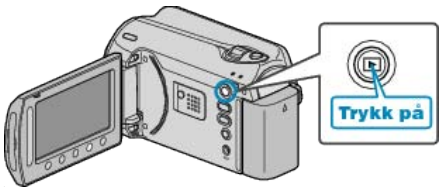

2 Velg modus for videofilm eller stillbilde.

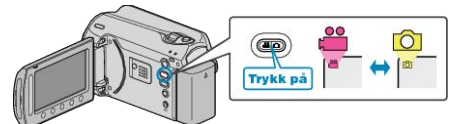

3 Trykk på 📾 for å vise menyen.

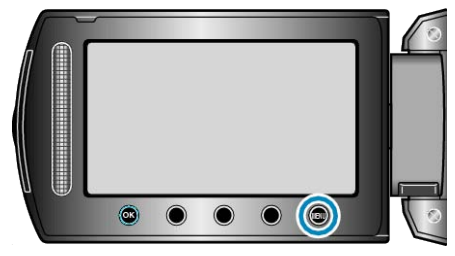

4 Velg "EDIT" og trykk på 🐵.

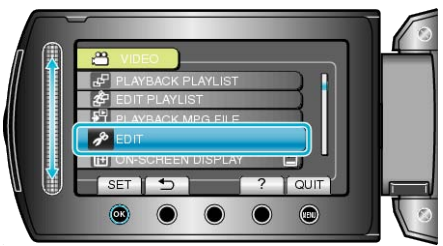

**5** Velg "PROTECT/CANCEL" og trykk på ⊛.

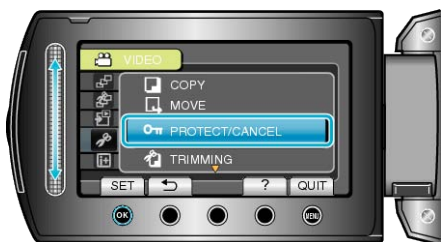

6 Velg "CANCEL ALL" og trykk på ⊛.

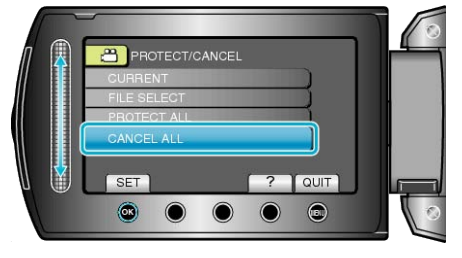

7 Velg "YES" og trykk på ⊛.

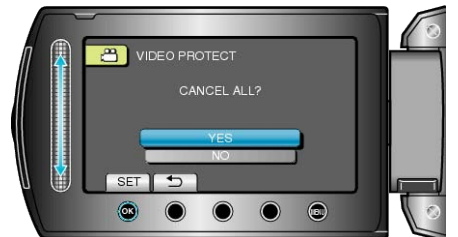

• Etter innstilling, trykk på 🛞.

# Endre videoers hendelsesregistrering

Finn dine videoopptak for avspilling enkelt ved å registrere dem under passende hendelser fra listen med hendelser. "Endre hendelsen for filen som vises" ( $\mathbf{I} \approx S.49$ ) "Endre hendelse for valgte filer" ( $\mathbf{I} \approx S.50$ )

NB!:-

• Du kan registrere filene under hendelser før opptaket hvis du har bestemt deg for innholdet.

"Registrere filer mot hendeles før opptaket" ( $\bowtie S.30$ )

#### Endre hendelsen for filen som vises

Sjekker og endrer hendelse for filen som vises.

1 Velg avspillingsmodus.

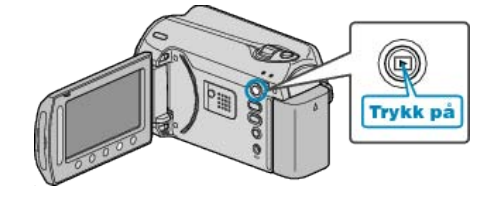

2 Velg videomodus.

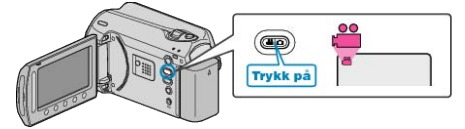

3 Trykk på 🗐 for å vise menyen.

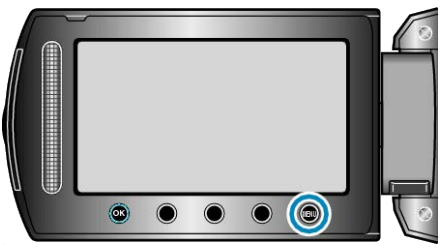

4 Velg "EDIT" og trykk på ⊛.

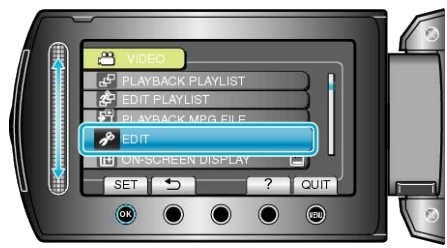

5 Velg "CHANGE EVENT REG." og trykk på 🛞.

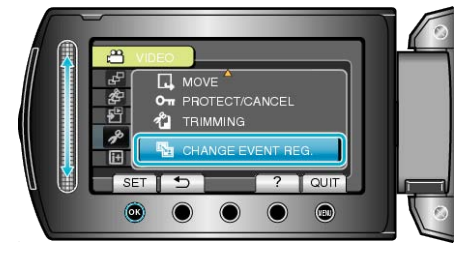

6 Velg "CURRENT" og trykk på 👀.

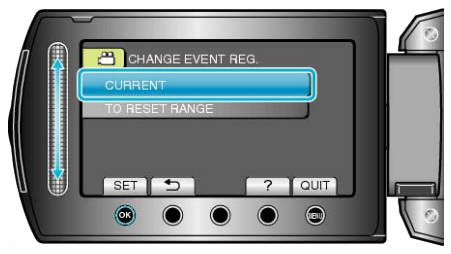

## Redigering

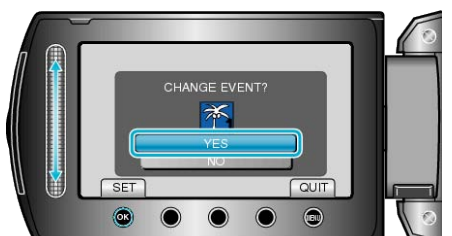

- Trykk på funksjonstastene "←" / "→" for å velge forrige eller neste fil.
- 8 Velg en ny hendelse og trykk på ⊛.

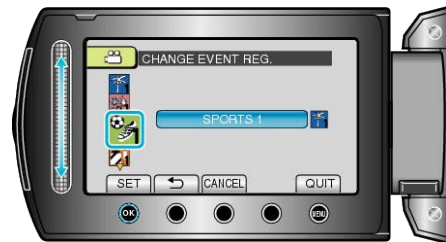

- Du kan avbryte den registrerte hendelsen ved å trykke på "CANCEL".
- Etter innstilling, trykk på .
- For å gå ut av skjermen, trykker du på 🗐.

### Endre hendelse for valgte filer

Endrer hendelse for flere filer ved å spesifisere et område.

1 Velg avspillingsmodus.

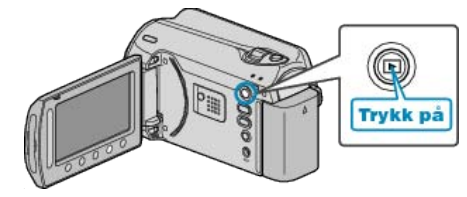

2 Velg videomodus.

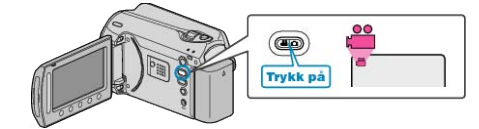

**3** Trykk på 📾 for å vise menyen.

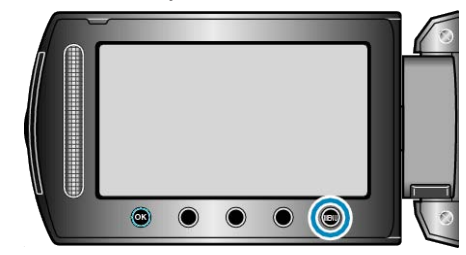

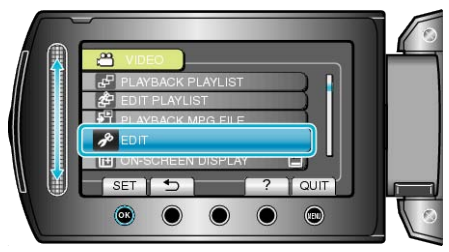

5 Velg "CHANGE EVENT REG." og trykk på .

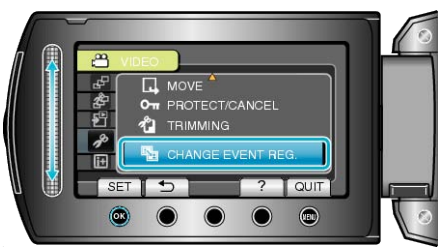

6 Velg "TO RESET RANGE" og trykk på 🛞.

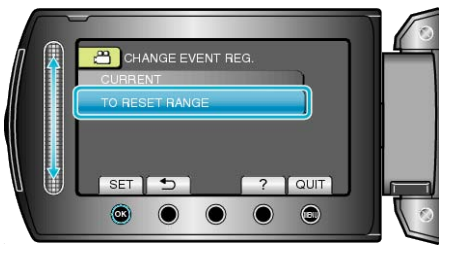

7 Velg første fil av området og trykk på 🛞.

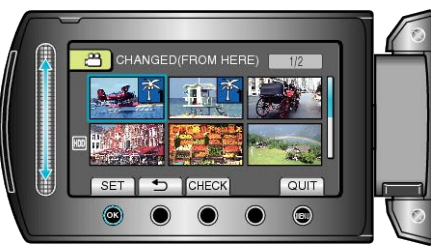

• Trykk på "CHECK" for å sjekke valgt fil.

8 Velg siste fil av området og trykk på @.

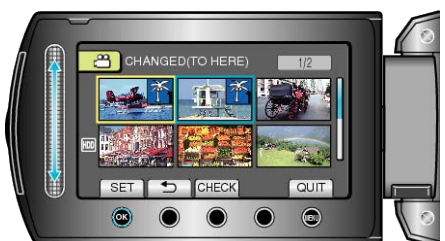

9 Velg en ny hendelse og trykk på 🙉.

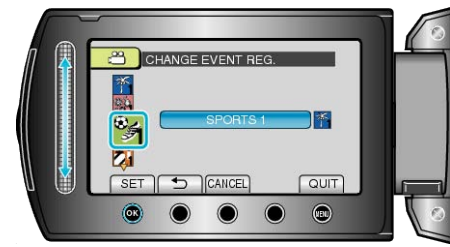

- Du kan avbryte den registrerte hendelsen ved å trykke på "CANCEL".
- Etter innstilling, trykk på @.
- For å gå ut av skjermen, trykker du på 🗐.

# Ta stillbilder i video under avspilling

Du kan ta stillbilder av scener du liker i videoopptakene.

1 Velg avspillingsmodus.

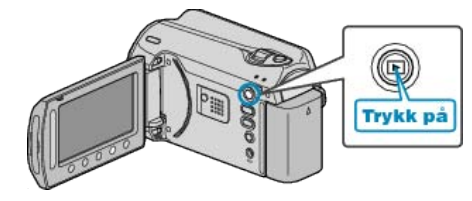

2 Velg videomodus

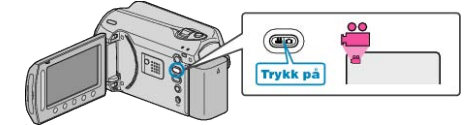

3 Velg ønsket video og trykk på 👀.

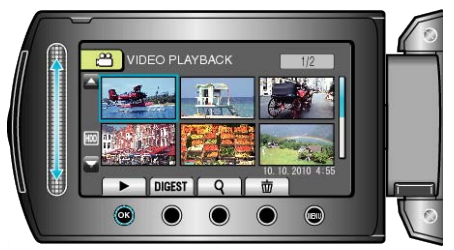

4 Trykk på Pause under den ønskede scenen ved avspilling.

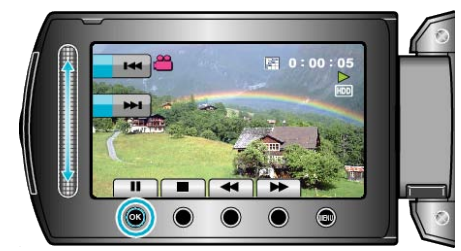

- Etter å ha satt videoen på pause kan du finjustere bildet du vil ta ved å bruke sakte kino fremover I▶ og sakte kino bakover ◄I.
- 5 Ta et stillbilde.

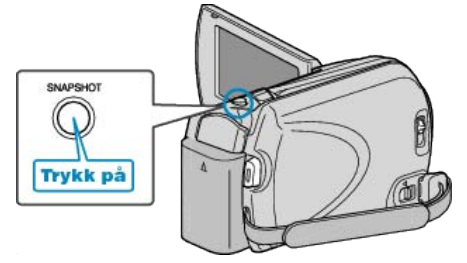

NB!:-

- Størrelsen på stillbildet som tas avhenger av innstillingen av "SELECT ASPECT RATIO".
  - "16:9" : 640×360
  - "4:3" : 640×480
- Bildekvaliteten varierer med innstillingen av "IMAGE QUALITY".

"BILDEKVALITET" (IS S.91)

• Stillbilder som tas lagres i mediet du spesifiserte i "REC MEDIA FOR IMAGE".

"OPPTAKSMEDIUM FOR BILDER" (IS S.107)

# Ta opp en ønsket del av en video

Velg ønsket del av en video og lagre den som en ny videofil.

1 Velg avspillingsmodus.

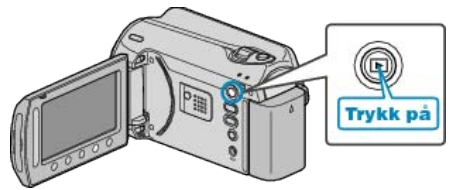

2 Velg videomodus.

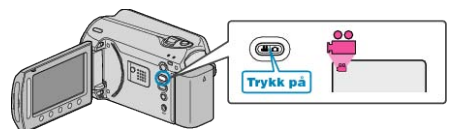

3 Trykk på 🐵 for å vise menyen.

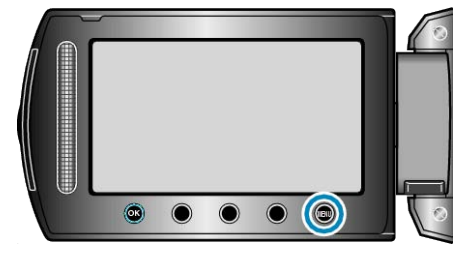

4 Velg "EDIT" og trykk på ⊛.

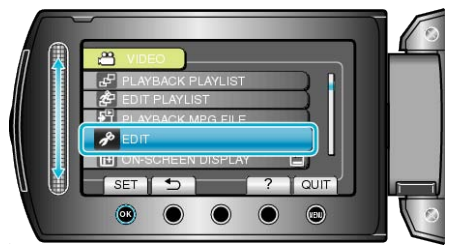

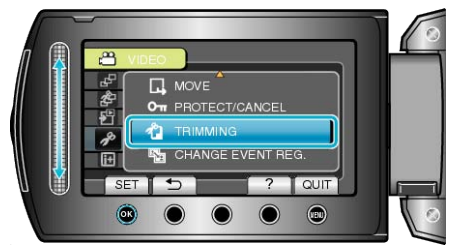

6 Velg ønsket video og trykk på ®.

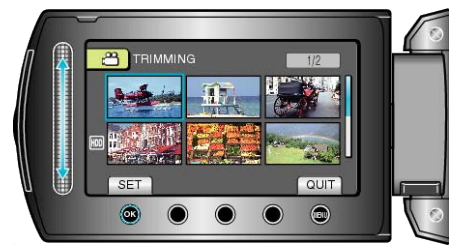

• Avspilling av valgt video starter.

7 Trykk på () for å pause avspillingen midlertidig, trykk deretter på SET for å sette startpunktet.

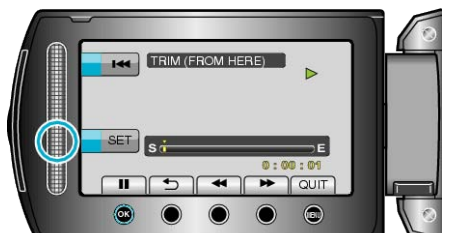

• Trykk på 🐵 for å gjenoppta avspillingen.

"Funksjonsknapper for videoavspilling" (ISS S.37)

8 Trykk på 
 for å pause avspillingen midlertidig, trykk deretter på SET for å sette punktet hvor kopieringen skal stoppes.

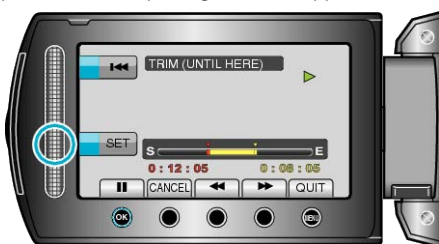

- For å stille om startpunktet, trykker du på CANCEL.
- 9 Velg "CAPTURE TRIMMED FILE" og trykk på .

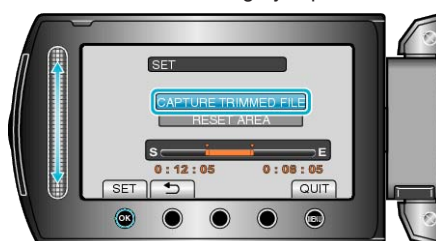

10 Velg "YES" og trykk på 🛞

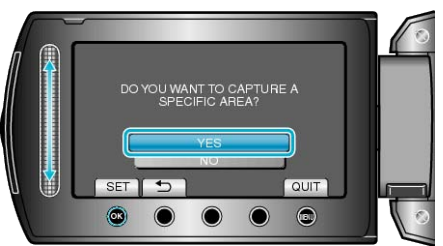

- Etter kopiering trykker du på 6%.
- Når kopieringen er ferdig, blir den kopierte filen lagt til på indeksskjermen.
- For å gå ut av skjermen, trykker du på 🗐.

#### NB!:

• I henhold til MPEG-2-standarden, deles videoer inn i enheter på ca. 0,5 sekunder.

Dermed kan delingspunktet være litt unøyaktig.

# Ta opp video for opplasting til YouTube

Ta opp og kopier en del av et videoopptak (maks 10 minutter) for opplasting til YouTube, og lagre den som en YouTube-video. Når du tar opp video for YouTube, kan ikke varigheten overstige 10 minutter.

1 Velg avspillingsmodus.

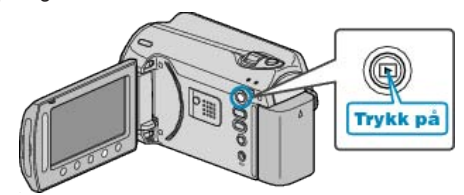

2 Velg videomodus.

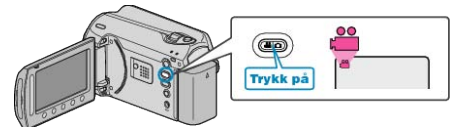

3 Trykk på knappen UPLOAD/EXPORT for å vise UPLOAD SETTINGS/ EXPORT SETTINGS-menyen.

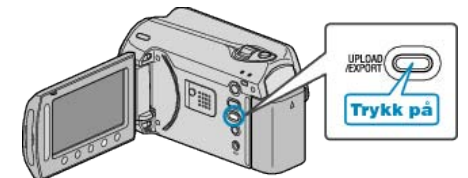

4 Velg "UPLOAD SETTINGS" og trykk på 🛞

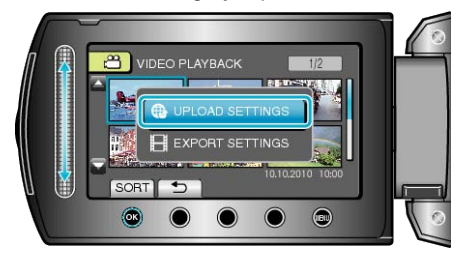

5 Velg ønsket video og trykk på 👀.

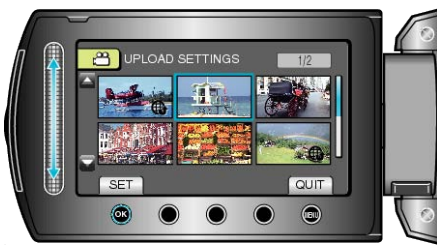

**6** Når valgt video er under 10 minutter, kan du velge om den skal trimmes.

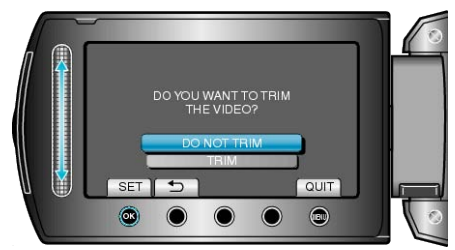

- Hvis valgt video er over 10 minutter, må den trimmes.

## Redigering

7 Trykk på 
 for å pause avspillingen midlertidig, trykk deretter på SET for å sette startpunktet.

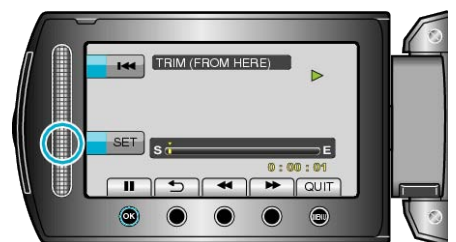

- Gjenoppta avspilling etter at startpunktet er satt.
- "Funksjonsknapper for videoavspilling" (I S.37)
- 8 Trykk på ⊛ for å pause avspillingen midlertidig, trykk deretter på SET for å sette punktet hvor kopieringen skal stoppes.

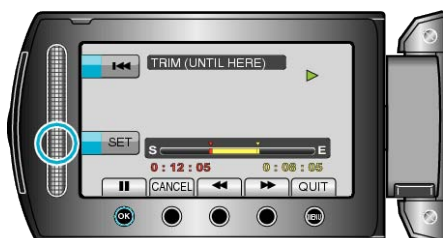

- For å stille om startpunktet, trykker du på "CANCEL".
- Når du tar opp video for YouTube, kan ikke varigheten overstige 10 minutter.
- 9 Velg "CAPTURE TRIMMED FILE" og trykk på ®.

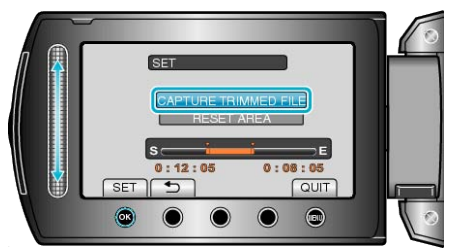

10 Velg "YES" og trykk på ®.

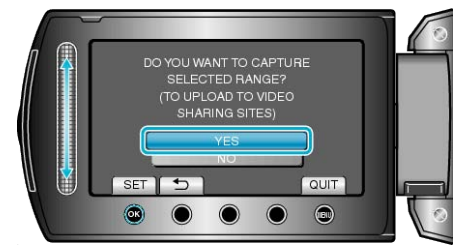

- Når kopieringen er ferdig, blir den kopierte filen lagt til på indeksskjermen.
- For å gå ut av skjermen, trykker du på 🗐.
- NB!:-
- I henhold til MPEG-2-standarden, deles videoer inn i enheter på ca. 0,5 sekunder.

Dermed kan delingspunktet være litt unøyaktig.

- Du kan ta opp video i YouTube-format ved å stille inn opplastingsopptak før du begynner opptaket.
- "Ta opp video i YouTube-fomat" (🖙 S.31)

## Laste opp video til YouTube

Du kan laste opp videoene dine til YouTube med bruk av den medfølgende programvaren "Everio MediaBrowser". Installer programvaren på PC-en din og koble denne enheten til PC-en.

- Se hjelpefilen for detaljer om hvordan du bruker programvaren.
- "Installere medfølgende programvare" (🖙 S.76) "Kopiere til Windows PC" (🖙 S.75)

Problemer med å laste opp video :

• Sjekk at du har en konto hos YouTube. (Du må ha en YouTube-konto for å laste opp filer til YouTube.)

 Se "Q&A", "Siste informasjon", "Informasjon om nedlasting" osv. i "Klikk for siste produktinfo" i hjelpefilen som følger med "Everio Media-Browser"-programvaren.

# Klargjøre video for overføring til iTunes

Sett EXPORT-egenskaper for videoopptaket ved å tilføye et "LIB."merke.

Når EXPORT-egenskaper er satt, kan videoer lett registreres på iTunes med bruk den medfølgende programvaren på en PC.

1 Velg avspillingsmodus.

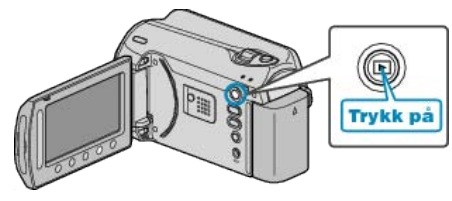

2 Velg videomodus.

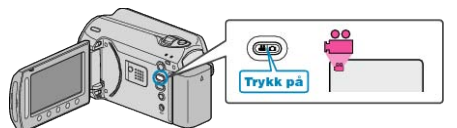

3 Trykk på knappen UPLOAD/EXPORT for å vise UPLOAD SETTINGS/ EXPORT SETTINGS-menyen.

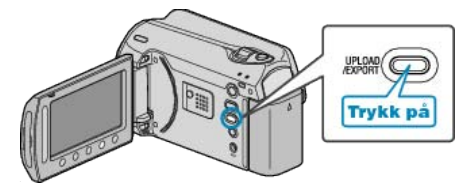

4 Velg "EXPORT SETTINGS" og trykk på @.

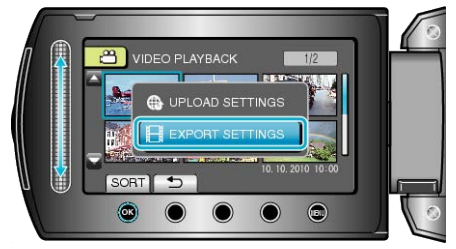

5 Velg ønsket video og trykk på @.

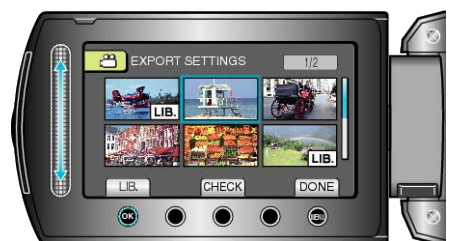

- Trykk på "CHECK" for å sjekke valgt fil.
- Gå ut ved å EXPORT SETTINGS, trykke på 🗐.
- NB!:
- Du kan ta opp video i iTunes-format ved å stille inn EXPORT-opptak før du begynner opptaket.
- "Ta opp video i iTunes-fomat" (🖙 S.32)
- Formatet til videoopptakene endres når de overføres til en PC med den medfølgende programvaren.
- Filer som lagres på denne enheten vil ikke bli påvirket.Merket "LIB." vises ikke på andre indeksskjermer.

### Overføre konverterte videoer til iPod

Du kan eksportere videoene dine til iTunes med bruk av den medfølgende programvaren "Everio MediaBrowser". Installer programvaren på PC-en din og koble denne enheten til PC-en.

- Se hjelpefilen for detaljer om hvordan du bruker programvaren.
- For detaljer om overføring av filer til iPod, kan du se hjelpefilen til iTunes.

"Installere medfølgende programvare" (  $\bowtie$  S.76) "Ta sikkerhetskopi av alle filer" (  $\bowtie$  S.77)

Problemer med eksport av filer til iTunes : -

 Se "Q&A", "Siste informasjon", "Informasjon om nedlasting" osv. i "Klikk for siste produktinfo" i hjelpefilen som følger med "Everio Media-Browser"-programvaren.

# **Opprette spillelister med videoopptak**

En liste som opprettes ved å velge favorittvideoene blant alle opptakene, kalles en spilleliste.

Ved å opprette en spilleliste kan du spille av favorittvideoene i den rekkefølgen du ønsker.

Den originale videofilen forblir på samme sted selv om den registreres i en spilleliste.

- Opprette en ny spilleliste
- "Opprette spillelister med valgte filer" (ISS S.56)

"Opprette spillelister etter gruppe" (ISS S.57)

"Opprette spillelister etter dato" (🖙 S.58)

"Opprette spillelister etter hendelse" (ISS S.59)

• Redigere eller slette en opprettet spilleliste

"Redigere spillelister" (
 S.60)

"Slette spillelister" (I S.61) "Legge tittelskjermer til spillelisters" (I S.62)

NB!:-

• Når en videofil slettes eller flyttes, vil samme filen bli fjernet fra spillelisten.

### Opprette spillelister med valgte filer

Opprette en spilleliste ved å arrangere filer en for en.

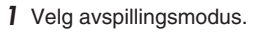

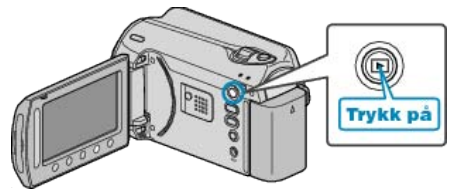

2 Velg videomodus.

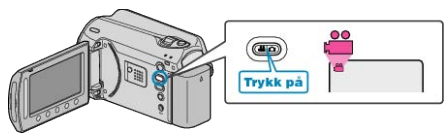

**3** Trykk på 🗐 for å vise menyen.

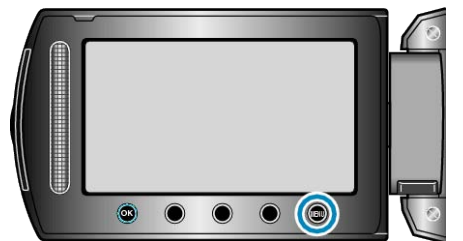

4 Velg "EDIT PLAYLIST" og trykk på .

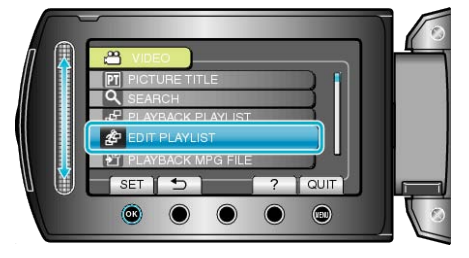

5 Velg "NEW LIST" og trykk på ®.

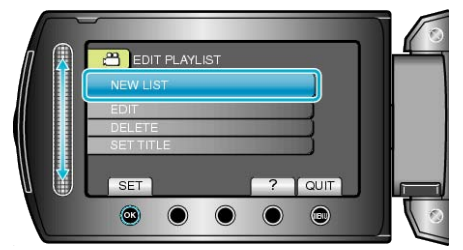

6 Velg "CREATE FROM SCENE" og trykk på ⊛.

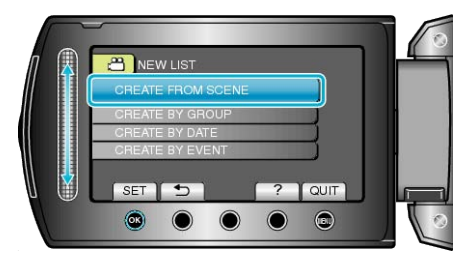

7 Velg filen som skal legges til spillelisten og trykk på ®.

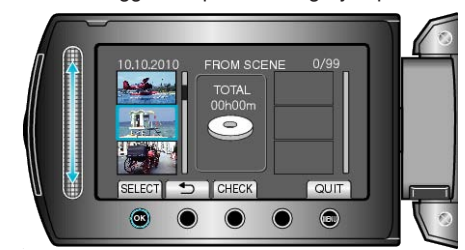

- Trykk på "CHECK" for å sjekke valgt video.
- 8 Velg inkluderingspunkt og trykk på 🛞

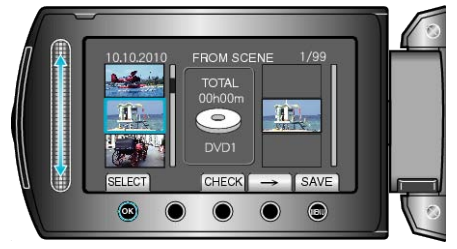

- Valgte videoer legges til spillelisten til høyre.
- For å slette en video fra spillelisten, trykk på "→" for å velge video og trykk deretter på <sup>®</sup>.
- Gjenta trinn 7-8 og arranger videoene på spillelisten.
- 9 Etter arrangeringen, trykk på 🗐.

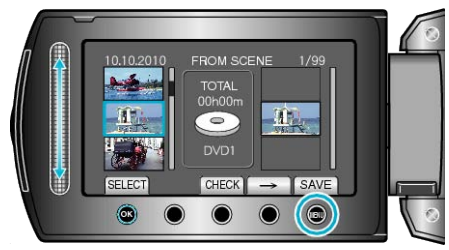

10 Velg "SAVE AND THEN QUIT" og trykk på 🛞.

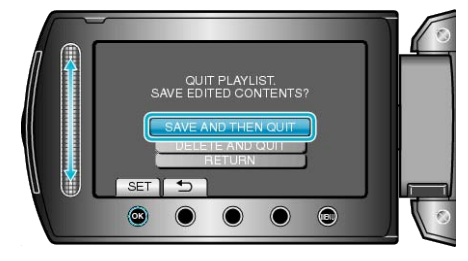

## Opprette spillelister etter gruppe

Opprette en spilleliste ved å arrangere flere filer etter grupper.

1 Velg avspillingsmodus.

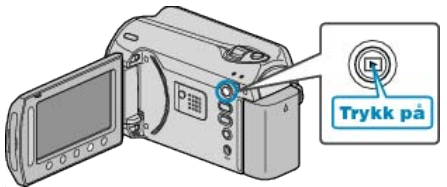

2 Velg videomodus.

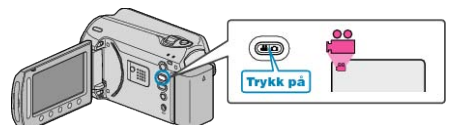

3 Trykk på 🗐 for å vise menyen.

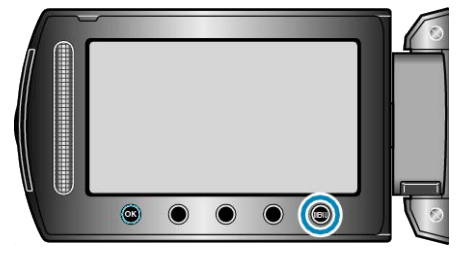

4 Velg "EDIT PLAYLIST" og trykk på ⊛.

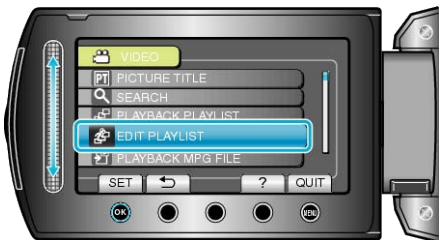

5 Velg "NEW LIST" og trykk på ⊛.

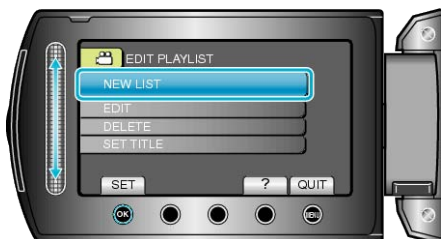

6 Velg "CREATE BY GROUP" og trykk på ⊛.

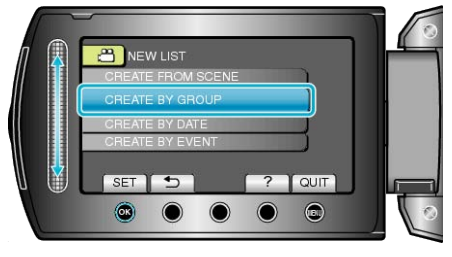

7 Velg gruppen som skal legges til spillelisten og trykk på .

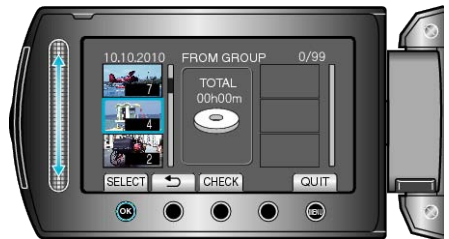

• Trykk på "CHECK" for å sjekke valgt video.

8 Velg inkluderingspunkt og trykk på 🖲.

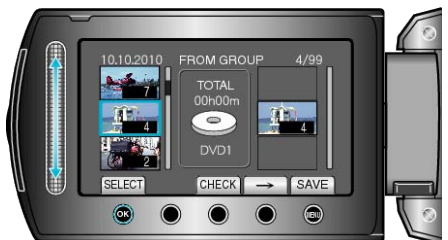

- Valgte videoer legges til spillelisten til høyre.
- For å slette en video fra spillelisten, trykk på "→" for å velge video og trykk deretter på <sup>®</sup>.
- Gjenta trinn 7-8 og arranger videoene på spillelisten.
- 9 Etter arrangeringen, trykk på 🗐.

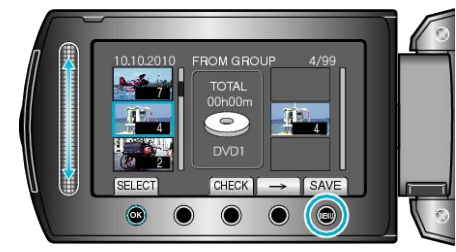

10 Velg "SAVE AND THEN QUIT" og trykk på 🛞.

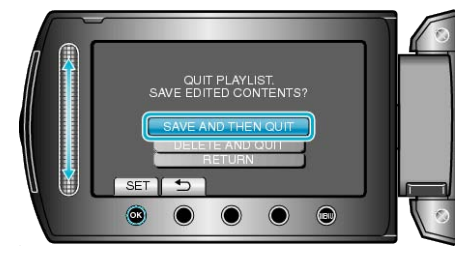

## Opprette spillelister etter dato

Opprette en spilleliste ved å arrangere flere filer etter opptaksdato.

1 Velg avspillingsmodus.

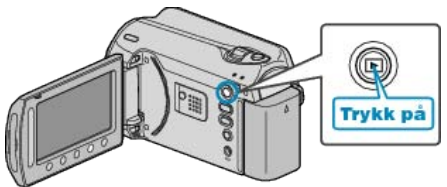

2 Velg videomodus.

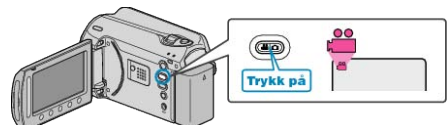

3 Trykk på 🗐 for å vise menyen.

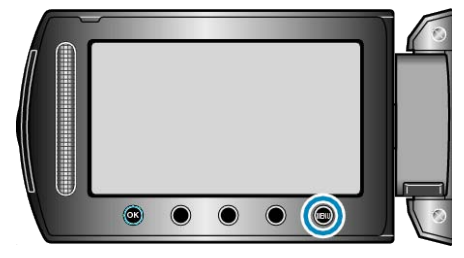

4 Velg "EDIT PLAYLIST" og trykk på ⊛.

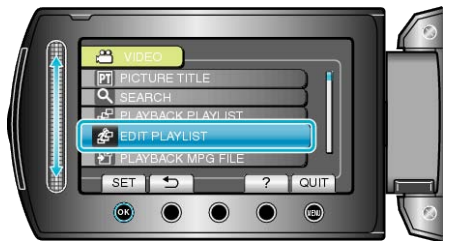

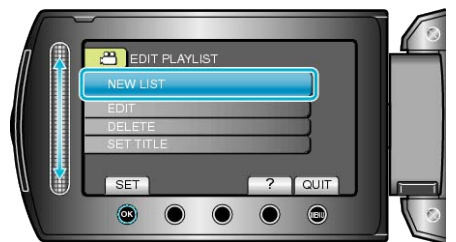

6 Velg "CREATE BY DATE" og trykk på 🔍.

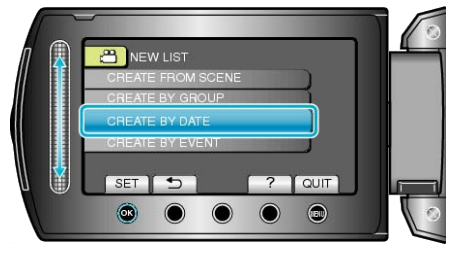

7 Velg datoen som skal legges til spillelisten og trykk på ®.

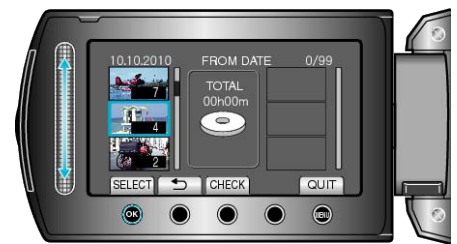

• Trykk på "CHECK" for å sjekke valgt video.

8 Velg inkluderingspunkt og trykk på 🙉.

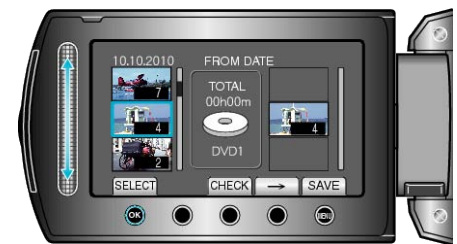

- Valgte videoer legges til spillelisten til høyre.
- For å slette en video fra spillelisten, trykk på "→" for å velge video og trykk deretter på <sup>®</sup>.
- Gjenta trinn 7-8 og arranger videoene på spillelisten.
- 9 Etter arrangeringen, trykk på 🗐.

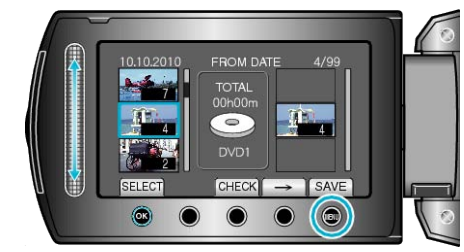

10 Velg "SAVE AND THEN QUIT" og trykk på 🛞.

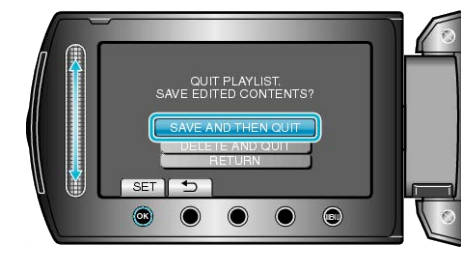

## Opprette spillelister etter hendelse

Opprette en spilleliste ved å arrangere flere filer etter hendelser og opptaksdatoer.

1 Velg avspillingsmodus.

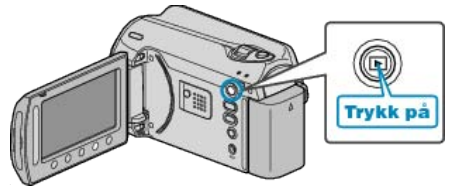

**2** Velg videomodus.

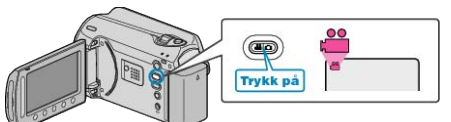

**3** Trykk på 📾 for å vise menyen.

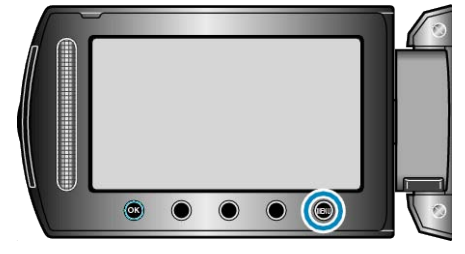

4 Velg "EDIT PLAYLIST" og trykk på .

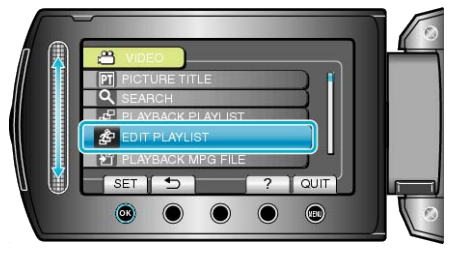

5 Velg "NEW LIST" og trykk på ®.

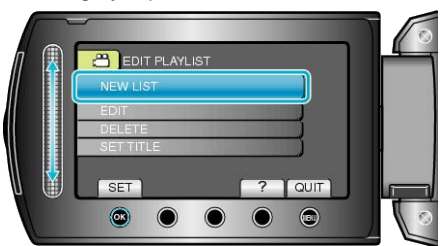

6 Velg "CREATE BY EVENT" og trykk på ⊛.

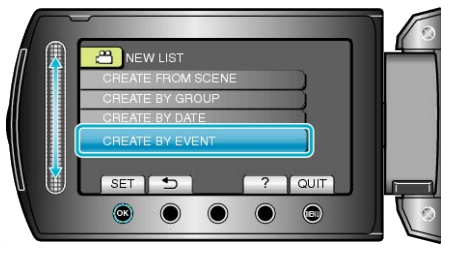

7 Velg en hendelse og trykk på 👀.

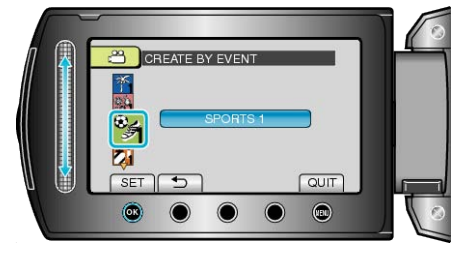

8 Velg datoen som skal legges til spillelisten og trykk på @.

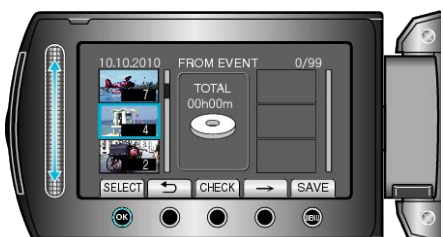

- Trykk på "CHECK" for å sjekke valgt video.
- 9 Velg inkluderingspunkt og trykk på 🛞.

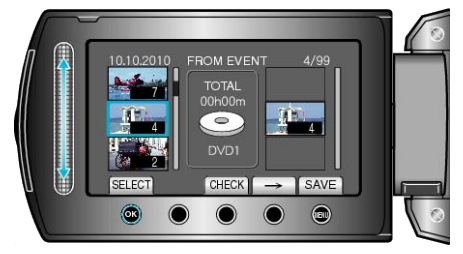

- Valgte videoer legges til spillelisten til høyre.
- For å slette en video fra spillelisten, trykk på "→" for å velge video og trykk deretter på <sup>®</sup>.
- Gjenta trinn 8-9 og arranger videoene på spillelisten.
- 10 Etter arrangeringen, trykk på 📟.

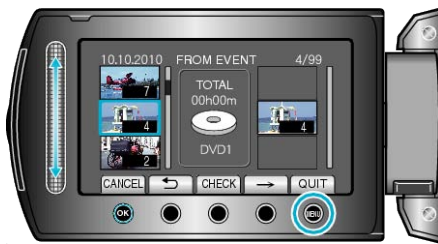

11 Velg "SAVE AND THEN QUIT" og trykk på 🛞.

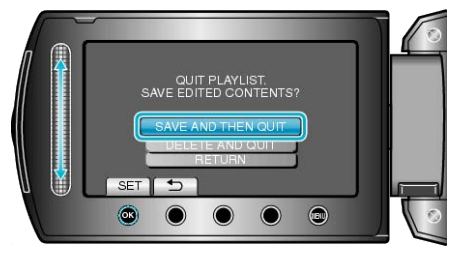

## Redigere spillelister

Du kan endre innholdet i en opprettet spilleliste.

1 Velg avspillingsmodus.

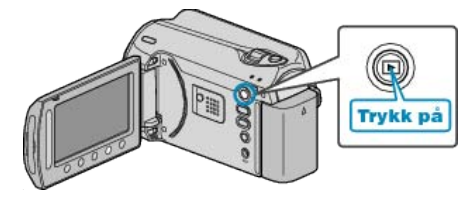

2 Velg videomodus.

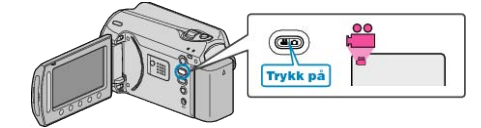

**3** Trykk på 📾 for å vise menyen.

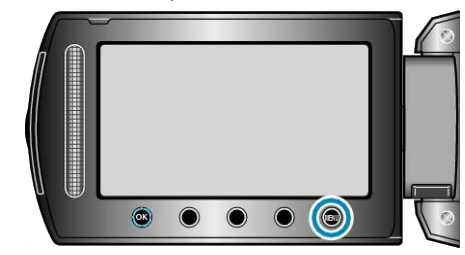

4 Velg "EDIT PLAYLIST" og trykk på 🛞

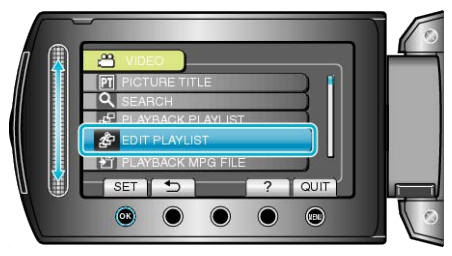

5 Velg "EDIT" og trykk på ®.

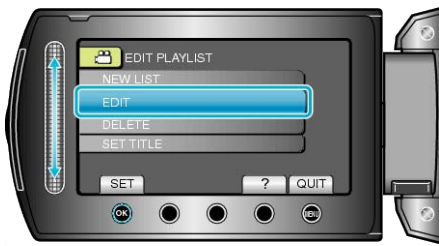

6 Velg spillelisten du vil redigere og trykk på @.

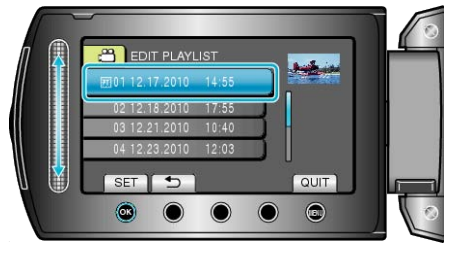

7 Velg filen som skal legges til spillelisten og trykk på .

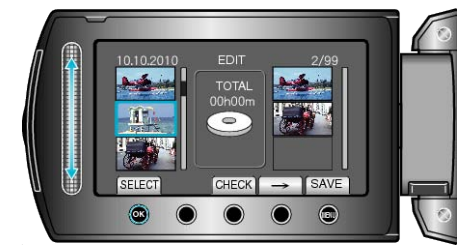

• Trykk på "CHECK" for å sjekke valgt video.

### 8 Velg inkluderingspunkt og trykk på @.

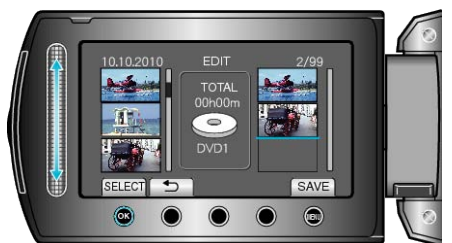

- Valgte videoer legges til spillelisten til høyre.
- For å slette en video fra spillelisten, trykk på "→" for å velge video og trykk deretter på <sup>®</sup>.
- Gjenta trinn 7-8 og arranger videoene på spillelisten.
- 9 Etter arrangeringen, trykk på 🗐.

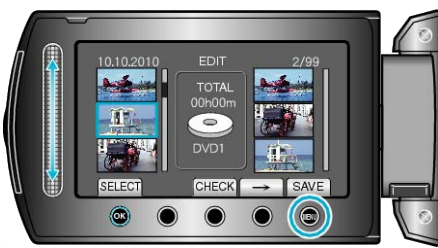

10 Velg "SAVE AND THEN QUIT" og trykk på 🛞.

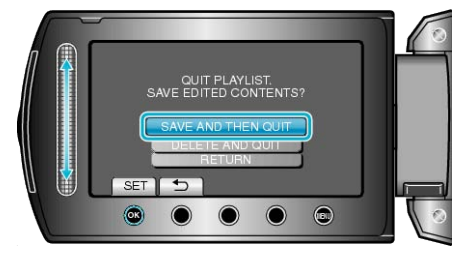

## Slette spillelister

Slette spillelister du har opprettet.

1 Velg avspillingsmodus.

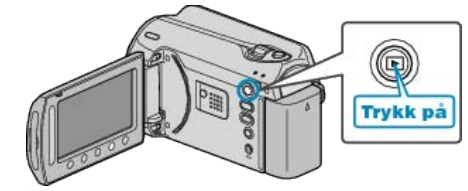

2 Velg videomodus.

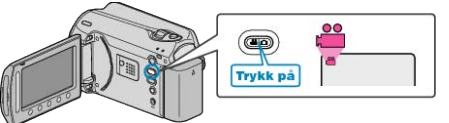

**3** Trykk på 🗐 for å vise menyen.

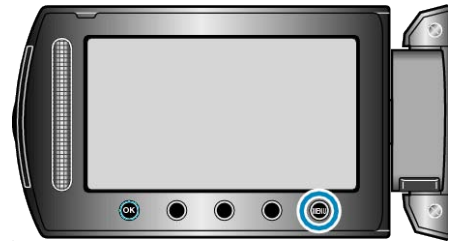

4 Velg "EDIT PLAYLIST" og trykk på 🛞.

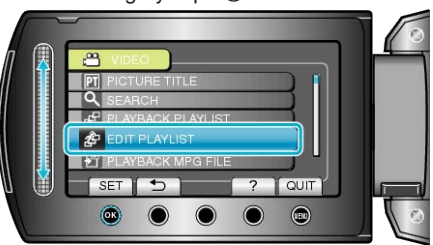

5 Velg "DELETE" og trykk på ⊛.

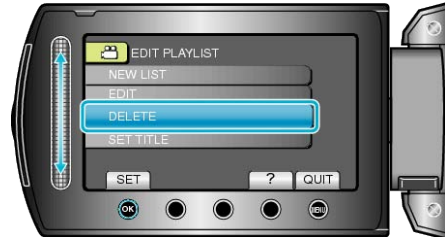

6 Velg spillelisten du vil slette og trykk på 👀.

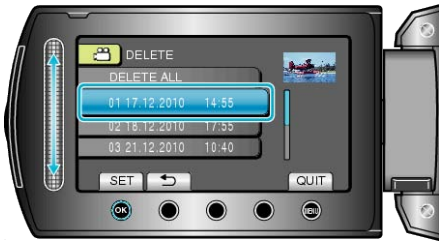

- Alle opprettede spillelister vil bli slettet når du velger "DELETE ALL".
- 7 Velg "YES" og trykk på .

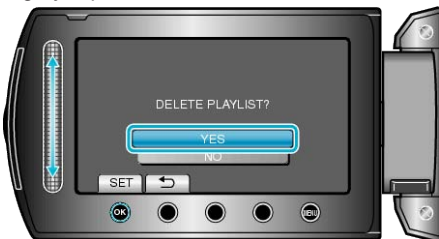

- Etter at sletting er fullført, går skjermen tilbake til valget slett spillelisten.
- Etter sletting trykker du på 🗐.

## Legge tittelskjermer til spillelister

Legge en tittelskjem til en opprettet spilleliste.

1 Velg avspillingsmodus.

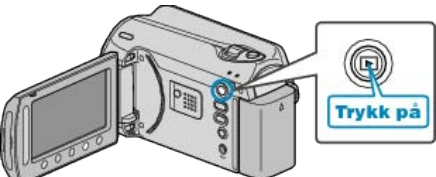

2 Velg videomodus.

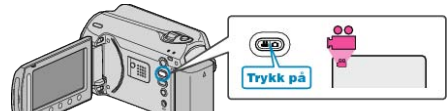

3 Trykk på 画 for å vise menyen.

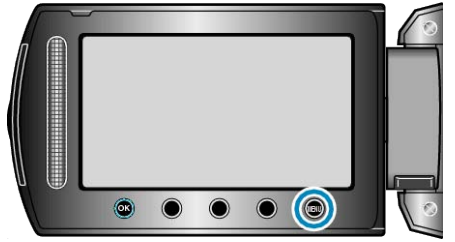

4 Velg "EDIT PLAYLIST" og trykk på ⊛.

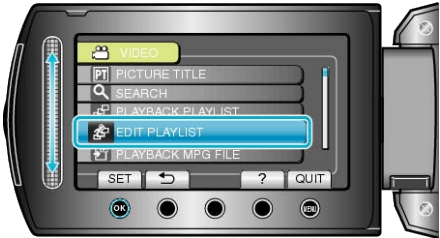

5 Velg "SET TITLE" og trykk på ®.

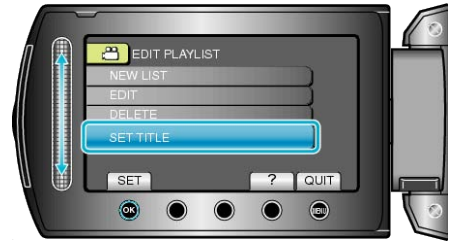

6 Velg ønsket spilleliste og trykk på ⊛.

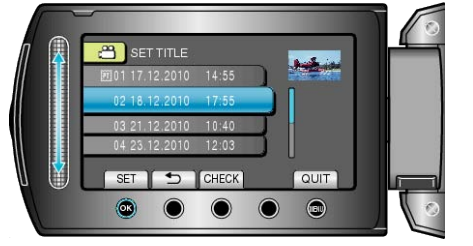

- Trykk på "CHECK" for å sjekke innholdet i den valgte spillelisten.
- 7 Velg en tittel og trykk på 🛞

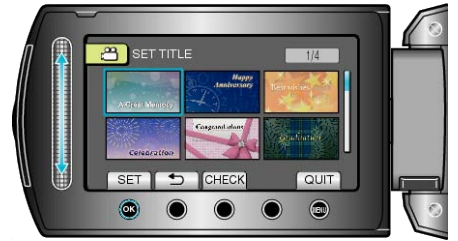

- Trykk på "CHECK" for å sjekke tittelen.
- For å slette tittelen, velger du "INGEN TITTEL".

# Opprette en spilleliste med tittel

Opprett enkelt en spilleliste ved å velge en opptaksdato og et tittelskjermbilde fra listen.

1 Velg avspillingsmodus.

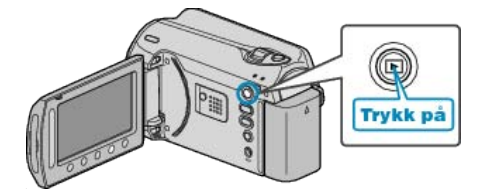

2 Velg videomodus.

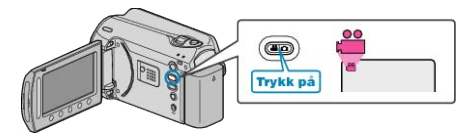

**3** Trykk på 画 for å vise menyen.

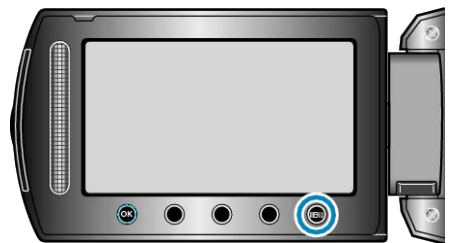

4 Velg "PICTURE TITLE" og trykk på .

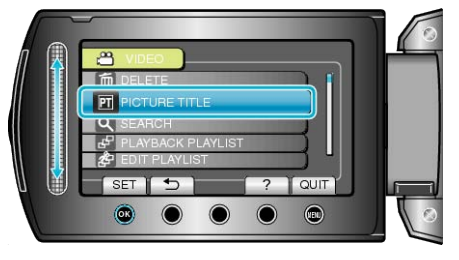

5 Velg en tittel og trykk på 👀.

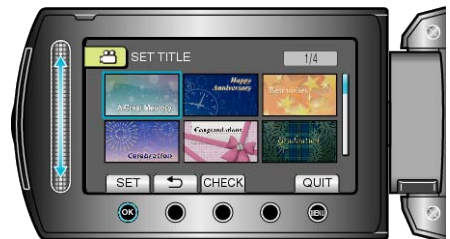

- Trykk på "CHECK" for å sjekke tittelen.
- 6 Velg den ønskede opptaksdatoen og trykk på @.

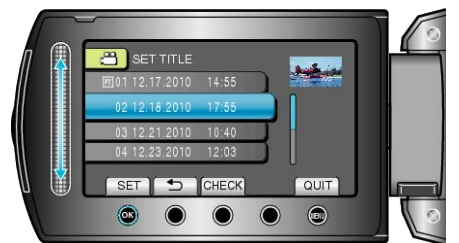

• Trykk på "CHECK" for å sjekke valgt video.

NB!:

- Spill av DVD-en opprettet fra en spilleliste med tittel på en DVD-spiller. Tittelen vil ikke bli avspilt hvis du kobler denne enheten til en DVDbrenner (ekstrautstyr).
- For å legge til en tittel i en spilleliste som allerede er opprettet, se følgende.
- "Legge tittelskjermer til spillelister" (IS S.62)

# Kopiere filer til kort

Du kan kopiere videoer og stillbilder fra HDD-en eller microSD-kortet til et annet medium.

Kopiere stillbilder til microSD-kort gjør det lettere å ta dem med til fotoforretningen for fremkalling (papirkopier).

"Kopiere alle filer" (🖙 S.63)

"Kopiere valgte filer" (IS S.64)

## Kopiere alle filer

Kopierer alle videoer og stillbilder til et annet medium.

1 Velg avspillingsmodus.

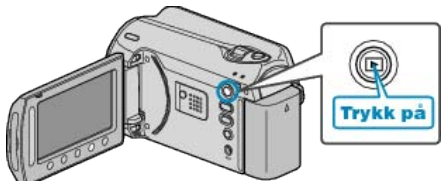

**2** Velg modus for videofilm eller stillbilde.

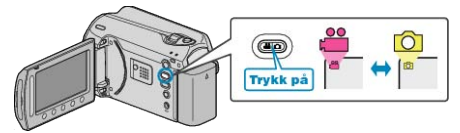

3 Trykk på 🗐 for å vise menyen.

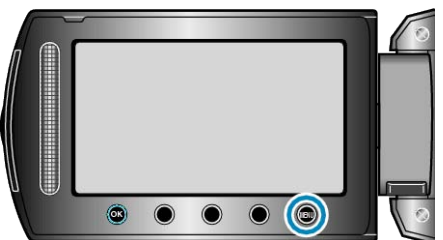

4 Velg "EDIT" og trykk på ®.

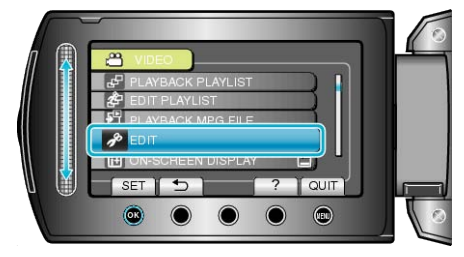

5 Velg "COPY" og trykk på 🔍.

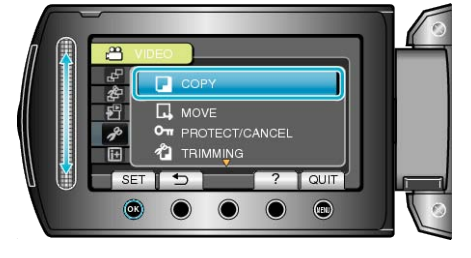

6 Velg kopieringsretning og trykk på 👀.

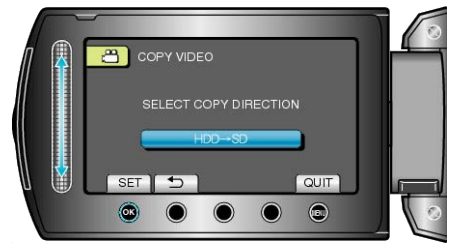

7 Velg "COPY ALL" og trykk på 🛞.

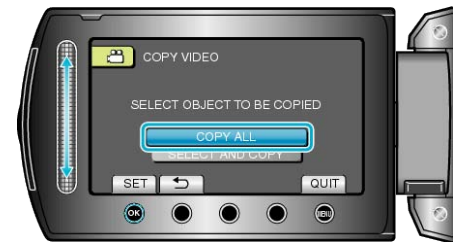

8 Velg "YES" og trykk på ⊛.

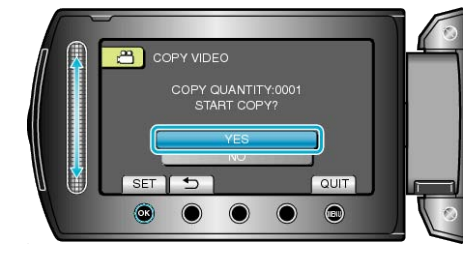

- Kopiering starter.
- Etter kopiering trykker du på 6%.

## Kopiere valgte filer

Kopierer valgte videoer og stillbilder til et annet medium.

1 Velg avspillingsmodus.

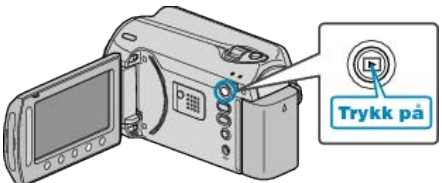

2 Velg modus for videofilm eller stillbilde.

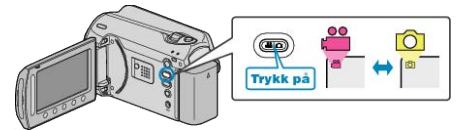

3 Trykk på 🗐 for å vise menyen.

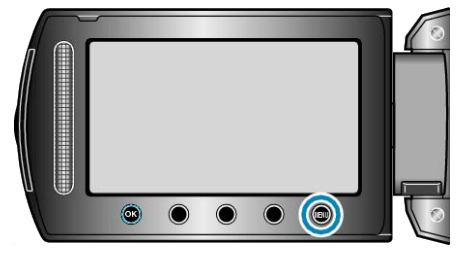

4 Velg "EDIT" og trykk på ⊛.

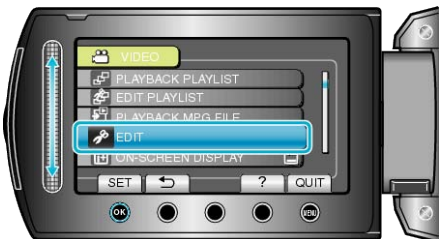

5 Velg "COPY" og trykk på 🔍.

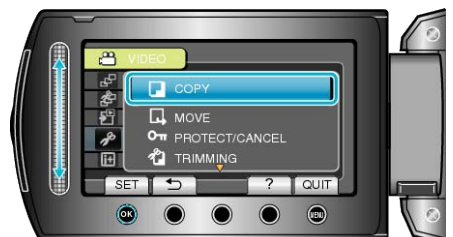

6 Velg kopieringsretning og trykk på 👀.

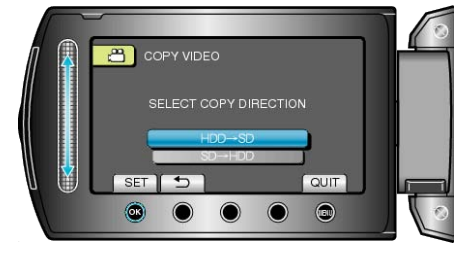

7 Velg "SELECT AND COPY" og trykk på 🛞.

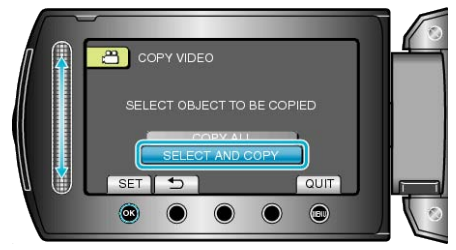

8 Velg ønsket fil og trykk på ∞.

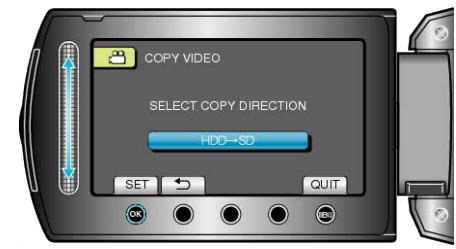

- 9 Etter at du har valgt alle filer som skal kopieres, trykker du på "EXEC".

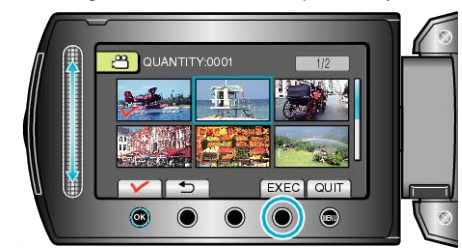

10 Velg "YES" og trykk på 👀.

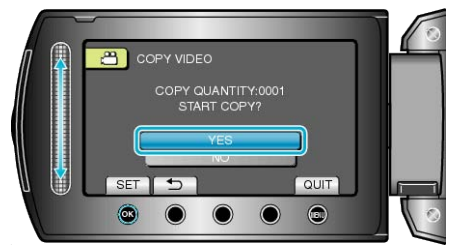

- Kopiering starter.
- Etter kopiering trykker du på @.

# **Flytte filer**

Du kan flytte videoer og stillbilder fra HDD-en eller microSD-kortet til et annet medium.

Filer som flyttes vil bli slettet fra det orginale mediet. Kopiere stillbilder til microSD-kort gjør det lettere å ta dem med til fotoforretningen for fremkalling (papirkopier).

- "Flytte alle filer" (IS S.65) "Flytte valgte filer" (IS S.66)

## Flytte alle filer

Flytter alle videoer og stillbilder til et annet medium. Filer som flyttes vil bli slettet fra det orginale mediet. Filer med et beskyttelsesmerke vil ikke bli slettet fra det originale mediet.

1 Velg avspillingsmodus.

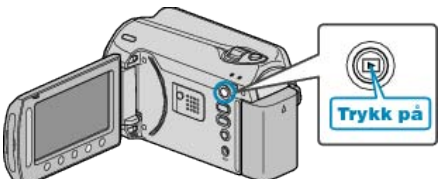

2 Velg modus for videofilm eller stillbilde.

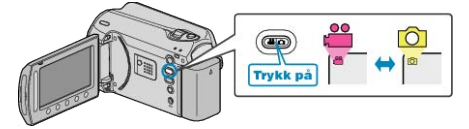

3 Trykk på 🗐 for å vise menyen.

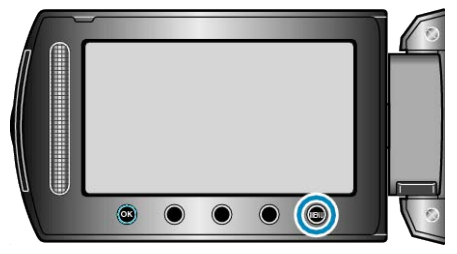

4 Velg "EDIT" og trykk på @.

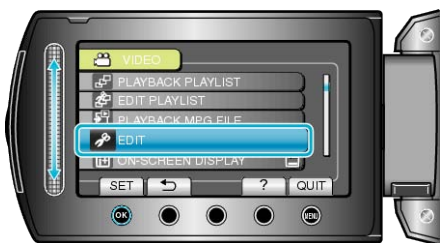

5 Velg "MOVE" og trykk på 👀.

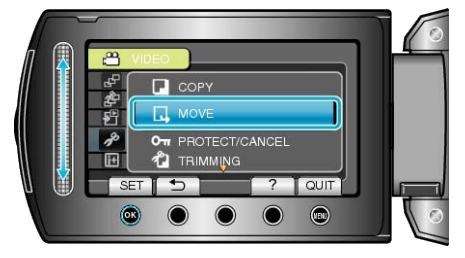

6 Velg bevegelsesretning og trykk på 🛞.

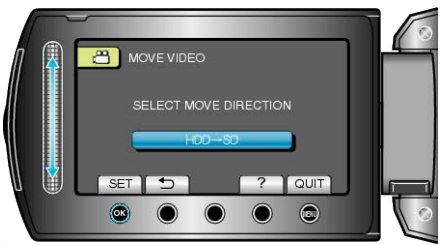

7 Velg "MOVE ALL" og trykk på 👀.

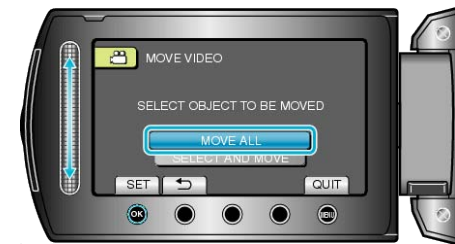

8 Velg "YES" og trykk på 👀

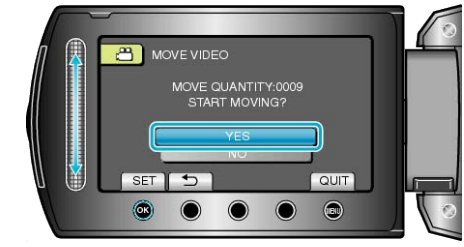

- Flytting av filer starter.
- Etter flyttingen, trykk på 68.

## Flytte valgte filer

Flytter valgte videoer og stillbilder til et annet medium. Filer som flyttes vil bli slettet fra det orginale mediet.

1 Velg avspillingsmodus.

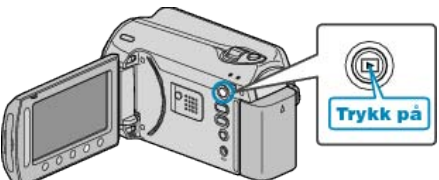

2 Velg modus for videofilm eller stillbilde.

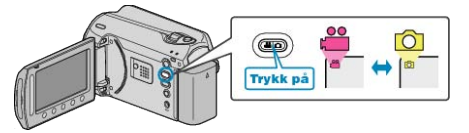

3 Trykk på 🗐 for å vise menyen.

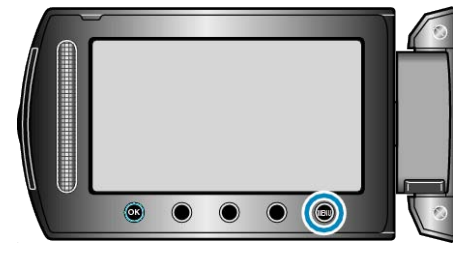

4 Velg "EDIT" og trykk på ⊛.

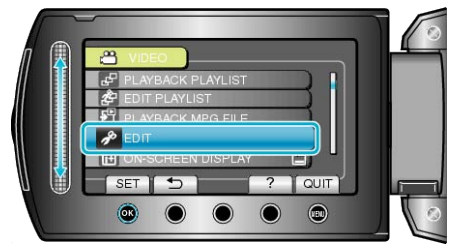

5 Velg "MOVE" og trykk på ®.

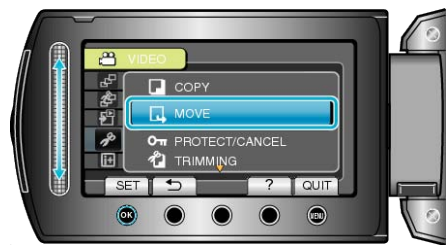

6 Velg bevegelsesretning og trykk på 🛞.

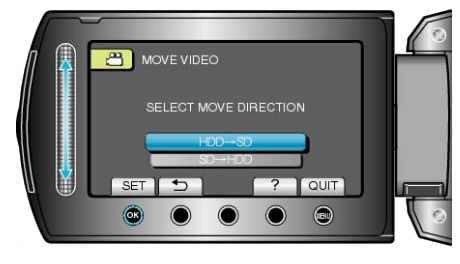

7 Velg "SELECT AND MOVE" og trykk på ⊛.

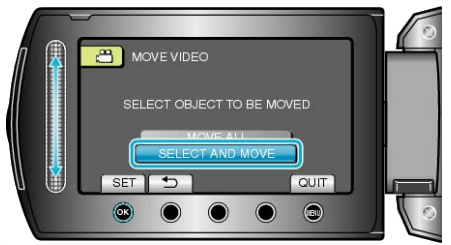

8 Velg ønsket fil og trykk på 🔍.

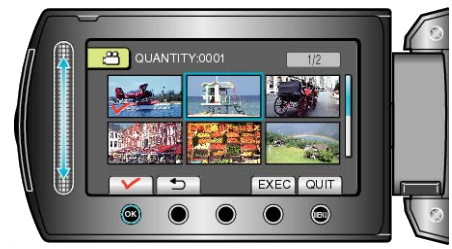

- 9 Etter at du har valgt alle filer som skal flyttes, trykker du på EXEC.

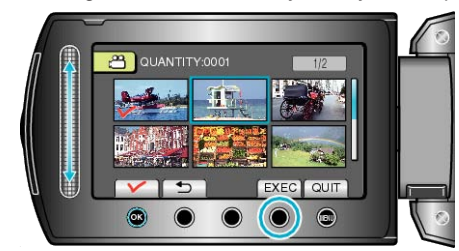

10 Velg "YES" og trykk på .

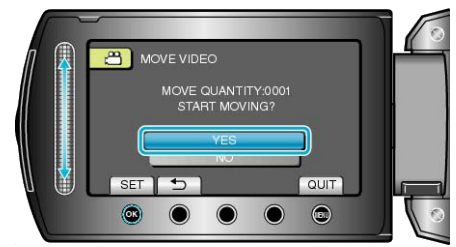

- Flytting av filer starter.
- Etter flyttingen, trykk på @.

# **Opprette plater med en DVD-brenner**

Du kan kopiere videoer til en DVD ved å bruke en ekstra DVD-brenner.

### Kompatible DVD-brennere

| Produktnavn              | Beskrivelse                                                                                                    |
|--------------------------|----------------------------------------------------------------------------------------------------|
| DVD-skriver<br>• CU-VD3  | <ul> <li>Aktiverer de opptatte bildene på denne enheten til å<br/>bli kopiert på en DVD uten å bruke PC.</li> </ul>                                                           |
| DVD-skriver<br>• CU-VD50 | • Oppretter DVD-er og fungerer som en ekstern DVD-<br>stasjon hvis den er koblet til en PC. I tillegg kan op-<br>prettede DVD-er avspilles ved å koble CU-VD50U til<br>en TV. |

### Opprette DVD-er med en DVD-brenner

### Klargjøre en DVD-brenner

"Klargjøre en DVD-brenner (CU-VD50)" (🖙 S.67) "Klargjøre en DVD-brenner (CU-VD3)" (🖙 S.68)

#### Kopiere til DVD

"Kopiere alle filer" (IS S.68) "Kopiere filer etter dato" (IS S.69) "Kopiere filer etter hendelser" (IS S.70) "Kopiere valgte spillelister" (IS S.71) "Kopiere valgte filer" (IS S.72)

"Opprette flere plater" (IS S.73)

#### NB!:-

• Den opptakstiden på DVD-en varierer avhengig av opptaksmåten.

 Stillbilder kan ikke kopieres med en DVD-brenner. Kopier dem til en PC.

"Kopiere til Windows PC" (IS S.75)

## Klargjøre en DVD-brenner (CU-VD50)

## 1 Lukk LCD-skjermen og koble til.

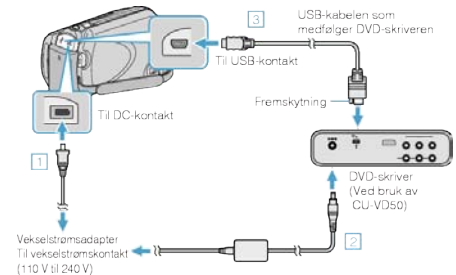

- 1 Koble vekselstrømsdapateren til denne enheten.
- 2 Koble vekselstrømsadapteren til DVD-brenneren.
- ③ Koble USB-kabelen som medfølger DVD-brenneren.
- Se også brukerveiledningen for DVD-brenneren.
- 2 Skru på DVD-brenneren og sett inn en ny plate.

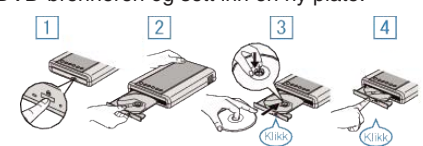

- ① Trykk på strømknappen for å slå på strømmen.
- 2 Trykk på eject-knappen for å åpne plateskuffen.
- ③ Trekk helt ut skuffen og legg korrekt i en ny plate.
- ④ Skyv skuffen inn til den klikker på plass.
- 3 Åpne LCD-skjermen.

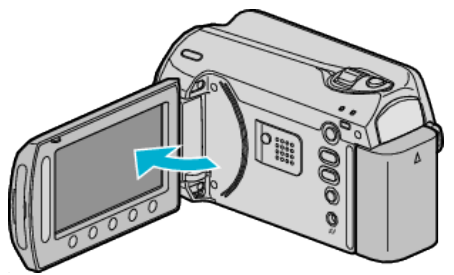

- CREATE DVD-menyen vises.
- Mens USB-kabelen er tilkoblet vises CREATE DVD-menyen.

#### ADVARSEL:-

Påse å slå av strømmen ved kobling av enhetene.
 Hvis ikke kan det oppstå elektriske støt eller feilfunksjoner.

### NB!:

Ved tilkobling til denne enheten fungerer ikke knappene på DVD-brenner CU-VD50 unntatt strøm- og eject-knappen.

## Klargjøre en DVD-brenner (CU-VD3)

## 1 Lukk LCD-skjermen og koble til.

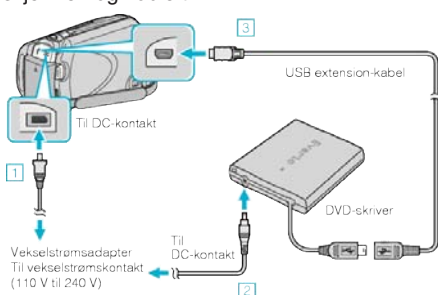

- 1) Koble vekselstrømsdapateren til denne enheten.
- Koble vekselstrømsadapteren til DVD-brenneren.
- 3 Koble USB-kabelen for DVD-brenneren til denne enheten.
- Se også brukerveiledningen for DVD-brenneren.
- 2 Sett inn en ny plate.

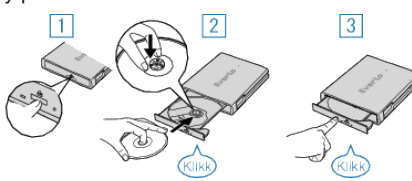

- ① Trykk på eject-knappen for å åpne plateskuffen.
- ② Trekk helt ut skuffen og legg korrekt i en ny plate.
- ③ Skyv skuffen inn til den klikker på plass.
- 3 Åpne LCD-skjermen.

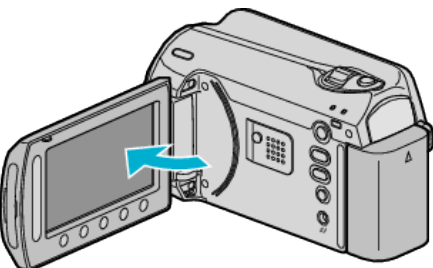

- CREATE DVD-menyen vises.
- Mens USB-kabelen er tilkoblet vises CREATE DVD-menyen.

## ADVARSEL:

- Påse å slå av strømmen ved kobling av enhetene.
- Hvis ikke kan det oppstå elektriske støt eller feilfunksjoner.

## Kopiere alle filer

Alle videoer tatt opp på denne enheten kopieres. Du kan også velge å kopiere kun videoer som aldri har blitt kopiert.

1 Velg "CREATE FROM ALL" og trykk på .

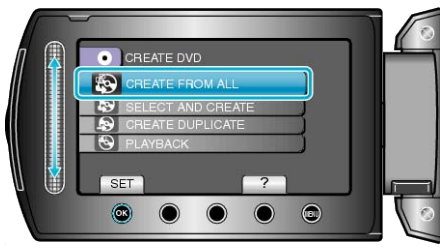

2 Velg kopieringsmedia og trykk på 🛞.

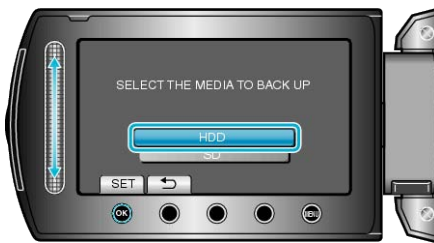

3 Velg ønsket meny og trykk på 🙉.

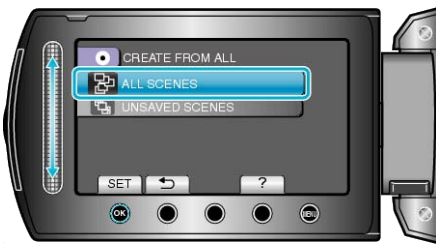

- Alle videoer i denne enheten kopieres når "ALL SCENES" er valgt.
- Videoer som aldri har vært kopiert, velges automatisk og kopieres når "UNSAVED SCENES" er valgt.

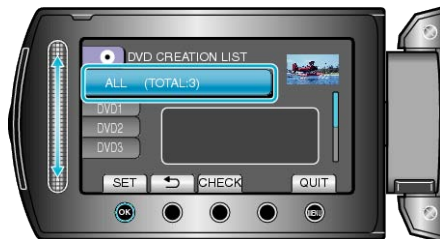

- Antallet plater som kreves for å kopiere filene vises. Klargjøre platene tilsvarende.
- Trykk "CHECK" for å markere filen som skal kopieres.
- 5 Velg JA eller NEI og trykk på 🛞.

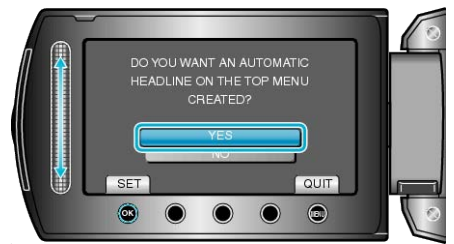

- Hvis "YES" er valgt, blir videoer med samme opptaksdatoer vist i grupper.
- Hvis "NO" er valgt, blir videoer vist etter opptakskdatoer.

6 Velg "EXECUTE" og trykk på .

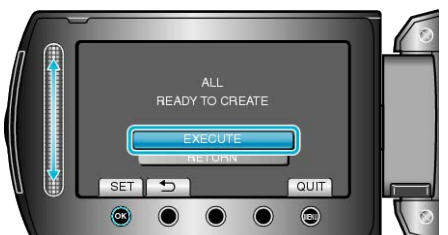

- Hvis "SETT INN NESTE PLATE" vises, skift plate.
- 7 Etter kopiering trykker du på .

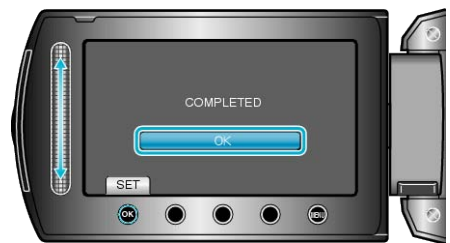

8 Lukk LCD-skjermen og koble deretter fra USB-kabelen.

#### ADVARSEL:-

- Ikke slå av strømmen eller fjern USB-kabelen før kopieringen er ferdig.
- Filer som ikke er på indeksskjermen under avspilling, kan ikke kopieres.

## NB!:

• For å kontrollere opprettede plater, velg "PLAYBACK" i trinn 1.

## Kopiere filer etter dato

Videoer blir sortert og kopiert etter datoen de ble opptatt.

1 Velg "SELECT AND CREATE" og trykk på 🐵.

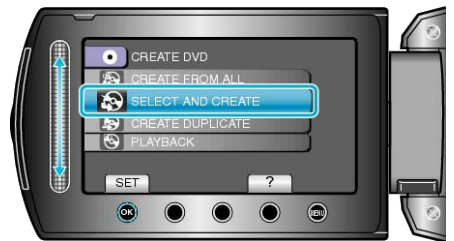

2 Velg kopieringsmedia og trykk på 👀.

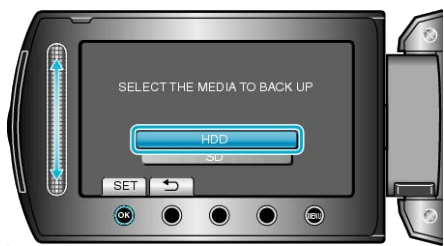

3 Velg "CREATE BY DATE" og trykk på 🔍.

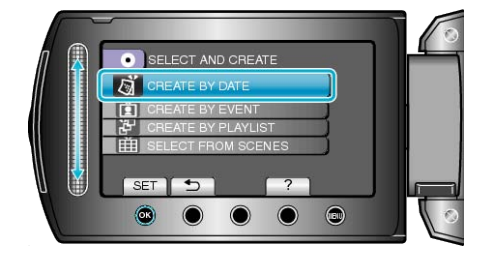

4 Velg den ønskede opptaksdatoen og trykk på ®.

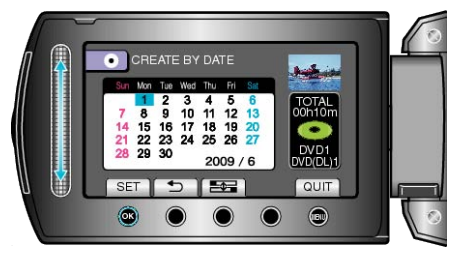

5 Velg "ALL" og trykk på 🛞

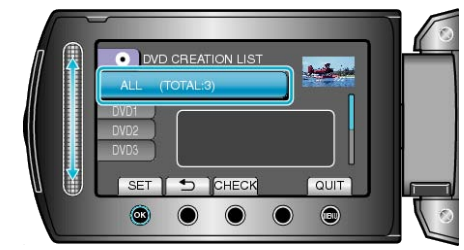

- Antallet plater som kreves for å kopiere filene vises. Klargjøre platene tilsvarende.
- Trykk "CHECK" for a markere filen som skal kopieres.

## Kopiering

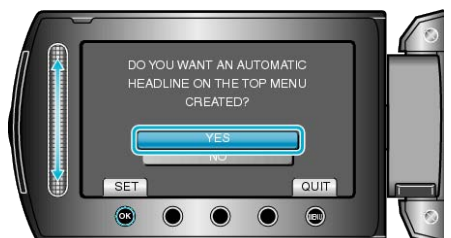

- Hvis "YES" er valgt, blir videoer med samme opptaksdatoer vist i grupper.
- Hvis "NO" er valgt, blir videoer vist etter opptakskdatoer.
- 7 Velg "EXECUTE" og trykk på 🛞.

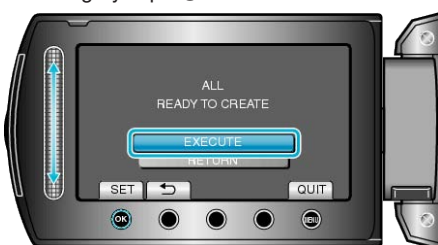

- Hvis "SETT INN NESTE PLATE" vises, skift plate.
- 8 Etter kopiering trykker du på 👀.

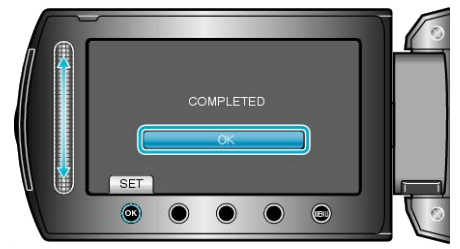

9 Lukk LCD-skjermen og koble deretter fra USB-kabelen.

#### ADVARSEL:

- Ikke slå av strømmen eller fjern USB-kabelen før kopieringen er ferdig.
- Filer som ikke er på indeksskjermen under avspilling, kan ikke kopieres.

#### NB!:

• For å kontrollere opprettede plater, velg "PLAYBACK" i trinn 1.

## Kopiere filer etter hendelser

Videoer sorteres og kopieres i ettter den den registrerte hendelsen.

1 Velg "SELECT AND CREATE" og trykk på ⊛.

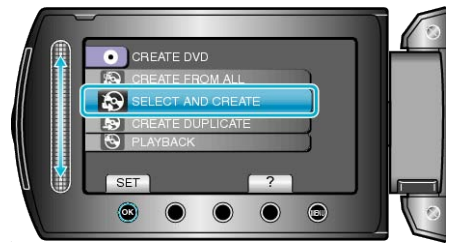

2 Velg kopieringsmedia og trykk på ®.

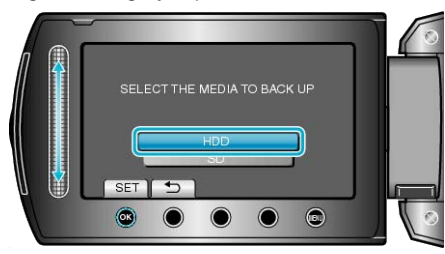

3 Velg "CREATE BY EVENT" og trykk på .

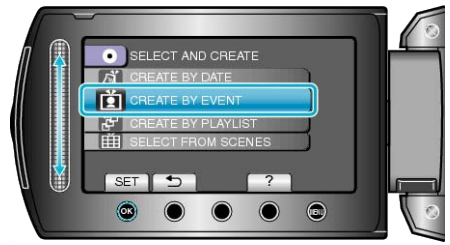

4 Velg ønsket hendelse og trykk på 👀.

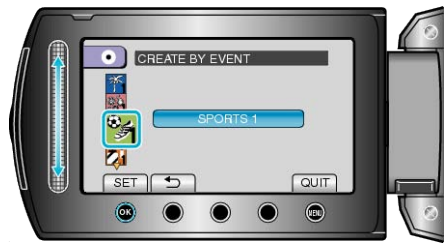

5 Velg "ALL" og trykk på .

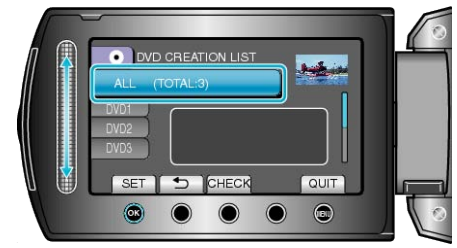

- Antallet plater som kreves for å kopiere filene vises. Klargjøre platene tilsvarende.
- Trykk "CHECK" for å markere filen som skal kopieres.

### 6 Velg JA eller NEI og trykk på 👀.

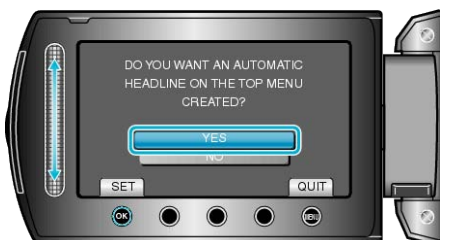

- Hvis "YES" er valgt, blir videoer med samme opptaksdatoer vist i grupper.
- Hvis "NO" er valgt, blir videoer vist etter opptakskdatoer.
- 7 Velg "EXECUTE" og trykk på 🛞.

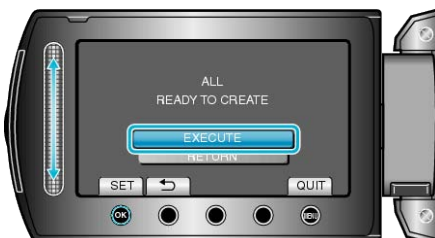

- Hvis "SETT INN NESTE PLATE" vises, skift plate.
- 8 Etter kopiering trykker du på .

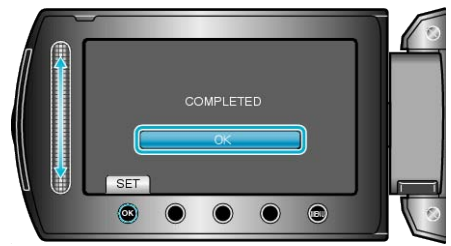

9 Lukk LCD-skjermen og koble deretter fra USB-kabelen.

#### ADVARSEL:-

- Ikke slå av strømmen eller fjern USB-kabelen før kopieringen er ferdig.
- Filer som ikke er på indeksskjermen under avspilling, kan ikke kopieres.

#### NB!:

- For å kontrollere opprettede plater, velg "PLAYBACK" i trinn 1.
- Registrere filer til hendelser
- "Registrere filer mot hendeles før opptaket" (IS S.30)

"Endre videoers hendelsesregistrering" (ISS S.49)

### Kopiere valgte spillelister

Arrangere og kopiere de opprettede spillelistene i den rekkefølge du ønsker.

1 Velg "SELECT AND CREATE" og trykk på 🙉.

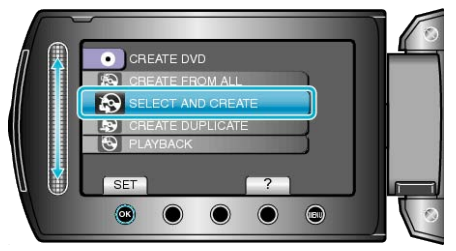

2 Velg kopieringsmedia og trykk på .

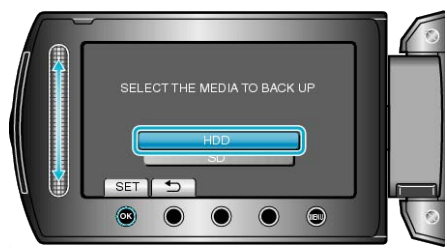

3 Velg "CREATE BY PLAYLIST" og trykk på ®.

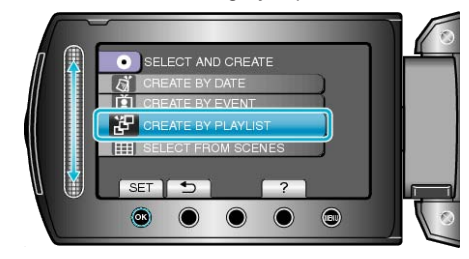

4 Velg ønsket spilleliste og trykk på ®.

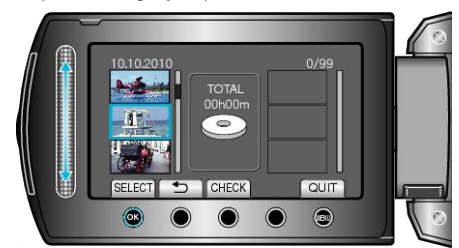

- Trykk på "CHECK" for å sjekke den valgte spillelisten.
- 5 Velg inkluderingspunkt og trykk på 🛞.

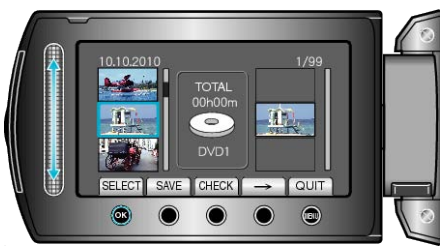

- Valgte videoer legges til spillelisten til høyre.
- For å slette en video fra spillelisten, trykk på "→" for å velge video og trykk deretter på .
- Gjenta trinn 4-5 og arranger videoene på spillelisten.

## Kopiering

6 Etter arrangeringen, trykk på "SAVE".

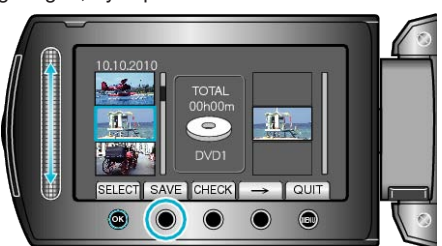

7 Velg "ALL" og trykk på ⊛.

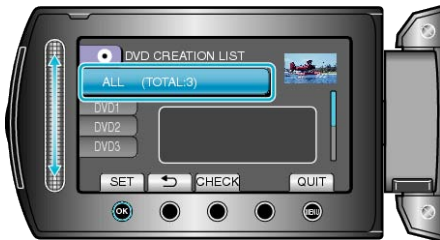

- Antallet plater som kreves for å kopiere filene vises. Klargjøre platene tilsvarende.
- Trykk "CHECK" for å markere filen som skal kopieres.
- 8 Velg "EXECUTE" og trykk på ®.

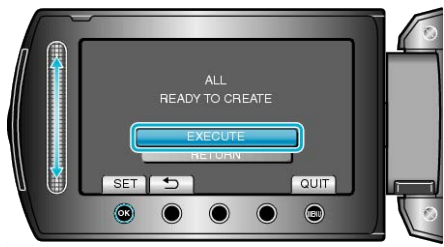

- Hvis "SETT INN NESTE PLATE" vises, skift plate.
- 9 Etter kopiering trykker du på .

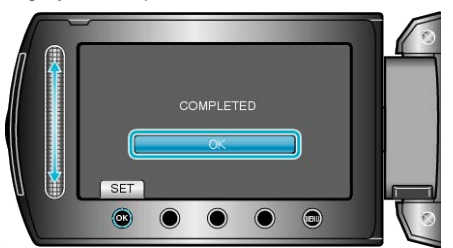

10 Lukk LCD-skjermen og koble deretter fra USB-kabelen.

## ADVARSEL:-

- Ikke slå av strømmen eller fjern USB-kabelen før kopieringen er ferdig.
- Filer som ikke er på indeksskjermen under avspilling, kan ikke kopieres.

# NB!:-

- En liste med spillelister vises i toppmenyen til den opprettede DVD-en.
- For å kontrollere opprettede plater, velg "PLAYBACK" i trinn 1.
- Opprette en spilleliste

## Kopiere valgte filer

Velge og kopiere de ønskede videoene.

1 Velg "SELECT AND CREATE" og trykk på 🛞.

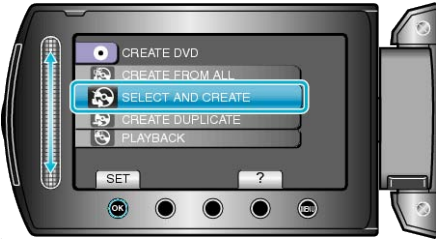

2 Velg kopieringsmedia og trykk på 🛞.

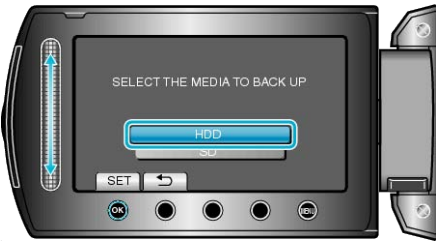

3 Velg "SELECT FROM SCENES" og trykk på ®.

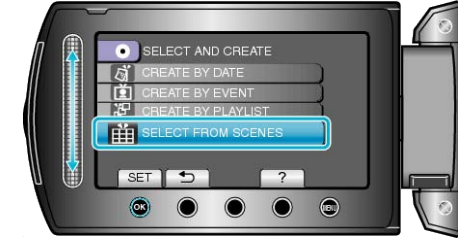

4 Velg ønsket video og trykk på @.

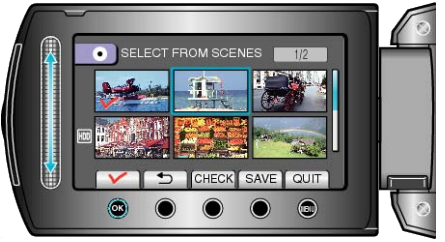

- Et hakemerke vises på den valgte videoen. For å fjerne hakemerket, trykk på ®.
- Trykk på "CHECK" for å sjekke videoen.
- 5 Etter å ha valgt, trykk på "SAVE".

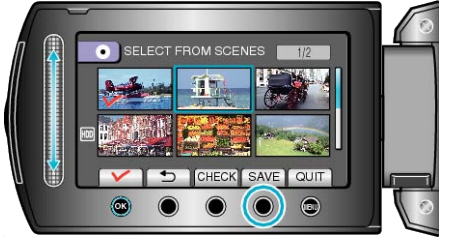

6 Velg "ALL" og trykk på ⊛.

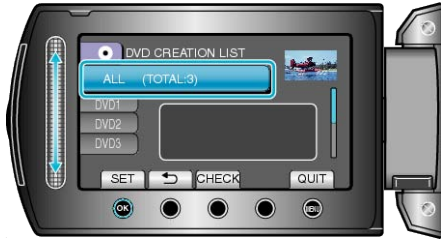

- Antallet plater som kreves for å kopiere filene vises. Klargjøre platene tilsvarende.
- Trykk "CHECK" for å markere filen som skal kopieres.
## 7 Velg JA eller NEI og trykk på 🛞

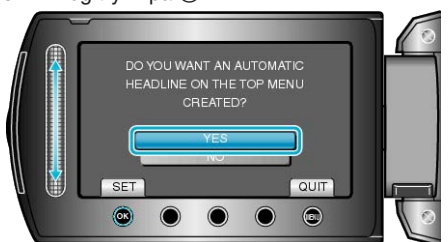

- Hvis "YES" er valgt, blir videoer med samme opptaksdatoer vist i grupper.
- Hvis "NO" er valgt, blir videoer vist etter opptakskdatoer.
- 8 Velg "EXECUTE" og trykk på @.

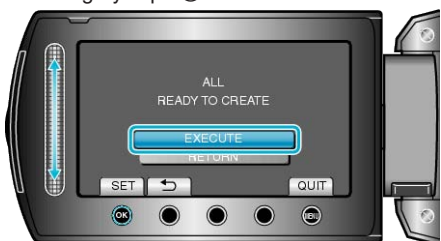

- Hvis "SETT INN NESTE PLATE" vises, skift plate.
- 9 Etter kopiering trykker du på ®.

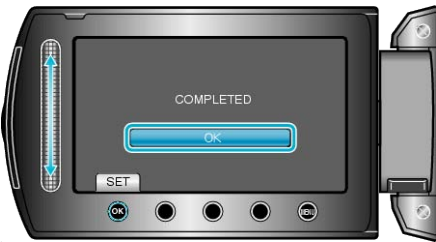

10 Lukk LCD-skjermen og koble deretter fra USB-kabelen.

### ADVARSEL:-

- Ikke slå av strømmen eller fjern USB-kabelen før kopieringen er ferdig.
- Filer som ikke er på indeksskjermen under avspilling, kan ikke kopieres.

#### NB!:

• For å kontrollere opprettede plater, velg "PLAYBACK" i trinn 1.

# Opprette flere plater

Du kan opprette flere plater med det samme innholdet.

1 Velg "CREATE DUPLICATE" og trykk på ®.

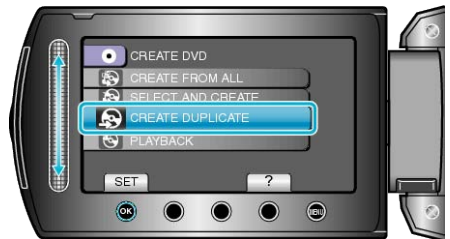

2 Velg kopieringsmedia og trykk på 🛞.

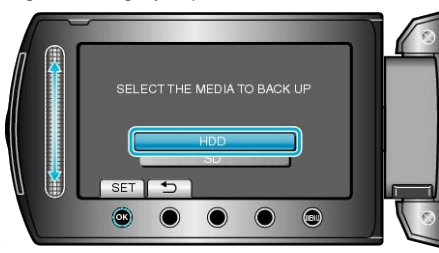

- Mediet for kopiering varierer med modellen.
- $\textbf{3} \hspace{0.1 cm} \text{Velg opprettingsdatoen fra opprettingshistorikken og trykk på } \circledast.$

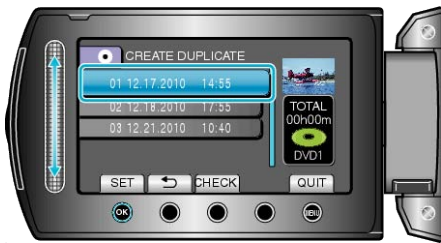

- Trykk "CHECK" for å markere filen som skal kopieres.
- 4 Velg "EXECUTE" og trykk på 👀.

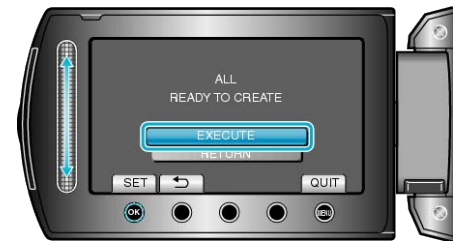

- Hvis "SETT INN NESTE PLATE" vises, skift plate.
- 5 Etter kopiering trykker du på .

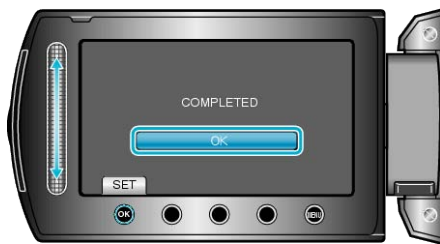

6 Lukk LCD-skjermen og koble deretter fra USB-kabelen.

## ADVARSEL:

- Ikke slå av strømmen eller fjern USB-kabelen før kopieringen er ferdig.
- Filer som ikke er på indeksskjermen under avspilling, kan ikke kopieres.

# NB!:-

- For å kontrollere opprettede plater, velg "PLAYBACK" i trinn 1.
- Opp til 20 av de nyeste data kan lagres i opprettingshistorikken.

# Dubbe filer til en DVD-opptaker eller videospiller

Du kan dubbe videofilmer ved å koble til en DVD-opptaker eller videospiller.

- Se også brukerveiledningen for TV-en, DVD-opptakeren, videospilleren osv.
- 1 Koble til en videospiller/DVD-opptaker.

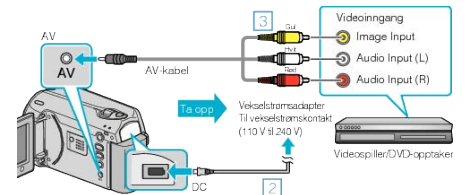

- Trykk og hold strømknappen i 2 sekunder eller mer for å slå av strømmen.
- ② Koble vekselstrømsdapateren til denne enheten.
- (3) Koble til med medfølgende AV-kabel.
- ④ Trykk og hold strømknappen i 2 sekunder eller mer for å slå på enheten.
- 2 Velg avspillingsmodus.

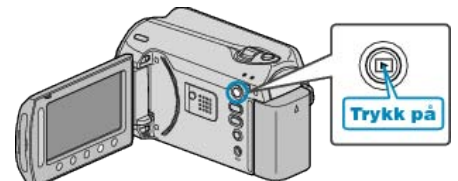

- 3 Klargjøre TV/videospiller for opptak.
- Veksle til en kompatibel ekstern inngang.
- Sett inn en DVD-plate eller videotape.
- 4 Klargjør denne enheten for avspilling.
- Sett "VIDEO OUTPUT" i menyen for tilkoblingsinnstillinger til bildeforholdet (4:3 eller 16:9) til det tilkoblede TV-apparatet.

```
"VIDEOUTGANG" (IS S.106)
```

 Dato kan inkluderes under dubbing ved å sette "DISPLAY ON TV" i menyen for tilkobling til "ON".
 Sett "ON-SCREEN DISPLAY" i avspillingsmenyen til "DISPLAY DATE ONLY".

```
"VISNING PÅ TV" (ISS S.106)
"VISNING PÅ SKJERM" (ISS S.96)
```

- 5 Starte opptak.
- Start avspilling på denne enheten og trykk på opptaksknappen på VCR/DVD-opptakeren.
- "Avspilling av video" (ISS S.37)
- Stopp opptak når avspillingen er ferdig.

NB!:

- Når det er mange videoer å dubbe, kan du lage en spilleliste på forhånd og spille de av slik at alle dine favorittvideoer kan bli dubbet samtidig.
- "Opprette spillelister med valgte filer" (ISS S.56) "Spille av spillelister" (ISS S.42)

## ADVARSEL:-

- Dubbing kan ikke utføres ved å koble denne enheten til en Blu-ray-opptaker med en USB-kabel.
- Koble til og dubbe med den medfølgende AV-kabelen.

# **Kopiere til Windows PC**

Du kan kopiere filer til en PC ved bruk av programvaren som fulgte med kameraet.

DVD-er kan også opprettes med bruk av PC-ens DVD-stasjon.

Hvis den medfølgende programvaren ikke er installert, vil denne enheten bli registrert som et eksternt minne når det kobles til.

NB!:

- For å ta opp på plater, må PC-en som brukes ha en DVD-stasjon som kan skrive.
- Stillbilder kan ikke lagres på disk ved bruk av programvaren som fulgte med kameraet.

#### Problemer med bruken av medfølgende programvare Everio MediaBrowser

Kontakt kundeservicesenteret nedenfor.

• Pixela brukerstøttesenter

| Telefon    | USA og Canada (Engelsk): +1-800-458-4029 (avgiftsfri)<br>Europa (Storbritannia, Tyskland, Frankrike og Spania)<br>(Engelsk/tysk/fransk/spansk): +800-1532-4865 (avgiftsfri)<br>Andre land i Europa<br>(Engelsk/tysk/fransk/spansk): +44-1489-564-764<br>Asia (Filippinene) (Engelsk): +63-2-438-0090<br>Kina (Kinesisk): 10800-163-0014 (avgiftsfri) |
|------------|----------------------------------------------------------------------------------------------------|
| Hjemmeside | http://www.pixela.co.jp/oem/jvc/mediabrowser/e/                                                                                                    |

• For detaljer om hvordan du laster opp til Youtube eller overfører filer til iTunes, henvises du til "MediaBrowser Help" i menyen "Help" i Everio Media-Browser.

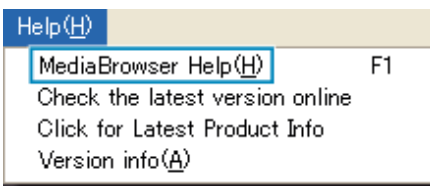

# Verifisering av systemkrav (retningslinje)

Høyreklikk på "Computer" (eller "Den här datorn") i "Start" menyen og velg "Properties" for å kontrollere følgende punkt.

#### Windows Vista / Windows 7

• Se bruksinstruksjoner som du finner i animasjonen på den Detaljert brukerhåndbok.

#### Windows XP

• Se bruksinstruksjoner som du finner i animasjonen på den Detaljert brukerhåndbok.

|           | Windows Vista/Windows 7                                                                                                    | Windows XP                                                                                                    |
|-----------|----------------------------------------------------------------------------------------------------|----------------------------------------------------------------------------------------------------|
| OS        | Windows Vista<br>Home Basic eller Home Premium<br>(Kun forhåndsinstallerte versjoner)Windows 7<br>Home Premium(Kun forhåndssinstallerte versjoner)<br>Service Pack 2<br>32/64-bit | Windows XP<br>Home Edition eller Professional<br>(Kun forhåndsinstallerte versjoner)Service Pack 3                              |
| Prosessor | Intel Core Duo CPU 1,5 GHz eller høyere<br>Intel Pentium 4 CPU 1,6 GHz eller høyere<br>Intel Pentium M CPU 1,4 GHz eller høyere                                                   | Intel Core Duo CPU 1,5 GHz eller høyere<br>Intel Pentium 4 CPU 1,6 GHz eller høyere<br>Intel Pentium M CPU 1,4 GHz eller høyere |
| RAM       | Minimum 1 GB (1024 MB)                                                                                                    | Minimum 512 MB                                                                                                    |
| NDI.      | ·                                                                                                    |                                                                                                    |

NB!:-

• Hvis PC-en ikke oppfyller systemkravene ovenfor, garanteres det ikke at den medfølgende programvaren virker.

• For ytterligere informasjon, kontakt produsenten av PC-en.

#### Installere medfølgende programvare

Du kan vise bilder du har tatt i kalenderformat og utføre enkel redigering ved bruk av programvaren som fulgte med.

#### Windows Vista / Windows 7

• Se bruksinstruksjoner som du finner i animasjonen på den Detaljert brukerhåndbok.

#### Windows XP

• Se bruksinstruksjoner som du finner i animasjonen på den Detaljert brukerhåndbok.

#### Ta sikkerhetskopi av alle filer

Vær sikker på at det finnes nok plass på harddisken før du foretar sikkerhetskopiering.

1 Lukk LCD-skjermen og koble til.

Lukk LCD-skjermen og koble til.

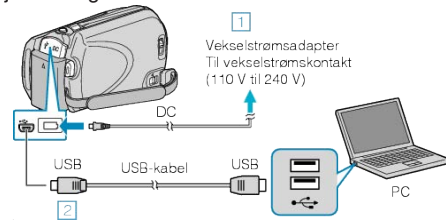

- ① Koble vekselstrømsdapateren til denne enheten. 2 Koble til med medfølgende USB-kabel.
- 2 Åpne LCD-skjermen.

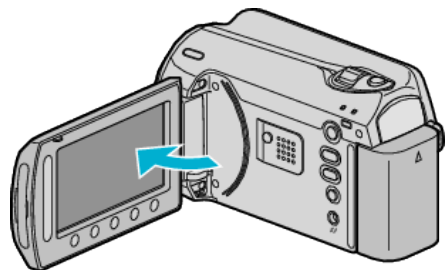

- USB MENU vises.
- 3 Velg "BACK UP" og trykk på .

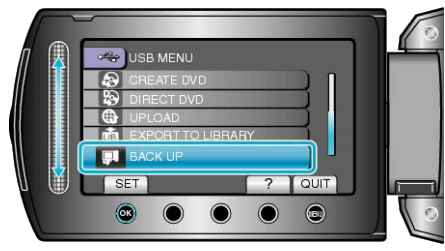

- Medfølgende programvare Everio MediaBrowser starter opp på PC-en. • Etterfølgende funksjoner blir utført på PC-en.
- 4 Velg volumet.

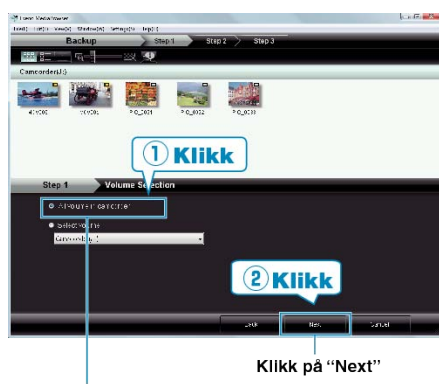

- Klikk på "All volume in camcorder'
- 5 Start sikkerhetskopiering.
  - Lagringsdestinasjon (PC)

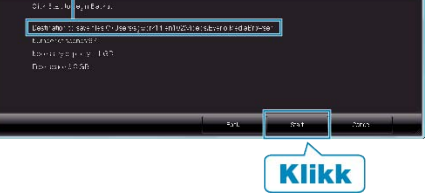

• Sikkerhetskopiering starter.

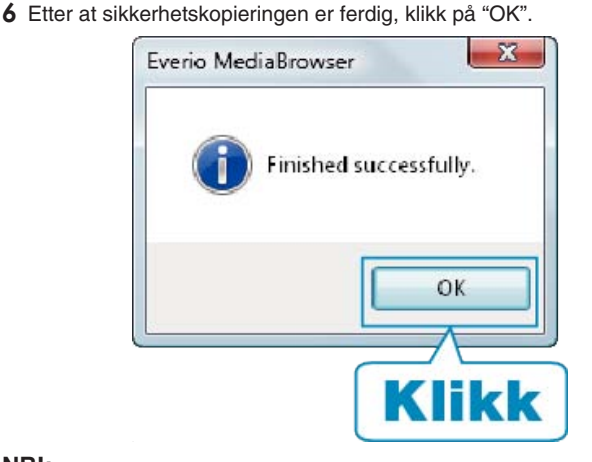

#### NB!:-

- · Før du utfører en sikkerhetskopiering, må du sette i SD-kortet der videoer og stillbilder er lagret på denne enheten.
- Hvis du støter på problemer med medfølgende programvare Everio MediaBrowser, bør du konsultere "Pixela brukerstøttesenter".

| Telefon                          | USA og Canada (Engelsk): +1-800-458-4029 (avgiftsfri)<br>Europa (Storbritannia, Tyskland, Frankrike og Spania)<br>(Engelsk/tysk/fransk/spansk): +800-1532-4865 (avgiftsfri)<br>Andre land i Europa<br>(Engelsk/tysk/fransk/spansk): +44-1489-564-764<br>Asia (Filippinene) (Engelsk): +63-2-438-0090<br>Kina (Kinesisk): 10800-163-0014 (avgiftsfri) |
|----------------------------------|----------------------------------------------------------------------------------------------------|
| Hjemme-<br>side                  | http://www.pixela.co.jp/oem/jvc/mediabrowser/e/                                                                                                    |
| <ul> <li>Slett uønske</li> </ul> | ede videoer før du sikkerhetskopierer.                                                                                                    |

Det tar tid å sikkerhetskopiere mange videoer.

"Slette uønskede filer" (ISS S.44)

### Koble denne enheten fra PC

1 Klikk "Sikker fjerning av maskinvare".

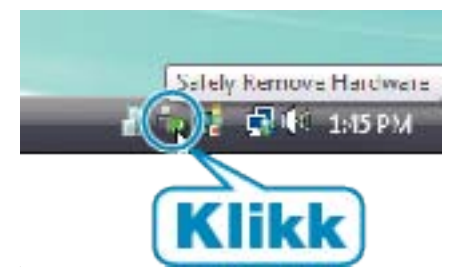

- 2 Klikk "Safely Remove USB Mass Storage Device".
- 3 (For Windows Vista) klikk "OK".
- 4 Koble fra USB-kabelen og lukk LCD-skjermen.

## Organisere filer

Etter å ha reservekopiert filene, bør du organisere dem ved å legge til etiketter som "Familietur" eller "ldrettsstevne". Dette er praktisk, ikke bare for å opprette plater, men også for å vise fil-

Dette er praktisk, ikke bare for å opprette plater, men også for å vise filene.

1 Vise måneden for filene som skal organiseres.

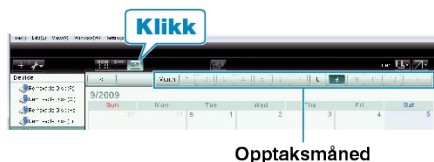

**2** Opprette en brukerliste.

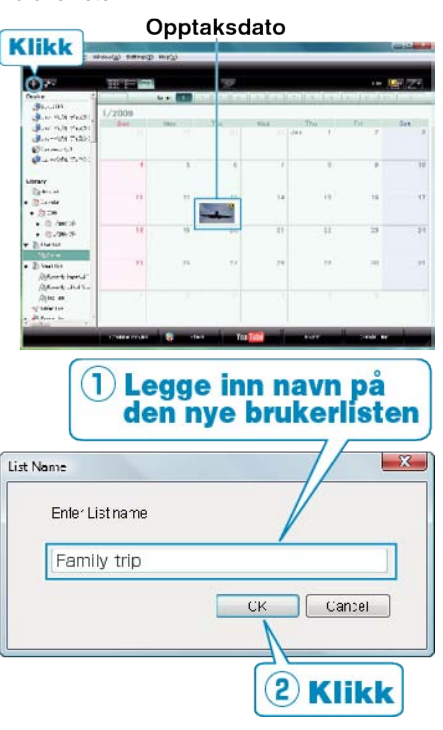

- En ny brukerliste legges til kartoteket med brukerlister.
- 3 Klikk på opptaksdatoen.
- Det vises miniatyrbilder av filene som ble tatt opp denne dagen.
- 4 Registrere filer på opprettede brukerlister.

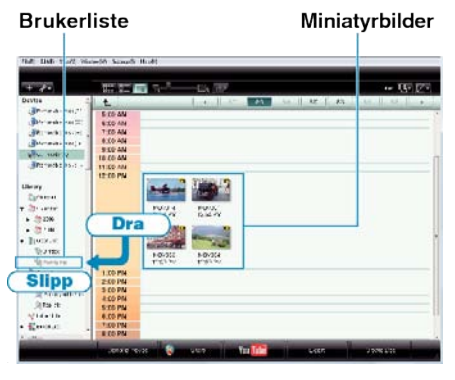

Identifisere video og stillbilder : -

 Du kan velge filer med bruk av menyen "VELG" øverst til høyre på skjermen.

Video

Stillbilde

• Sjekk video/stillbildeikonet øverst til høyre på miniatyrbildet.

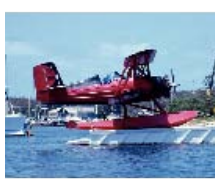

#### NB!:-

• Hvis du støter på problemer med medfølgende programvare Everio MediaBrowser, bør du konsultere "Pixela brukerstøttesenter".

| Telefon         | USA og Canada (Engelsk): +1-800-458-4029 (avgiftsfri)<br>Europa (Storbritannia, Tyskland, Frankrike og Spania)<br>(Engelsk/tysk/fransk/spansk): +800-1532-4865 (avgiftsfri)<br>Andre land i Europa<br>(Engelsk/tysk/fransk/spansk): +44-1489-564-764<br>Asia (Filippinene) (Engelsk): +63-2-438-0090<br>Kina (Kinesisk): 10800-163-0014 (avgiftsfri) |
|-----------------|----------------------------------------------------------------------------------------------------|
| Hjemme-<br>side | http://www.pixela.co.jp/oem/jvc/mediabrowser/e/                                                                                                    |

#### Ta opp video på plater

Kopiere arrangerte filer til DVD-er med bruk av brukerlister.

- 1 Sett en ny plate i DVD-stasjonen på PC-en.
- 2 Velg ønsket brukerliste.

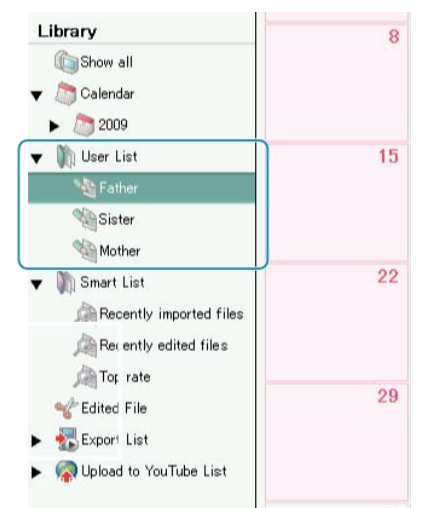

**3** Velg metode for valg av filer.

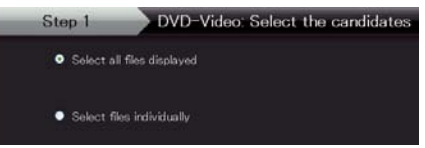

- Hvis du velger "Select all files displayed", kopieres kun viste videoer til DVD.
- Gå videre til trinn 5.
- Hvis du velger "Select files individually"", gå videre til trinn 4.
- **4** Når "Select files individually" velges, kan du velge filer å kopiere til DVD i rekkefølge.

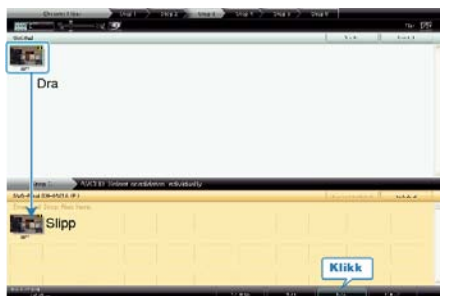

- Etter å ha valgt, klikker du på "Next".
- **5** Stille inn toppmenyen på platen.

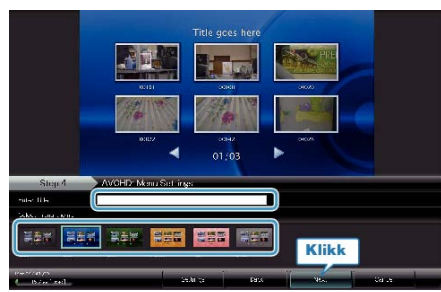

• Stille inn tittel og menybakgrunn.

**6** Kopiering til platen starter.

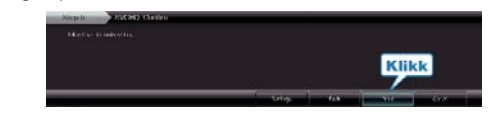

• Etter kopiering klikker du på "OK".

NB!:-

• Følgende typer plater kan brukes sammen med den medfølgende programvaren Everio MediaBrowser.

DVD-R DVD-R DL DVD-RW DVD+R

- DVD+R DL
- DVD+RW
- For å vise hjelpefilen til Everio MediaBrowser, velger du "Help" fra menylinjen til Everio MediaBrowser eller trykker på F1 på tastaturet.
- Hvis du støter på problemer med medfølgende programvare Everio MediaBrowser, bør du konsultere "Pixela brukerstøttesenter".

| Telefon         | USA og Canada (Engelsk): +1-800-458-4029 (avgiftsfri)<br>Europa (Storbritannia, Tyskland, Frankrike og Spania)<br>(Engelsk/tysk/fransk/spansk): +800-1532-4865 (avgiftsfri)<br>Andre land i Europa<br>(Engelsk/tysk/fransk/spansk): +44-1489-564-764<br>Asia (Filippinene) (Engelsk): +63-2-438-0090<br>Kina (Kinesisk): 10800-163-0014 (avgiftsfri) |
|-----------------|----------------------------------------------------------------------------------------------------|
| Hjemme-<br>side | http://www.pixela.co.jp/oem/jvc/mediabrowser/e/                                                                                                    |

#### JVC-Programvarelisensavtale

#### VIKTIG

TIL KUNDER: LES DETTE NØYE FØR DU INSTALLERER ELLER TAR I BRUK PROGRAMMET "DIGITAL PHOTO NAVIGATOR" ("Programmet") PÅ PC-EN.

Retten til å bruke programmet er innvilget av selskapet Victor Company of Japan, Limited ("JVC") bare til deg forutsatt at du samtykker i følgende. Dersom du ikke samtykker i disse vilkårene, må du ikke installere eller ta i bruk programmet. INSTALLERING ELLER BRUK AV PROGRAMMET INDIKERER AT DU AKSEPTERER DISSE VILKÅRENE.

#### 1 OPPHAVSRETT; EIERSKAP

Du bekrefter herved at alle opphavsretter og øvrige eierforhold rundt programmet tilhører JVC og dennes lisenshavere og forblir i JVCs og disse lisenshaveres eie. Programmet er beskyttet av lov om opphavsrett både i Japan og i øvrige land samt relaterte konvensjoner.

#### 2 LISENSTILSTÅELSE

- I henhold til vilkårene i denne avtalen innvilger JVC deg herved en ikke-eksklusiv rett til å bruke programmet. Du kan installere og bruke programmet på en harddisk eller andre lagringsmedier du måtte ha på din PC.
- ② Du kan lage én (1) kopi av programmet kun som sikkerhetskopi for eget bruk.

#### **3** PROGRAMBEGRENSNINGER

- Du må ikke reversere, dekompilere, disassemblere, eller endre programmet på noen måte, bortsett fra i den utstrekning som er spesifikt angitt ved lov.
- ② Du må ikke kopiere eller bruke programmet, verken helt eller delvis, på annen måte enn det som er uttrykkelig angitt i denne avtalen.
- ③ Du har ikke rett til å innvilge en lisens til å bruke programmet, og må ikke distribuere, leie ut/lease eller overføre programmet til en tredjepart eller på annen måte la andre bruke programmet.

#### **4** BEGRENSET GARANTI

JVC garanterer at mediet som programmet leveres på, er feilfritt både i konstruksjon og i materiale i en periode på tretti (30) dager fra datoen du kjøpte noen av våre produkter som fulgte med programmet. JVCs totale ansvar og din eksklusive erstatningsrett i tilknytning til programmet inkluderer utskifting av defekt medium. BORTSETT FRA DE UTTRYKTE GA-RANTIENE ANGITT I DETTE DOKUMENTET, OG I DEN UTSTREKN-ING LOVEN ANGIR, FRASKRIVER JVC OG JVCS LISENSHAVERE SEG ETHVERT ØVRIG GARANTIANSVAR, ENTEN DETTE ER ANGITT INDIREKTE ELLER DIREKTE. DETTE INKLUDERER, MEN ER IKKE BEGRENSET TIL, INDIREKTE GARANTIER OM SALGBARHET OG ANVENDELIGHET FOR SÆRSKILTE FORMÅL MED HENSYN TIL PROGRAMMET OG DET MEDFØLGENDE TRYKTE MATERIELLET. SKULLE DET OPPSTÅ PROBLEMER SOM FØLGE AV BRUKEN AV PROGRAMMET, MÅ DU LØSE DISSE PROBLEMENE FOR EGEN RE-GNING.

#### **5** BEGRENSET ANSVAR

I DEN UTSTREKNING LOVEN TILLATER DET ER JVC OG JVCS LI-SENSHAVERE IKKE ANSVARLIG FOR SKADER, ENTEN DETTE ER INDIREKTE, SÆRSKILTE, UFORVARENDE SKADER ELLER FØLGE-SKADER, UANSETT HANDLING OG HVORVIDT DET FREMGÅR AV KONTRAKTEN ELLER PÅ ANNEN MÅTE OPPSTÅR SOM FØLGE AV, ELLER I TILKNYTNING TIL, BRUKEN AV PROGRAMMET, ELLER EN SITUASJON DER PROGRAMMET IKKE LAR SEG BRUKE, SELV OM JVC ER BLITT INFORMERT OM MULIGHETEN FOR SLIKE SKADER. DU SKAL IKKE HOLDE JVC ANSVARLIG FOR TAP ELLER KOSTNAD-ER ELLER KREVE ERSTATNING SOM FØLGE AV, ELLER PÅ ANNEN MÅTE I TILKNYTNING TIL, EVENTUELLE KRAV FRA EN TREDJE-PART I TILKNYTNING TIL BRUKEN AV PROGRAMMET.

#### 6 VILKÅR

Denne avtalen trer i kraft fra den datoen du installerer og tar i bruk programmet på datamaskinen, og fortsetter å gjelde til avtalen annuleres under følgende vilkår.

Skulle du bryte ett eller flere av vilkårene i denne avtalen, kan JVC si opp denne avtalen uten forvarsel. I dette tilfellet kan JVC reise krav om erstatning for eventuelle kostnader som oppstår som følge av avtalebruddet. Dersom denne avtalen annuleres, må du umiddelbart destruere programmet som er lagret i datamaskinen (inkludert sletting fra minnet på PC-en). Programmet skal ikke lenger være i ditt eie.

#### 7 EKSPORTKONTROLL

Du samtykker i at du ikke vil sende, overføre eller eksportere programmet eller underliggende informasjon og teknologi til land som Japan og andre relevante land har edtatt eksportforbud mot for slike varer.

#### 8 BRUKER I DEN AMERIKANSKE FORVALTNINGEN

Hvis du er et byrå i USA ("forvaltningen"), bekrefter du herved JVCs representasjon at programmet er en "Commercial Item", slik det er definert i Federal Acquisition Regulation (FAR) del 2 101 (g), som består gjelder upublisert "Commercial Computer Software" fordi disse elementene bare brukes i FAR-del 12 212 og bare lisensieres til deg med samme bruksrettigheter som JVC innvilger alle kommersielle sluttbrukere i henhold til vilkårene i denne avtalen.

#### 9 GENERELT

- Ingen endringer, tilføyelser, sletting eller annen modifikasjon av denne avtalen anses som gyldige, med mindre tillatelse til dette foreligger skriftlig og er signert av en godkjent representant for JVC.
- ② Skulle noen del av denne avtalen være ugyldig eller i konflikt med en lov som har jurisdiksjon overfor denne avtalen, skal likevel de øvrige vilkår være gjeldende.
- ③ Denne avtalen er underlagt kontroll og lover som til enhver tid gjelder i Japan. Tokyo District Court har jurisdiksjon overfor all eventuell uenighet som måtte oppstå som følge av bruk eller tolkning av denne avtalen.

Victor Company of Japan, Limited

#### NB!:

 Hvis du har anskaffet programmet i Tyskland, erstattes vilkårene i Del 4 (Begrenset garanti) og 5 (Begrenset erstatningsansvar) ovenfor med en tysk utgave av denne avtalen.

#### ADVARSEL:-

- Bruk dette utstyret som beskrevet i denne bruksanvisningen.
- Bruk kun CD-ROMen som følger med. Bruk aldri noen annen CD-ROM for å kjøre denne programvaren.
- Ikke forsøk å foreta endringer i denne programvaren.
- Endringer eller modifikasjoner som ikke er godkjent av JVC, kan gjøre brukerens godkjenning til å håndtere utstyret ugyldig.

Hvordan håndtere en CD-ROM : -

- Pass på at du ikke søler på eller riper opp den speilblanke overflaten (motsatt side av den trykte overflaten). Ikke skriv eller sett merkelapp på noen av sidene. Hvis CD-ROM-platen blir skitten, kan du rengjøre den forsiktig med en myk fille utover fra senterhullet.
- Ikke bruk vanlig platerens eller rensespray.
- Ikke bøy CD-ROMen eller berør den speilblanke overflaten.
- Ikke oppbevar CD-ROMen i støvete, varme eller fuktige omgivelser. Hold den unna direkte sollys.

Du kan finne den aller ferskeste informasjonen (på engelsk) om medfølgende programvare på vår World Wide Web tjener: http://www.jvc-victor.co.jp/english/global-e.html

#### Sikkerhetskopiere filer uten å bruke den medfølgende programvaren

Kopier filene til PC med følgende metode.

1 Koble USB-kabelen sammen med vekselstrømadapteren. Lukk LCD-skjermen og koble til.

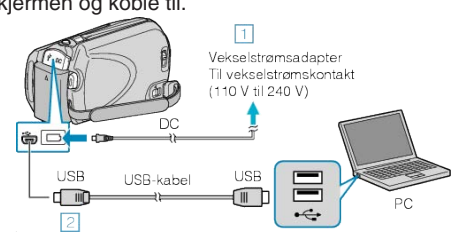

- Koble vekselstrømsdapateren til denne enheten.
   Koble til med medfølgende USB-kabel.
- 2 Åpne LCD-skjermen.

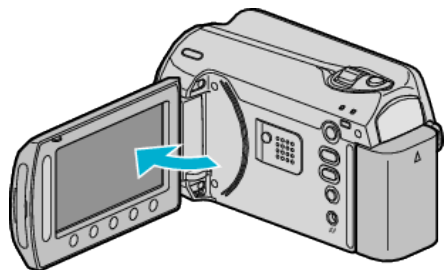

- USB MENU vises.
- 3 Velg "PLAYBACK ON PC" og trykk på 🙉.

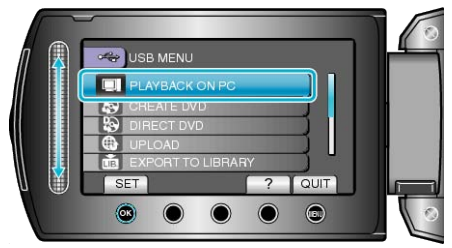

- Lukk programmet Everio MediaBrowser hvis det starter.
- Etterfølgende funksjoner blir utført på PC-en.
- 4 Velg "Datamaskin" (Windows Vista) / "Min datamaskin" (Windows XP) fra startmenyen, og klikk på ikonet EVERIO\_HDD eller EVERIO\_SD.
- Mappen åpnes.
- 5 Kopier filene til en mappe på PC-en (skrivebordet osv.).

#### ADVARSEL:

• Når mapper eller filer slettes/flyttes/gis nytt navn på PC-en, kan de ikke lenger spilles av på denne enheten.

#### NB!:

- Til å redigere filene, bruker du en programvare med støtte for MOD/ JPEG-filer.
- Funksjonene på datamaskinen som er oppført overfor kan variere med operativsystemet.

### Koble denne enheten fra PC

1 Klikk "Sikker fjerning av maskinvare".

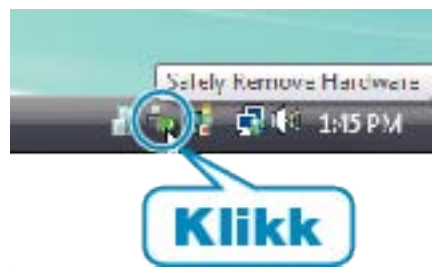

- 2 Klikk "Safely Remove USB Mass Storage Device".
- 3 (For Windows Vista) klikk "OK".
- 4 Koble fra USB-kabelen og lukk LCD-skjermen.

#### Liste over filer og mapper

Mapper og filer opprettes i innebygd HDD og microSD-kortet som vist nedenfor.

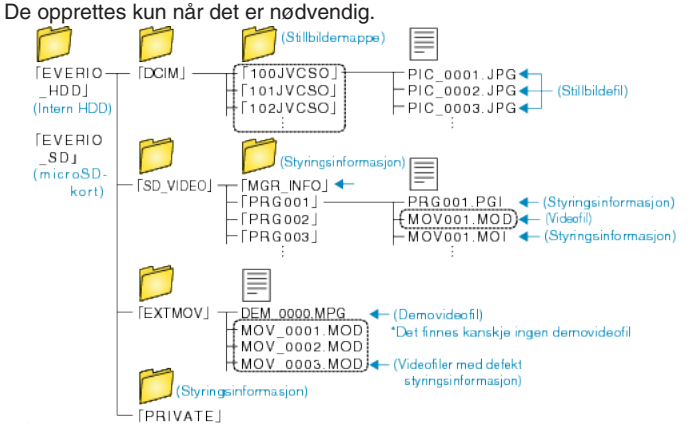

#### ADVARSEL:

 Når mapper eller filer slettes/flyttes/gis nytt navn på PC-en, kan de ikke lenger spilles av på denne enheten.

# Kopiere til Mac-datamaskin

Kopier filene til Mac-datamaskin med følgende metode.

- 1 Lukk LCD-skjermen og koble til.
- Lukk LCD-skjermen og koble til.

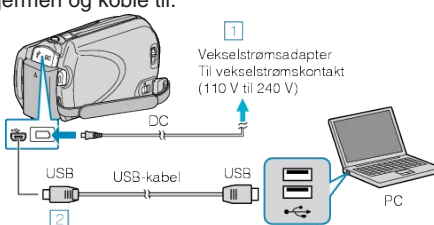

- ① Koble vekselstrømsdapateren til denne enheten.
- ② Koble til med medfølgende USB-kabel.
- Du trenger ikke den medfølgende programvaren for å utføre denne prosessen.
- 2 Åpne LCD-skjermen.

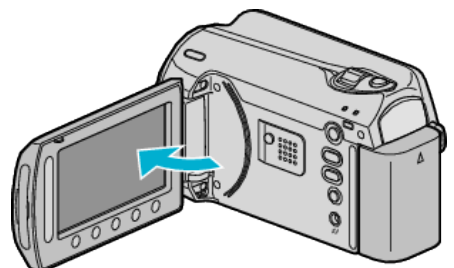

- USB MENU vises.
- 3 Velg "PLAYBACK ON PC" og trykk på 🔍

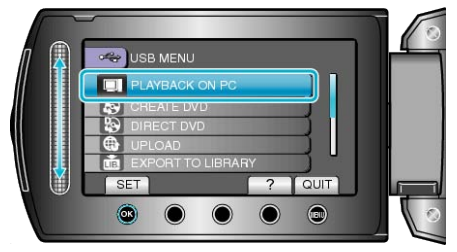

- Etterfølgende funksjoner blir utført på PC-en.
- 4 Klikk på EVERIO\_HDD eller EVERIO\_SD på skrivebordet.
- Mappen åpnes.
- 5 Klikk på ikonet for kolonnevisning.
  - Ikon for kolonnevisning

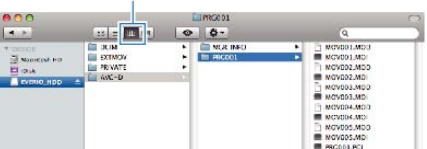

- Søk på mappen med ønskede filer.
- 6 Kopier filene til en mappe på PC-en (skrivebordet osv.).

Filer å kopiere

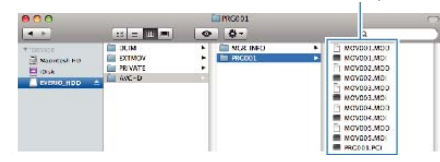

#### ADVARSEL:-

- Når mapper eller filer slettes/flyttes/gis nytt navn på PC-en, kan de ikke lenger spilles av på denne enheten.
- MOD-filer som er kopiert til en Mac-datamaskin kan ikke importeres til iMovie.

For å kunne bruke MOD-filer med iMovie, må du importere filene med iMovie.

NB!:-

- Til å redigere filene, bruker du en programvare med støtte for MOD/ JPEG-filer.
- Når du fjerner denne enheten fra PC-en, drar og slipper du ikonet EV-ERIO\_HDD eller EVERIO\_SD fra skrivebordet over i papirkurven.

## iMovie og iPhoto

Du kan importere filer fra denne enheten til en datamaskin ved bruk av Apples iMovie '08, '09 (video) eller iPhoto (stillbilder). Verifiser systemkravene ved å velge "Om denne maskinen" fra Apple-

menyen. Du kan finne versjonen av operativsystemet, prosessor og størrelse på minne.

- Se Apples nettside for siste informasjon om iMovie eller iPhoto.
- Se hjelpefilen for de respektive programvarer for detaljer om hvordan du bruker iMovie eller iPhoto.
- Det garanteres ikke at funksjonene virker i alle datamiljøer.

## **Bruke menyen**

Bruk sensoren og funksjonsknappene til å stille inn menyen.

- Menyen avviker etter moduset som er i bruk.
- 1 Trykk på 📾 for å vise menyen.

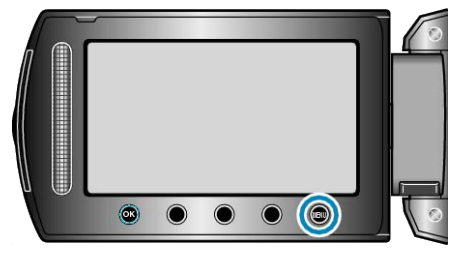

2 Velg ønsket meny og trykk på @.

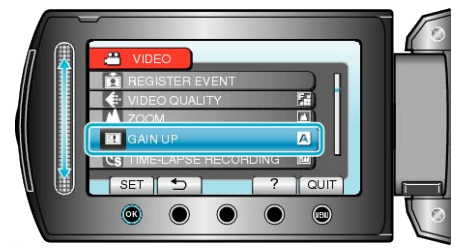

3 Velg ønsket innstilling og trykk på 🛞.

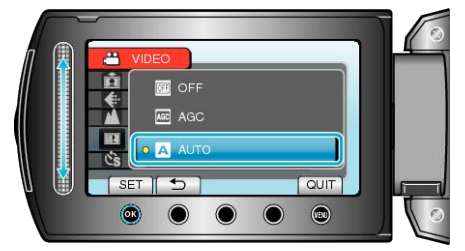

#### NB!:-

- For å lukke menyen, trykker du på 🗐.
- For å returnere til forrige skjerm, trykk på ڬ.
- For å vise hjelpefilen, trykk på **?**.

Returnere alle innstillinger til standard : -

• Innstill med "FACTORY PRESET" i menyen for kamerainnstillinger. "FABRIKKINNSTILLING" (  $\ensuremath{\texttt{ISF}}$  S.105)

# Opptaksmeny (video)

Du kan justere ulike innstillinger som lysstyrke og hvitbalanse, etter motiv eller hensikt. Du kan også endre innstillinger som bildekvalitet og forsterkning.

| Innstilling               | Detaljer                                                                                                    |
|---------------------------|----------------------------------------------------------------------------------------------------|
| MANUAL SETTING            | Opptaksinnstillinger kan justeres manuelt.<br>• De vises kun ved opptak i manuell modus.<br>"Manuelt opptak" (ISF S.24)                                                                                                    |
| LIGHT                     | Slår lyset på/av.<br>"LYS" (☞ S.86)                                                                                                    |
| REGISTER EVENT            | Kategoriserer videoene etter hendelse (som "Reise", "Idrettsstevne") ved å registrere filen før opptaket.<br>"Registrere filer mot hendeles før opptaket" (INF S.30)                                                               |
| VIDEO QUALITY             | Stiller inn videokvaliteten.<br>"VIDEOKVALITET" (IS S.86)                                                                                                    |
| ZOOM                      | Stiller inn maks zoom.<br>"ZOOM" (INF S.87)                                                                                                    |
| GAIN UP                   | Får motivet til å se lyst ut ved opptak på mørke steder.<br>"FORSTERKNING OPP" (ISS S.87)                                                                                                    |
| TIME-LAPSE RE-<br>CORDING | Aktiverer endringene på en scene som skjer langsomt over en lang periode til å vises i løpet av et kort tidsrom ved å ta bilder<br>av det med visse intervall.<br>"Opptak i intervaller (INTERVALLOPPTAK)" (INTERVALLOPPTAK)       |
| AUTO REC                  | Aktiverer enheten til å starte eller stoppe opptak automatisk ved å føle endringene i lysstyrke innenfor den røde rammen som vises på LCD-skjermen.<br>"Automatisk opptak med bevegelsessensor (AUTOOPPTAK)" (INTROPPERATION S.34) |
| SELECT ASPECT<br>RATIO    | Det kan gjøres opptak med bildeforhold 16:9 eller 4:3.<br>"VELG BILDEFORHOLD" (I S.88)                                                                                                    |
| WIND CUT                  | Reduserer støy fra vind.<br>"VINDKUTT" (☞ S.88)                                                                                                    |

# LYS

Slår lyset på/av.

| Innstilling | Detaljer                                       |
|-------------|------------------------------------------------|
| OFF         | Lyser ikke.                                    |
| AUTO        | Lyser opp automatisk når omgivelsene er mørke. |
| ON          | Lyser hele tiden.                              |

### Viser elementet

1 Velg videomodus.

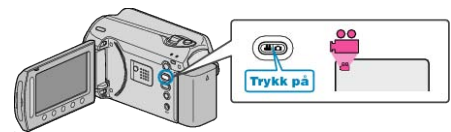

2 Trykk på 🗐 for å vise menyen.

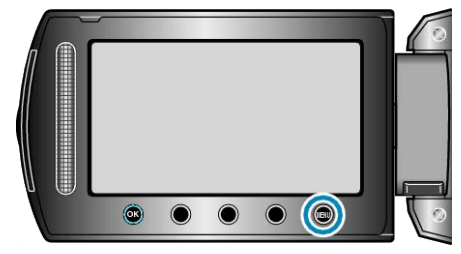

3 Velg "LIGHT" og trykk på ⊛.

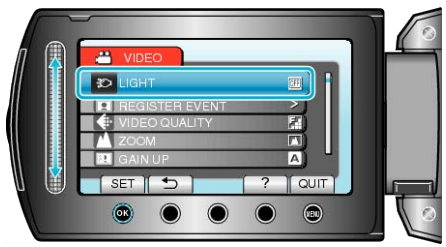

## **REGISTRER HENDELSE**

Kategoriserer videoene etter hendelse (som "Reise", "Idrettsstevne") ved å registrere filen før opptaket. Detaljer om bruk

"Registrere filer mot hendeles før opptaket" (IS S.30)

## VIDEOKVALITET

#### Stiller inn videokvaliteten.

| Innstilling | Detaljer                            |
|-------------|-------------------------------------|
| ULTRA FINE  | Gir opptak med beste bildekvalitet. |
| FINE        | Gir opptak med høy bildekvalitet.   |
| NORMAL      | Gir opptak med standard kvalitet.   |
| ECONOMY     | Gir muligheter for lange opptak.    |

## Viser elementet

**1** Velg videomodus.

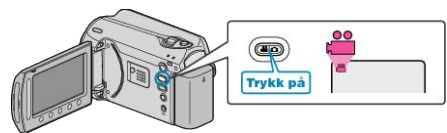

**2** Trykk på 📾 for å vise menyen.

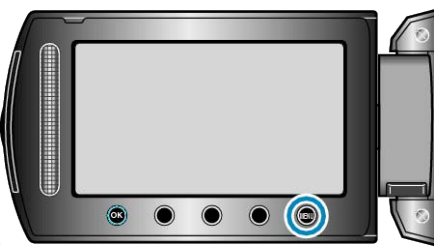

3 Velg "VIDEO QUALITY" og trykk på 🛞.

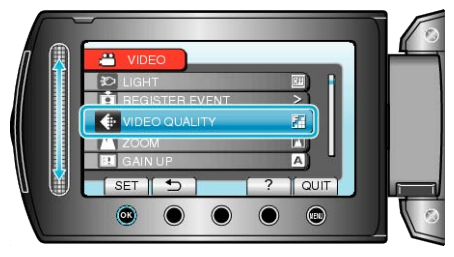

NB!:-

## ZOOM

Stiller inn maks zoom.

| Innstilling  | Detaljer                            |
|--------------|-------------------------------------|
| 39x/OPTICAL  | Gjør det mulig å zoome opptil 39x.  |
| 45x/DYNAMIC  | Gjør det mulig å zoome opptil 45x.  |
| 90x/DIGITAL  | Gjør det mulig å zoome opptil 90x.  |
| 800x/DIGITAL | Gjør det mulig å zoome opptil 800x. |

#### NB!:

• Du kan utvide zoomeområdet uten å redusere bildekvaliteten ved bruk av dynamisk zoom.

• Når digital zoom brukes, bli bildet kornete fordi det forstørres digitalt.

#### Viser elementet

1 Velg videomodus.

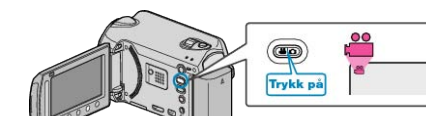

2 Trykk på 📾 for å vise menyen.

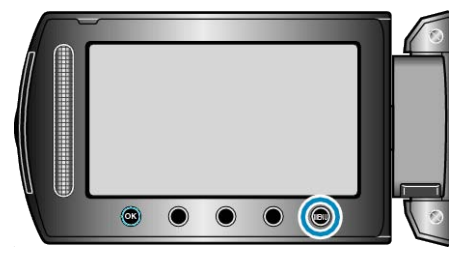

3 Velg "ZOOM" og trykk på 🐵.

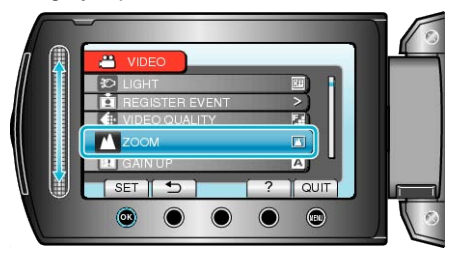

#### FORSTERKNING OPP

Får motivet til å se lyst ut ved opptak på mørke steder.

| Innstil-<br>ling | Detaljer                                        |
|------------------|-------------------------------------------------|
| OFF              | Deaktiverer funksjonen.                         |
| AGC              | Lyser opp skjermen elektrisk i mørke.           |
| AUTO             | Lyser opp skjermen automatisk når det er mørkt. |
| NB!:             |                                                 |

• Selv om "AUTO" lyser opp scenen mer enn "AGC", kan motivets bevegelser bli unaturlige.

• Innstillingene kan justeres separat for stillbilder.

"FORSTERKNING OPP (stillbilde)" (ISS S.92)

#### Viser elementet

1 Velg videomodus.

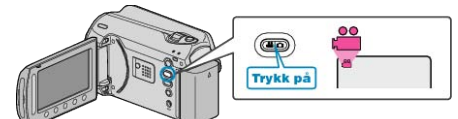

2 Trykk på im for å vise menyen.

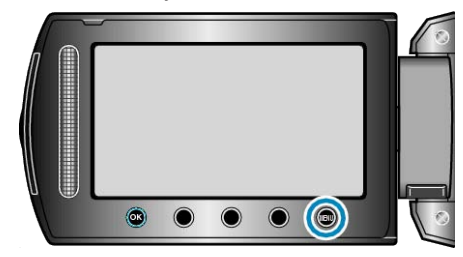

3 Velg "GAIN UP" og trykk på ⊛.

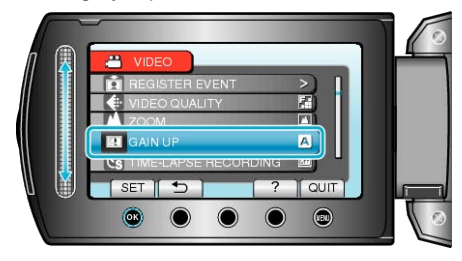

### INTERVALLOPPTAK

Denne funksjonen aktiverer endringene på en scene som skjer langsomt over en lang periode til å vises i løpet av et kort tidsrom ved å ta bilder av det med visse intervall.

Dette er nyttig ved observasjon, f.eks. av en blomsterknopp som åpner seg.

Detaljer om bruk "Opptak i intervaller (INTERVALLOPPTAK)" (ISS S.32)

## AUTOOPPTAK

Tar opp automatisk ved å registrere endringer i lysstyrken. Detaljer om bruk

"Automatisk opptak med bevegelsessensor (AUTOOPPTAK)" (ISS S.34)

## VELG BILDEFORHOLD

Det kan gjøres opptak med bildeforhold 16:9 eller 4:3.

| Innstil-<br>ling | Detaljer                        |
|------------------|---------------------------------|
| 16:9             | Setter bildeforholdet til 16:9. |
| 4:3              | Setter bildeforholdet til 4:3.  |

#### Viser elementet

1 Velg videomodus.

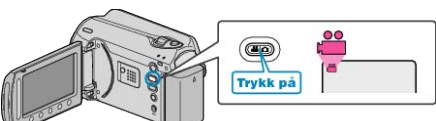

2 Trykk på im for å vise menyen.

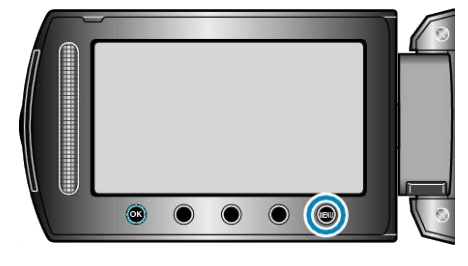

3 Velg "SELECT ASPECT RATIO" og trykk på 🖲.

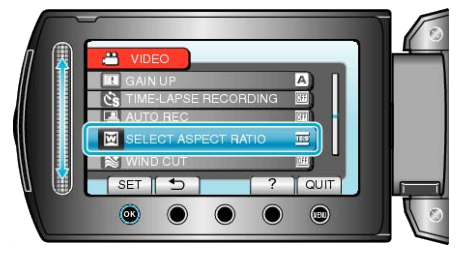

## VINDKUTT

Reduserer støy fra vind.

| Innstil-<br>ling | Detaljer                |
|------------------|-------------------------|
| OFF              | Deaktiverer funksjonen. |
| ON               | Aktiverer funksjonen.   |

#### Viser elementet

Velg videomodus.

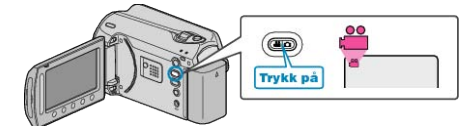

2 Trykk på 📾 for å vise menyen.

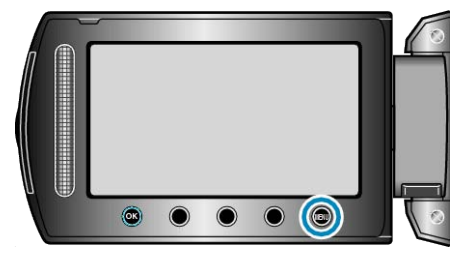

3 Velg "WIND CUT" og trykk på .

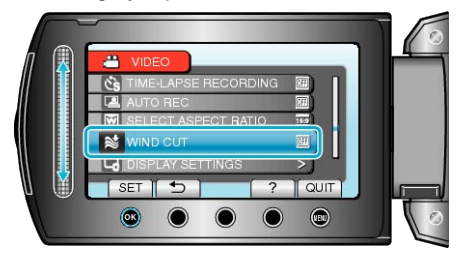

# **Opptaksmeny (stillbilde)**

Du kan justere ulike innstillinger som lysstyrke og hvitbalanse, etter motiv eller hensikt. Du kan også endre innstillinger som bildekvalitet og forsterkning.

| Innstilling    | Detaljer                                                                                                    |
|----------------|----------------------------------------------------------------------------------------------------|
| MANUAL SETTING | Opptaksinnstillinger kan justeres manuelt.<br>• De vises kun ved opptak i manuell modus.<br>"Manuelt opptak" (🖙 S.24)                                                                                         |
| LIGHT          | Slår lyset på/av.<br>"LYS" (⊯ S.90)                                                                                                    |
| SELF-TIMER     | Bruk dette når du tar et gruppefoto.<br>"SELVUTLØSER" (☞ S.90)                                                                                                    |
| SHUTTER MODE   | Innstillingene for kontinuerlilg opptak kan justeres.<br>"LUKKERMODUS" (ISS S.91)                                                                                                    |
| IMAGE QUALITY  | Stiller inn bildekvaliteten.<br>"BILDEKVALITET" (IS S.91)                                                                                                    |
| GAIN UP        | Får motivet til å se lyst ut ved opptak på mørke steder.<br>"FORSTERKNING OPP" (ISS S.92)                                                                                                    |
| AUTO REC       | Aktiverer enheten til å ta opp stillbilder automatisk ved å føle endringene i lysstyrke innenfor den røde rammen som vises på LCD-skjermen.<br>"Automatisk opptak med bevegelsessensor (AUTOOPPTAK)" (I S.34) |

# LYS

Slår lyset på/av.

| Innstilling | Detaljer                                       |
|-------------|------------------------------------------------|
| OFF         | Lyser ikke.                                    |
| AUTO        | Lyser opp automatisk når omgivelsene er mørke. |
| ON          | Lyser hele tiden.                              |

## Viser elementet

1 Velg stillbildemodus.

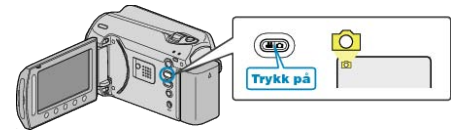

2 Trykk på 🗐 for å vise menyen.

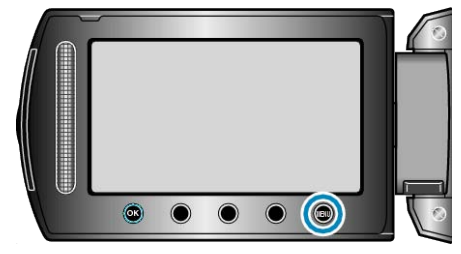

3 Velg "LIGHT" og trykk på ⊛.

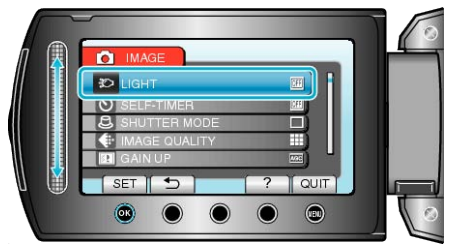

# SELVUTLØSER

Det er praktisk å bruke selvutløseren på 10 sekunder for gruppefoto. Selvutløseren på 2 sekunder hindrer kamerarystelser som skyldes at knappen STILLBILDE trykkes på.

| Innstilling | Detaljer                                                                                                    |
|-------------|----------------------------------------------------------------------------------------------------|
| OFF         | Deaktiverer selvutløseren.                                                                                                    |
| 2SEC        | Starter opptaket 2 sekunder etter at knappen STILL-<br>BILDE trykkes inn.                                                      |
| 10SEC       | Starter opptaket 10 sekunder etter at knappen SNAP-<br>SHOT trykkes inn.<br>Denne innstillingen egner seg til å ta gruppefoto. |

## Viser elementet

**1** Velg stillbildemodus.

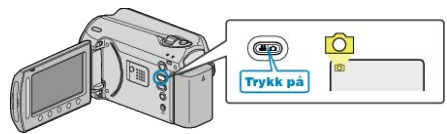

**2** Trykk på 📾 for å vise menyen.

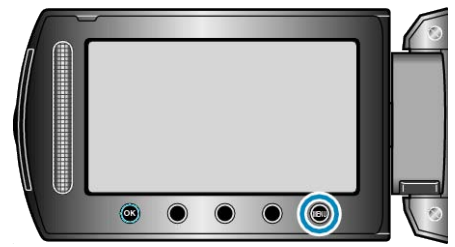

3 Velg "SELF-TIMER" og trykk på @.

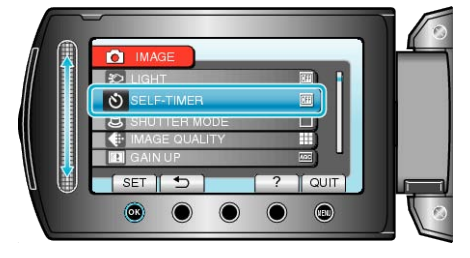

## LUKKERMODUS

Innstillingene for kontinuerlilg opptak kan justeres.

| Innstilling                 | Detaljer                                                             |
|-----------------------------|----------------------------------------------------------------------|
| RECORD<br>ONE SHOT          | Tar opp et stillbilde.                                               |
| CONTINU-<br>OUS<br>SHOOTING | Tar opp stillbilder kontinuerlig når knappen STILLBILDE trykkes inn. |

#### NB!:-

- Opptil 3 bilder kan tas på 1 sekund under kontinuerlig fotografering.
- Noen SD-kort støtter kanskje ikke kontinuerlig fotografering.
- Hastigheten av kontinuerlig fotografering vil reduseres hvis funksjonen brukes gjentattte ganger.

### Viser elementet

1 Velg stillbildemodus.

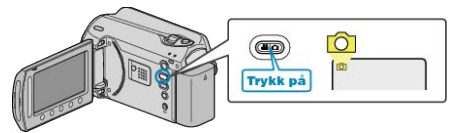

2 Trykk på 📾 for å vise menyen.

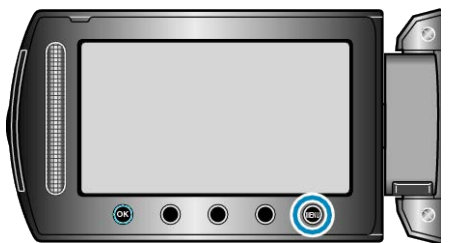

3 Velg "SHUTTER MODE" og trykk på ®.

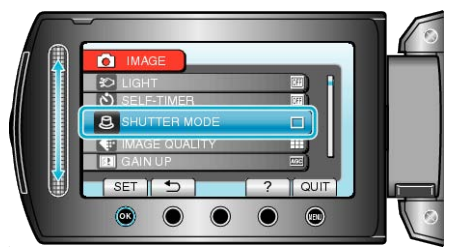

# BILDEKVALITET

Stiller inn bildekvaliteten.

| Innstilling | Detaljer                                                                                        |
|-------------|-------------------------------------------------------------------------------------------------|
| FINE        | Gjør det mulig å ta opp med høy bildekvalitet, men ant-<br>allet opptakbare bilder blir mindre. |
| STANDARD    | Gir opptak med standard kvalitet.                                                               |

#### Viser elementet

**1** Velg stillbildemodus.

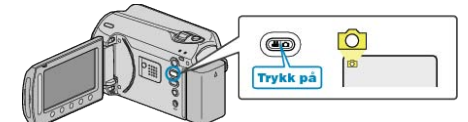

2 Trykk på 📾 for å vise menyen.

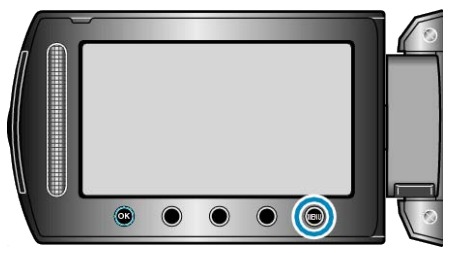

3 Velg "IMAGE QUALITY" og trykk på 🛞.

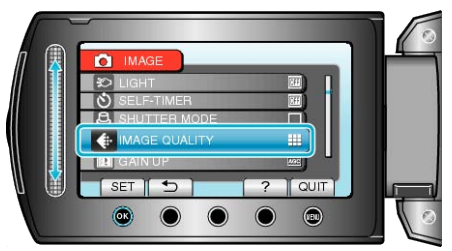

# FORSTERKNING OPP

Får motivet til å se lyst ut ved opptak på mørke steder.

| Innstilling | Detaljer                              |
|-------------|---------------------------------------|
| OFF         | Deaktiverer funksjonen.               |
| AGC         | Lyser opp skjermen elektrisk i mørke. |
| NB!:        |                                       |

• Innstillingene kan justeres separat for video.

"FORSTERKNING OPP (Video)" (ISS S.87)

## Viser elementet

1 Velg stillbildemodus.

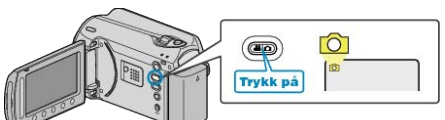

2 Trykk på 🗐 for å vise menyen.

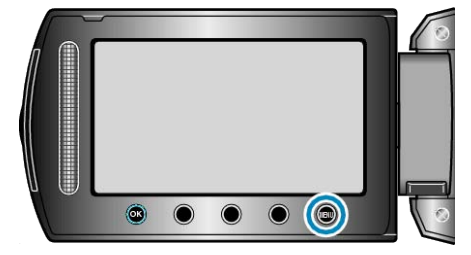

3 Velg "GAIN UP" og trykk på 🛞.

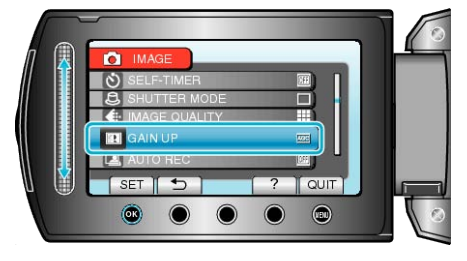

## Αυτοορρτακ

Tar opp automatisk ved å registrere endringer i lysstyrken. Detaljer om bruk

"Automatisk opptak med bevegelsessensor (AUTOOPPTAK)" (  $\ensuremath{\mathbb{S}}$  :34)

# Meny for manuell innstilling

Opptaksinnstillinger kan justeres manuelt.

# NB!:-

• De vises kun ved opptak i manuell modus.

| Innstilling        | Detaljer                                                                                                    |
|--------------------|----------------------------------------------------------------------------------------------------|
| SCENE SELECT       | Innstillinger som passer opptaksforholdene kan velges.<br>"Scenevalg" (🖙 S.25)                                           |
| FOCUS              | Fokus kan justeres manuelt.<br>"Justere fokus manuelt" (I S.26)                                                          |
| BRIGHTNESS ADJUST  | Justerer den generelle lysstyrken på skjermen.<br>"Justere lysstyrken" (🖙 S.27)                                          |
| SHUTTER SPEED      | Lukkerhastigheten kan justeres.<br>"Innstilling av lukkerhastighet" (IST S.27)                                           |
| WHITE BALANCE      | Justerer fargen etter lyskilden.<br>"Stille inn hvitbalansen" (🖙 S.28)                                                   |
| BACKLIGHT COMP.    | Korrigerer bildet når motivet er mørkt på grunn av bakgrunnslyset.<br>"Stille inn kompensering av bakgrunnslys" (🖙 S.28) |
| METERING AREA/TYPE | Lar deg justere lysstyrken i det ønskede området.<br>"Stille inn måleområde" (🖙 S.29)                                    |
| EFFECT             | Tar opp video eller stillbilder med spesialeffekter som sepia eller svart-hvitt.<br>"Opptak med effekter" (INST S.29)    |
| TELE MACRO         | Lar deg ta nærbilder med telefotoenden (T) av zoomen.<br>"Ta nærbilder" (🖙 S.30)                                         |

#### SCENEVALG

Innstillinger som passer opptaksforholdene kan velges. Detaljer om bruk "Scenevalg" (IST S.25)

#### FOKUS

Fokus kan justeres automatisk eller manuelt. Detaljer om bruk "Justere fokus manuelt" (🖙 S.26)

### LYSSTYRKEJUSTERING

Justerer den generelle lysstyrken på skjermen. Detaljer om bruk "Justere lysstyrken" (🖙 S.27)

#### LUKKERHASTIGHET

Lukkerhastigheten kan justeres. Detaljer om bruk "Innstilling av lukkerhastighet" (🖙 S.27)

### HVITBALANSE

Justerer fargen etter lyskilden. Detaljer om bruk "Stille inn hvitbalansen" (ISP S.28)

## KOMPENSERING FOR BAKGRUNNSLYS

Korrigerer bildet når motivet er mørkt på grunn av bakgrunnslyset. Detaljer om bruk "Stille inn kompensering av bakgrunnslys" (🖙 S.28)

#### MÅLEOMRÅDE/TYPE

Lar deg justere lysstyrken i det ønskede området. Detaljer om bruk "Stille inn måleområde" (🖙 S.29)

### EFFEKT

Tar opp video eller stillbilder med spesialeffekter som sepia eller svarthvitt. Detaljer om bruk "Opptak med effekter" (I S.29)

### TELEMAKRO

Lar deg ta nærbilder med telefotoenden (T) av zoomen. Detaljer om bruk "Ta nærbilder" (  $\ensuremath{\mathbb{R}}\xspace^{-1}$  S.30)

# Avspillingsmeny (video)

Du kan slette eller søke etter spesifikke videoer.

| Innstilling       | Detaljer                                                                                                    |
|-------------------|----------------------------------------------------------------------------------------------------|
| DELETE            | Sletter uønskede videoer.<br>"Slette filen som vises" (INF S.44)<br>"Slette valgte filer" (INF S.45)<br>"Slette alle filer" (INF S.46)                                                                                                    |
| PICTURE TITLE     | Opprett enkelt en spilleliste ved å velge en opptaksdato og et tittelskjermbilde fra listen.<br>"Opprette en spilleliste med tittel" (ISS S.62)                                                                                                    |
| SEARCH            | Filtrerer indeksskjermen for videoer etter gruppe, opptaksdato eller hendelse.<br>"Gruppesøk" (ET S.40)<br>"Datosøk" (ET S.40)<br>"Hendelse- og datosøk" (ET S.41)                                                                                                    |
| PLAYBACK PLAYLIST | Spille av spillelister du har opprettet.<br>"Spille av spillelister" (III S.42)                                                                                                    |
| EDIT PLAYLIST     | Oppretter eller redigerer spillelister.         "Opprette spillelister med valgte filer"         "Opprette spillelister etter gruppe"         "Opprette spillelister etter dato"         "Opprette spillelister etter dato"         "Opprette spillelister etter hendelse"         "Opprette spillelister"         "Opprette spillelister"         "Opprette spillelister"         "Sette spillelister"         "Slette spillelister"         "Legge tittelskjermer til spillelister"                                                                                                    |
| PLAYBACK MPG FILE | Spiller av videoer med defekt styringsinformasjon.<br>"Avspilling av video med defekt styringsinformasjon" (🖙 S.38)                                                                                                    |
| EDIT              | <ul> <li>COPY</li> <li>Kopierer filer til et annet medium.</li> <li>"Kopiere alle filer" (INF S.63)</li> <li>"Kopiere valgte filer" (INF S.64)</li> <li>MOVE</li> <li>Flytter filer til et annet medium.</li> <li>"Flytte alle filer" (INF S.65)</li> <li>"Flytte valgte filer" (INF S.66)</li> <li>PROTECT/CANCEL</li> <li>Beskytter filer mot utilsiktet sletting.</li> <li>"Beskytte filer mot utilsiktet sletting.</li> <li>"Beskytte valgte filer" (INF S.46)</li> <li>"Beskytte valgte filer" (INF S.47)</li> <li>"Beskytte valgte filer" (INF S.47)</li> <li>"Beskytte valgte filer" (INF S.48)</li> <li>"Oppheve beskyttelsen for alle filer" (INF S.49)</li> <li>TRIMMING</li> <li>Velg ønsket del av en video og lagre den som en ny videofil.</li> <li>"Ta opp en ønsket del av en video" (INF S.52)</li> <li>CHANGE EVENT REG.</li> <li>Endrer hendelsen som er registrert.</li> <li>"Endre hendelsen for filen som vises" (INF S.49)</li> </ul> |
| ON-SCREEN DISPLAY | Stiller inn om ikoner og annet skal vises på skjermen under avspilling eller ikke.<br>"VISNING PÅ SKJERM" (ISS S.96)                                                                                                    |

## SLETT

Sletter uønskede videoer. Detaljer om bruk "Slette filen som vises" (IS S.44) "Slette valgte filer" (IS S.45) "Slette alle filer" (IS S.46)

### BILDETITTEL

Opprett enkelt en spilleliste ved å velge en opptaksdato og et tittelskjermbilde fra listen. Detaljer om bruk "Opprette en spilleliste med tittel" (IST S.62)

#### SØK

Filtrerer indeksskjermen for videoer etter gruppe, opptaksdato eller hendelse. Detaljer om bruk "Gruppesøk" (🖙 S.40)

"Datosøk" (🖙 S.40) "Hendelse- og datosøk" (🖙 S.41)

#### SPILL AV SPILLELISTE

Spille av spillelister du har opprettet. Detaljer om bruk "Spille av spillelister" (🖙 S.42)

## REDIGER SPILLELISTE

En liste der dine favorittvideoer er arrangert kalles en spilleliste. Ved å opprette en spilleliste kan du spille av favorittvideoene i den rekkefølgen du ønsker. Den originale videofilen forblir på samme sted selv om den registreres i en spilleliste. Detaljer om bruk "Opprette spillelister med valgte filer" (IST S.56) "Opprette spillelister etter gruppe" (IST S.57) "Opprette spillelister etter dato" (IST S.58) "Opprette spillelister etter hendelse" (IST S.59) "Redigere spillelister" (IST S.60) "Slette spillelister" (IST S.61) "Legge tittelskjermer til spillelister" (IST S.62)

## SPILL AV MPG-FIL

Spiller av videoer med defekt styringsinformasjon. Detaljer om bruk "Avspilling av video med defekt styringsinformasjon" (INF S.38)

#### REDIGER

Du kan utføre handlinger som å kopiere eller beskytte videoer.

| Innstilling          | Detaljer                                                                                                    |
|----------------------|----------------------------------------------------------------------------------------------------|
| COPY                 | Kopierer filer til et annet medium.<br>"Kopiere alle filer" (I S S.63)<br>"Kopiere valgte filer" (I S S.64)                                                                                                    |
| MOVE                 | Flytter filer til et annet medium.<br>"Flytte alle filer" (IST S.65)<br>"Flytte valgte filer" (IST S.66)                                                                                                    |
| PROTECT/<br>CANCEL   | Beskytter filer mot utilsiktet sletting.<br>"Beskytte filen som vises" (ISF S.46)<br>"Beskytte valgte filer" (ISF S.47)<br>"Beskytte alle filer" (ISF S.48)<br>"Oppheve beskyttelsen for alle filer" (ISF S.49) |
| TRIMMING             | Velg ønsket del av en video og lagre den som en ny<br>videofil.<br>"Ta opp en ønsket del av en video" (🔊 S.52)                                                                                                  |
| CHANGE<br>EVENT REG. | Endrer hendelsen som er registrert.<br>"Endre hendelsen for filen som vises" (IS S.49)<br>"Endre hendelse for valgte filer" (IS S.50)                                                                           |

#### KOPIER

Kopierer filer til et annet medium. Detaljer om bruk "Kopiere alle filer" (🖙 S.63) "Kopiere valgte filer" (🖙 S.64)

#### FLYTT

Flytter filer til et annet medium. Detaljer om bruk "Flytte alle filer" (IS S.65) "Flytte valgte filer" (IS S.66)

### **BESKYTT/OPPHEV**

Beskytter filer mot utilsiktet sletting. Detaljer om bruk "Beskytte filen som vises" (IS S.46) "Beskytte valgte filer" (IS S.47) "Beskytte alle filer" (IS S.48) "Oppheve beskyttelsen for alle filer" (IS S.49)

#### TRIMMING

Velg ønsket del av en video og lagre den som en ny videofil. Detaljer om bruk "Ta opp en ønsket del av en video" (🖙 S.52)

#### ENDRE HENDELSESREG.

Endrer hendelsen som er registrert. Detaljer om bruk "Endre hendelsen for filen som vises" ( ${
m I}{
m S}$  S.49) "Endre hendelse for valgte filer" ( ${
m I}{
m S}$  S.50)

# VISNING PÅ SKJERM

Stiller inn om ikoner og annet skal vises på skjermen under avspilling eller ikke.

| Innstilling          | Detaljer        |
|----------------------|-----------------|
| OFF                  | Ingen visning.  |
| DISPLAY ALL          | Viser alt.      |
| DISPLAY DATE<br>ONLY | Viser kun dato. |

# Viser elementet

1 Velg avspillingsmodus.

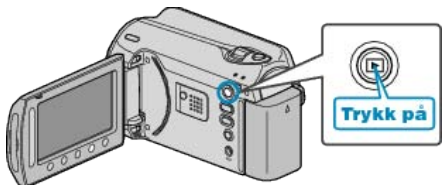

2 Velg videomodus.

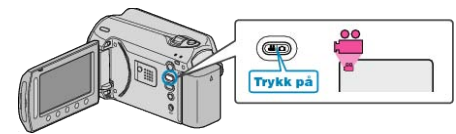

3 Trykk på 🗐 for å vise menyen.

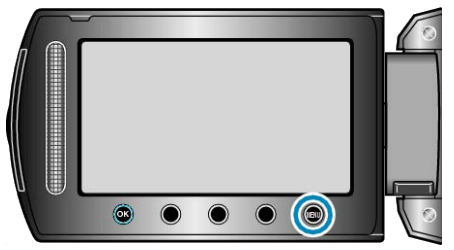

4 Velg "ON-SCREEN DISPLAY" og trykk på @.

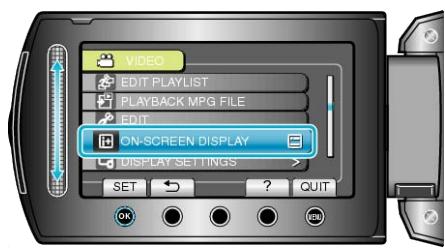

# Avspillingsmeny (stillbilde)

Du kan slette eller søke etter spesifikke stillbilder.

| Innstilling        | Detaljer                                                                                                    |
|--------------------|----------------------------------------------------------------------------------------------------|
| DELETE             | Sletter uønskede stillbilder.<br>"Slette filen som vises" (IST S.44)<br>"Slette valgte filer" (IST S.45)<br>"Slette alle filer" (IST S.46)                                                                                                    |
| SEARCH DATE        | Du kan søke på og spille av videoer eller stillbilder i henhold til opptaksdatoer.<br>"Datosøk" (🖙 S.40)                                                                                                    |
| EDIT               | <ul> <li>COPY</li> <li>Kopierer filer til et annet medium.</li> <li>"Kopiere alle filer" (INF S.63)</li> <li>"Kopiere valgte filer" (INF S.64)</li> <li>MOVE</li> <li>Flytter filer til et annet medium.</li> <li>"Flytte alle filer" (INF S.65)</li> <li>"Flytte valgte filer" (INF S.66)</li> <li>PROTECT/CANCEL</li> <li>Beskytter filer mot utilsiktet sletting.</li> <li>"Beskytte filer som vises" (INF S.46)</li> <li>"Beskytte alle filer" (INF S.48)</li> <li>"Oppheve beskyttelsen for alle filer" (INF S.49)</li> </ul> |
| SLIDE SHOW EFFECTS | Det kan legges effekter til overgangene i lysbildefremvisningen.<br>"EFFEKTER I LYSBILDEFREMVISNING" (I S.98)                                                                                                    |
| ON-SCREEN DISPLAY  | Stiller inn om ikoner og annet skal vises på skjermen under avspilling eller ikke.<br>"VISNING PÅ SKJERM" (🖙 S.98)                                                                                                    |

## SLETT

Sletter uønskede stillbilder. Detaljer om bruk "Slette filen som vises" (🖙 S.44) "Slette valgte filer" (🖙 S.45) "Slette alle filer" (🖙 S.46)

### SØK DATO

Du kan søke på og spille av videoer eller stillbilder i henhold til opptaksdatoer.

Detaljer om bruk "Datosøk" (🖙 S.40)

#### REDIGER

Du kan utføre handlinger som å kopiere eller beskytte stillbilder.

| Innstilling        | Detaljer                                                                                                    |
|--------------------|----------------------------------------------------------------------------------------------------|
| COPY               | Kopierer filer til et annet medium.<br>"Kopiere alle filer" (IST S.63)<br>"Kopiere valgte filer" (IST S.64)                                                                                                    |
| MOVE               | Flytter filer til et annet medium.<br>"Flytte alle filer" (IS S.65)<br>"Flytte valgte filer" (IS S.66)                                                                                                    |
| PROTECT/<br>CANCEL | Beskytter filer mot utilsiktet sletting.<br>"Beskytte filen som vises" (IST S.46)<br>"Beskytte valgte filer" (IST S.47)<br>"Beskytte alle filer" (IST S.48)<br>"Oppheve beskyttelsen for alle filer" (IST S.49) |

### KOPIER

Kopierer filer til et annet medium. Detaljer om bruk "Kopiere alle filer" (🖙 S.63) "Kopiere valgte filer" (🖙 S.64)

## FLYTT

Flytter filer til et annet medium. Detaljer om bruk "Flytte alle filer" (ISS S.65) "Flytte valgte filer" (ISS S.66)

## BESKYTT/OPPHEV

Beskytter filer mot utilsiktet sletting. Detaljer om bruk "Beskytte filen som vises" (INT S.46) "Beskytte valgte filer" (INT S.47) "Beskytte alle filer" (INT S.48) "Oppheve beskyttelsen for alle filer" (INT S.49)

# EFFEKTER I LYSBILDEFREMVISNING

Det kan legges effekter til overgangene i lysbildefremvisningen.

| Innstilling       | Detaljer                                                                            |
|-------------------|-------------------------------------------------------------------------------------|
| SLIDE             | Bytter skjermen ved å skyve den fra høyre til vens-<br>tre.                         |
| BLINDS            | Bytter skjermen ved å dele den i vertikale striper.                                 |
| CHECKER-<br>BOARD | Bytter skjermen gjennom et rutemønster.                                             |
| RANDOM            | Bytter skjermen med en vilkårlig effekt fra "SLIDE",<br>"BLINDS" og "CHECKERBOARD". |

# Viser elementet

1 Velg avspillingsmodus.

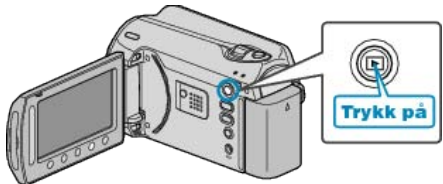

2 Velg stillbildemodus.

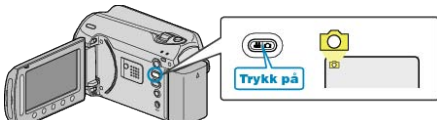

**3** Trykk på 📾 for å vise menyen.

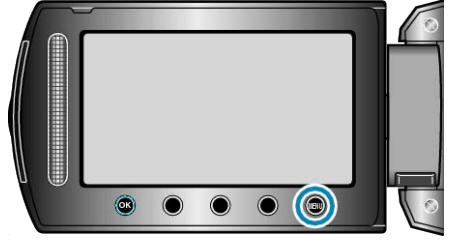

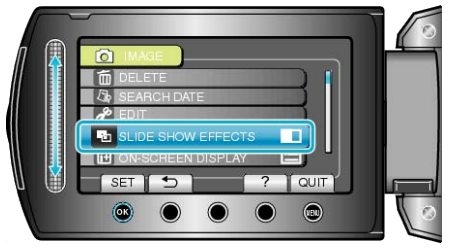

# VISNING PÅ SKJERM

Stiller inn om ikoner og annet skal vises på skjermen under avspilling eller ikke.

| Innstilling          | Detaljer        |
|----------------------|-----------------|
| OFF                  | Ingen visning.  |
| DISPLAY ALL          | Viser alt.      |
| DISPLAY<br>DATE ONLY | Viser kun dato. |

## Viser elementet

1 Velg avspillingsmodus.

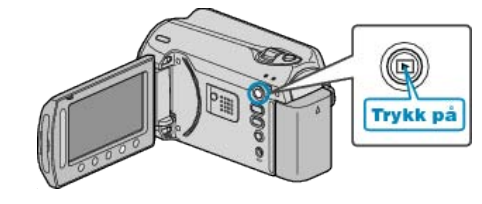

2 Velg stillbildemodus.

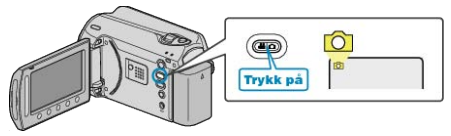

3 Trykk på 🛞 for å vise menyen.

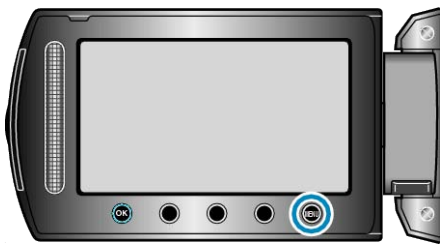

4 Velg "ON-SCREEN DISPLAY" og trykk på .

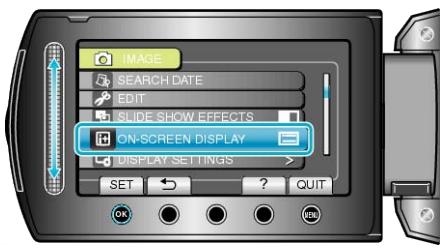

# Meny for displayinnstilling

Du kan justere ulike innstillinger som LCD-skjermens lysstyrke osv.

| Innstilling        | Detaljer                                                                                            |
|--------------------|----------------------------------------------------------------------------------------------------|
| DATE DISPLAY STYLE | Stiller rekkefølgen av år, måned, dag og klokkeformatet (24 t/12 t).<br>"DATOVISNINGSSTIL" (🖙 S.99) |
| MONITOR BRIGHTNESS | Stiller lysstyrken til LCD-skjermen.<br>"LYSSTYRKE, SKJERM" (ISS S.100)                             |
| LCD BACKLIGHT      | Stiller lysstyrken til skjermens bakgrunnslys.<br>"SKJERMENS BAKGRUNNSBELYSNING" (I S.100)          |

# SPRÅK

Språket på skjermen kan endres.

1 Trykk på 📾 for å vise menyen.

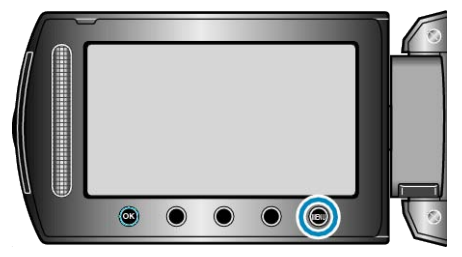

2 Velg "DISPLAY SETTINGS" og trykk på .

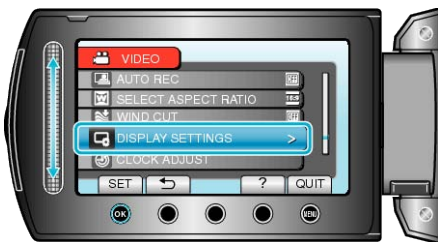

3 Velg "LANGUAGE" og trykk på .

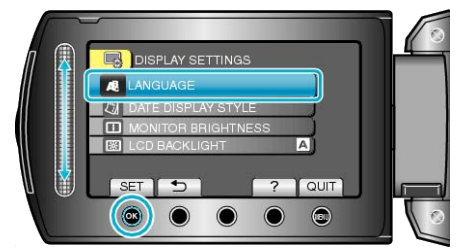

4 Velg ønsket språk og trykk på 👀.

### DATOVISNINGSSTIL

Stiller rekkefølgen av år, måned, dag og klokkeformatet (24 t/12 t).

1 Trykk på 🗐 for å vise menyen.

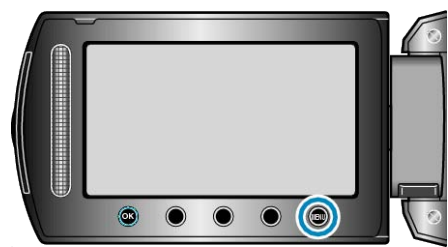

2 Velg "DISPLAY SETTINGS" og trykk på 🛞

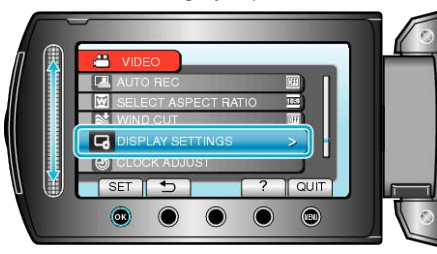

3 Velg "DATE DISPLAY STYLE" og trykk på 🛞.

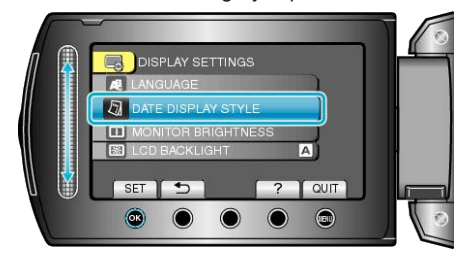

4 Stille inn formatet for visning av dato og klokke.

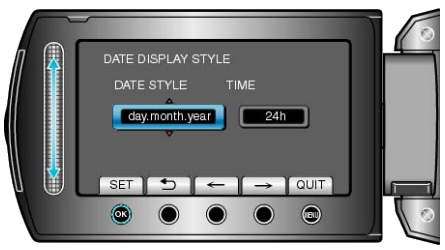

- Datovisning kan gjøres med ethvert format fra "month.day.year", "year.month.day" og "day.month.year".
- Klokkevisning kan gjøres med ethvert format fra "12h" og "24h".
- Trykk på funksjonstastene "←" / "→" for å flytte markøren.
- Etter innstilling, trykk på 🛞.

# LYSSTYRKE, SKJERM

Stiller lysstyrken til LCD-skjermen.

1 Trykk på 🗐 for å vise menyen.

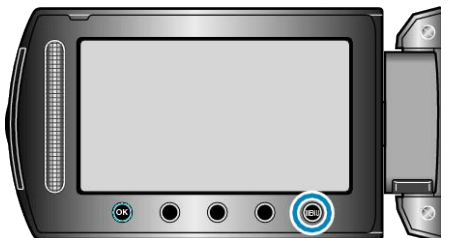

2 Velg "DISPLAY SETTINGS" og trykk på 🛞

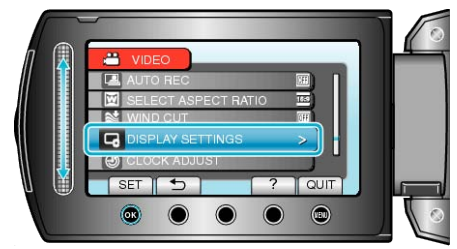

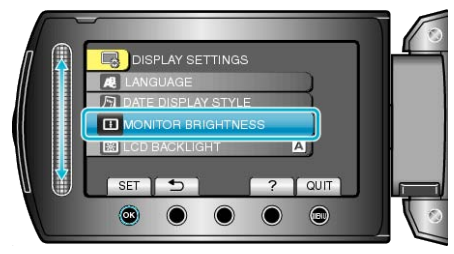

**4** Justere skjermens lysstyrke.

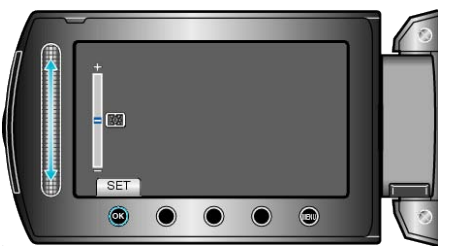

- Skyv oppover for å øke lysstyrken.
- Skyv nedover for å redusere lysstyrken.
- Etter innstilling, trykk på ®.

## SKJERMENS BAKGRUNNSBELYSNING

Stiller lysstyrken til skjermens bakgrunnslys.

| Innstilling | Detaljer                                                                                                |
|-------------|----------------------------------------------------------------------------------------------------|
| BRIGHTER    | Forsterker skjermens bakgrunnslys uansett omgivel-<br>sene.                                             |
| STANDARD    | Hjelper til å spare batteriet.                                                                          |
| AUTO        | Setter lysstyrken automatisk til "BRIGHTER" ved<br>utendørs bruks og til "STANDARD" ved innendørs bruk. |

#### Viser elementet

1 Trykk på 🗐 for å vise menyen.

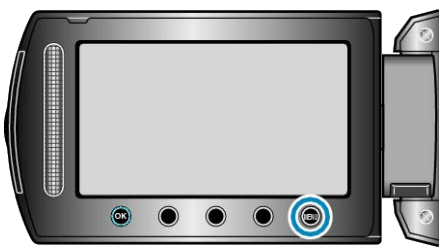

2 Velg "DISPLAY SETTINGS" og trykk på .

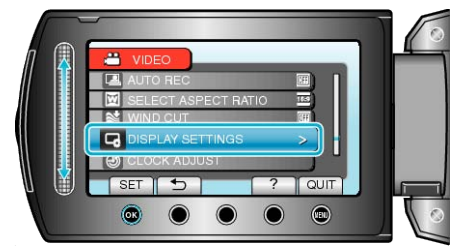

3 Velg "LCD BACKLIGHT" og trykk på 🛞.

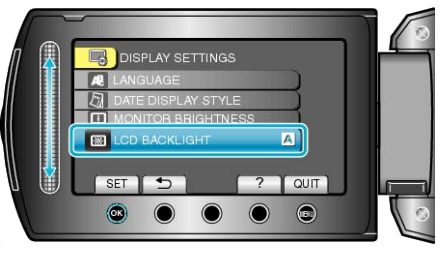

# KLOKKEJUSTERING

Nullstiller nåværende tid eller stiller inn lokal tid når denne enheten brukes i an annen tidssone. Detaljer om bruk

"Klokkeinnstilling" (I S.14)

"Stille klokken til lokal tid på reise" ( S.18) "Innstilling av sommertid" ( S.18)

# Meny for grunninnstillinger

Du kan justere ulike kamerainnstillinger som funksjonslyd osv.

| Innstilling     | Detaljer                                                                                                    |
|-----------------|----------------------------------------------------------------------------------------------------|
| DEMO MODE       | Introduserer denne enhetens spesialfunksjoner i kortform.<br>"DEMOMODUS" ( © S.102)                                                      |
| AUTO POWER OFF  | Aktiveres for å unngå å glemme å slå av strømmen.<br>"AUTOMATISK AVSLÅING" (IS S.102)                                                    |
| OPERATION SOUND | Slår funksjonslyden på eller av.<br>"FUNKSJONSLYD" (🖙 S.103)                                                                             |
| RECORD BUTTON   | Viser knappen REC på LCD-skjermen og aktiverer den som START/STOP-knapp.<br>"OPPTAKSKNAPP" (ISS S.103)                                   |
| QUICK RESTART   | Reduserer strømforbruket innen 5 minutter etter at LCD-skjermen lukkes til 1/3 av forbruket under opptak.<br>"HURTIG OMSTART" (IS S.104) |
| DROP DETECTION  | Forhindrer skade på HDD-en hvis denne enheten faller ned.<br>"SYNKENDE OPPDAGELSE" (I S.104)                                             |
| UPDATE          | Oppdaterer funksjonene til denne enheten til siste versjon.<br>"OPPDATER" (🖙 S.105)                                                      |
| FACTORY PRESET  | Setter alle innstillinger tilbake til standardverdiene.<br>"FABRIKKINNSTILLING" (IST S.105)                                              |

## DEMOMODUS

Starter avspilling i demomodus, som introduserer denne enheten funksjoner.

| Innstilling | Detaljer                                                          |
|-------------|-------------------------------------------------------------------|
| OFF         | Deaktiverer funksjonen.                                           |
| ON          | Spiller en demonstrasjon av denne enheten spesial-<br>funksjoner. |

#### Vise demomodus

- 1 Ta ut batteripakken og SD-kortet.
- $\textcircled{2} \ \text{Koble til vekselstrømsadapteren.}$
- 3 Åpne LCD-skjermen og slå på strømmen.
- Demonstrasjonen spilles av etter 3 minutter.
- Trykk på 🛞 for å stoppe avspillingen.

#### NB!:-

• Denne modusen er ikke tilgjengelig i avspillingsmodus.

#### Viser elementet

1 Trykk på 🗐 for å vise menyen.

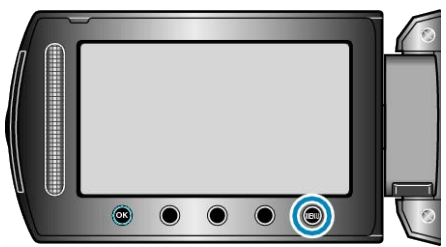

2 Velg "BASIC SETTINGS" og trykk på .

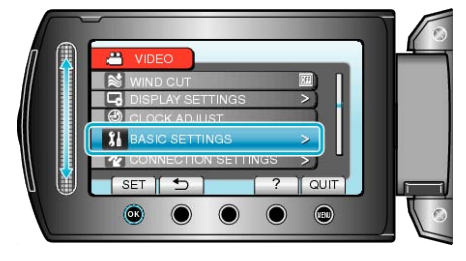

3 Velg "DEMO MODE" og trykk på 🐵.

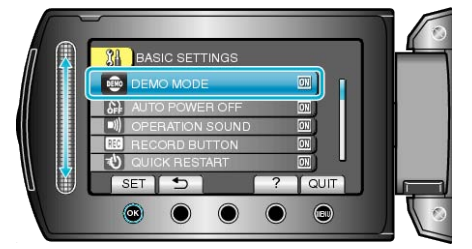

# AUTOMATISK AVSLÅING

Aktiveres for å unngå å glemme å slå av strømmen.

| Innstilling | Detaljer                                                                    |
|-------------|-----------------------------------------------------------------------------|
| OFF         | Strømmen slås ikke av selv om denne enheten er uvirk-<br>somt i 5 minutter. |
| ON          | Slår strømmen av automatisk hvis denne enheten er uvirksomt i 5 minutter.   |
| NIDL        |                                                                             |

#### NB!:-

- Når batteri brukes, slås strømmen av automatisk hvis denne enheten er uvirksomt i 5 minutter.
- Når vekselstrømsadapteren brukes, går denne enheten over i dvalemodus.

#### Viser elementet

1 Trykk på 🗐 for å vise menyen.

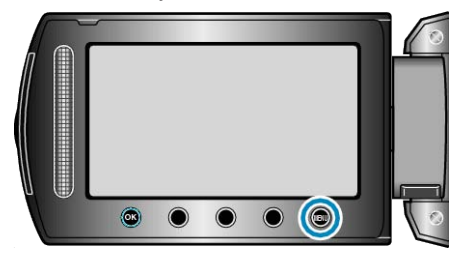

2 Velg "BASIC SETTINGS" og trykk på 🛞.

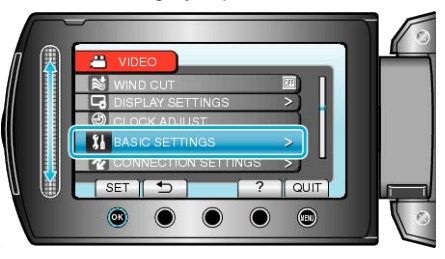

3 Velg "AUTO POWER OFF" og trykk på 🛞

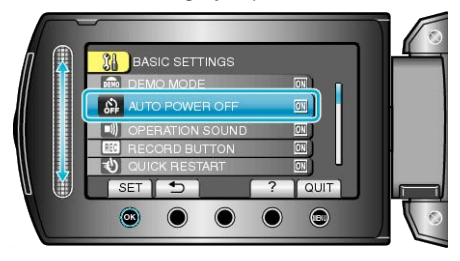

# FUNKSJONSLYD

Slår funksjonslyden på eller av.

| Innstilling | Detaljer                |
|-------------|-------------------------|
| OFF         | Slår av funksjonslyden. |
| ON          | Slår på funksjonslyden. |

# Viser elementet

1 Trykk på 📾 for å vise menyen.

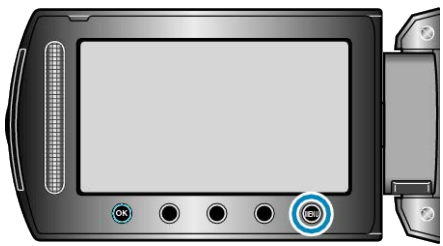

2 Velg "BASIC SETTINGS" og trykk på ®.

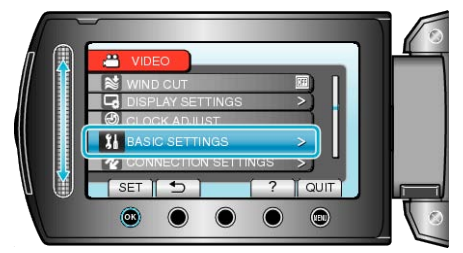

3 Velg "OPERATION SOUND" og trykk på 🛞.

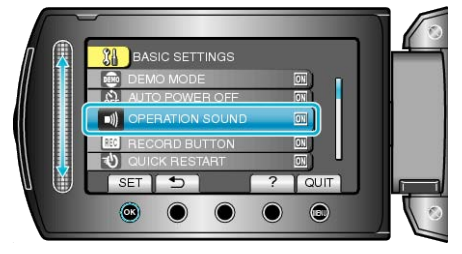

## OPPTAKSKNAPP

Viser knappen "OPPTAK" på LCD-skjermen og gjør at den kan brukes som START/STOPP-knapp.

| Innstilling | Detaljer                           |
|-------------|------------------------------------|
| OFF         | Ingen visning.                     |
| ON          | Viser knappen REC på LCD-skjermen. |

### Viser elementet

1 Trykk på 🗐 for å vise menyen.

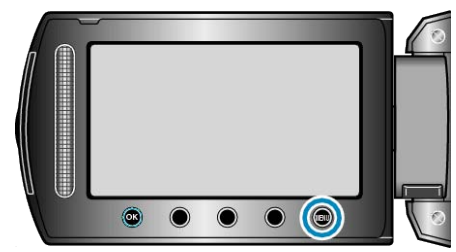

2 Velg "BASIC SETTINGS" og trykk på .

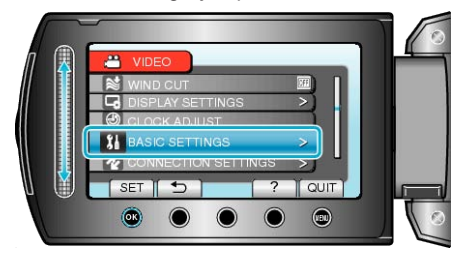

3 Velg "RECORD BUTTON" og trykk på 🛞.

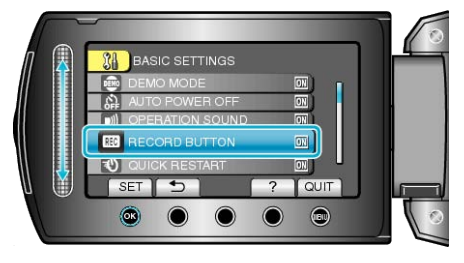

## HURTIG OMSTART

Gjør at det kan tas opp med en gang LCD-skjermen åpnes.

| Innstil-<br>ling | Detaljer                                                                           |
|------------------|------------------------------------------------------------------------------------|
| OFF              | Deaktiverer funksjonen.                                                            |
| ON               | Gjør at strømmen slås raskt på når LCD-skjermen åpnes ig-<br>jen innen 5 minutter. |

## Viser elementet

1 Trykk på 🗐 for å vise menyen.

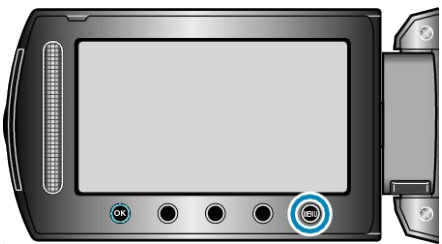

2 Velg "BASIC SETTINGS" og trykk på 🛞.

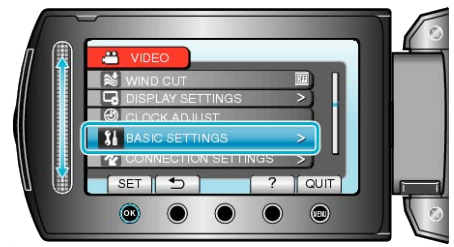

3 Velg "QUICK RESTART" og trykk på ®.

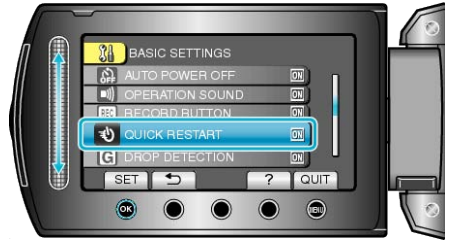

• Reduserer strømforbruket innen 5 minutter etter at LCD-skjermen lukkes til 1/3 av forbruket under opptak.

## SYNKENDE OPPDAGELSE

Forhindrer skade på HDD-en hvis denne enheten faller ned.

| Innstil-<br>ling | Detaljer                                                                                       |
|------------------|------------------------------------------------------------------------------------------------|
| OFF              | Deaktiverer funksjonen.                                                                        |
| ON               | Stopper opptak og avspillinger hvis denne enheten faller ned, for å forebygge skade på HDD-en. |
| NB!:             |                                                                                                |

• Det kan være at HDD-en ikke er beskyttet selv når "ON" er valgt.

#### Viser elementet

1 Trykk på 🗐 for å vise menyen.

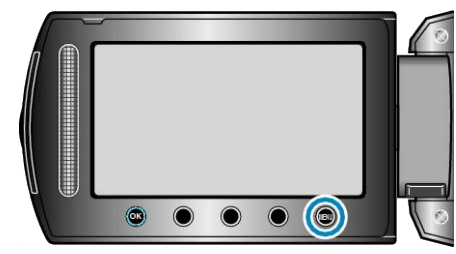

2 Velg "BASIC SETTINGS" og trykk på @.

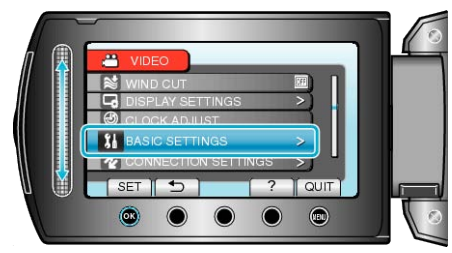

3 Velg "DROP DETECTION" og trykk på 🛞.

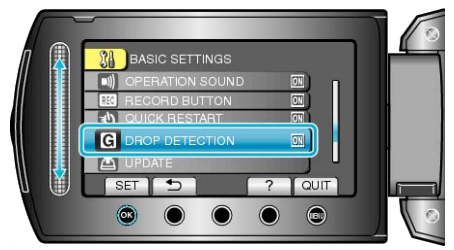

# OPPDATER

Oppdaterer funksjonene til denne enheten til siste versjon.

For detaljer, se hjemmesiden til JVC. (Hvis det ikke er noe program tilgjengelig til å oppdatere programvaren til denne enheten, vil intet bli gitt på hjemmesiden.)

## FABRIKKINNSTILLING

Setter alle innstillinger tilbake til standardverdiene.

1 Trykk på 📾 for å vise menyen.

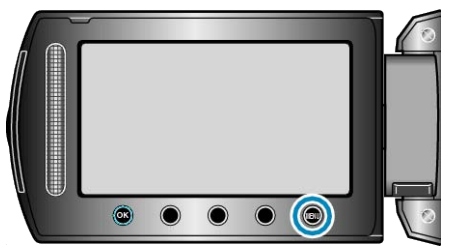

2 Velg "BASIC SETTINGS" og trykk på 🙉.

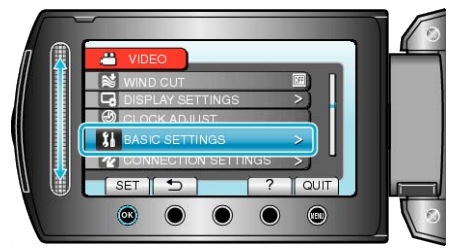

**3** Velg "FACTORY PRESET" og trykk på 🛞.

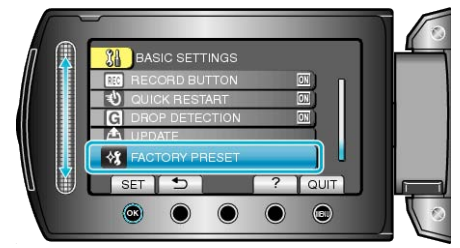

4 Velg "YES" og trykk på ⊛.

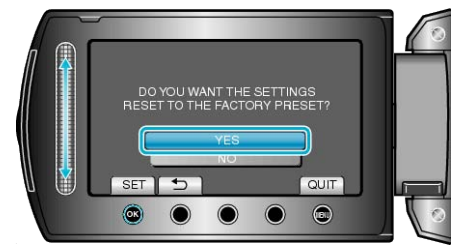

• Alle innstillinger returnerer til standardverdiene.

# Meny for tilkoblingsinnstilling

Du kan justere ulike innstillinger for tilkobling til TV eller DVD-spiller.

| Innstilling   | Detaljer                                                                                             |
|---------------|----------------------------------------------------------------------------------------------------|
| DISPLAY ON TV | Viser ikoner og dato/klokke på TV-skjermen.<br>"VISNING PÅ TV" (☞ S.106)                             |
| VIDEO OUTPUT  | Stiller inn bildeforholdet (16:9 eller 4:3) etter tilkoblet TV-apparat.<br>"VIDEOUTGANG" (ISS S.106) |

### VISNING PÅ TV

Viser ikoner og dato/klokke på TV-skjermen.

| Innstilling | Detaljer                                |
|-------------|-----------------------------------------|
| OFF         | Viser ikke ikoner og dato/klokke på TV. |
| ON          | Viser ikoner og dato/klokke på TV.      |

### Viser elementet

1 Trykk på 🗐 for å vise menyen.

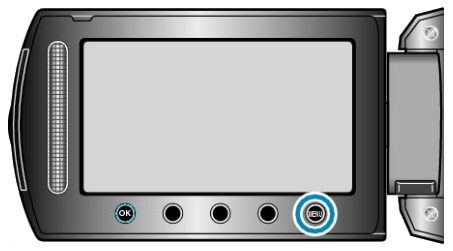

2 Velg "CONNECTION SETTINGS" og trykk på ®.

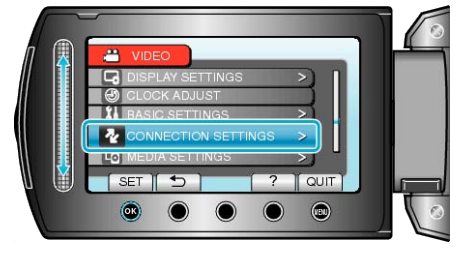

3 Velg "DISPLAY ON TV" og trykk på @.

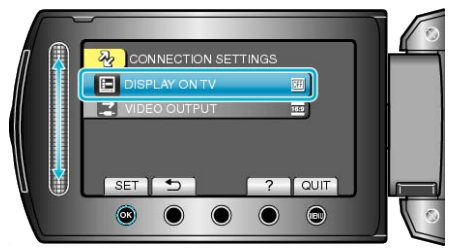

## VIDEOUTGANG

Stiller inn bildeforholdet (16:9 eller 4:3) etter tilkoblet TV-apparat.

| Innstilling | Detaljer                                              |  |
|-------------|-------------------------------------------------------|--|
| 16:9        | Velg dette når du kobler til en bredskjerm-TV (16:9). |  |
| 4:3         | Velg dette når du kobler til en vanlig TV (4:3).      |  |

#### Viser elementet

1 Trykk på 📾 for å vise menyen.

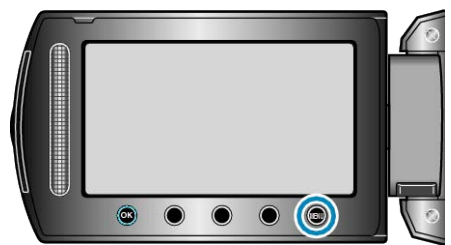

2 Velg "CONNECTION SETTINGS" og trykk på ®.

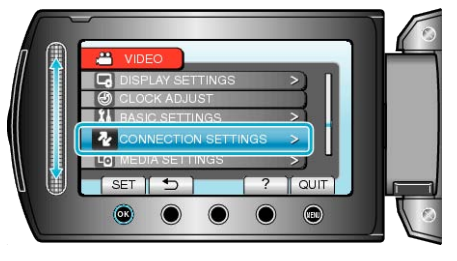

3 Velg "VIDEO OUTPUT" og trykk på 🛞.

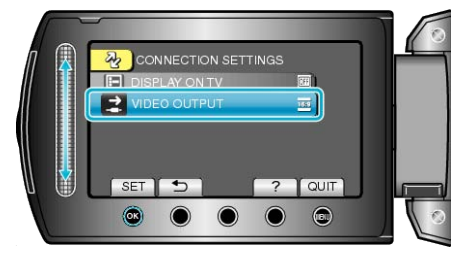

# Meny for mediainnstilling

## Du kan gjøre ulike innstillinger for opptaksmedia.

| Innstilling         | Detaljer                                                                                                    |
|---------------------|----------------------------------------------------------------------------------------------------|
| REC MEDIA FOR VIDEO | Stiller inn opptaks- og avspillingsmedia for video.<br>"OPPTAKSMEDIUM FOR VIDEO" (I Still Still |
| REC MEDIA FOR IMAGE | Stiller inn opptaks- og avspillingsmedia for stillbilder.<br>"OPPTAKSMEDIUM FOR BILDER" (I S.107)                                                                                                    |
| FORMAT HDD          | Sletter alle filer på HDD-en.<br>"FORMAT HDD" (ISS S.108)                                                                                                    |
| FORMAT SD CARD      | Sletter alle filer på SD-kortet.<br>"FORMATER SD-KORT" (IS S.108)                                                                                                    |
| DELETE DATA ON HDD  | Dette bør utføres når du kaster denne enheten eller gir det til en annen person.<br>"SLETTE DATA PÅ HDD" (IN S.109)                                                                                                    |

# **OPPTAKSMEDIUM FOR VIDEO**

| Stiller inn opptaks- og avspillingsmedia for video. |                                                    |  |
|-----------------------------------------------------|----------------------------------------------------|--|
| Innstilling                                         | Detaljer                                           |  |
| HDD                                                 | Tar opp videoer til videokamaraet's innebygde HDD. |  |
| SD                                                  | Tar opp video til microSD-kortet.                  |  |

## Viser elementet

1 Trykk på 📾 for å vise menyen.

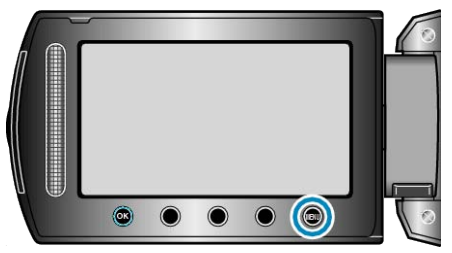

# 2 Velg "MEDIA SETTINGS" og trykk på .

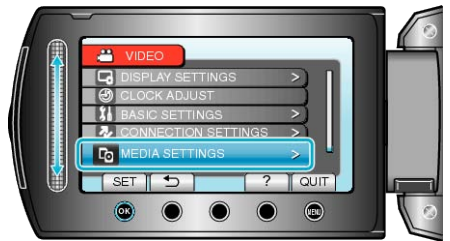

3 Velg "REC MEDIA FOR VIDEO" og trykk på 🛞.

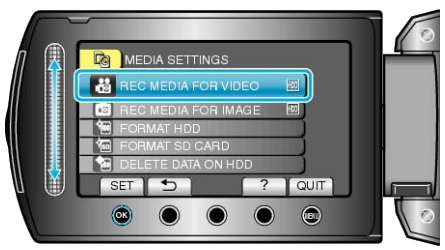

## OPPTAKSMEDIUM FOR BILDER

Stiller inn opptaks- og avspillingsmedia for stillbilder.

| Innstilling | Detaljer                                             |  |
|-------------|------------------------------------------------------|--|
| HDD         | Tar opp stillbilder til videokameraet innebygde HDD. |  |
| SD          | Tar opp stillbilder til microSD-kortet.              |  |

#### Viser elementet

1 Trykk på 🗐 for å vise menyen.

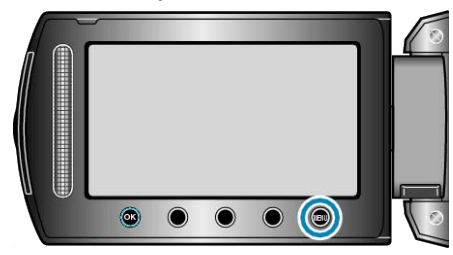

## 2 Velg "MEDIA SETTINGS" og trykk på ®.

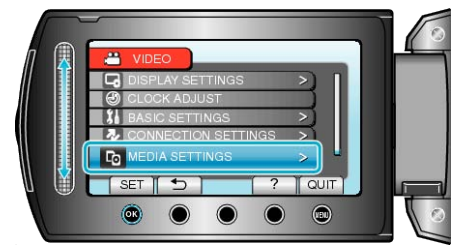

3 Velg "REC MEDIA FOR IMAGE" og trykk på 🛞.

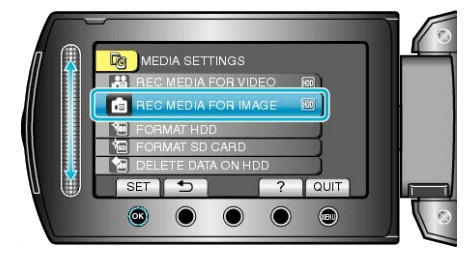

## FORMAT HDD

Sletter alle filer på HDD-en.

| Innstilling                  | Detaljer                                                                     |
|------------------------------|------------------------------------------------------------------------------|
| FILE                         | Sletter alle filer på HDD-en.                                                |
| FILE +<br>MANAGE-<br>MENT NO | Sletter alle filer på HDD-en og nullstiller mappe og fil-<br>nummer til "1". |

#### ADVARSEL:-

- Alle data på harddiskstasjonen slettes når den formateres. Kopier alle filer på hardiskstasjonen til en PC før formatering.
- Påse at batteripakken er fulladet eller koble til strømadapteren, formateringsprosessen kan ta lang tid.

#### Viser elementet

1 Trykk på 📾 for å vise menyen.

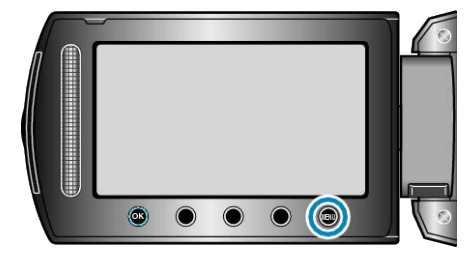

2 Velg "MEDIA SETTINGS" og trykk på ®.

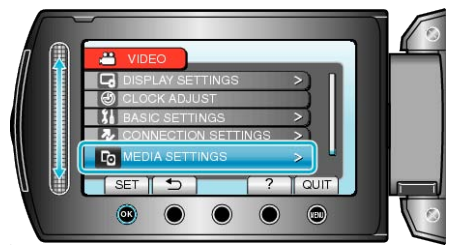

3 Velg "FORMAT HDD" og trykk på ⊛.

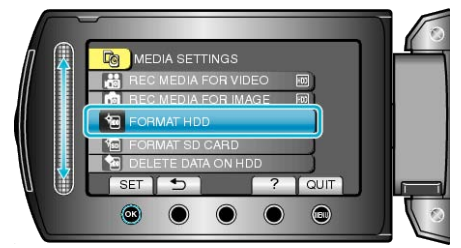

## FORMATER SD-KORT

Sletter alle filer på microSD-kortet.

| Innstilling               | Detaljer                                                                           |
|---------------------------|------------------------------------------------------------------------------------|
| FILE                      | Sletter alle filer på microSD-kortet.                                              |
| FILE + MANAGE-<br>MENT NO | Sletter alle filer på microSD-kortet og nullstiller<br>mappe og filnummer til "1". |

#### ADVARSEL:-

- Kan ikke velges når det ikke sitter i et microSD-kort.
- All data på kortet slettes når det formateres. Kopier alle filer på kortet til en PC før formatering.
- Påse at batteripakken er fulladet eller koble til strømadapteren, formateringsprosessen kan ta lang tid.

#### Viser elementet

1 Trykk på 📾 for å vise menyen.

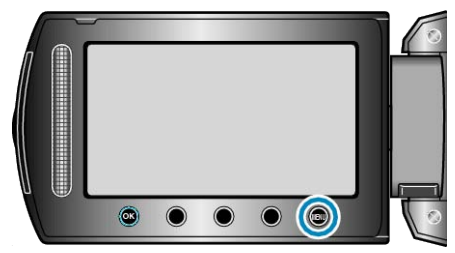

2 Velg "MEDIA SETTINGS" og trykk på 🛞.

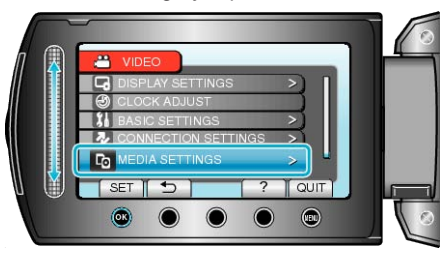

3 Velg "FORMAT SD CARD" og trykk på 🛞

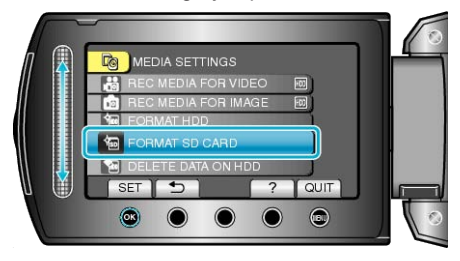
# SLETTE DATA PÅ HDD

Dette bør utføres når du kaster denne enheten eller gir det til en annen person.

1 Trykk på 🗐 for å vise menyen.

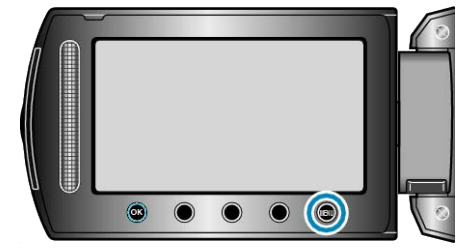

2 Velg "MEDIA SETTINGS" og trykk på 🛞.

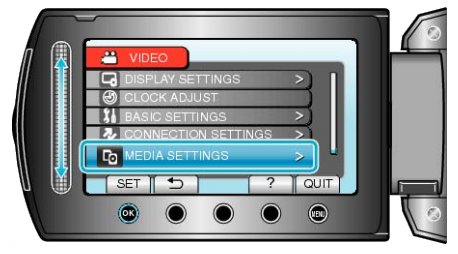

3 Velg "DELETE DATA ON HDD" og trykk på ⊛.

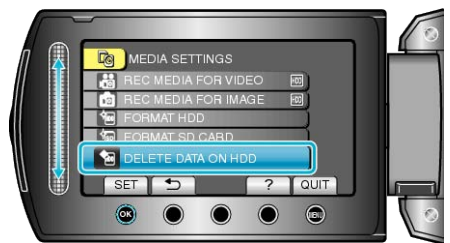

4 Velg "YES" og trykk på ⊛.

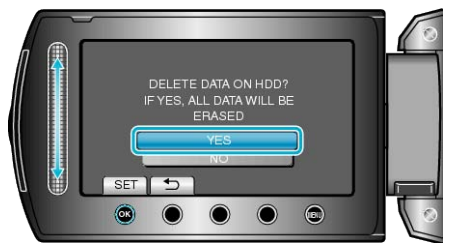

• Etter at data er slettet, trykker du på ®.

#### ADVARSEL:-

• Koble til vekselstrømsadapteren, da det kan ta tid å slette data.

#### NB!:-

• Gjenta prosessen for å gjøre det enda vanskeligere å gjenopprette data.

# Front

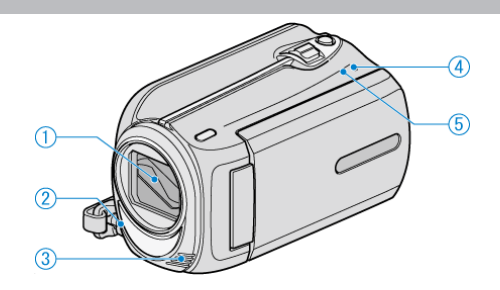

- 1 Linse/Linsedeksel
- Ikke ta på linsen og linsedekslet.
- **2** Lys
- Slå på lyset når du tar opp på mørke steder.
- "LYS" (🖙 S.86)
- 3 Stereomikrofon
- Ikke dekk til mikrofonen med fingrene under videoopptak.
- 4 POWER/CHARGE Lampe
- Lyser: Strøm "PÅ"
- Blinker: Ladning pågår
- Slukker: Ladning fullført
- 5 ACCESS Lampe
- Opptak eller avspilling pågår når lampen lyser eller blinker. Ikke ta ut batteripakken, strømadapteren eller SD-kortet.

# Bakside

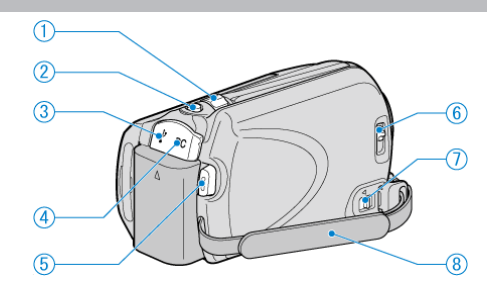

- 1 Zoom/Volum-spak
- Under filming: Justerer opptaksområdet.
- Under avspilling (indeksskjerm): Endrer antall bilder som vises.
- Under avspilling av video: Justerer volumet.
- 2 SNAPSHOT (Stillbildeopptak) Knapp
- Tar et stillbilde.
- 3 USB-kontakt
- Kobler til en PC via en USB-kabel.
- 4 DC-kontakt
- Kobler til en vekselstrømsadapter for å lade batteriet.
- 5 START/STOP (Videoopptak) Knapp
- Starter/stopper videoopptaket.
- 6 Linsedekselbryter
- Åpner og lukker linsedekslet.
- 7 Utløser for gripereim
- Lar gripereimen løsnes og brukes som håndstropp.
- 8 Gripereim
- Stikk hånden gjennom gripereimen for å holde denne enheten støtt. "Grepjustering" (🖙 S.13)

# Bunn

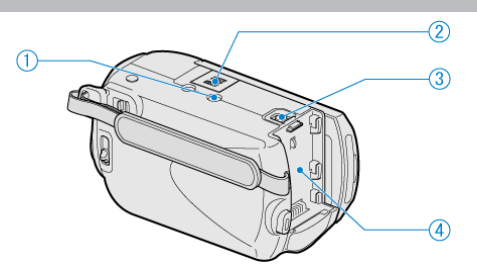

- 1 Skruehull for stativ
- "Montering av trebent stativ" (  $\mathbb{I} \mathbb{S}$  S.17)
- 2 Spor for microSD-kort
- Sette inn et valgfritt microSD-kort.
- "Sette inn et microSD-kort" (I S.13)

#### **3** Batteriutløser

- "Lade batteripakken" ( $\mathbf{I} \otimes \mathbf{S}.\mathbf{12}$ )
- 4 Batteriholder

# Interiør

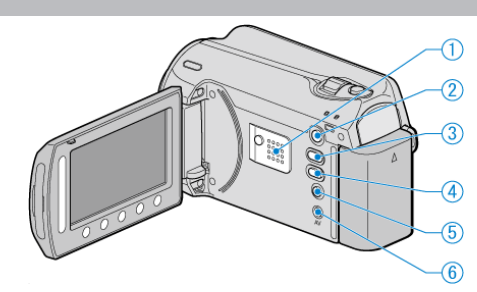

- 1 Høyttaler
- Gir lyden under avspilling av video.
- 2 🗈 (Avspilling) Knapp
- Veksler mellom opptaks- og avspillingsmodus.
- 3 ⊯/⊡ (Video/Stillbilde) Knapp
- Veksler mellom video og stillbilde.
- 4 UPLOAD/EXPORT (Opplasting/Eksport til iTunes) Knapp
- Opptak: Tar opp video i YouTube eller iTunes-format.
- Avspilling: Endrer video til YouTube eller iTunes-format.
- 5 (Strøm/Info) Knapp
- Opptak: Viser resterende tid (kun for video) og batteristrøm.
- Avspilling: Viser filinformasjon som opptaksdato.
- Trykk og hold for å slå strømmen på/av mens LCD-skjermen er åpen.
- 6 AV-kontakt
- Kobler til en TV.

# LCD-skjerm

#### 1 Sensor

LASER TOUCH OPERATION

• Velger elementer eller bilder fra meny og indeksskjerm. "Bruk av funksjonsknapper" (  ${\rm I\!e\!s\!s}$  S.16)

- 2 LCD-skjerm
- Slår strømmen på/av ved åpning og lukking.
- Gjør det mulig å ta selvportretter ved å snu skjermen.

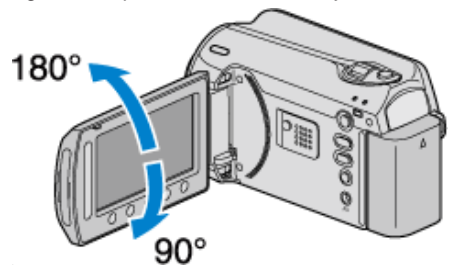

- 3 OK-knapp
- Bekrefter valgt element eller bilde.
- 4 Funksjonsknapper
- Funksjonene til funksjonsknappene kan bli vist.
- 5 MENU-knapp
- Viser innstillingsmenyen.

#### ADVARSEL:-

- Du må ikke trykke på skjermen med stor kraft eller utsette den for harde støt.
  - Dette kan skade eller brekke skjermen.

# Vanlige opptaksindikasjoner

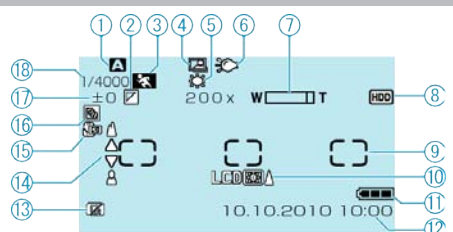

1 Opptaksmodus "Videoopptak i automodus" (INS S.19) "Manuelt opptak" (INS S.24)

2 Effekt "Opptak med effekter" (ISS S.29)

3 Scenevalg "Scenevalg" (IS S.25)

**4** AUTOOPPTAK

"Automatisk opptak med bevegelsessensor (AUTOOPPTAK)" (  $\ensuremath{\mathbb{R}}$  S.34)

5 Hvitbalanse

"Stille inn hvitbalansen" (ISS S.28)

6 Lys

"LYS" (🖙 S.86)

7 Zoom "ZOOM" (☞ S.87)

8 Media "OPPTAKSMEDIUM FOR VIDEO" (☞ S.107) "OPPTAKSMEDIUM FOR BILDER" (☞ S.107)

9 Måleområde "SPOT""Stille inn måleområde" (IS S.29)

10 Skjermens bakgrunnslys "SKJERMENS BAKGRUNNSBELYSNING" (ISS S.100)

11 Batteriindikator "Resterende opptakstid/Batteristrøm" (🖙 S.35)

12 Dato/tid "Klokkeinnstilling" (I S.14)

**13** SYNKENDE OPPDAGELSE "SYNKENDE OPPDAGELSE" (INST S.104)

14 Fokus "Justere fokus manuelt" (ISS S.26)

**15** Telemakro "Ta nærbilder" (🖙 S.30)

**16** Kompensering for bakgrunnslys "Stille inn kompensering av bakgrunnslys" (I S.28)

17 Lysstyrke "Stille inn måleområde" (🖙 S.29)

**18** Lukkerhastighet "Innstilling av lukkerhastighet" (ISS S.27)

#### Videoopptak

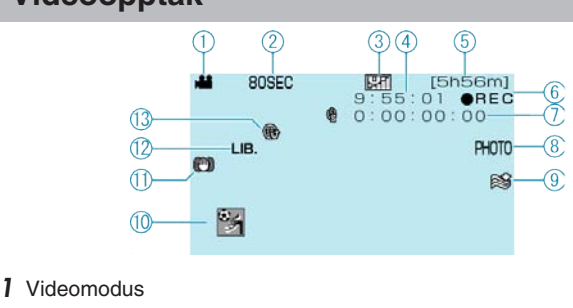

"Interiør" (🖙 S.111)

2 Intervallopptak

"Opptak i intervaller (INTERVALLOPPTAK)" (
S.32)

**3** Videokvalitet "VIDEOKVALITET" (ISS S.86)

4 Sceneteller

5 Resterende opptakstid

**6** Opptak pågår "Videoopptak i automodus" (☞ S.20)

7 Teller for intervallopptak "Opptak i intervaller (INTERVALLOPPTAK)" (I S.32)

8 Stillbildeopptak "Ta stillbilder under videoopptak" (ISS S.21)

9 Vindkutt
 "VINDKUTT" (IS S.88)

 ${10}$  Hendelsesopptak "Registrere filer mot hendeles før opptaket"  $\ ({\rm Isr}\ S.30)$ 

11 DIS "Redusere kamerarystelser" (🖙 S.22)

12 Eksportopptak "Ta opp video i iTunes-fomat" (INST S.32)

13 Opplastingsopptak "Ta opp video i YouTube-fomat" (IS S.31)

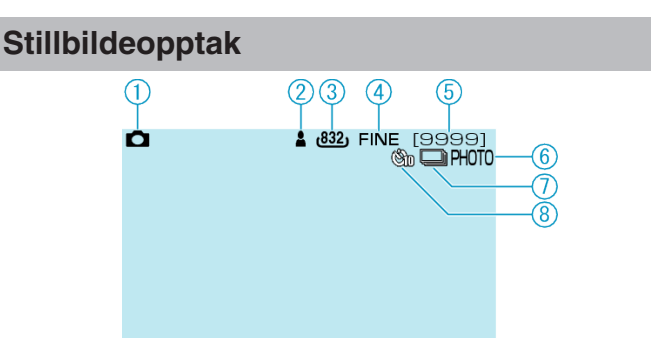

l Stillbildemodus "Interiør" (🖙 S.111)

2 Fokus "Ta stillbilder i automodus" (🖙 S.23)

3 Bildestørrelse

4 Bildekvalitet

"BILDEKVALITET" (IS S.91)

5 Resterende antall bilder

6 Opptak pågår

7 Kontinuerlig fotografering "LUKKERMODUS" (ISS S.91)

8 Selvutløser "SELVUTLØSER" (☞ S.90)

# Avspilling av video

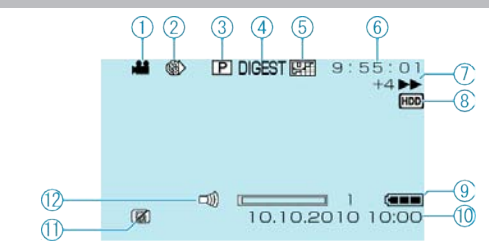

**1** Videomodus "Interiør" (☞ S.111)

2 Intervallopptak

"Opptak i intervaller (INTERVALLOPPTAK)" (I S.32)

**3** Spille av spilleliste "Spille av spillelister" (ISS S.42)

4 Avspilling av kortversjon
 "Sjekke innholdet i videoer raskt" (ISS S.38)

**5** Videokvalitet "VIDEOKVALITET" (ISS S.86)

6 Sceneteller

7 Funksjonsindikator "Avspilling av video" (🖙 S.37)

8 Media "OPPTAKSMEDIUM FOR VIDEO" (☞ S.107)

9 Batteriindikator
 "Resterende opptakstid/Batteristrøm" (ISS S.35)

10 Dato/tid "Klokkeinnstilling" (ISP S.14)

11 SYNKENDE OPPDAGELSE "SYNKENDE OPPDAGELSE" ( $\[ \ensuremath{\mathbb{R}}\] S.104)$ 

12 Justering av høyttalervolum

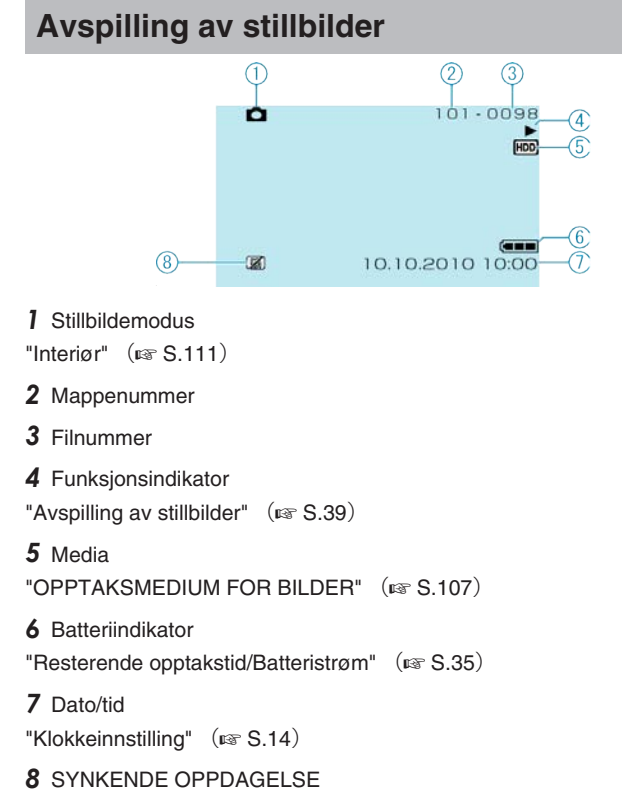

"SYNKENDE OPPDAGELSE" (I S.104)

### **Batteripakke**

#### Kan ikke slå på strømmen ved bruk av batteripakke.

Lade opp batteripakken.

"Lade batteripakken" (🖙 S.12)

Hvis kontakten på denne enheten eller batteripakken er skitten, må du tørke av med en bomullspinne eller lignende.

Hvis du bruker andre batteripakker enn JVC-batteripakker, kan ikke sikkerhet og yteevne garanteres. Husk å bruke JVC batteripakker.

#### Kort batteritid selv etter ladning.

Batteriet forringes når en batteripakke lades gjentatte ganger. Skift ut batteripakken med en ny. "Ekstra tilbehør" (INF S.19)

#### Kan ikke lade batteripakken.

Når batteripakken er fulladet, blinker ikke lampen.

Hvis kontakten på denne enheten eller batteripakken er skitten, må du tørke av med en bomullspinne eller lignende.

Bruk av uorginal batteripakke kan føre til skade på denne enheten. Husk å bruke en original batteripakke.

#### Gjenværende batteritid som vises er feil.

Gjenværende batterstrøm vises ikke når strømadapteren er tilkoblet. Hvis denne enheten brukes over lengre tid i høye eller lave temperaturer, eller når batteripakken lades mange ganger, kan ikke gjenværende batteristrøm vises nøyaktig.

# **Opptak**

#### Opptak kan ikke utføres.

Kontroller ⊯/D-bryteren. "Interiør" (☞ S.111) Sett opptaksmodus med ► (Avspilling)-knappen. "Interiør" (☞ S.111)

#### Opptak stanser automatisk.

Opptaket stopper automatisk ettersom det er spesifisert at det ikke kan fortsette i over 12 sammenhengende timer. (Det kan ta tid før opptak kan starte igjen.)

Slå av strømmen, vent en liten stund og slå det på igjen. (Denne enheten stopper automatisk for å beskytte strømkretsen når temperaturen stiger.)

#### Hastigheten for kontinuerlig opptak av stillbilder er lav.

Hastigheten av kontinuerlig fotografering vil reduseres hvis funksjonen brukes gjentattte ganger.

Hastigheten ved kontinuerlig fotografering kan synke, avhengig av SDkortet eller på grunn av visse opptaksforhold.

#### Fokus justeres ikke automatisk.

Hvis du tar opp på et mørkt sted eller tar opp et motiv som ikke har kontrast mellom mørkt og lyst, må du justere fokus manuelt. "Justere fokus manuelt" (IST S.26) Tørk av linsen med en linseklut. Avbryt manuell fokusering på menyen for manuelt opptak. "Justere fokus manuelt" (IST S.26)

#### Digital zoom virker ikke.

Digital zoom er ikke tilgjengelig i stillbilde opptaksmodus. Zoom kan ikke brukes ved intervallopptak. (Samtidig stillbildefotografering og DIS er heller ikke tilgjengelig.) For å bruke digital zoom, sett "ZOOM" i menyen til "90x/DIGITAL" eller "800x/DIGITAL". "ZOOM" (INF S.87)

#### Kort

#### Kan ikke sett i microSD-kortet.

Pass på at du ikke setter kort i feil vei. "Sette inn et microSD-kort" (🖙 S.13)

#### Kan ikke kopiere til microSD-kortet.

For å ta opp til kortet må du først gjøre mediainnstillinger. "OPPTAKSMEDIUM FOR VIDEO" (ISF S.107) For å bruke kort som har vært brukt på andre apparater, må du først formatere kortet ved å velge "FORMAT SD CARD" fra medianinnstillinger.

"FORMATER SD-KORT" (I S.108)

#### Avspilling

#### Lyd eller video avbrytes.

Noen ganger avbrytes avspilling ved koblingen mellom to scener. Dette er ikke en funksjonsfeil.

#### Det samme bildet vises i lang tid.

Skifte ut microSD-kortet. (Hvis microSD-kortet er skadet, kan det oppstå vanskeligheter med å lese data. Denne enheten vil prøve å spille av så mye som mulig, men den vil stoppe til slutt hvis forholdet vedvarer.) Utfør "FORMAT SD CARD" i mediainnstillingsmenyen. (Alle data vil bli slettet.)

"FORMATER SD-KORT" (IS S.108)

#### Bevegelsen er hakkete.

Skifte ut microSD-kortet. (Hvis microSD-kortet er skadet, kan det oppstå vanskeligheter med å lese data. Denne enheten vil prøve å spille av så mye som mulig, men den vil stoppe til slutt hvis forholdet vedvarer.) Utfør "FORMAT SD CARD" i mediainnstillingsmenyen. (Alle data vil bli slettet.)

"FORMATER SD-KORT" (IS S.108)

#### Kan ikke finne et videoopptak.

Avbryte gruppevisning og datasøk. "Søke på bestemt video/stillbilde" (🖙 S.40) Endre innstillingen i "REC MEDIA FOR VIDEO" eller "REC MEDIA FOR IMAGE". (Filer på andre media vises ikke.) "OPPTAKSMEDIUM FOR VIDEO" (🖙 S.107) Velg "PLAYBACK MPG FILE" og søk etter video på indeksskjermen. (Videofiler som har skadet styringsinformasjon kan spilles av.) "Avspilling av video med defekt styringsinformasjon" (🖙 S.38)

#### Dato og klokkeslett vises ikke.

Still "ON-SCREEN DISPLAY" i menyen deretter. "VISNING PÅ SKJERM" (ISS S.96) Sett "DISPLAY ON TV" i menyen til "ON". "VISNING PÅ TV" (ISS S.106)

#### Bildene vises vertikalt på TV-en.

Sett "VIDEO OUTPUT" i menyen for tilkoblinginnstillinger til "4:3". "VIDEOUTGANG" (INGR S.106) Juster TV-skjermen deretter.

#### Det viste bildet på TV er for lite.

Sett "VIDEO OUTPUT" i menyen for tilkoblinginnstillinger til "16:9". "VIDEOUTGANG" (ISS S.106)

#### Kan ikke slette en fil.

Filer som er beskyttet kan ikke slettes. Opphev beskyttelsen før du sletter filen.

"Beskytte filer" (ISS S.46)

#### Kan ikke avspille DVD med tittel.

Tittelen vil ikke bli avspilt hvis du kobler denne enheten til en DVD-brenner (ekstrautstyr).

# **Redigering/kopiering**

#### Kan ikke dubbe til en Blu-ray-opptaker.

Dubbing kan ikke utføres ved å koble videokameraet til en Blu-ray-opptaker med en USB-kabel. Koble til og dubbe med den medfølgende AVkabelen.

"Dubbe filer til en DVD-opptaker eller videospiller" (ISS S.74)

#### Kan ikke opprette DVD med en DVD-brenner.

USB-kabelen er ikke koblet korrekt. "Klargjøre en DVD-brenner (CU-VD50)" (I S S.67)

#### Kan ikke kopiere stillbilder med en DVD-brenner.

Stillbilder kan ikke kopieres med en DVD-brenner. Kopier dem til en PC.

#### CREATE DVD-meny forsvinner ikke.

Mens USB-kabelen er tilkoblet vises "CREATE DVD"-menyen. "Klargjøre en DVD-brenner (CU-VD50)" (🖙 S.67)

#### Kan ikke slå av CREATE DVD-menyen.

Slå av strømmen på denne enheten og DVD-brenneren, eller fjern strømadapteren.

#### PC

#### Kan ikke kopiere filer til PC-ens harddisk.

Koble USB-kabelen riktig. "Ta sikkerhetskopi av alle filer" (INF S.77) Hvis programmet "Everio MediaBrowser" ikker er installert, vil enkelte funksjoner kanskje ikke virke. "Installere medfølgende programvare" (INF S.76) Vær sikker på at det finnes nok plass på harddisken før du foretar sikkerhetskopiering. Stillbilder kan ikke tas opp til plate med den medfølgende programvaren.

#### Kan ikke kopiere filer til DVD via PC-en.

For å ta opp på plater, må PC-en som brukes ha en DVD-stasjon som kan skrive.

#### Kan ikke laste opp filen til YouTube.

Sjekk at du har en konto hos YouTube. (Du må ha en YouTube-konto for å laste opp filer til YouTube.)

Opptak for opplasting kan kun være på inntil 10 minutter, som er grensen til YouTube.

Med denne enheten kan du ikke endre videoer til formatet for opptak. Se "Q&A", "Siste informasjon", "Informasjon om nedlasting" osv. i "Klikk for siste produktinfo" i hjelpefilen som følger med Everio MediaBrowserprogramvaren.

#### Kan ikke eksportere filen til iTunes.

Se "Q&A", "Siste informasjon", "Informasjon om nedlasting" osv. i "Klikk for siste produktinfo" i hjelpefilen som følger med Everio MediaBrowserprogramvaren.

# Skjerm/bilde

#### LCD-skjermen er vanskelig å se.

LCD-skjermen kan være vanskelig å se hvis videokameraet brukes i lyse områder som f.eks. i direkte sollys.

#### Det vises en ball eller et bånd med sterkt lys på LCD-skjermen.

Endre denne enheten stilling for å unngå at lyskilden treffer linsen. (Det dukker opp en lyskule på skjermen hvis det er en sterk lyskilde i nærheten av denne enheten, men dette er ikke en funksjonsfeil.)

#### Opptatt motiv er for mørkt.

Bruk kompensering av bakgrunnslys når bakgrunnen er lys og motivet er mørkt. "Stille inn kompensering av bakgrunnslys" (🖙 S.28)

Bruk "LIGHT" i menyen. "LYS" (ISS S.86) Bruk "NIGHT EYE" i SCENEVALG. "Scenevalg" (ISS S.25) Bruk "GAIN UP" i menyen. "FORSTERKNING OPP" (ISS S.87) Still "BRIGHTNESS ADJUST" i menyen for manuelle innstillinger til "+"siden. "Justere lysstyrken" (ISS S.27)

#### Opptatt motiv er for lyst.

Still kompensering for bakgrunnslys til "OFF" hvis denne funksjonen brukes. "Stille inn kompensering av bakgrunnslys" (I S.28) Still "BRIGHTNESS ADJUST" i menyen for manuelle innstillinger til "-"-

siden. "Justere lysstyrken" (🖙 S.27)

#### Fargene ser ikke bra ut. (For blå, for røde osv.)

Vent en stund til naturlige farger er oppnådd. (Det kan ta noe tid for at hvitbalansen skal bli justert.)

Sett "WHITE BALANCE" i menyen for manuelle innstillinger til "MANUAL". Velg mellom "FINE"/"CLOUD"/"HALOGEN" i samsvar med lyskilden. Velg "MWB" og juster tilsvarende. "Stille inn hvitbalansen" (I S.28)

#### Andre problemer

#### Sensoren og funksjonsknappene virker ikke.

Trykk på sensoren og knappene rundt skjermen med fingrene. Sensoren og knappene fungerer ikke hvis du trykker på dem med neglene eller med hansker på. Visningene på skjermen fungerer ikke selv om du trykker på dem.

#### Enheten er tregt ved veksling mellom videomodus og stillbildemodus, eller når strømmen slås på og av.

Det anbefales at du kopierer alle videoer og stillbilder over på PC-en, og at du sletter filene fra denne enheten. (Hvis det er mange filer i denne enheten, tar det tid før denne enheten responderer.)

#### Bildet er kornet.

Når digital zoom brukes, bli bildet kornete fordi det forstørres digitalt.

#### Enheten blir varmt.

Dette er ikke en funksjonsfeil. (Denne enheten kan bli varmt når det brukes i en lengre periode.)

#### Lag en sikkerhetskopi av viktige opptatte data

Det anbefales å kopiere dine viktige data på en DVD eller annet opptaksmedium for lagring. JVC tar intet ansvar for tapte data.

# Feilmelding?

#### KONTROLLER LINSEDEKSEL

Åpne linsedekselet.

#### STILL DATO/KLOKKE!

Koble vekselstrømadapteren, lad batteriet i mer enn 24 timer og still klokken. (Hvis meldingen fremdeles vises, er klokkebatteriet dødt. Kontakt nærmeste JVC-forhandler.) "Klokkeinnstilling" (INT S.14)

#### KOMMUNIKASJONSFEIL

Koble til USB-kabelen igjen. Slå av denne enheten og apparatene det er koblet til, og slå dem på igjen.

Sett på batteripakken igjen.

#### FORMATERINGSFEIL!

Kontroller at alt virker og gjør det om igjen. "FORMAT HDD" (ISS S.108) Slå denne enheten av og på igjen.

#### FEIL VED SLETTING AV DATA

Kontroller at alt virker og gjør det om igjen. "SLETTE DATA PÅ HDD" (IS S.109) Slå videokameraet av og på igjen.

#### HDD-FEIL!

Slå denne enheten av og på igjen.

Hvis ovenstående ikke løser problemet, reservekopier filene dine og aktiver "FORMAT BUILT-IN MEM." i menyen for mediainnstillinger. (Alle data vil bli slettet.) "FORMAT HDD" (INST S.108)

#### FEIL MED MINNEKORTET!

Slå denne enheten av og på igjen.

Ta ut og sett inn microSD-kortet etter å ha koblet fra strømadapteren og batteripakken.

Fjern alle urenheter fra kontaktene på microSD-kortet.

Hvis ovenstående ikke løser problemet, reservekopier filene dine og aktiver "FORMAT SD CARD" i menyen for mediainnstillinger. (Alle data vil bli slettet.)

"FORMATER SD-KORT" (I S.108)

#### **IKKE FORMATERT**

Velg "OK" og deretter "YES" på "DO YOU WANT TO FORMAT?"-skjermen.

#### FEIL VED OPPTAK

Slå denne enheten av og på igjen.

#### KAN IKKE TA FLERE STILLBILDER I ØYEBLIKKET

Stopp videoopptaket før du tar stillbilder. (Hvis microSD-kortet fjernes og settes i under videoopptak, kan det ikke tas stillbilder.)

Still "VIDEO QUALITY" i menyen til en annen innstilling enn "ECONOMY". . (Samtidig stillbildefotografering kan ikke utføres når innstillingen er "ECONOMY".)

"VIDEOKVALÍTET" (🖙 S.86)

#### VIDEOSTYREFILEN ER SKADET, DEN MÅ GJENOPPRETTES FOR Å TA OPP/SPILLE AV. GJENOPPRETTE?

Velg "OK" for å gjenopprette. (Videoer som ikke kan gjenopprettes vil ikke bli vist på indeksskjermen, men du vil kanskje kunne spille dem av med "PLAYBACK MPG FILE" i menyen.)

"Avspilling av video med defekt styringsinformasjon" (
S.38)

#### FIL UTEN STØTTE!

Bruke filer tatt opp med denne enheten. (Det kan hende at filer som er tatt opp med andre apparater ikke lar seg avspille.)

#### DENNE FILEN ER BESKYTTET

Slå av funksjonen "PROTECT/CANCEL" i menyen "EDIT". "Beskytte filer" (IS S.46)

#### STRØMMEN ER SLÅTT AV ELLER USB-ENHETEN STØTTES IKKE

Slå på strømmen til den tilkoblede USB-enheten. Koble vekselstrømsadapteren til DVD-brenneren.

#### UTILSTREKKELIG PLASS

Slette filer eller flytte filer til en PC eller andre enheter. Skifte ut microSD-kortet med et nytt.

#### MAKSIMAL MENGDE OPPTAKSMAPPER/FILER ER NÅDD

(1) Flytt filene eller mappene til en PC eller annen enhet. (Reservekopier filene.)

(2) Velg "FILE + MANAGEMENT NO" i "FORMAT HDD" eller "FORMAT SD CARD" i menyen for mediainnstillinger. (Alle data på harddiskstasjonen eller på microSD-kortet vil bli slettet.)

#### FOR MANGE MAPPER

(1) Flytt filene eller mappene til en PC eller annen enhet. (Reservekopier filene.)

(2) Velg "FILE + MANAGEMENT NO" i "FORMAT HDD" eller "FORMAT SD CARD" i menyen for mediainnstillinger. (Alle data på harddiskstasjonen eller på microSD-kortet vil bli slettet.)

#### **FIL FOR STOR**

(1) Flytt filene eller mappene til en PC eller annen enhet. (Reservekopier filene.)

(2) Velg "FILE + MANAGEMENT NO" i "FORMAT HDD" eller "FORMAT SD CARD" i menyen for mediainnstillinger. (Alle data på harddiskstasjonen eller på microSD-kortet vil bli slettet.)

#### SPILLELISTEN FOR STOR

Redusere størrelsen på spillelisten til 99 filer eller mindre. (Opptil 99 spillelister kan opprettes.)

#### SETT INN PLATE/ENDRE PLATE

Åpne skuffen på DVD-brenneren, sjekk og tilbakestill DVD-en, lukk deretter skuffen.

Skift platen i DVD-brenneren.

#### KAMERATEMPERATUREN ER FOR LAV TIL Å BEHOLDE KAMERASTRØMMEN PÅ, VENNLIGST VENT

La denne enheten være påslått en stund.

Hvis varselet fremdeles ikke forsvinner, slå av strømmen og flytt enheten til et varmt sted mens du passer på å unngå en plutselig temperaturforandring. Slå på strømmen igjen etter en stund.

#### **INGEN FILER**

Endre innstillingen i "REC MEDIA FOR VIDEO" eller "REC MEDIA FOR IMAGE" og sjekk at filene ikke er tatt opp til det andre mediet. "OPPTAKSMEDIUM FOR VIDEO" (INF S.107)

#### INGEN REGISTRERTE HENDELSESSCENER

Innstill hendelsen. "Endre videoers hendelsesregistrering" (I S.49)

#### INGEN REGISTRERTE SCENER I SPILLELISTE

Slett spillelisten og opprett deretter en ny. "Opprette spillelister med videoopptak" ( $\kappa$  S.56) Utfør jevnlig vedlikehold av denne enheten, så varer det lengre.

#### ADVARSEL:-

• Sørg for å fjerne batteripakken, strømadapteren og stikkontakten før du utfører vedlikehold.

#### Videokamera

- Tørk av denne enheten med en tørr, myk klut.
- Hvis videokameraet er svært skittent, kan du fukte kluten med nøytralt såpevann, tørke videokameraet med denne og deretter bruke en ren klut til å
  fjerne alt såpevann.

#### ADVARSEL:-

- Ikke bruk benzen eller tynner. Dette kan skade denne enheten.
- Hvis du bruker et kjemisk stoff, må du lese advarslene og bruksanvisningen til produktet.
- Ikke la videokameraet ha kontakt med gummi- eller plastprodukter over lengre tid.

# Linse/LCD-skjerm

 Bruk en linseblåser (fås i forretningene) til å fjerne støv, deretter en linseklut (fås i forretningene) til å tørke av. Det kan dannes mugg hvis linsen er skitten for lenge.

| Kamera                           |                                                                                                    |  |
|----------------------------------|----------------------------------------------------------------------------------------------------|--|
| Del                              | Detaljer                                                                                                    |  |
| Strømforsyning                   | Bruk av vekselstrømsadapter: DC 5,2 V<br>Bruk av batteripakke: DC 3,6 V                                                                  |  |
| Strømforbruk                     | 1,8 W (når lyset settes til "OFF" og LCD-bakgrunn-<br>slyset settes til "STANDARD")                                                      |  |
| Størrelse (mm)                   | 53 x 63 x 110 (B x H x D: uten gripereim)                                                                                                |  |
| Vekt                             | Omtrent 250 g (kun kamera),<br>Omtrent 280 g (inkludert medfølgende batteripakke)                                                        |  |
| Bruksmiljø                       | Tillatt brukstemperatur: 0 °C til 40 °C<br>Tillatt oppbevaringstemperatur: -20 °C til 50 °C<br>Tillatt fuktighet ved bruk: 35 % til 80 % |  |
| Anordning for bildemottaking     | 1/6" 800 000 piksler                                                                                                    |  |
| Opptaksom-<br>råde (video)       | 410 000 piksler (optisk zoom)<br>410 000 til 550 000 piksler (dynamisk zoom)                                                             |  |
| Opptaksom-<br>råde (stillbilde)  | 550 000 piksler                                                                                                    |  |
| Linse                            | F1,8 til F4,3, f= 2,2 mm til 85,8 mm<br>(35 mm konvertering: 41,5 mm til 1 619 mm)                                                       |  |
| Laveste belysn-<br>ing           | 3 lux (lukkerhastighet: AUTO + AGC)<br>1 lux (NATTØYE-modus)                                                                             |  |
| Zoom (under<br>videoopptak)      | Optisk zoom: Opp til 39x<br>Dynamisk zoom: Opp til 45x<br>Digital zoom: Opp til 800x                                                     |  |
| Zoom (under<br>stillbildeopptak) | Optisk zoom: Opp til 39x                                                                                                    |  |
| LCD-skjerm                       | 2,7" bredde, 12,3 megapiksler, polysilikon farge-<br>LCD                                                                                 |  |
| Opptaksmedi-<br>um               | Intern HDD (80 GB),<br>microSD/microSDHC-kort (fås i forretningene)<br>"Typer av egnede microSD-kort" (I S.14)                           |  |
| Klokkebatteri                    | Oppladbart batteri                                                                                                    |  |

# Video

| Del                             | Detalier                                                                                                    |
|---------------------------------|----------------------------------------------------------------------------------------------------|
| DCI                             | Detaijei                                                                                                    |
| Opptaks-/av-<br>spillingsformat | SD-VIDEO standard, Video: MPEG-2, Audio: Dolby Digital (2ch)                                                                                                    |
| Ekspansjon                      | .MOD                                                                                                    |
| Signalsystem                    | PAL standard                                                                                                    |
| Bildekvalitet/<br>Lydkvalitet   | ULTRA FINE :<br>720 piksler x 480 piksler, 8,5 Mbps VBR (video),<br>48 kHz, 384 kbps (audio)<br>FINE :<br>720 piksler x 480 piksler, 5,5 Mbps VBR (video),<br>48 kHz, 384 kbps (audio)<br>NORMAL :<br>720 piksler x 480 piksler, 4,2 Mbps VBR (video),<br>48 kHz, 256 kbps (audio)<br>ECONOMY :<br>352 piksler x 240 piksler, 1,5 Mbps VBR (video),<br>48 kHz, 128 kbps (audio) |

# Stillbilde

| Del            | Detaljer              |
|----------------|-----------------------|
| Format         | JPEG standard         |
| Ekspansjon     | .JPG                  |
| Bildestørrelse | 832 × 624 / 640 × 480 |
| Kvalitet       | FINE / STANDARD       |

# Vekselstrømsadapter (AP-V30E)

| Del                          | Detaljer                                        |
|------------------------------|-------------------------------------------------|
| Strømforsyning               | AC 110 V til 240 V, 50 Hz/60 Hz                 |
| UTGANG                       | DC 5,2 V, 1,8 A                                 |
| Tillatt bruk-<br>stemperatur | 0 °C til 40 °C (10 °C til 35 °C under ladning)  |
| Størrelse (mm)               | 78 x 34 x 46 (B x H x D: uten kabel og støpsel) |
| Vekt                         | Omtrent 110 g                                   |

# Batteripakke (BN-VG107E)

| Del                              | Detaljer                   |
|----------------------------------|----------------------------|
| Spenning                         | 3,6 V                      |
| Kapasitet                        | 700 mAh                    |
| Størrelse (mm)                   | 31 x 21,5 x 43 (B x H x D) |
| Vekt                             | Omtrent 26 g               |
| 【定義なし】 "Ekstra tilbehør" ☞ S.19) |                            |

# JVC

EU 0110MNH-SW-OT